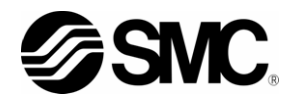

# **Operation Manual** Installation · Operation

Original Instructions Thermo Chiller HRL Series

> HRL100-A\*-40 HRL200-A\*-40 HRL300-A\*-40

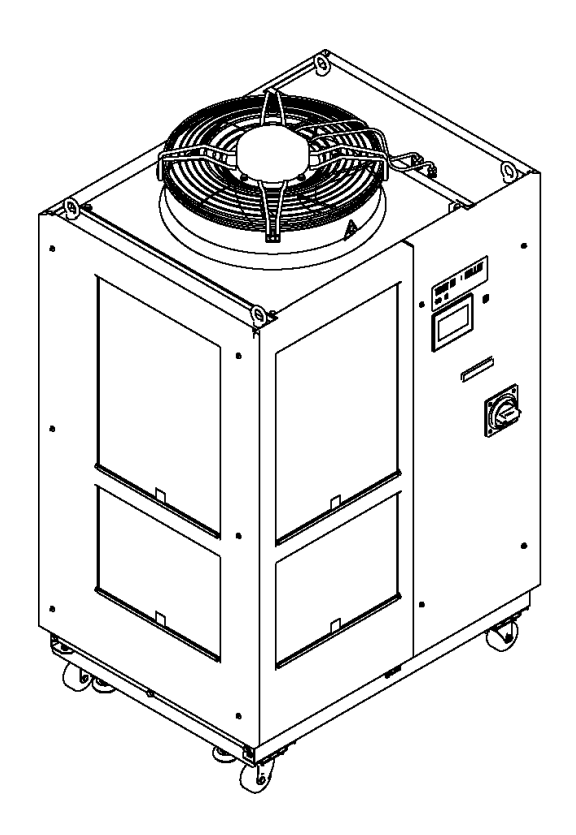

### Keep this manual available whenever necessary

© 2020 SMC CORPORATION All Rights Reserved

### To the users

Thank you for purchasing SMC's Thermo chiller (hereinafter referred to as the "product").

For safety and long life of the product, be sure to read this operation manual (hereinafter referred to as the "manual") and clearly understand the contents.

- Be sure to read and follow all instructions noted with "Warning" or "Caution" in this manual.
- This manual is intended to explain the installation and operation of the product. Only people who understand the basic operation of the product through this manual or who perform installation and operation of or have basic knowledge about industrial machines are allowed to work on the product.
- This manual and other documents attached to the product do not constitute a contract, and will not affect any existing agreements or commitments.
- It is strictly prohibited to copy this manual entirely or partially for the use by a third party without prior permission from SMC.

Note: This manual is subject to possible change without prior notice.

# Contents

| Chap | oter 1 Safety Instructions                            | 1-1  |
|------|-------------------------------------------------------|------|
| 1.1  | BEFORE USING THE PRODUCT                              | 1-1  |
| 1.2  | READING THE MANUAL                                    | 1-1  |
| 1.3  | HAZARDS                                               | 1-2  |
| 1.3  | 3.1 Level of hazards                                  | 1-2  |
| 1.3  | 3.2 Definition of "Serious injury" and "Minor injury" | 1-2  |
| 1.4  | PRODUCT LABEL                                         | 1-3  |
| 1.5  | SAFETY MEASURES                                       | 1-4  |
| 1.5  | 5.1 Safety instructions for use                       | 1-4  |
| 1.5  | 5.2 Personal protective equipment                     | 1-4  |
| 1.6  | EMERGENCY MEASURES                                    | 1-5  |
| 1.7  | WASTE DISPOSAL                                        | 1-5  |
| 1.7  | 7.1 Disposal of refrigerant and compressor oil        | 1-5  |
| 1.7  | 7.2 Disposal of product                               | 1-5  |
| 1.7  | 7.3 Battery                                           | 1-6  |
| 1.8  | SAFETY DATA SHEET (SDS)                               | 1-6  |
| Chap | oter 2 Name and Function of Parts                     | 2-1  |
| 2.1  | MODEL NUMBER OF PRODUCT                               |      |
| 2.2  | NAME AND FUNCTION OF PARTS                            |      |
| 2.2  | 2.1 HRL***-A*-40 (Air cooled type)                    |      |
| 2.3  | FUNCTION OF PARTS                                     |      |
| Chap | oter 3 Transport and Setting Up                       | 3-1  |
| 3.1  | TRANSPORT                                             | 3-1  |
| 3.1  | 1.1 Transportation using forklift and hanging         | 3-2  |
| 3.1  | 1.2 Transportation using casters                      | 3-3  |
| 3.2  | INSTALLATION                                          | 3-4  |
| 3.2  | 2.1 Environment                                       | 3-4  |
| 3.2  | 2.2 Location                                          | 3-6  |
| 3.2  | 2.3 Installation and maintenance space                | 3-7  |
| 3.3  | INSTALLATION                                          | 3-8  |
| 3.3  | 3.1 Installation                                      | 3-8  |
| 3.3  | 3.2 Electrical wiring                                 | 3-10 |
| 3.3  | 3.3 Preparation and wiring of power supply cable      | 3-12 |
| 3.3  | 3.4 Contact input/output communicatin wiring          | 3-17 |
| 3.3  | 3.5 Wiring of Run/Stop signal input                   | 3-21 |
| 3.3  | 3.6 Wiring of contact output signal                   | 3-23 |
| 3.3  | 3.7 Wiring of analog output signal                    | 3-24 |
| 3.3  | 3.8 RS-485 communication wiring                       | 3-24 |
| 3.3  | 3.9 RS-232C communication wiring                      | 3-26 |
| 3.4  | PIPING                                                | 3-28 |
|      | Installation of particle filter                       | 3-30 |

=

|       | Installation of particle filter element                                              |                 |
|-------|--------------------------------------------------------------------------------------|-----------------|
|       | How to connect to the circulating fluid outlet                                       |                 |
|       | How to connect to the drain port                                                     | 3-34            |
| 3.5   |                                                                                      |                 |
| Chan  | ter $A$ Starting the Product                                                         | <u>л</u> _1     |
|       |                                                                                      | ۲- <del>۲</del> |
| 4.1   | PREPARATION FOR START                                                                |                 |
| 4.2   | 1 Power supply                                                                       | 4-2             |
| 4.2   | 2 Operation screen (home screen)                                                     | 4-3             |
| 4.3   | PREPARATION OF CIRCUI ATING FLUID SUPPLY TO USER'S EQUIPMENT                         |                 |
| 4.4   | OPERATION START AND STOP                                                             |                 |
| 4.4.  | .1 Setting of circulating fluid temperature                                          |                 |
| 4.4.  | .2 Setting of pump operation mode                                                    |                 |
| 4.4.  | .3 Starting the Product                                                              |                 |
| 4.4.  | .4 Stopping the product                                                              |                 |
| 4.5   | CHECK ITEMS DURING STARTUP                                                           | 4-9             |
| 4.6   | ADJUSTMENT OF CIRCULATING FLUID FLOW RATE                                            | 4-9             |
| Chapt | ter 5 Display and Setting of Various Functions                                       | 5-1             |
| 5.1   | BASIC OPERATION                                                                      | 5-1             |
| 5.1.  | .1 Touch panel                                                                       | 5-1             |
| 5.1.  | .2 Basic operating instructions                                                      | 5-2             |
| 5.2   | FLOW CHART OF OPERATION SCREEN                                                       | 5-4             |
| 5.2.  | .1 Flow Chart of Operation Screen                                                    | 5-4             |
| 5.3   | LIST OF FUNCTIONS                                                                    | 5-7             |
| 5.4   | DESCRIPTION OF SCREEN                                                                | 5-8             |
| 5.4.  | .1 Home screen                                                                       | 5-8             |
| *11   | In the case of option D1 "CH1 with electrical conductivity control", it will display | 5-8             |
| • Me  | enu key                                                                              |                 |
| • Di  | splay and setting of date and time                                                   | 5-9             |
| ۰Op   | perating condition display                                                           | 5-9             |
| ۰Cu   | urrent circulating fluid temperature [PV]                                            | 5-10            |
| •Ci   | rculating fluid set temperature [SP]                                                 | 5-10            |
| •Ci   | rculating fluid discharge pressure [Press PV]                                        | 5-11            |
| •Ci   | rculating fluid flow rate [Flow PV]                                                  | 5-11            |
| •Ci   | rculating fluid flow rate [DI PV]                                                    | 5-11            |
| • Inc | dependent pump operation [Pump]                                                      |                 |
| ۰Or   | peration mode [MODE]                                                                 |                 |
| •RI   | UN/STOP display                                                                      |                 |
| •Ri   | un/stop operation                                                                    | 5-13            |
| 5.4   | .2 Menu                                                                              |                 |
| 5.4   | .3 Status screen                                                                     |                 |
| 5.4.  | .4 Information screen                                                                |                 |
| • Ala | arm reset                                                                            |                 |
|       |                                                                                      |                 |

| •Alarm name                                                                                               | 5-17 |
|----------------------------------------------------------------------------------------------------|------|
| Alarm log record                                                                                          |      |
| Display of alarm/maintenance reminder                                                                     | 5-19 |
| 5.4.5 Check operation time screen and maintenance reminder                                                | 5-20 |
| •Setting the usage time of DI filter                                                                      | 5-22 |
| Setting of the usage time of dustproof filter                                                             | 5-22 |
| 5.4.6 Software version screen                                                                             | 5-23 |
| 5.4.7 CH1 setting screen                                                                                  | 5-23 |
| Temperature rise/drop alarm (AL10/AL11)                                                                   | 5-24 |
| •TEMP READY alarm (AL12) of TEMP READY function                                                           | 5-26 |
| Offset (TEMP OFFSET) function                                                                             | 5-29 |
| Pump operation mode                                                                                       | 5-31 |
| Discharge pressure alarm (AL18/AL19/AL20)                                                                 | 5-33 |
| Electric conductivity and alarm setting (AL28)                                                            | 5-35 |
| 5.4.8 CH2 setting screen                                                                                  | 5-36 |
| Temperature rise/drop alarm (AL14/AL15) setting                                                           | 5-37 |
| •TEMP READY alarm (AL16) and TEMP READY function                                                          | 5-38 |
| Offset (TEMP OFFSET) function                                                                             | 5-40 |
| Pump operation mode                                                                                       | 5-41 |
| Discharge pressure alarm (AL21/AL23/AL24/AL26)                                                            | 5-42 |
| Electric conductivity and alarm setting (AL27)                                                            | 5-43 |
| 5.4.9 Function setting screen                                                                             | 5-45 |
| <ul> <li>KEY-LOCK, START-UP operating method, ANTI-FREEZING and WARMING-UP</li> </ul>                     | 5-46 |
| Continuing pump operation                                                                                 | 5-47 |
| Ambient temperature alarm (AL35) and maintenance alarm (AL36)                                             | 5-50 |
| •TEMP OUT signal                                                                                          | 5-51 |
| Data reset                                                                                                | 5-52 |
| 5.4.10 Communication setting screen                                                                       | 5-53 |
| <ul> <li>Setting for communication error (AL34)/contact input signal detection (AL30 and AL31)</li> </ul> | 5-54 |
| Serial communication setting                                                                              | 5-55 |
| Setting of analog output signal                                                                           | 5-57 |
| Setting of contact input signal form                                                                      | 5-57 |
| Setting of contact output signal 1 to 3                                                                   | 5-59 |
| Setting of contact output signal 4 to 6                                                                   | 5-59 |
| 5.4.11 Temperature waveform screen                                                                        | 5-64 |
| Chapter 6 Alarm Notification and Troubleshooting                                                          | 6-1  |
| 6.1 ALARM NOTIFICATION                                                                                    | 6-1  |
| 6.2 OPERATION OF THIS PRODUCT WHEN AN ALARM OCCURS                                                        | 6-1  |
| 6.3 TROUBLESHOOTING                                                                                       | 6-2  |
| 6.3.1 Alarm contents, causes, and troubleshooting                                                         | 6-2  |
| 6.4 OTHER ERRORS                                                                                          |      |
| Chapter 7 Control, Inspection and Cleaning                                                                | 7-1  |

=

| 7.1        | QUALITY CONTROL OF CIRCULATING FLUID AND FACILITY WATER7-1 |          |
|------------|------------------------------------------------------------|----------|
| 7.2        | INSPECTION AND CLEANING7-2                                 | !        |
| 7.2.       | 1 Daily check                                              | <u>}</u> |
| 7.2.       | 2 Monthly check                                            | 5        |
| 7.2.       | 3 Inspection every 3 months7-4                             | ŀ        |
| 7.3        | OPERATION STOP FOR AN EXTENDED PERIOD OF TIME7-5           | )        |
| 7.3.       | 1 Discharge of the circulating fluid7-5                    | >        |
| 7.4        | REPLACEMENT OF CONSUMABLES7-8                              | ;        |
| 7.4.       | 1 Replacing Particle Filters                               | 5        |
| 7.4.       | 2 Replacing the DI filter                                  | 3        |
| 7.4.       | 3 Consumables                                              |          |
| Chapt      | er 8 Documents 8-1                                         |          |
| 8.1        | SPECIFICATIONS                                             |          |
| 8.1.       | 1 HRL100/200/300-A*-40                                     |          |
| 8.1.       | 2 Refrigerant with GWP reference                           | <u>}</u> |
| 8.1.       | 3 Communication specifications                             | 2        |
| 8.2        | DIMENSIONS                                                 | 5        |
| 8.2.       | 1 HRL100-A*-40                                             | 3        |
| 8.2.       | 2 HRL200-A*-40                                             | ł        |
| 8.2.       | 3 HRL300-A*-40                                             | 5        |
| 8.3        | FLOW DIAGRAM8-6                                            | ;        |
| 8.3.       | 1 HRL***-A*-40-*                                           | 5        |
| 8.4        | COOLING CAPACITY                                           | ,        |
| 8.4.       | 1 HRL100-A*-40 CH1                                         | 7        |
| 8.4.       | 2 HRL200-A*-40 CH1                                         | ,        |
| 8.4.       | 3 HRL300-A*-40 CH1                                         | 3        |
| 8.4.       | 4 HRL100/200/300-A*-40 CH28-8                              | 3        |
| 8.5        | PUMP CAPACITY                                              | )        |
| 8.5.       | 1 HRL100-A*-40 CH1                                         | )        |
| 8.5        | 2 HRI 200-A*-40 CH1 8-9                                    | )        |
| 8.5        | 3 HRI 300-A*-40 CH1 8-10                                   | )        |
| 8.5        | 4 HRI ***-A*-40 CH2 8-10                                   | ,<br>N   |
| 86         | TYPES OF HAZARD LABELS 8-11                                |          |
| 8.0<br>8.6 | 1 Positions of danger warning label                        | ,        |
| 8.7        | STANDARDS                                                  | ;        |
| 8.8        | DAILY CHECK SHEETHECK SHEET                                | Ļ        |
| Chapt      | er 9 Product Warranty 9-1                                  | I        |

# Chapter 1 Safety Instructions

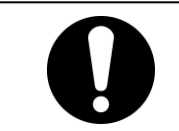

Before using the product, be sure to read and understand all the important actions highlighted in this manual.

# **1.1 Before Using the Product**

- This chapter is intended to specifically describe the safety related issues for handling the product. Read this before handling the product.
- The product is a cooling device using circulating fluid. SMC does not take any responsibility for any problems that may arise from using the product for other purposes.
- This product is not designed for a clean room. It generates dust from the internal components such as pump and fan motor.
- The product is operated at high voltage and contains components which become hot and rotate. If a component needs to be replaced or repaired, contact a specialized vendor for parts and service.
- All personnel who work with or around the product should read and understand the safety related information in this manual carefully before starting work.
- The safety manager is responsible for strictly observing safety standards, but responsibility in respect to safety standards during daily work resides with each individual operator and maintenance personnel.
- Do not use the materials that rust or corrode for the circulating fluid and facility water circuits. Using the materials that tend to rust or corrode may cause clogs or/and leakages of the circulating fluid and facility water circuits. In case of using these kind of materials, consider and carry out some prevention against the rusting or corrosion on the customer side.
- This manual must be kept available to operators whenever necessary.

# 1.2 Reading the Manual

This manual contains symbols to help identify important actions when installing, operating or maintaining the product.

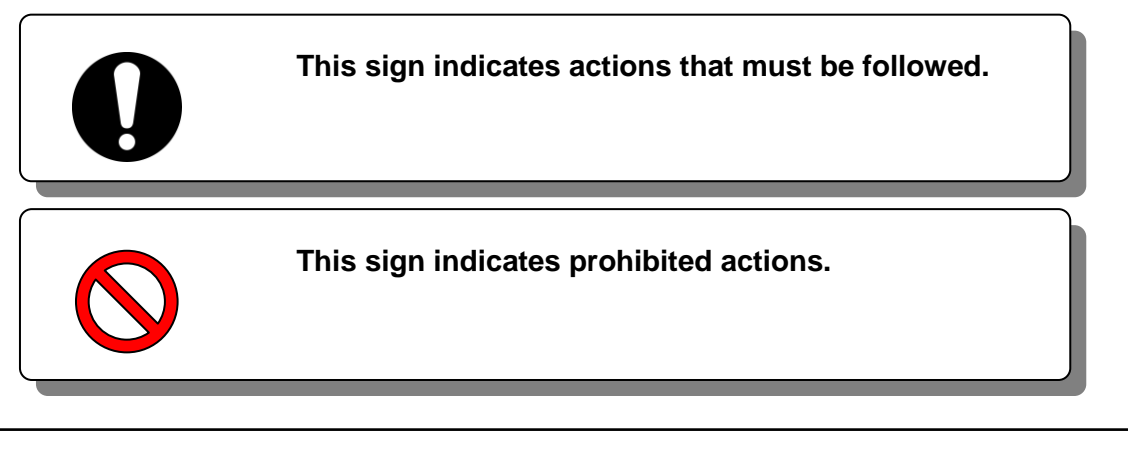

# 1.3 Hazards

#### 1.3.1 Level of hazards

The instructions given in this manual aim to assure the safe and correct operation of the product, and to prevent injury of operators or damage to the product. These instructions are grouped into three categories, Danger, Warning and Caution, which indicate the level of hazard, damage and also the degree of emergency. All safety critical information should be carefully observed at all times.

"DANGER", "WARNING" and "CAUTION" signs are in order according to severity (DANGER> WARNING> CAUTION).

#### 

"DANGER": Hazard that WILL cause serious personal injury or death during operation.

### **WARNING**

"WARNING": Hazard that MAY cause serious personal injury or death during operation.

### 

"CAUTION": Hazard that MAY cause minor personal injury.

#### CAUTION

"CAUTION without exclamation symbol": Hazard that MAY cause damage or failure of the product, facility, devices, etc.

### 1.3.2 Definition of "Serious injury" and "Minor injury"

#### "Serious injury"

This term describes injuries that result in after effects including loss of eyesight, burns, electric shock, fracture, poisoning, etc. and requires long-term treatment or hospitalization.

#### "Minor injury"

This term describes injuries that do not need long-term treatment or hospitalization. (Others excluded from "Serious injury".)

# 1.4 Product Label

Information about the product, such as Serial No. and Model No. can be found on the product label. This information is needed when contacting an SMC sales distributor.

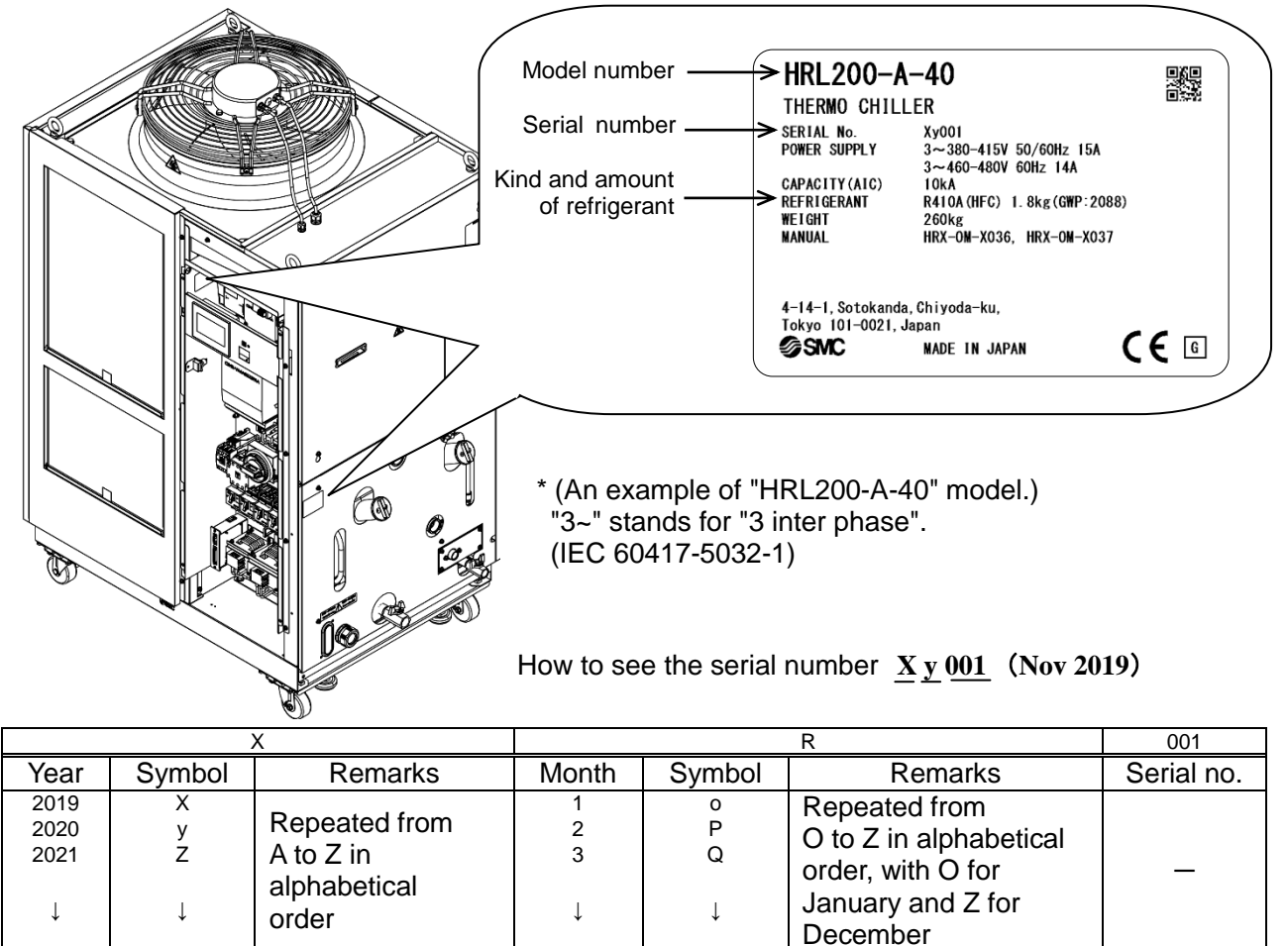

Fig. 1-1 Position of the product label

# 1.5 Safety Measures

#### 1.5.1 Safety instructions for use

### WARNING

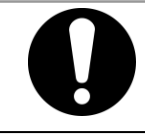

Follow the instructions below when using the product. Failure to follow the instructions may cause an accident and injury.

- Read and understand this manual carefully before using the product.
- Before starting maintenance of the product, be sure to lock out and tag out the breaker of the user's power supply.
- If operating the product during maintenance, be sure to inform all workers nearby.
- Use only the correct tools and procedure when installing or maintaining the product.
- Use personal protective equipment where specified ("1.5.2 Personal protective equipment").
- Check all parts and screws are fitted correctly and securely after maintenance.
- Avoid working in a drunken or sick condition, which might cause an accident.
- Do not remove the panels except for the cases permitted in this manual.
- Do not remove the panels during operation.
   Do not handle this product by any means other than specified in this Operation Manual; this can result in damage to the product or fire.

#### 1.5.2 Personal protective equipment

This manual specifies personal protective equipment for each work.

#### Transport, Installing and Uninstalling

#### 

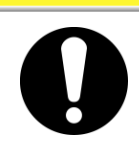

Always use safety shoes, gloves and head protection when transporting, installing or uninstalling the product.

#### Handling of circulating fluid

### **A** CAUTION

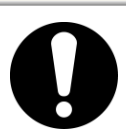

Always use safety shoes, gloves, mask, apron and eye protection when handling the circulating fluid.

Operation

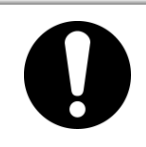

Always use safety shoes and gloves when operating the product.

1.5 Safety Measures

# **1.6 Emergency Measures**

When emergency conditions such as natural disaster, fire, earthquake and injury occur, shut off the breaker of the user's power supply that supplies power to the product.

### **WARNING**

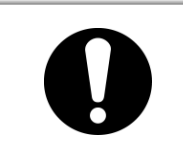

Even when the power supply swtich is turned off, some of the internal circuits are still energized, unless the user's power supply is shut off. Be sure to shut off the breaker of the user's power supply.

# 1.7 Waste Disposal

#### 1.7.1 Disposal of refrigerant and compressor oil

The product uses hydro fluorocarbon type refrigerant (HFC) and compressor oil. Comply with the laws and regulations in each country for the disposal of refrigerant and compressor oil. The type and quantity of refrigerant is described on the "1.4 Product Label".

If these fluids need to be recovered, read and understand the instructions below carefully. If there is any unclear point, contact an SMC's sales distributor.

#### 🛦 WARNING

- Only maintenance personnel or qualified people are allowed to open the cover panels of the product.
- Do not mix the compressor oil with domestic waste for disposal. Also, the disposal of the waste must only be conducted by specific facilities that are permitted for that purpose.

#### WARNING

- Comply with the laws and regulations in each country for the disposal of refrigerant and compressor oil.
- The release of refrigerant in to the atmosphere is banned by law. Recover it with specific equipment and dispose of it correctly.
- Only people who have sufficient knowledge and experience about the product and its accessories are allowed to recover the refrigerant and compressor oil.

### 1.7.2 Disposal of product

The disposal of the product must be handled by a specialized industrial waste disposal agency in accordance with local laws and regulations.

#### 1.7.3 Battery

A battery is used in the touch panel of this product. Please inform this to the disposal agency when you dispose this product.

Battery type: GT11-50BAT

System: Manganese Dioxide-Li/Organic Electrolyte

Nominal Voltage: 3V

Nominal Capacity: 550 mAh

Nominal Discharge Current: 0.2 mA

Weight: 6.8 g

Dimension: 24.5 mm × 5.0mm

The lifetime of it is approximately about 5 years, and the touch panel makes "MT07/ Low Battery" Maintenance notice when the battery needs to be replaced.

# 1.8 Safety Data Sheet(SDS)

If the safety data sheets of chemicals used in this product are needed, contact an SMC's sales distributor.

Any chemicals used by the user must be accompanied by an SDS

# Chapter 2 Name and Function of Parts 2.1 Model Number of Product

The product can be ordered with the model number configured as shown below.

The product needs to be handled in different ways depending on the part number. Refer to "1.4 Product Label" and check the part number of the product.

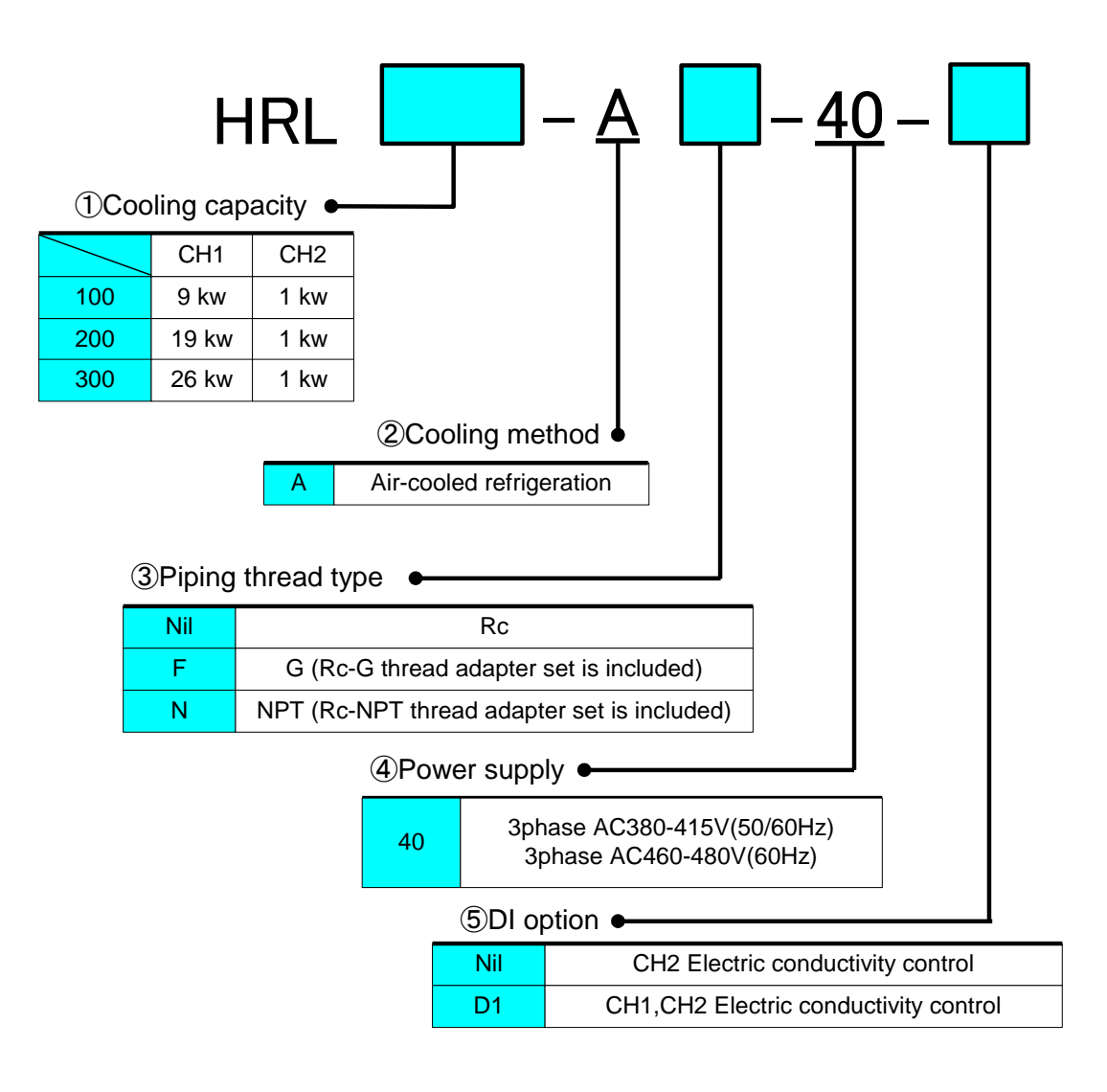

Fig. 2-1 Product model number

# 2.2 Name and Function of Parts2.2.1 HRL\*\*\*-A\*-40 (Air cooled type)

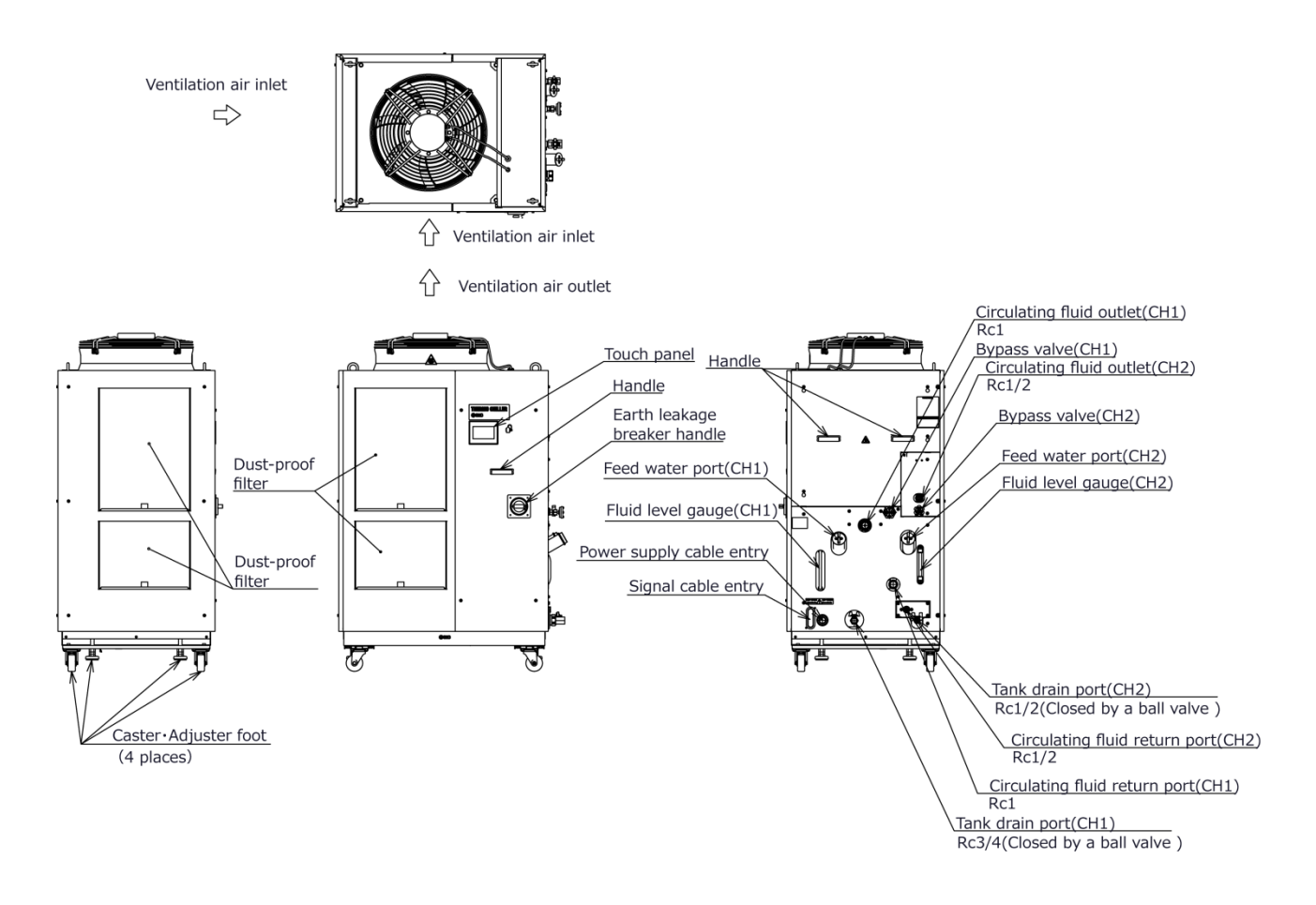

Fig. 2-2 Names of the parts (This drawing shows "HRL200-A-40".)

|     | Table 2.2-1 Accessory list                 |                                           |  |  |  |  |
|-----|--------------------------------------------|-------------------------------------------|--|--|--|--|
| (1) | Operation Manual                           | 2 pcs.<br>(English 1 pc. /Japanese 1 pc.) |  |  |  |  |
| (2) | Particle filter set (for CH1) *1           | 1 set                                     |  |  |  |  |
| (3) | Particle filter set (for CH2) *1           | 1 set                                     |  |  |  |  |
| (4) | For HRL***-AF-**<br>G thread adapter set   | 1 set                                     |  |  |  |  |
|     | For HRL***-AN-**<br>NPT thread adapter set | 1 set                                     |  |  |  |  |
| (5) | Anchor brackets *2                         | 2 pcs.                                    |  |  |  |  |
| (6) | DI Filter                                  | 1 pcs                                     |  |  |  |  |

\*1 When "F" or "N" piping thread type is selected, the particle filter connection is "G thread" or "NPT thread".

\*2 The anchor brackets are used for fixation with the skid when this product is packed. The anchor bolts are not attached. The bolts (M8) used for fixing to the skid are not anchor bolts. Refer to "3.3.1 Installation" when using anchor bolt fixing bracket.

# 2.3 Function of Parts

The function of parts is as follows.

| Table 2.3-1 Function of parts |                                                                               |  |  |  |
|-------------------------------|-------------------------------------------------------------------------------|--|--|--|
| Name                          | Function                                                                      |  |  |  |
| Touch papel                   | Runs and stops the product and performs settings such as the                  |  |  |  |
|                               | circulating fluid temperature.                                                |  |  |  |
| Fluid level dauge             | Indicates the circulating fluid level of the tank. Confirm the level is       |  |  |  |
|                               | between HIGH and LOW. For details, refer to "3.5 Circulating Fluid Supply".   |  |  |  |
| Product label                 | Shows the product information such as model number and serial                 |  |  |  |
|                               | number.For details, refer to '1.4 Product Label'.                             |  |  |  |
| Circulating fluid             | The circulating fluid flows out from the outlet port.                         |  |  |  |
| outlet port (CH1)             | For laser source.                                                             |  |  |  |
| Circulating fluid             | The circulating fluid flows out from the outlet port.                         |  |  |  |
| outlet port (CH2)             | For optical systems.                                                          |  |  |  |
| Circulating fluid             |                                                                               |  |  |  |
| return port (CH1)             | The circulating fluid returns to the return port                              |  |  |  |
| Circulating fluid             |                                                                               |  |  |  |
| return port (CH2)             |                                                                               |  |  |  |
| Tank drain port (CH1)         | This drain port to drain the circulating fluid out of the tank.               |  |  |  |
| Tank drain port (CH2)         |                                                                               |  |  |  |
|                               | Inserted to prevent that the dust and contamination are clung                 |  |  |  |
| Dust-proof filter             | on the air cooled condensers directly. Clean the filter                       |  |  |  |
|                               | periodically. For details, refer to "7.2.2 Monthly check".                    |  |  |  |
| Power cable entry             | Insert the power cable to the power cable entry and connect it                |  |  |  |
| Power terminal                | to the power terminal. For details, refer to "3.3.2 Electrical wiring"        |  |  |  |
| i ower terminar               | and 3.3.3 Preparation and wiring of power supply cable .                      |  |  |  |
| Oinn al a abla an tru         | Insert the signal cable to the signal cable entry and connect it to           |  |  |  |
| Signal cable entry            | the signal connectors. For details, refer to "3.3.5 Wiring of Run/Stop signal |  |  |  |
|                               | input, 3.3.6 Winng of contact output signal, 3.3.7 Winng of analog output     |  |  |  |
|                               | Signal, 3.3.8 KS-465 communication wiring,                                    |  |  |  |
| Signal connectis              | Manual Communication Function                                                 |  |  |  |
|                               | Shute off the power supply to the internal equipment of the product           |  |  |  |
| Earth leakage breaker         | (Parts energized remained in the product.)                                    |  |  |  |
| / Breaker handle              | Pafer to "3.3.2 Electrical wiring" for the earth leakage breaker              |  |  |  |
| Feed water port (CH1)         |                                                                               |  |  |  |
| Feed water port (CH2)         | Supply circulating fluid to the tank.                                         |  |  |  |
|                               |                                                                               |  |  |  |

# **Chapter 3 Transport and Setting Up**

#### A WARNING

- Only persons who have sufficient knowledge and experience about the product and system are allowed to transport and set up the product.
  - Especially pay attention to personal safety.

# 3.1 Transport

The product is heavy and has potential danger at transport. Also, to prevent damage and breakage of the product, be sure to follow the instructions shown below for transport.

#### WARNING

• When moving the product by a forklift, insert the fork into the right positions referring to 3.1.1 Transportation using forklift and hanging-Moving by forklift and slinging should be done by persons who have the licenses.

#### 

- Be sure to use all the four eye bolts when slinging the product.
- The slant angle of each rope should be 60 degrees or less.

#### CAUTION

 $\bigcirc$ 

Never lay the product on its side. The compressor oil will leak in to the refrigerant piping, which may cause early failure of the compressor.

#### CAUTION

• Drain the residual fluid from the piping as much as possible to prevent any spillage.

### CAUTION

• When the product is carried by using a forklift, make sure that the fork does not damage the cover panel or piping port.

### 3.1.1 Transportation using forklift and hanging

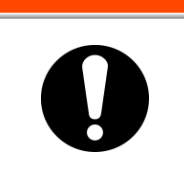

This is a heavy product. (Refer to Table 3.1-1 Weight of the product) Moving by forklift and slinging should be done by persons who have the licenses.

WARNING

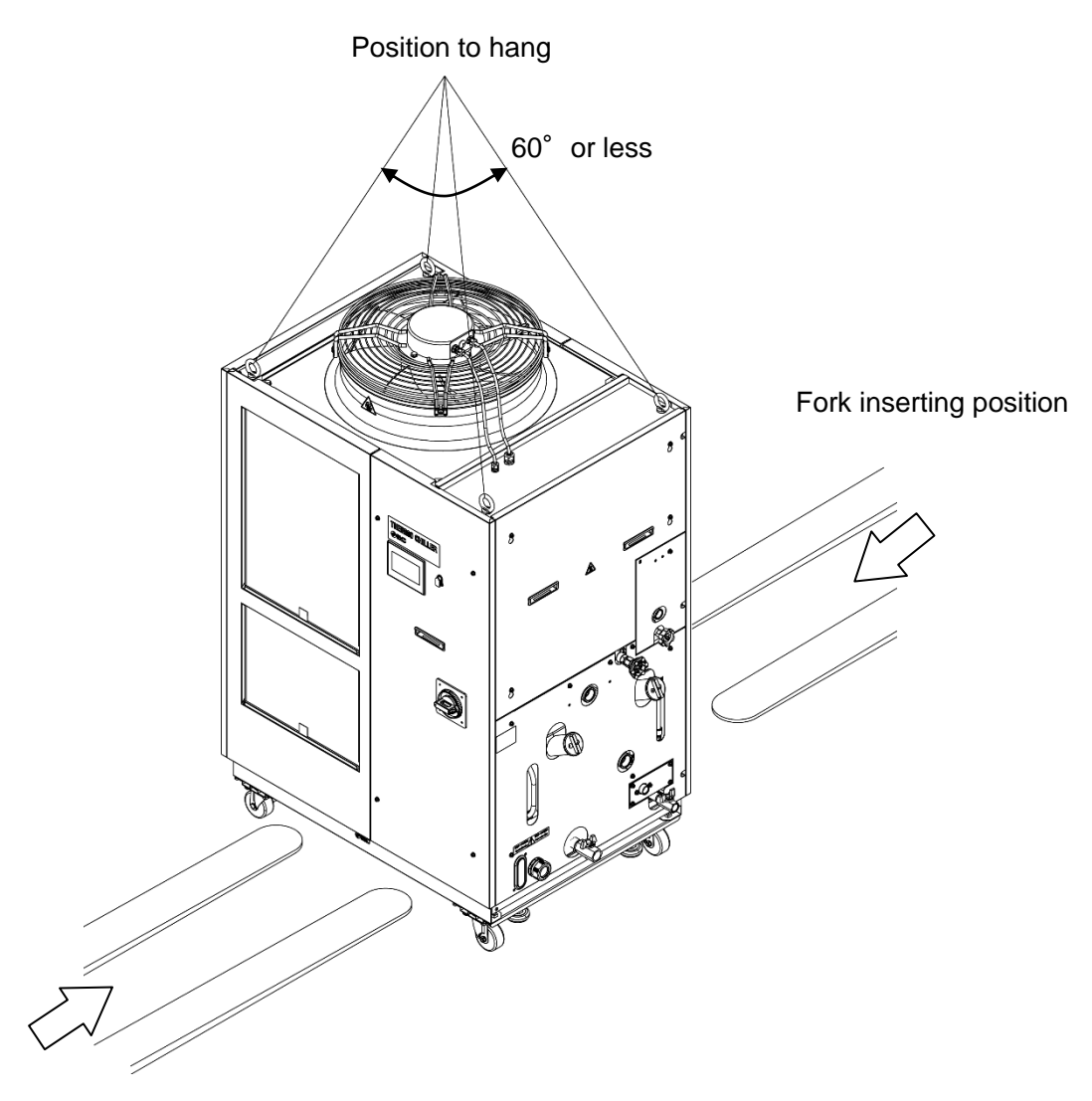

Fork inserting position

Fig. 3-1 Fork inserting and hanging position (This drawing shows "HRL200-A-40".)

| Table 3.1-1 Weight of the product |                   |  |
|-----------------------------------|-------------------|--|
| Model                             | Weight kg         |  |
| HRL100-A-40                       | Approx.240        |  |
| HRL200-A-40                       | )-A-40 Approx.260 |  |
| HRL300-A-40                       | Approx.330        |  |

#### 3.1.2 Transportation using casters

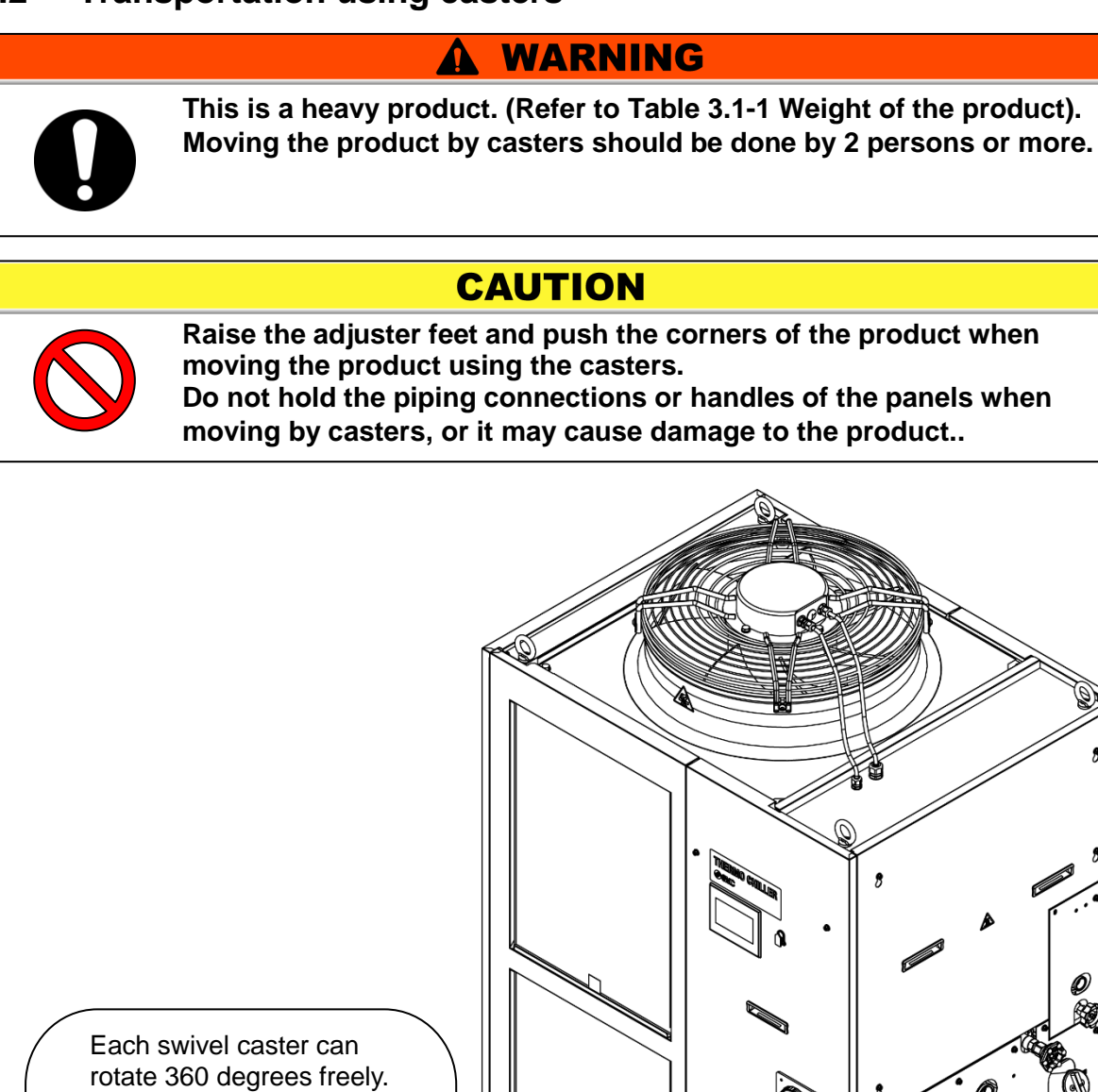

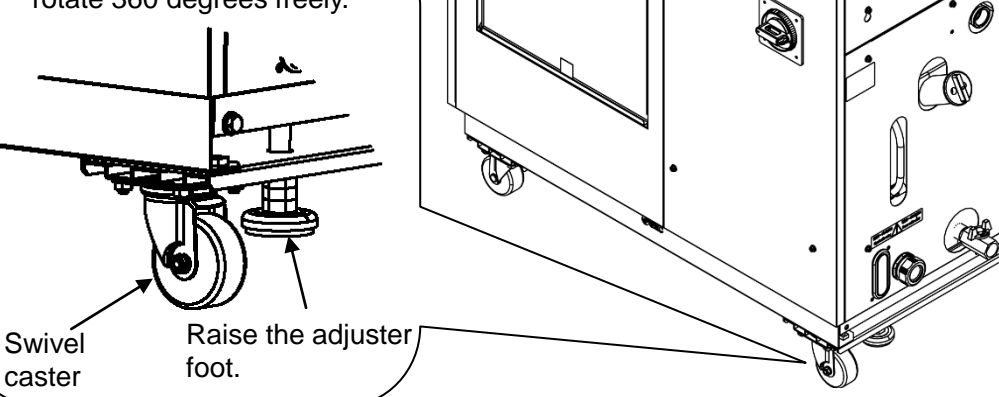

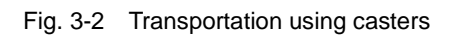

## 3.2 Installation

**WARNING** 

• Do not set up the product in places possibly exposed to leakage of flammable gas. Should any flammable gas stay around the product, the product may cause a fire.

# 

- Keep the product upright on a rigid and flat floor which can resist the weight of the product, and take measures to prevent the product from tipping over. Improper installation may cause water leakage, tipping, damage of the product or injure the operator.
  - Keep the ambient temperature of the product between 2 to 45°C. Operation out of this ambient temperature range may cause a malfunction of the product. Operating the product in an environment temperature of 45 °C may reduce the heat discharging efficiency of the heat exchanger and the safety device may function, resulting in the product operation stoppage.
  - The installer/end user is responsible for carrying out an acoustic noise risk assessment on the equipment after installation and taking appropriate measures as required.

#### 3.2.1 Environment

The product must not be operated, installed, stored or transported in the following conditions. Potential malfunction or damage to the product may occur if these instructions are disregarded.

This product is not designed for clean room usage. The pump and ventilating fan inside the product generate particles.

- Location that is outside.
- Location that is exposed to steam, salt water or oil.
- Location that is exposed to dust or powder material.
- Location that is exposed to corrosive gas, organic solvent, chemical solution, or flammable gas. (The product is not explosion-proof.)
- Location where the ambient temperature is out of the following range: During transportation or storage: -15 to 50°C (No water or circulating fluid in the piping.)
  - During operation : 2 to 45°C
- Location where condensation forms on the inside electrical parts.
- Location that is exposed to direct sunlight or heat radiation
- Location that is near heat sources and poor in ventilation.
- Location that is subjected to abrupt changes in temperature.
- Location that is subjected to strong electromagnetic noise (intense electric field, intense magnetic field, or surges).
- Location that is subjected to static electricity, or conditions where static electricity can discharge to the product.
- Location that is subjected to strong high frequencies raditation.
- Location that is subjected to potential lightening srtike.
- Location at altitude of 3000m or higher (except during product storage and transport). Refer to next page for details.
- Location where the product is affected by strong vibrations or impacts.
- Condition that applies external force or weight causing the product to be damaged.
- Location without adequate space for maintenance as required.
- For the product installation or operation in accordance with UL standards, see below.

#### Thermo-chiller installation in high altitude of 1000 meters or more

Because of lower air density, the heat radiation efficiencies of the devices in the product will be lower in the location at altitude of 1000m or higher. For this reason, the maximum ambient temperature for the thermo-chiller operation and the cooling capacity will be reduced.

For product installation at a place of high altitude of 1000 meters or more, select a thermo-chiller of the applicable capacity referring to the table below.

1. Max. ambient temp.: Use the product in lower ambient temperature than the described value at each altitude.

2. Cooling capacity correction coefficient: Coefficient to calculate the cooling capacity at each altitude

For the product operation at an altitude of 1800 meters, the cooling capacity at an altitude of 1800 meters = "8.4 Cooling Capacity" x 0.8.

| Altitude [m]                      | 1. Max. ambient<br>temp. [°C] | 2. Cooling capacity correction coefficient |
|-----------------------------------|-------------------------------|--------------------------------------------|
| Less than 1000m                   | 45                            | 1.00                                       |
| 1000 m or more - Less than 1500 m | 42                            | 0.85                                       |
| 1500m or more - Less than 2000m   | 38                            | 0.80                                       |
| 2000m or more - Less than 2500m   | 35                            | 0.75                                       |
| 2500m or more - Less than 3000m   | 32                            | 0.70                                       |

#### ■ Installation/Operation in accordance with the UL standard

The product cannot be used in the environment shown below:

- Environment at an altitude of 2000 meters or more
- Environment at a pollution degree of 3 or more

#### 3.2.2 Location

#### CAUTION

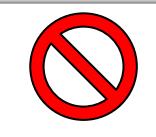

Do not install in a location which can be subjected to any of the conditions in "3.2.1 Environment".

### CAUTION

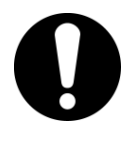

Radiates heat from the air vent of the cooling fan. If the product is operated with insufficient air ventilation the internal temperature can exceed 45°C, which can cause and affect the performance and life of the product. To prevent this ensure that suitable ventilation is available (see below).

#### Installation of multiple products

Keep sufficient space between products so that the air vented from one product will not be taken in by other products.

#### Installation at indoor site

1. For a facility having a large installation area (that can vent the air naturally):

Make an air outlet on a wall at a high level and air inlet on a wall at a low level, to allow for adequate airflow.

2. For a facility having a small installation area (that can not vent the air naturally):

Make a forced air exhaust vent on a wall at a high level and an air inlet on a wall at a low level.

3. Using duct to exhaust the air:

In case the indoor site cannot accept the exhausted air from the product or/and is air conditioned, ventilate by installing a duct on the outlet ventilation of the product. Do not fasten the duct on the outlet ventilation of the product directly. Have the space at least the duct's diameter apart. Use a fan for the duct that considered the ventilation resistance of the duct.

|              |                           | Required ventilation amount (m <sup>3</sup> /min)                           |                                                                             |  |  |
|--------------|---------------------------|-----------------------------------------------------------------------------|-----------------------------------------------------------------------------|--|--|
| Model        | Heat<br>radiation<br>(kW) | Differential temp. of<br>3 °C between inside and<br>outside of installation | Differential temp. of<br>6 °C between inside and<br>outside of installation |  |  |
|              |                           | area                                                                        | area                                                                        |  |  |
| HRL100-A*-40 | Approx.18                 | 305                                                                         | 155                                                                         |  |  |
| HRL200-A*-40 | Approx.35                 | 590                                                                         | 295                                                                         |  |  |
| HRL300-A*-40 | Approx.45                 | 760                                                                         | 380                                                                         |  |  |

Table 3.2-1 Amount of radiation and required ventilation

#### Installation environment specifications

Sound noise:HRL100-A\*-40 : 75 dB(A) HRL200-A\*-40 : 75 dB(A) HRL300-A\*-40 : 71 dB(A) \* Front 1m, height 1m, rated condition

3-6

#### 3.2.3 Installation and maintenance space

It is recommended to keep the space around the product shown in Fig. 3-3.

### 

Have an enough space for the ventilation for the product. Otherwise it may cause a lack of cooling capacity or/and stoppage of the product. Ensure there is enough space for maintenance.

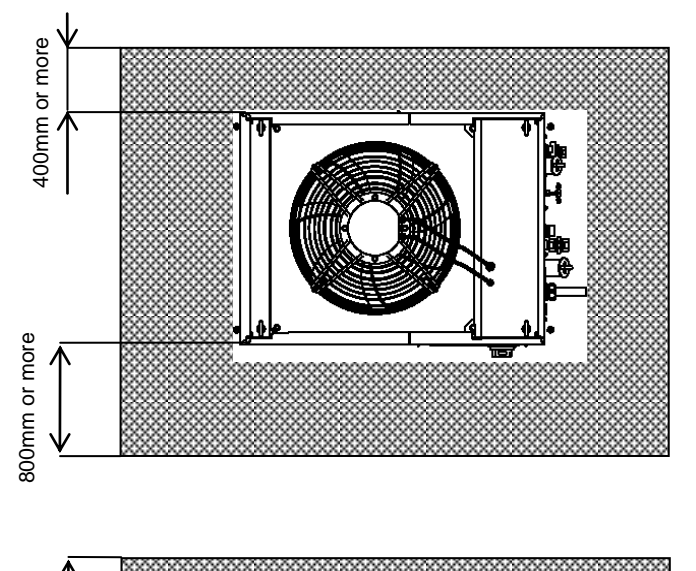

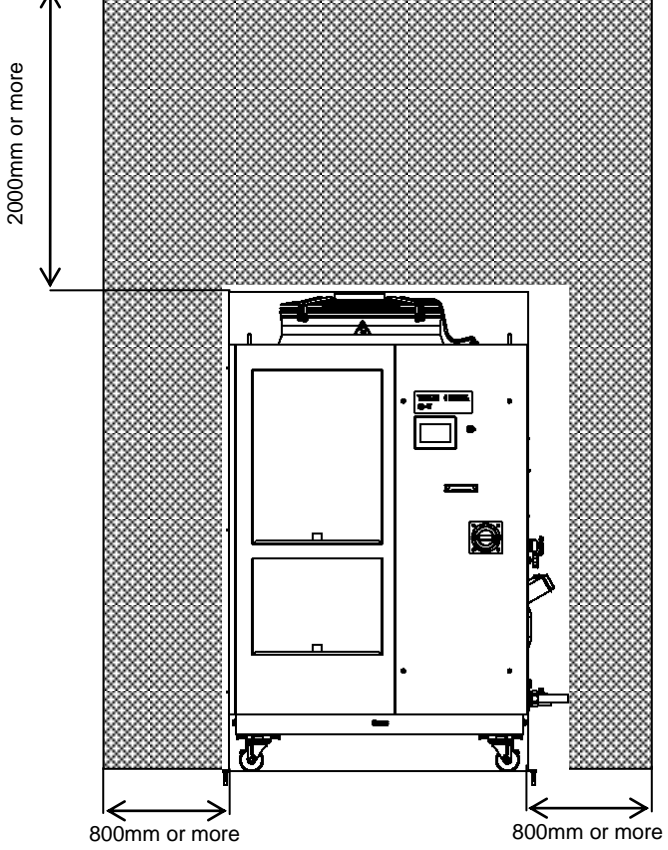

Fig. 3-3 Installation space (This drawing shows "HRL200-A-20".)

## 3.3 Installation

### 3.3.1 Installation

# **A** CAUTION

Install the product on a vibration free level floor. Prepare the M10 anchor bolts that are suitable for the material of the floor that the product will be installed on. Drive the anchor bolts in at least two places on the left and right sides of the product (four places in total). Refer to "8.2 Dimensions" for the dimensions for the position of the anchor bolts.

Use a bracket

**1** Install this product according to the anchor bolts installed on the level floor.

**2.**Fasten the nuts to the anchor bolts.

**3.** Make sure that there is no looseness on all the anchor bolts and nuts.

#### [Tips]

SMC Foundations bolt set "IDF-AB500" (SUS M10x50) is applicable. Please order separately.

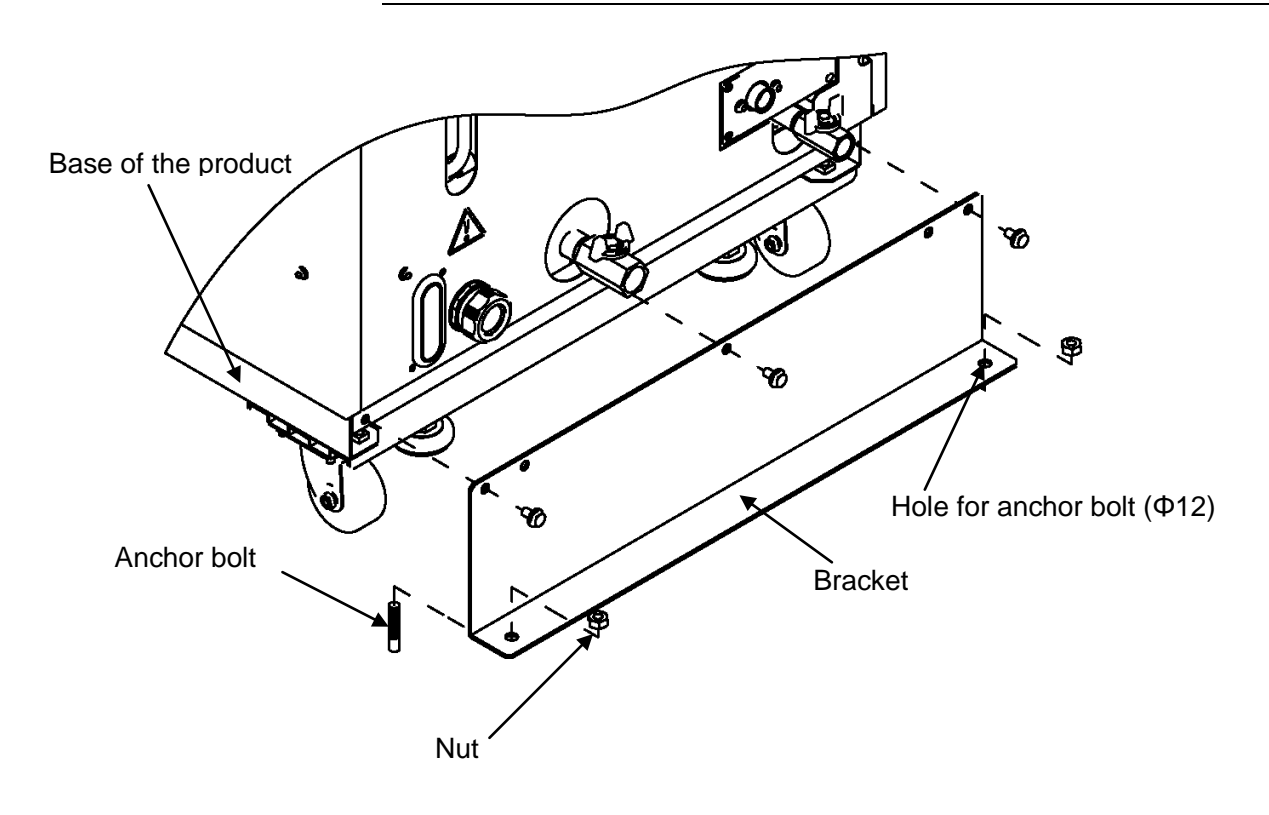

Fig. 3-4 Installation procedures

#### Use the adjuster foot

## **A** CAUTION

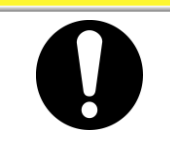

Install the product on a vibration free level floor. be sure to use the adjuster foot to install on the floor. The adjuster foot is not earthquake-proof. If necessary make an earthquake-resistant measure on the customer side.

- **1.** Install the product on a level floor.
- **2.** Lower the adjuster to the level floor to fix the product in place.

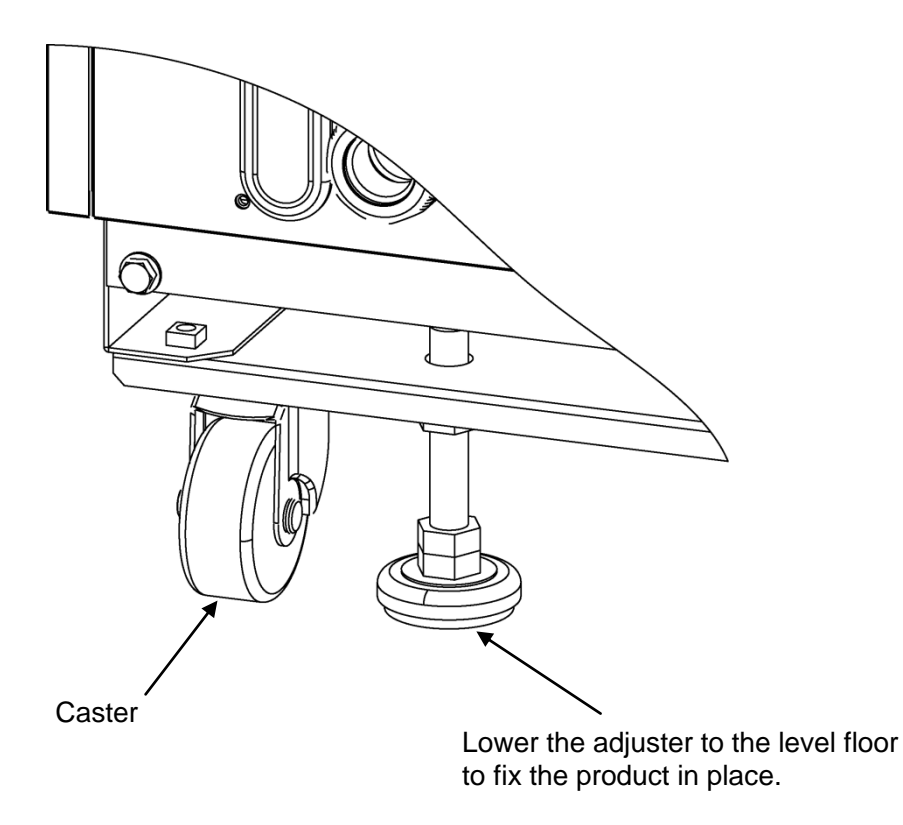

Fig. 3-5 Installation by adjuster foot

#### 3.3.2 Electrical wiring

### WARNING

- Do not modify the internal electrical wiring of the product. Incorrect wiring may cause electric shock or fire. Also, modifying the internal wiring will void the product's warranty.
- NEVER connect the ground to water line, gas pipe or lightning conductor.

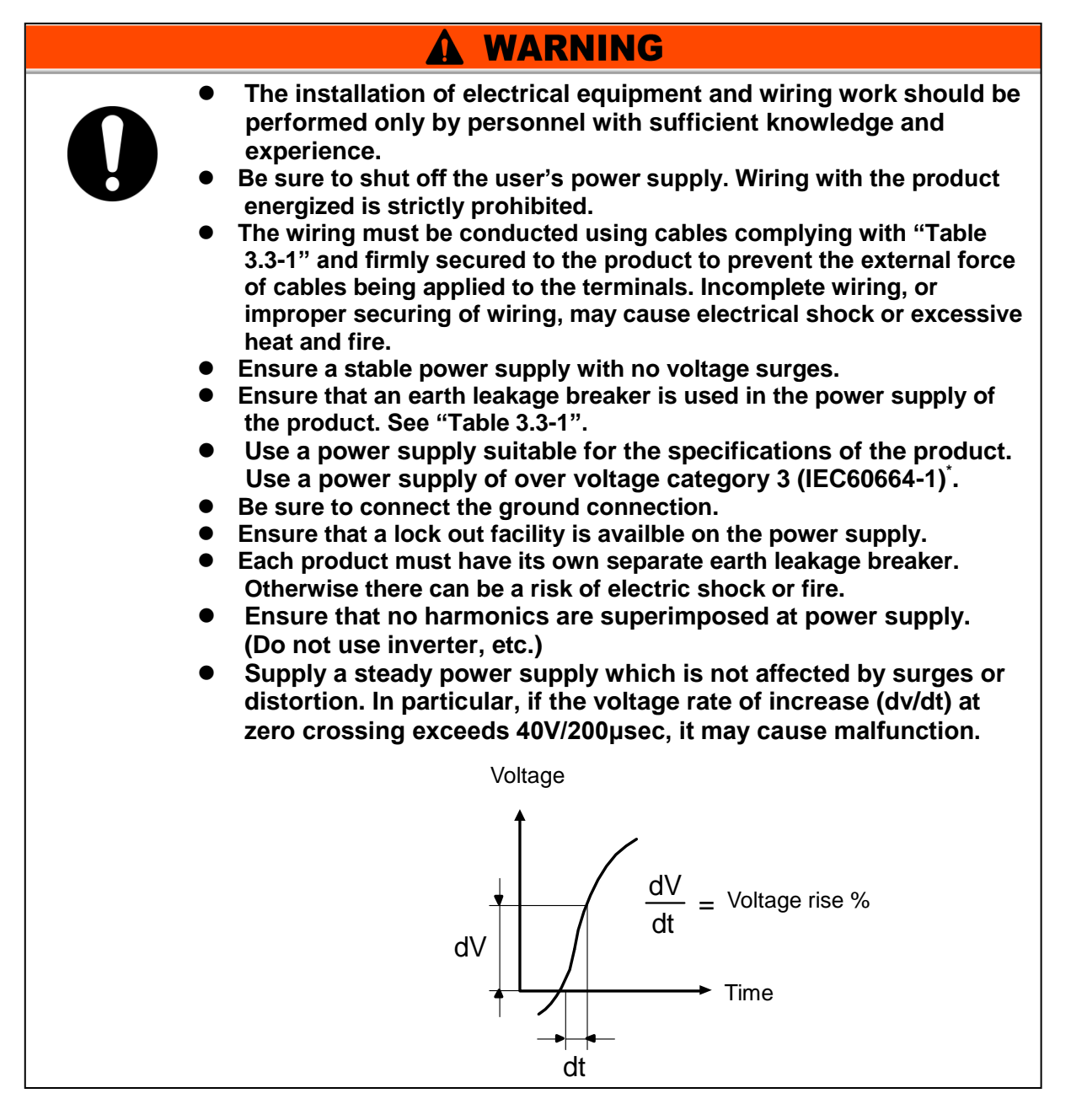

\*: For the product operation in the UL compliant conditions, please refer to "Installation/Operation in accordance with the UL standard" in the next page.

<sup>3.3</sup> Installation

#### Power supply specifications, power supply cable and earth leakage breaker

Prepare the power supply shown in the following table. For the connection between the product and power supply, use the power supply cable and earth leakage breaker shown below. An earth leakage breaker must be mounted to a position where the breaker is easily accessible and close to the thermo-chiller.

|              |                                                                                | -                          |                                  |                                                                             | Earth leakage<br>breaker |                                                          |    |  |
|--------------|--------------------------------------------------------------------------------|----------------------------|----------------------------------|-----------------------------------------------------------------------------|--------------------------|----------------------------------------------------------|----|--|
| Model        | Power<br>supply<br>voltage                                                     | block<br>screw<br>diameter | Recommended<br>crimp<br>terminal | Cable<br>Specifications<br>*1                                               | Breaker<br>size<br>(A)   | Sensitivity<br>of<br>leakage<br>current                  |    |  |
|              |                                                                                |                            |                                  |                                                                             |                          | (MA)                                                     |    |  |
| HRL100-A*-40 | 3-phase<br>380 to 415V AC<br>(50Hz/60Hz)<br>3-phase<br>460 to 480V<br>AC(60Hz) |                            |                                  |                                                                             |                          | 4  cores  x<br>AWG10<br>(4 cores x 5 5 mm <sup>2</sup> ) | 20 |  |
| HRL200-A*-40 |                                                                                | ME                         | K3.3-3                           | *including<br>ground                                                        | 30                       | 20                                                       |    |  |
| HRL300-A*-40 |                                                                                | GIVI                       | R8-5                             | 4 cores x<br>AWG8<br>(4 cores x 8 mm <sup>2</sup> )<br>*including<br>ground | 40                       | 30                                                       |    |  |

Table 3.3-1 Power supply cable and earth leakage breaker (Recommended)

\*1 Cable specifications are the examples when using the product at a continuous allowable operating temperature of 70 °C, with an operating voltage of 600 V and two kinds of plastic insulated wires at an ambient temperature of 30 °C. Please select the proper size cables according to the actual condition.

#### Installation/operation in accordance with the UL standard

For the product operation in the UL compliant conditions, the conditions shown below must be satisfied:

- Use power supply of overvoltage category 2 (transient overvoltage 2500 V or less) \*1
- Bending radius of the power supply cable must be 38.1 mm or more.

\*1 When using a power supply in the overvoltage category 3, take measures such as mounting an isolation transformer between the product and the power supply or keep the transient overvoltage of the power supply to 2500 V or less by using a varistor, etc.

#### ■ Installation/operation in accordance with the UL standard

For the product operation in the UL compliant conditions, the conditions shown below must be satisfied:

- Use power supply of overvoltage category 2 (transient overvoltage 2500 V or less) \*1
- Bending radius of the power supply cable must be 38.1 mm or more.

\*1 When using a power supply in the overvoltage category 3, take measures such as mounting an isolation transformer between the product and the power supply or keep the transient overvoltage of the power supply to 2500 V or less by using a varistor, etc.

# 3.3.3 Preparation and wiring of power supply cable **WARNING**

- The electrical facilities should be installed and wired in accordance with local laws and regulations of each country and by a person who has knowledge and experience.
- Check the power supply. Operation with voltages, capacities and frequencies other than the specified values can cause fire and electric shock.
  - Wire with an applicable cable size and terminal. Forcibly mounting with an unsuitably size cable may result in heat generation or fire.

### WARNING

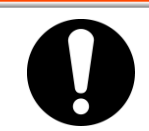

Be sure to lock out and tag out the breaker of the facility power supply (customer power supply facility) before wiring.

### A WARNING

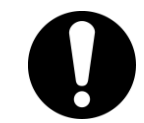

Be sure to connect the power supply cable from the product side first, and then connect the breaker of the facility power supply (the user's machine power supply).

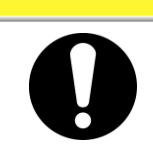

### **A** CAUTION

When the panel is removed or mounted, be sure to wear protective shoes and gloves to prevent injury with the edge of the panel.

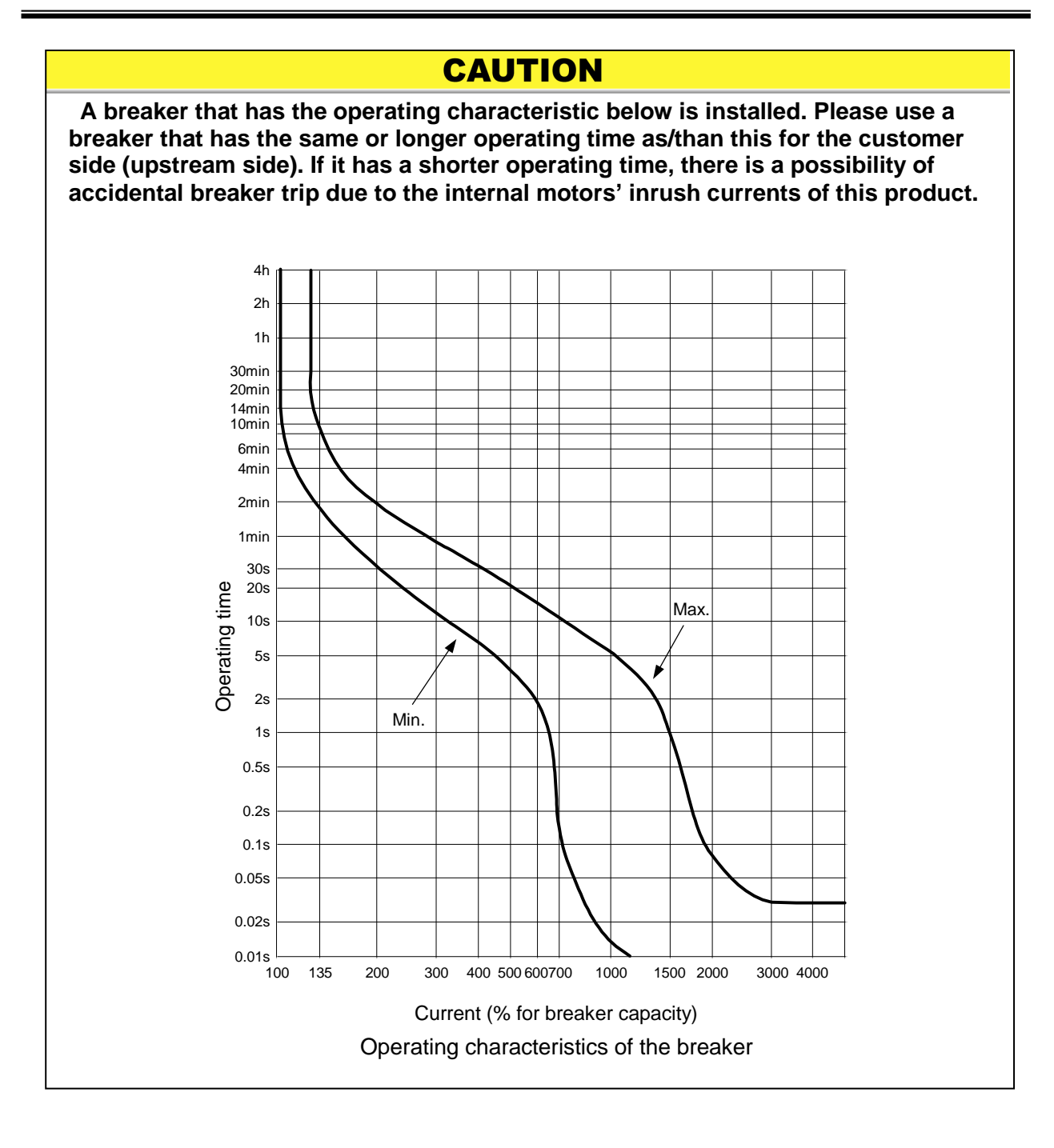

#### • Preparation for operation

# **1.** Remove four screws to remove the front panel for the electrical unit.

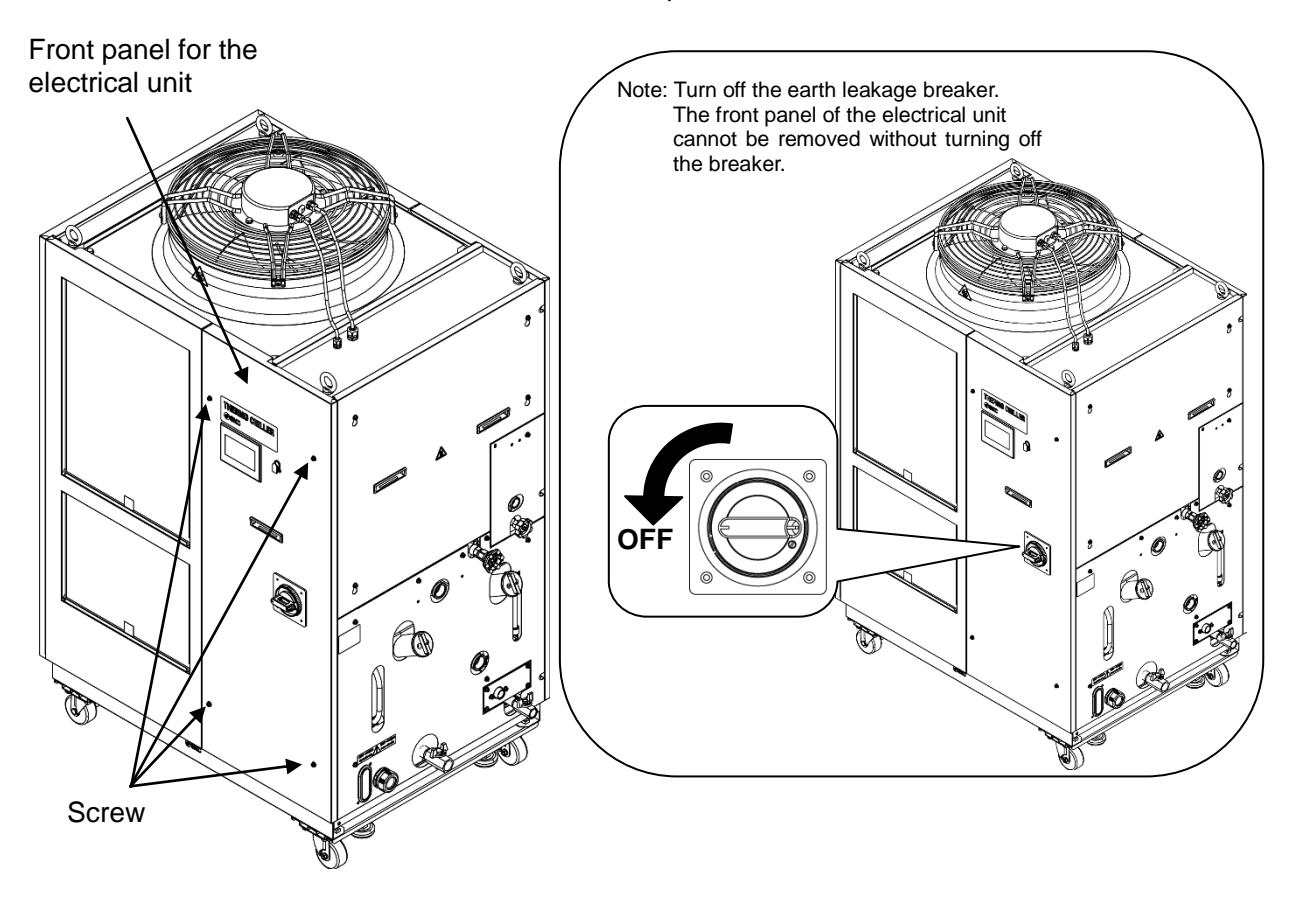

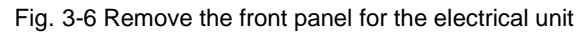

**2.** Hold the handle and pull up the front panel of the electrical unit, and remove it.

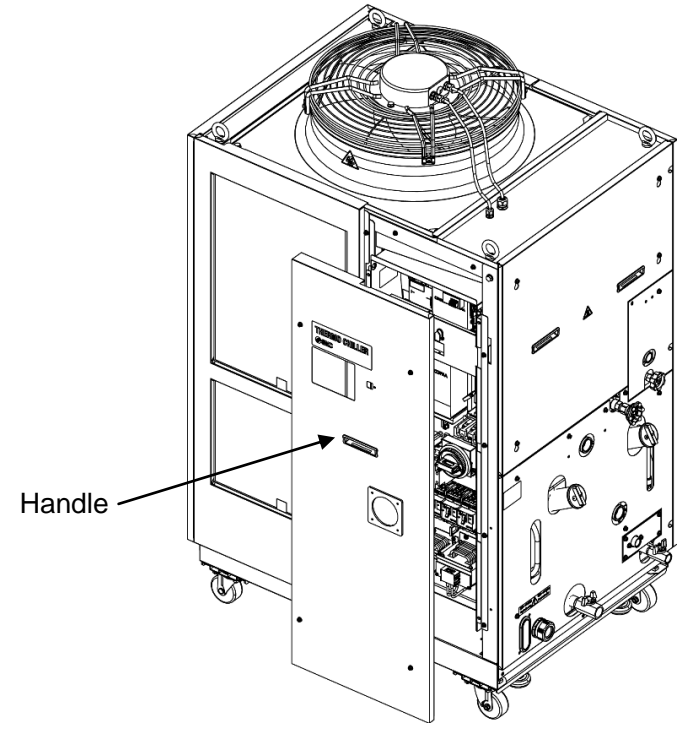

Fig. 3-7 Remove the front panel for the electrical unit

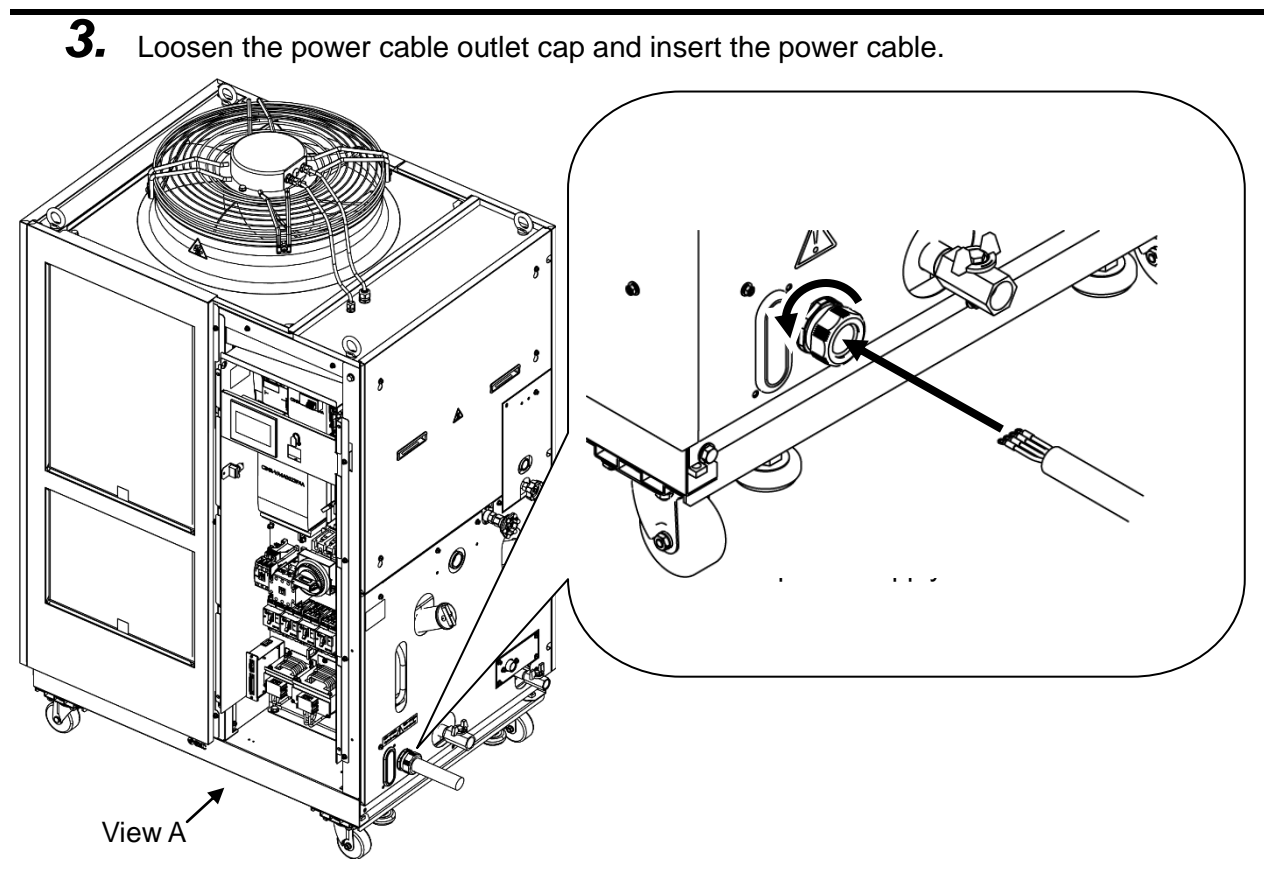

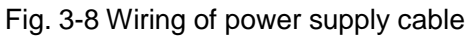

**4.** Connect the power supply cable and the ground cable as shown in the figure below.

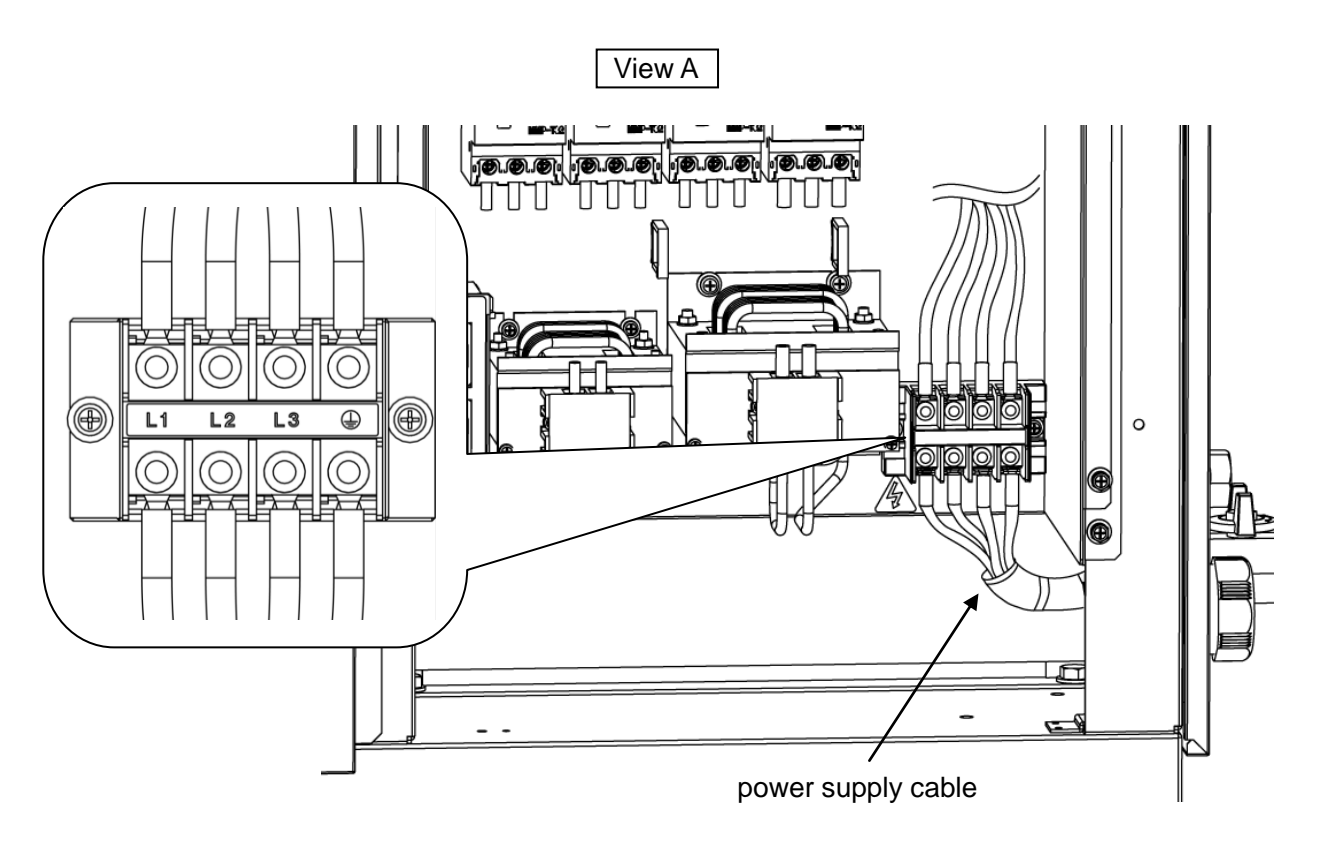

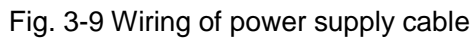

\* Connect an over current protection to the power cable connected to the equipment to avoid hazard.

#### 3.3.4 Contact input/output communicatin wiring

#### **WARNING**

Be sure to lock out and tag out the breaker of the facility power supply (the user's machine power supply) before wiring.

## CAUTION

- Use the connector that are specified.
- The capacity of the output contact of the product is limited. If the capacity is not large enough, install a relay, etc. (to allow for larger capacity). Also, ensure that the input current of the relay is small enough in relation to the contact capacity of the product.

The product has a contact input/output communication function as shown below. Connect cables referring to the applicable chapter for each function.

- Run/Stop input (Refer to "3.3.5 Wiring of Run/Stop signal input")
- Contact output signal(Refer to "3.3.6 Wiring of contact output signal")
- Analog output signal (Refer to "3.3.7 Wiring of analog output signal")

Use the signal cable described below for wiring of each function.

#### Contact Input/Output communication connector

The following connectors are used for this product as a contact input / output signal connector. Please prepare suitable mating connector cable.

Table 3.3-2 Contact input/output communication connector

Connector specification (this product side)

Dsub 25 pin female (socket) type

|                      | specification              |                                          |                                                                                                    |  |
|----------------------|----------------------------|------------------------------------------|----------------------------------------------------------------------------------------------------|--|
| Item                 |                            | Specification                            |                                                                                                    |  |
|                      | Insulation system          | Optocoupler                              |                                                                                                    |  |
| Contact              | Rated input voltage        | DC24V                                    | <ul> <li>∙ Run/Stop signal</li> </ul>                                                                  |  |
| input                | Operating voltage<br>range | DC21.6V to 26.4V                         | <ul> <li>External switch signal</li> <li>Operation mode request signal</li> </ul>                      |  |
| Signal 1,2,5         | Rated input<br>current     | 5mA TYP                                  | (Contact input 3 fixed)                                                                                |  |
|                      | Input impedance            | 4.7kΩ                                    |                                                                                                    |  |
|                      | Rated load                 | AC48V or less /                          |                                                                                                    |  |
|                      | voltage                    | DC30V or less                            | <ul> <li>Signal of operating status</li> <li>Alarm signal</li> <li>TEMP READY signal etc *2</li> </ul> |  |
| signal               | Maximum load<br>current    | AC/DC 800mA or less *1                   |                                                                                                    |  |
| 1,2,3,4,3,0          | Minimum load<br>current    | DC5V 10mA                                |                                                                                                    |  |
| Analog output        | Output voltage range       | 0V to +10V                               |                                                                                                    |  |
| signal 1.2           | Maximum output current     | 10mA                                     | -                                                                                                    |  |
| ,-                   | Maximum accuracy           | ±0.4%F.S. or less                        |                                                                                                    |  |
| DC24V output voltage |                            | DC24V±10% 200mA MAX **                   | 1                                                                                                    |  |
|                      |                            | (It can not be used for inductive load.) |                                                                                                    |  |

Table 3.3-3 Contact input/output/ analog output communication specification

\*1:The total load current must be 800 mA or less. To use the power of the device, the total load current must be 200 mA or less.

\*2:Refer to "3.3.6 Wiring of contact output signal"

| PIN |                                                   | <b></b>  |                                                                |
|-----|---------------------------------------------------|----------|----------------------------------------------------------------|
| No. | Application                                       | Division | Default setting                                                |
| 1   | DC24V output                                      | Output   | —                                                              |
| 2   | DC24V input                                       | Input    | _                                                              |
| 3   | Contact input signal 1                            | Input    | Run/Stop *1                                                    |
| 4   | Contact input signal 3                            | Input    | Operation mode request signal (fix )*2                         |
| 5   | Contact output signal 6                           | Output   | OFF*1                                                          |
| 6   | Contact output signal 1                           | Output   | Run status signal [N.O type](fix)*2                            |
| 7   | Contact output signal 3                           | Output   | Operation continuation[WRN]alarm signal<br>[N.C. type ](fix)*2 |
| 8   | Contact output signal 5                           | Output   | OFF *1                                                         |
| 9   | None                                              | -        | Do not connect. *3                                             |
| 10  | Analog output signal 2                            | Output   | CH2 Electric conductivity *1                                   |
| 11  | Analog output signal 1                            | Output   | CH2 Circulating fluid temperature *1                           |
| 12  | None                                              | —        | Do not connect. *3                                             |
| 13  | None                                              | —        | Do not connect. *3                                             |
| 14  | 24 COM output<br>(Common of contact input signal) | Output   | -                                                              |
| 15  | Common of contact output signal 1, 2, 3, 4, 5     | Output   | _                                                              |
| 16  | Contact input signal 2                            | Input    | External switch signal *1                                      |
| 17  | None                                              | —        | Do not connect. *3                                             |
| 18  | Common of contact output signal 6                 | Output   | _                                                              |
| 19  | Contact output signal 2                           | Output   | Operation stop [FLT] alarm signal<br>[N.C. type ](fix)*2       |
| 20  | Contact output signal 4                           | Output   | OFF *1                                                         |
| 21  | None                                              | _        | Do not connect. *3                                             |
| 22  | Common of contact output signal 2                 | Output   | _                                                              |
| 23  | Common of contact output signal 1                 | Output   | -                                                              |
| 24  | None                                              | -        | Do not connect. *3                                             |
| 25  | None                                              | —        | Do not connect. *3                                             |

 Table 3.3-4
 Contact input/output communicatin /Analog output pin number

\*1 : It is possible to change the setting.

\*2 : You can not change the setting("N.O type / N.C. type" can be changed).

\*3 : Do not connect any wire

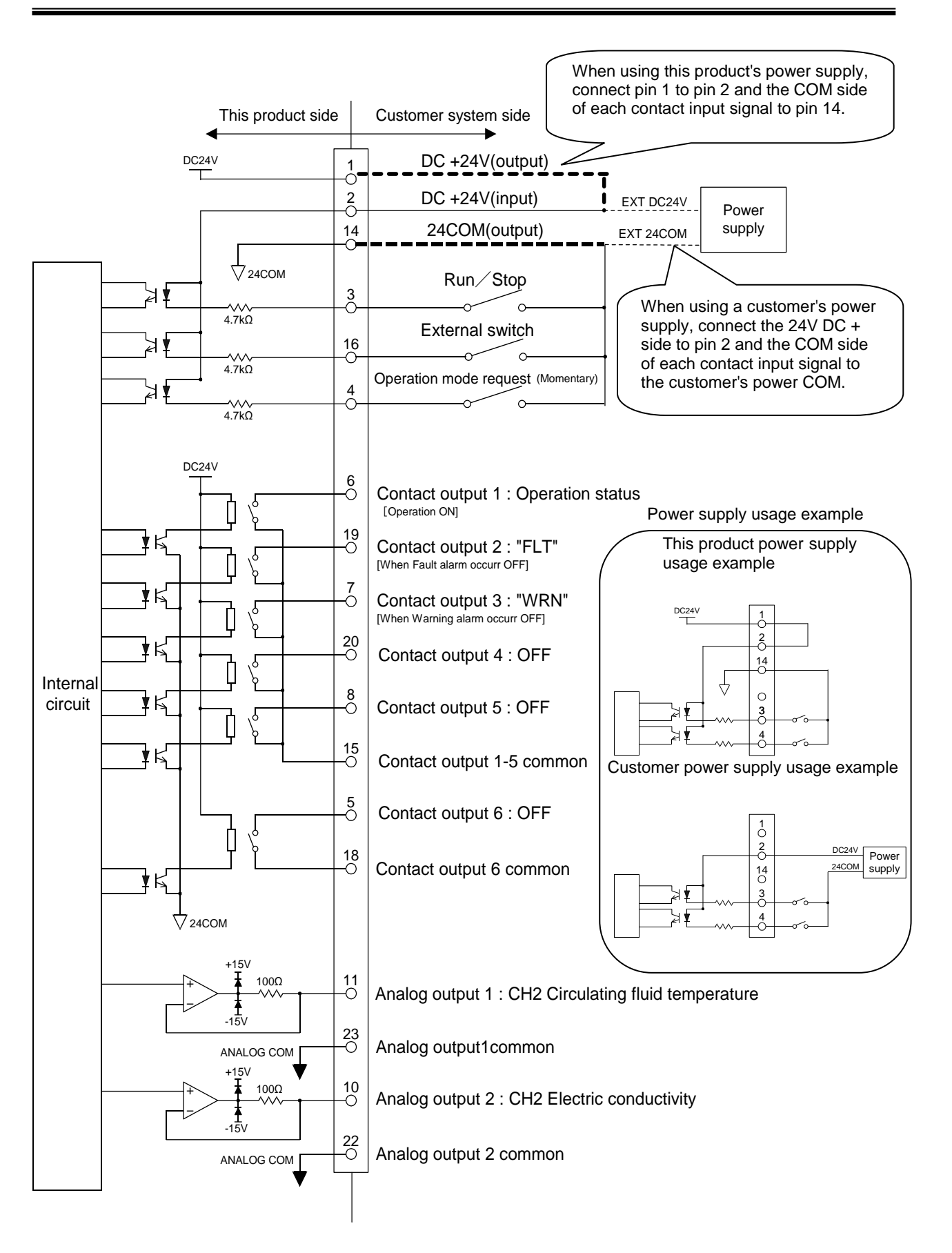

Fig. 3-10 Circuit diagram
# 3.3.5 Wiring of Run/Stop signal input

This product can be remotely controlled by the contact signal. This chapter illustrates examples of wiring.

To enable Run / Stop signal input, set the operation mode to "DIO mode" after wiring. (Refer to "5.4.1 Home screen Operation mode").

### [Tips]

This product has three input signals. Two of them can be customized depending on the customer's application.

**1.** Prepare the switch (power supply voltage: 24 VDC, contact capacity: 35 mA or more, minimum load current: 5mA) and suitable connector cable.

**2.** Wire the contact input / output signal connector as follows and connect it to this product. (This wiring is an example.)

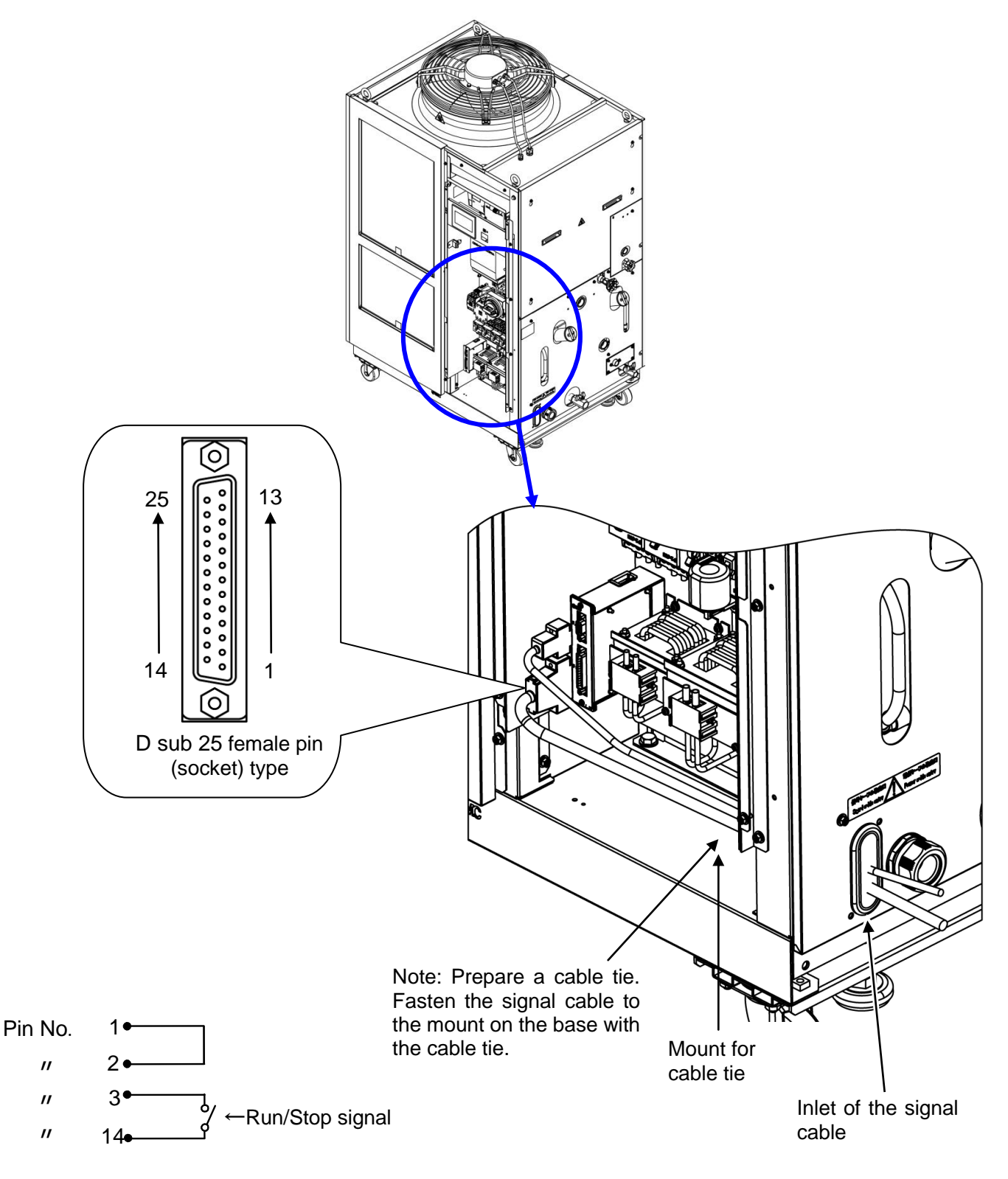

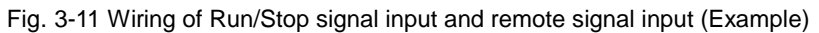

#### 3.3.6 Wiring of contact output signal

Contact output signals are the signals that output the status of this product. Contact specification of each signal output is shown below.

### WARNING

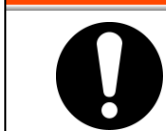

Be sure to turn OFF the breaker of the facility power supply (the user's machine power supply) before wiring.

Contact specification of each signal output is shown below.

| Contact<br>output           | Content of the signal<br>(Default setting)     |      | Operation                                                                                                    |
|-----------------------------|------------------------------------------------|------|----------------------------------------------------------------------------------------------------|
| Contact output signal 1     | Operation status<br>signal                     | N.O. | During operation:Contact closed<br>During operation stop:Contact open<br>With power supply cutoff:Contact open                       |
| Contact output signal 2     | Operation stop<br>[FLT] alarm signal           | N.C  | While alarm being generated:Contact open<br>While alarm being generated:Contact<br>closed<br>With power supply shut off:Contact open |
| Contact output signal 3     | Operation<br>continuation[WRN]<br>alarm signal | N.C  | While alarm being generated:Contact open<br>While alarm being generated:Contact<br>closed<br>With power supply shut off:Contact open |
| Contact output signal 4,5,6 | OFF                                            | _    | _                                                                                                    |

#### Table 2.2.5 Contact signal output at the factory acting

#### [Tips]

This product has six output signals. Three of them can be customized to user's application

Signals shown below can be output. Refer to "5.4.10 Communication setting screen ".

- ·DIO MODE signal output
- Alarm signal output
- ·Maintenance remainder signal output
- CH1 TEMP READY signal output
- ·CH2 TEMP READY signal output
- TEMP OUT signal output
- START-UP setting signal output
- ANTI-FREEZING setting signal output
- ·WARMING- UP setting signal output
- ·Operation mode request signal status
- ·Selected alarm signal output
- Selected maintenance signal output

# 3.3.7 Wiring of analog output signal

This product can output analog signals

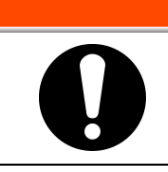

Be sure to turn OFF the breaker of the facility power supply (the user's machine power supply) before wiring.

The contents of the analog output signal and the factory settings are as follows. The signal content can be selected from four types. Refer to "5.4.10 Communication setting screen"

|     | lable                                | 3.3-6 Analog output signal       |                 |
|-----|--------------------------------------|----------------------------------|-----------------|
| No. | Signal item                          | Output voltage                   | Default setting |
| 1   | CH2 circulating fluid<br>temperature | 0.0 to 100.0 °C : 0.00 to 10.00V | Analog output 1 |
| 2   | CH2 electric conductivity            | 0.1 to 50.0µS/cm:0.02 to 10.00V  | Analog output 2 |
| 3   | CH1 circulating fluid<br>temperature | 0.0 to 100.0 °C : 0.00 to 10.00V | _               |
| 4   | CH1 electric conductivity            | 0.1 to 50.0µS/cm:0.02 to 10.00V  | _               |

# 3.3.8 RS-485 communication wiring

- This product can operate the following by serial communication RS-485. -Control of Run/Stop
- -Circulating fluid temperature setting
- -Circulating fluid temperature reading
- -Operation status reading
- -Alarm condition reading

Refer to Operation Manual Communication Function for more details.

#### RS-485 communication connector

The following connector is used for this product as a connector for RS-485 communication. Please prepare suitable mating connector.

| Table 3.3-7 RS-485 communication connector  |
|---------------------------------------------|
| Connector specification (this product side) |
| Dsub 9 pin female (socket) type             |

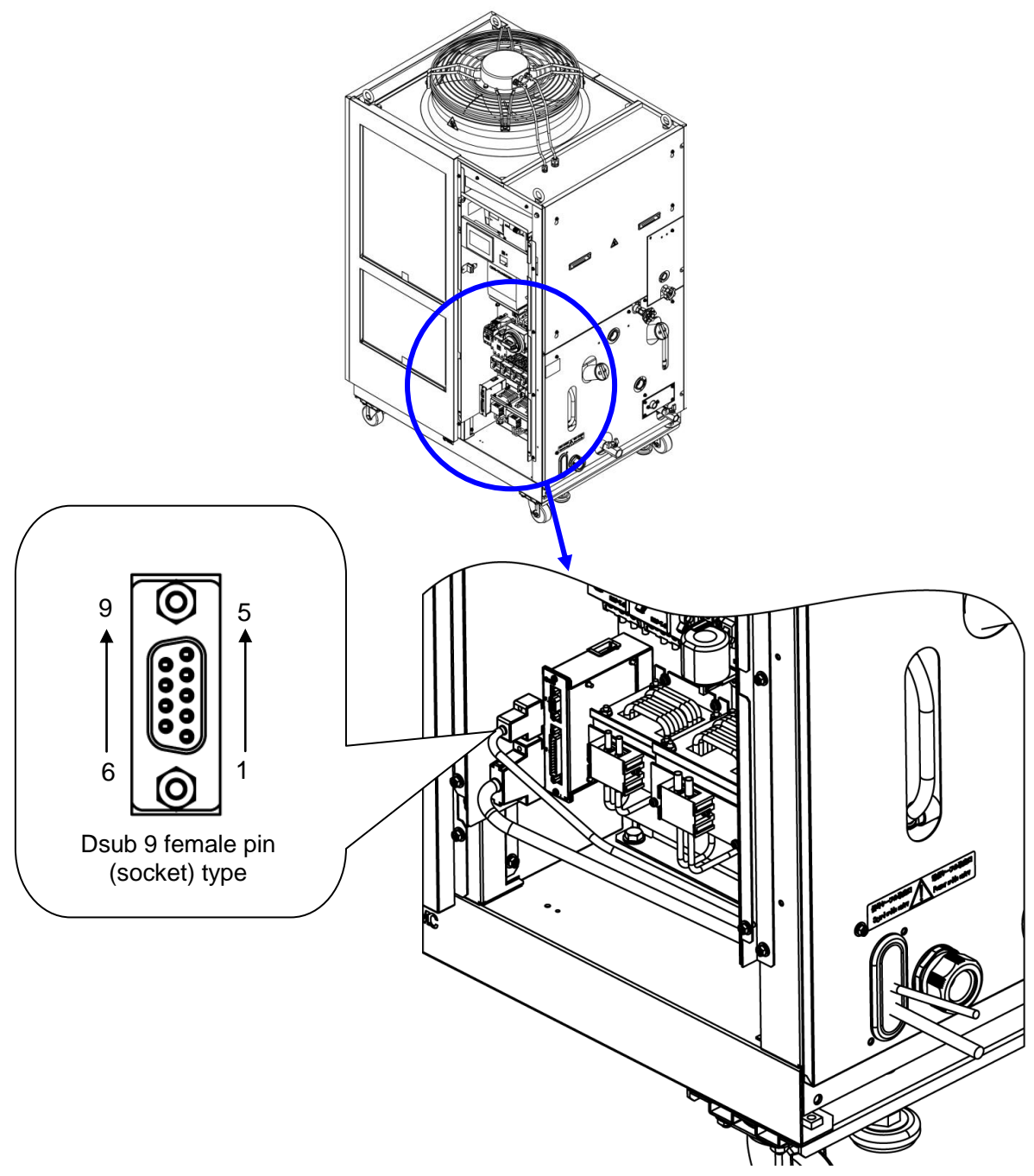

Fig. 3-12 RS-485 communication wiring

Wiring of interface communication cable

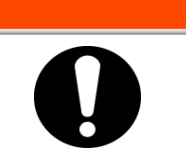

Be sure to turn OFF the breaker of the facility power supply (the user's machine power supply) before wiring.

WARNING

• Connecting to PC

RS-485 cannot be directly connected to a normal PC. Use a RS-232C/RS485 converter which is available on the market.

Be sure to follow the wiring procedure shown below for connecting multiple thermo-chillers.

• Configuration of connection

One thermo-chiller for one host computer, or multiple thermo-chillers for one host computer.

(31 thermo-chillers can be connected at maximum.)

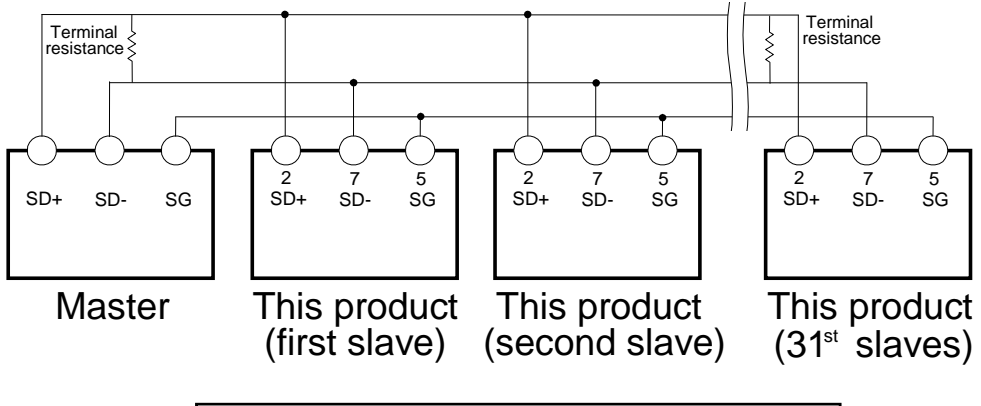

Do not connect any wire to other PIN numbers.

### [Tips]

Both ends of the communication connection (the end nodes) need to be connected to the host computer.

If the terminating resistor is required, please be connected by the customer.

# 3.3.9 RS-232C communication wiring

This product can operate the following by serial communication RS-232C.

-Control of Run/Stop

-Circulating fluid temperature setting

- -Circulating fluid temperature reading
- -Operation status reading
- -Alarm condition reading

Refer to Operation Manual Communication Function for more details.

#### RS-232C communication connector

The following connector is used for this product as RS-232C communication connector. Please prepare suitable mating connector.

Table 3.3-8communication connectorConnector specification (this product side)Dsub 9 pin female (socket) type

#### Wiring of communication cable

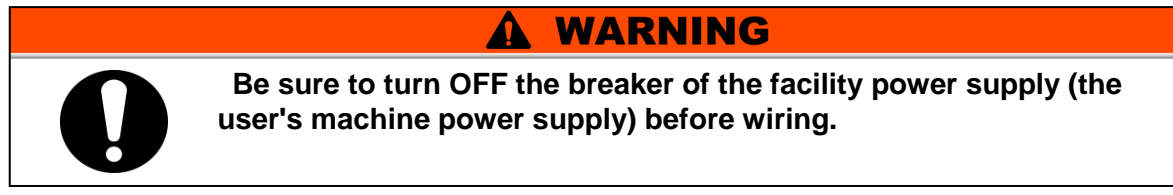

Be sure to wire as shown in the figure below.

Configuration

One thermo-chiller for one master.

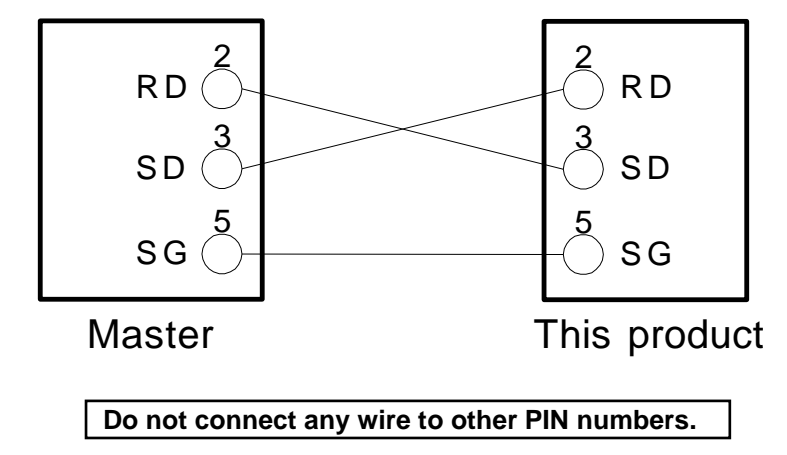

Fig. 3-13 Connection of RS-232C

# 3.4 Piping

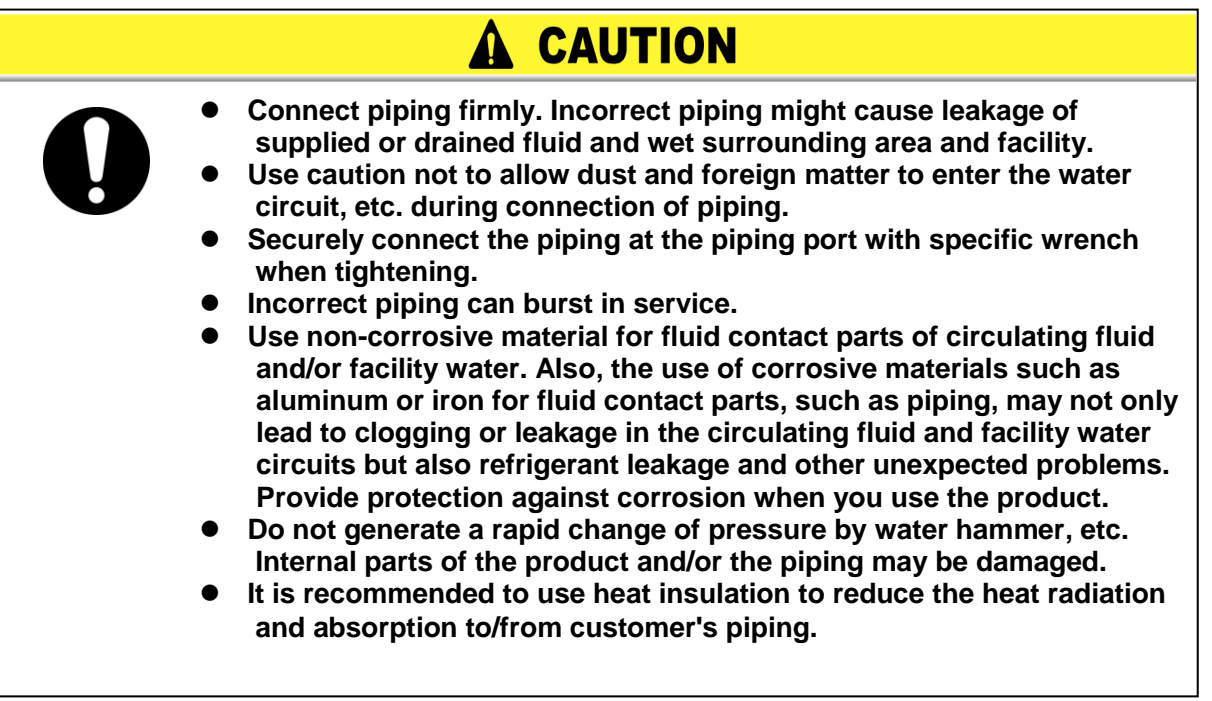

# 

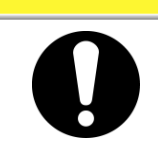

Be sure to wear protective shoes and gloves to prevent injury with the edge of the panel.

#### Piping port size

| - 1       | Table 3.4-1 Piping port size     |              |            |                                     |                                         |  |  |  |  |
|-----------|----------------------------------|--------------|------------|-------------------------------------|-----------------------------------------|--|--|--|--|
| CH<br>No. | Description                      |              | Port size  | Recommended<br>tightening<br>torque | Recommended<br>piping<br>specifications |  |  |  |  |
| CH1       | Circulating fluid                | Chiller side | 1" union   | 178 to 185N•m                       | —                                       |  |  |  |  |
|           | outlet port                      | Filter side  | Rc1 *1     | 36 to 38N∙m                         | 1.0MPa<br>or more                       |  |  |  |  |
|           | Circulating fluid<br>return port |              | Rc1 *2     | 36 to 38N∙m                         | 1.0MPa<br>or more                       |  |  |  |  |
|           | Tank drain port                  |              | Rc3/4 *2   | 28 to 30N•m                         | —                                       |  |  |  |  |
|           | Circulating fluid                | Chiller side | 1/2" union | 64 to 70N•m                         | —                                       |  |  |  |  |
| CH2       | outlet port                      | Filter side  | Rc1/2 *1   | 20 to 25N•m                         | 0.8MPa<br>or more                       |  |  |  |  |
|           | Circulating fluid<br>return port |              | Rc1/2 *2   | 20 to 25N∙m                         | 0.8MPa<br>or more                       |  |  |  |  |
|           | Tank drain port                  |              | Rc1/2 *2   | 20 to 25N m                         | _                                       |  |  |  |  |

\*1 : When the piping thread type "F (G thread)" or "N (NPT thread)" is selected, it becomes "G thread " or "NPT thread ".

\*2 : When the piping screw type "F (G thread)" or "N (NPT thread)" is selected, a conversion joint is included.

### [Tips]

#### <For HRL\*\*\*-AN-\*\*>

A set of thread adapters that converts the connections from Rc to NPT is enclosed as an accessory. For NPT thread, be sure to use this adapter.

#### <For HRL\*\*\*-AF-\*\*>

A set of thread adapters that converts the connections from Rc to G is enclosed as an accessory. For G thread, be sure to use this adapter.

### Installation of particle filter

Attach the accessory particle filter. Be sure to install it.

**1.** Wrap seal tape around the nipple (1") of the CH1 particle filter set, and connect the union (1") to the CH1 circulating fluid outlet.

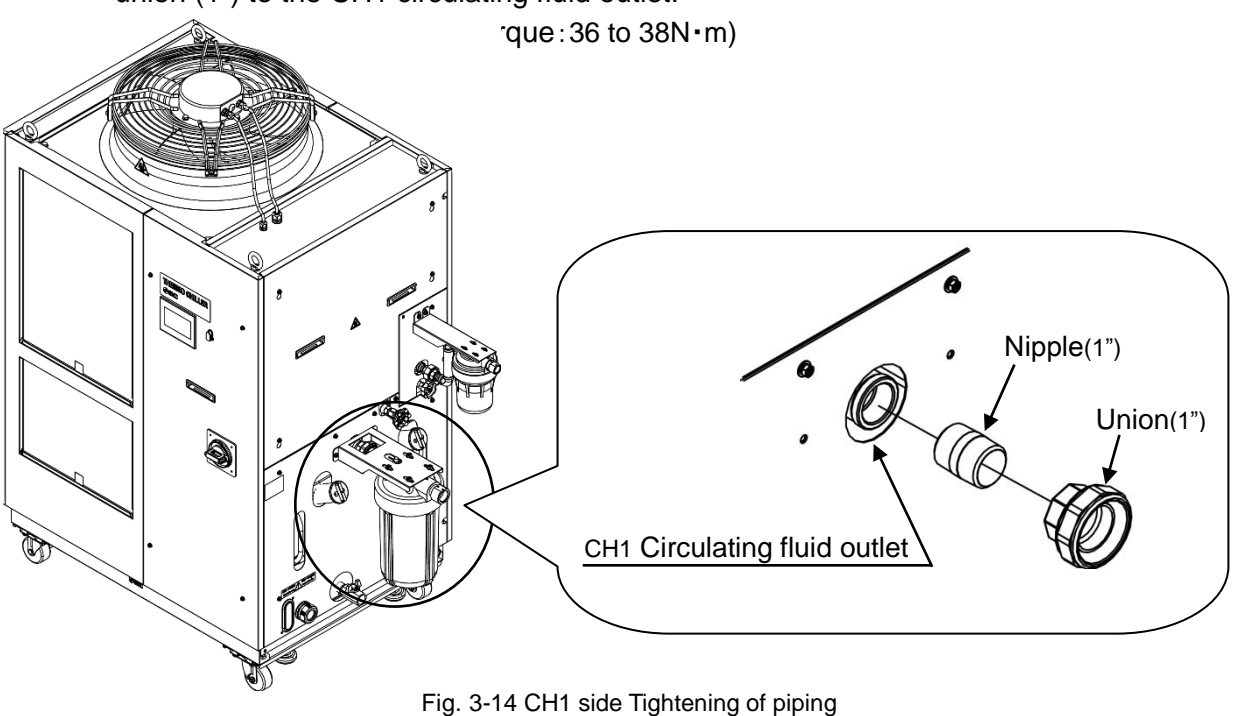

**2.** Attach the CH1 particle filter. Insert the gasket (1") and install it. (Recommended tightening torque: 178 to 185N·m)

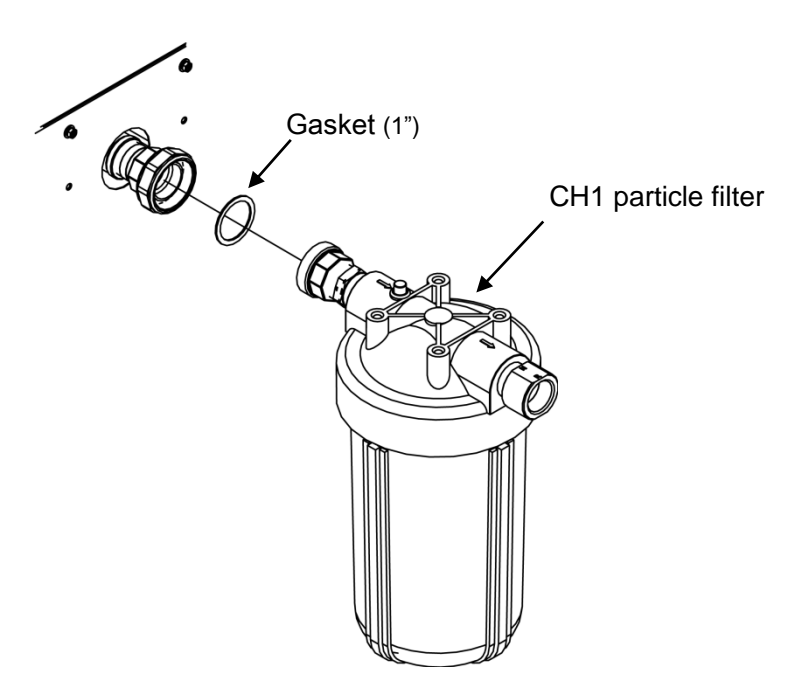

Fig. 3-15 CH1 side Installation of particle filter

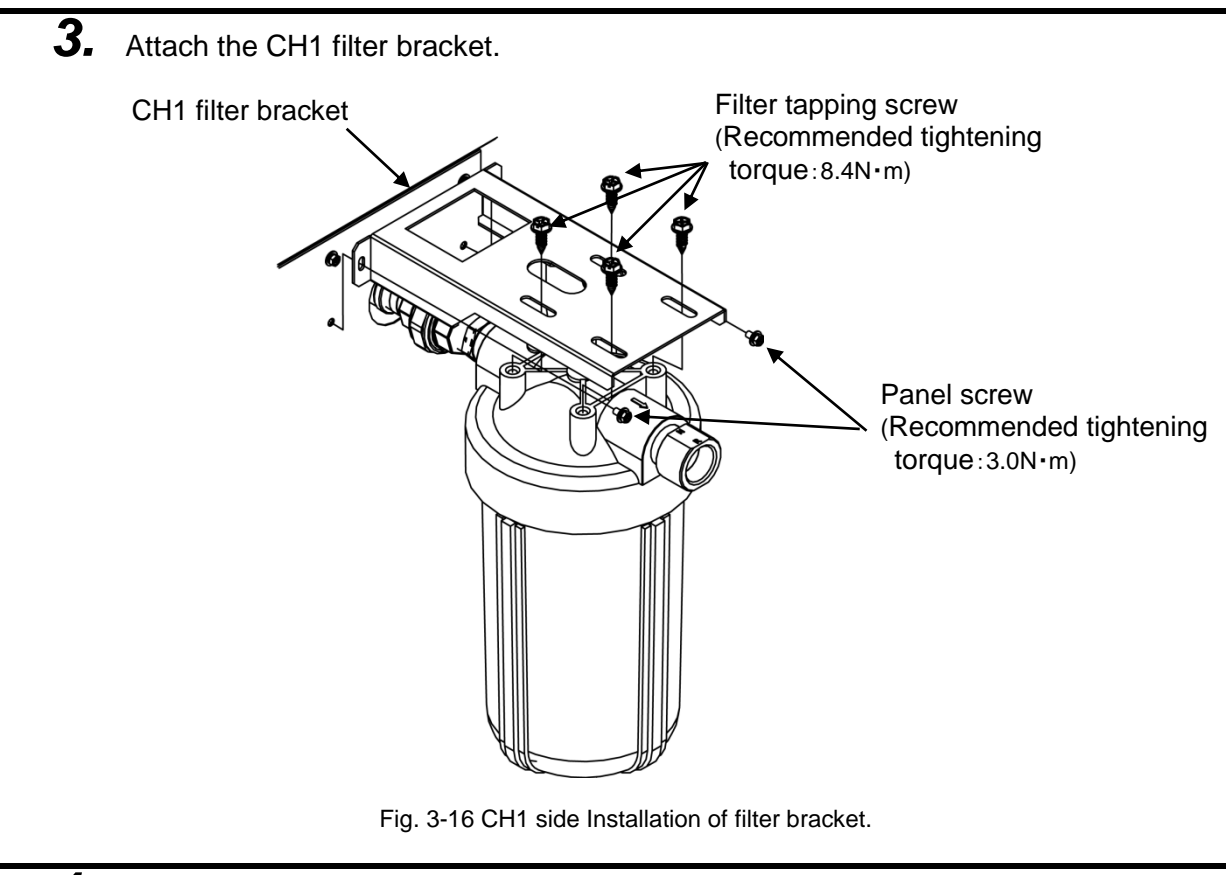

Wrap seal tape around the nipple (1/2") of the CH2 particle filter set, and connect the union (1/2") to the CH2 circulating fluid outlet. (Recommended tightening torque: 20 to 25N·m)

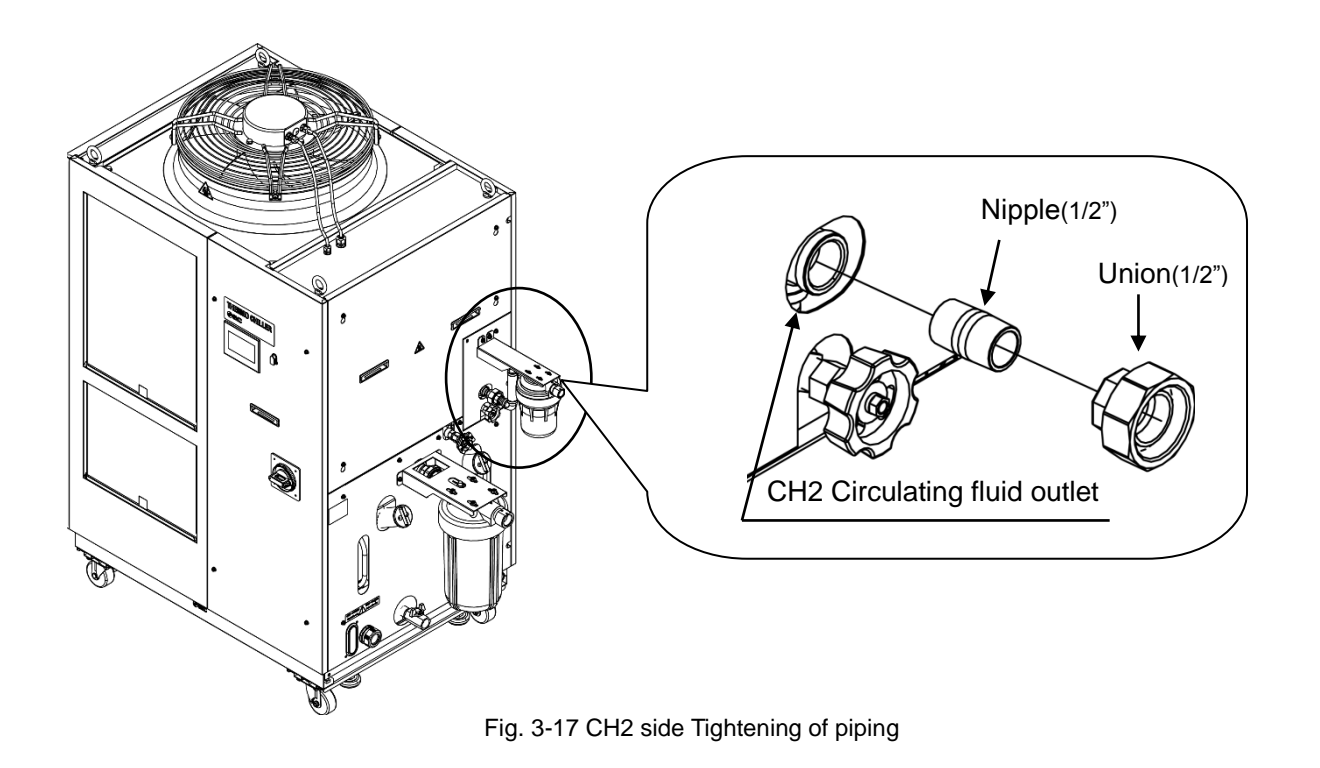

**5.** Attach the CH2 particle filter. Insert the gasket (1/2") and install it. (Recommended tightening torque:64 to 70N·m)

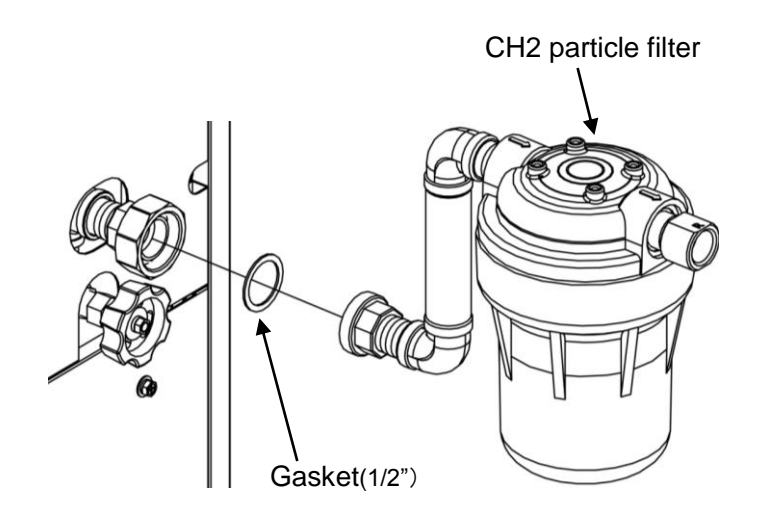

Fig. 3-18 CH2 side Installation of particle filter

**6.** Attach the CH2 filter bracket.

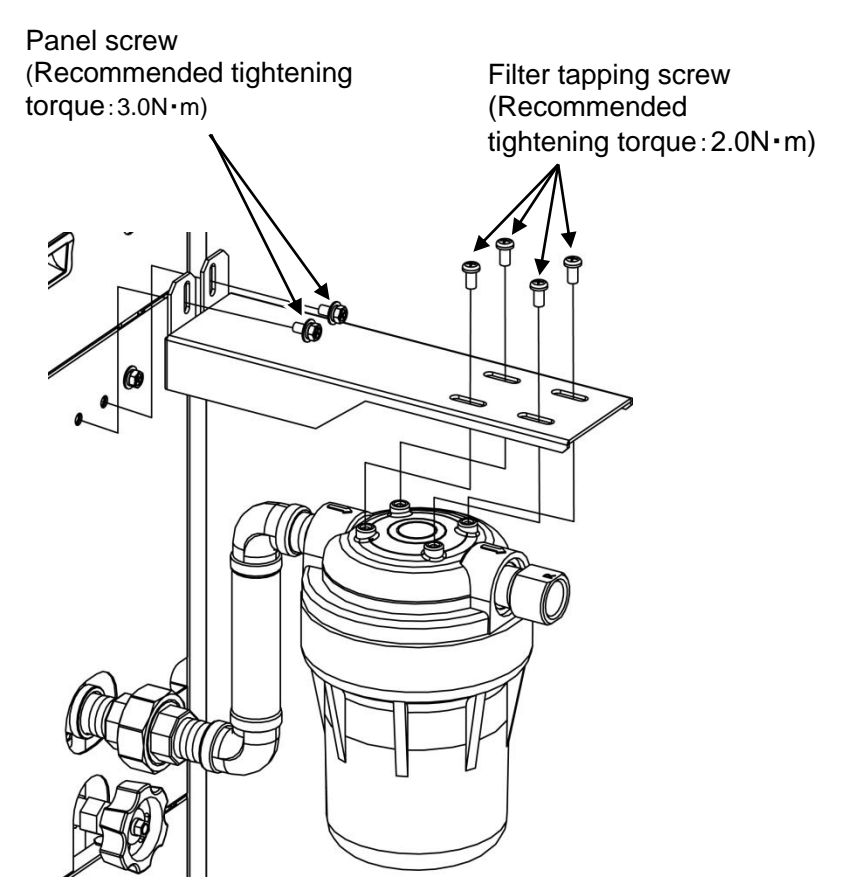

Fig. 3-19 CH2 side Installation of filter bracket.

Maintenance handle black

(Accessory)

# ■ Installation of particle filter element

**1.** Remove the filter case using the maintenance handle.

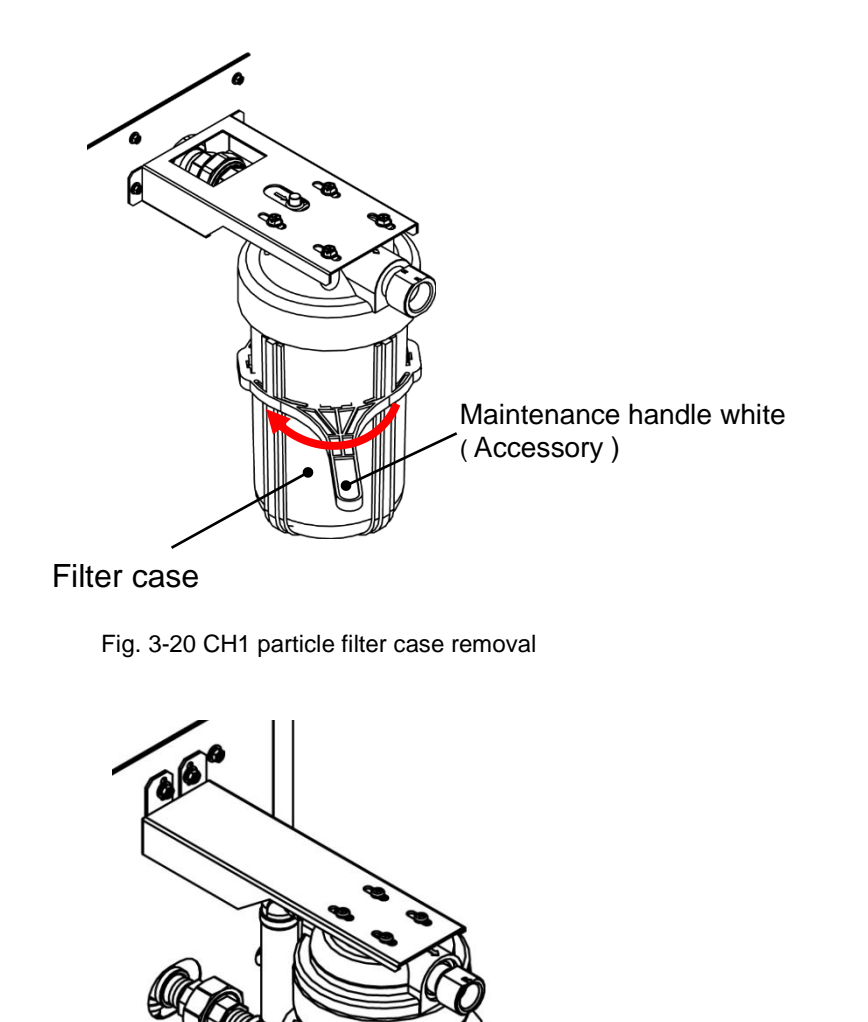

**2.** Insert the element and mount the filter case.

Filter case

Fig. 3-21 CH2 particle filter case removal

# How to connect to the circulating fluid outlet

When piping the circulating fluid outlet, hold the filter outlet side fitting of the circulating fluid outlet with a wrench not to rotate it.

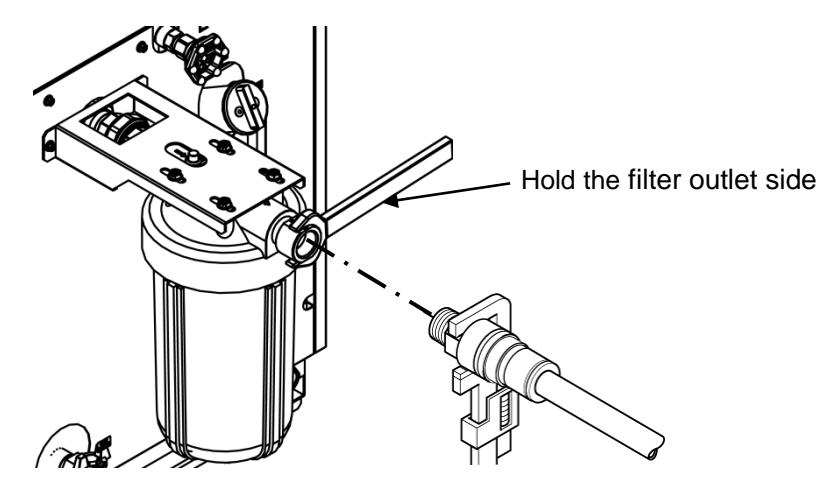

Fig. 3-22 Hold the filter outlet side

A CAUTION

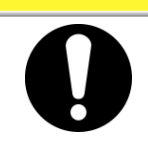

Without holding the filter side fitting of the circulating fluid outlet with a wrench, the fitting may rotate and it may cause a fluid leakage and/or malfunction of the product. Be sure to hold the filter side fitting.

### How to connect to the drain port

When piping the drain port, hold the ball valve of the drain port with a wrench not to rotate it.

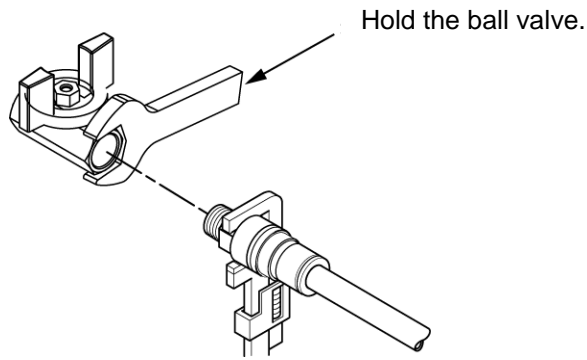

Fig. 3-23 Connection to the drain port

CAUTION

Λ

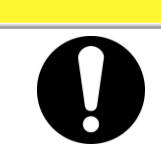

Without holding the ball valve of the drain port with a wrench, the ball valve may rotate and it may cause a fluid leakage and/or malfunction of the product. Be sure to hold the ball valve of the drain port.

3.4 Piping

### Recommended piping circuit

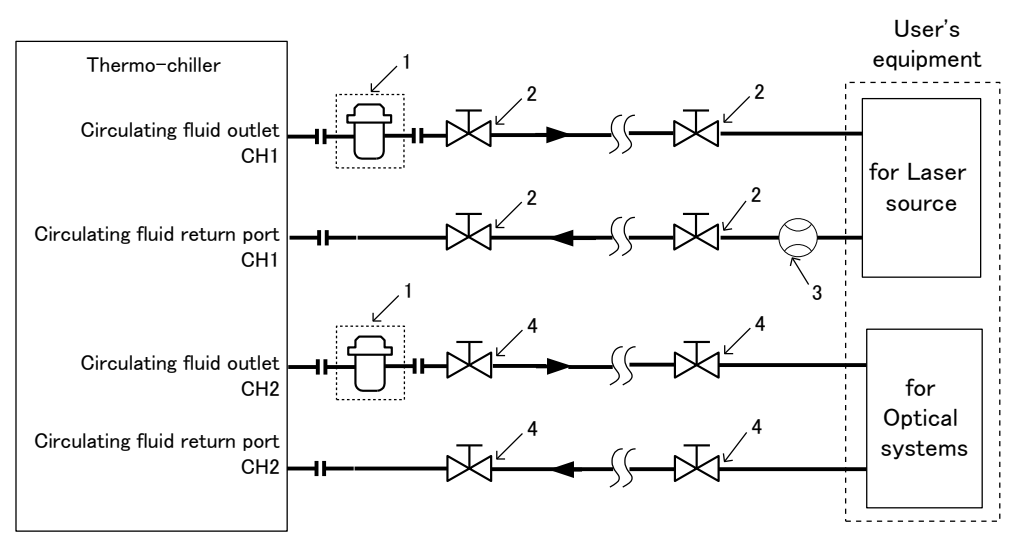

Fig. 3-24 Recommended piping circuit

| No. | Description                 | Size                                                 |
|-----|-----------------------------|------------------------------------------------------|
| 1   | Particle filter (Accessory) | filtration accuracy :5µm                             |
| 2   | Valve                       | 1"                                                   |
| 3   | Flow meter                  | Prepere a flow meter with an appropriate flow range. |
| 4   | Valve                       | 1/2"                                                 |

#### Mounting of DI filter

At delivery, "Temporary piping for DI filter" is connected. Install the DI filter (accessory) according to "7.4.2 Replacing the DI filter".

# 3.5 Circulating Fluid Supply

- **1.** Ensure that the power source and the power supply of the product is turned off.
- **2.** Check the drain port is valve to prevent the supplied circulating fluid from draining out.
- **3.** Open the circulating fluid supply port by turning it counterclockwise, and fill the circulating fluid within the range from LOW to HIGH shown on the level gauge. Use tap water which satisfies the water quality standard shown in Table 7.1-1, or a DI water (pure water). When deionized water is used, the conductivity should be 1.0 µS/cm or higher (Electrical resistivity: 1 MΩ·cm or lower).

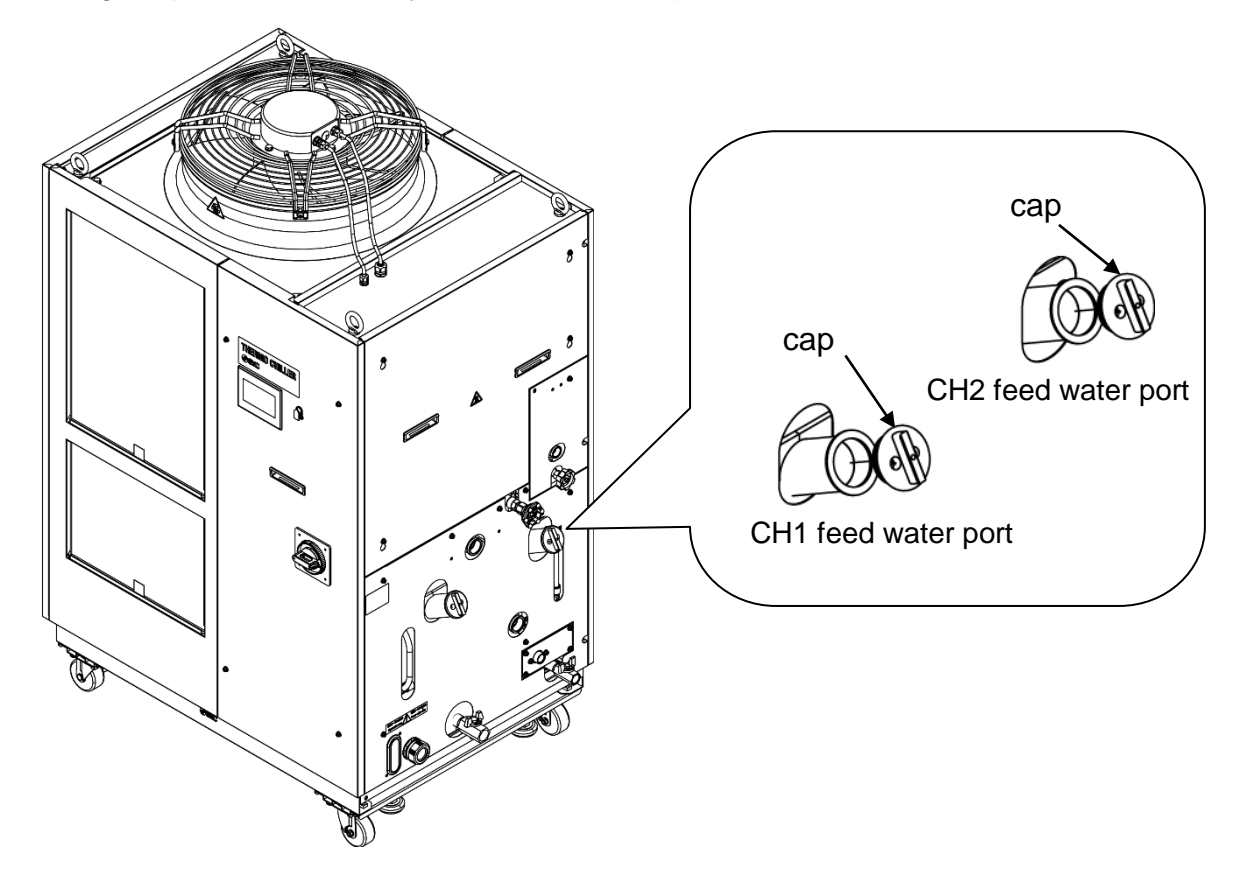

Fig. 3-25 Supplying the fluid to the supply fill port

# CAUTION

- When tap water is used, refer to "7.1 Quality Control of Circulating Fluid and Facility Water".
  - When deionized water is used, the conductivity should be 1.0 µS/cm or higher (Electrical resistivity: 1 MΩ·cm or lower).

### CAUTION

• Confirm that the fluid level is between "HIGH" and "LOW" level of the fluid level gauge.

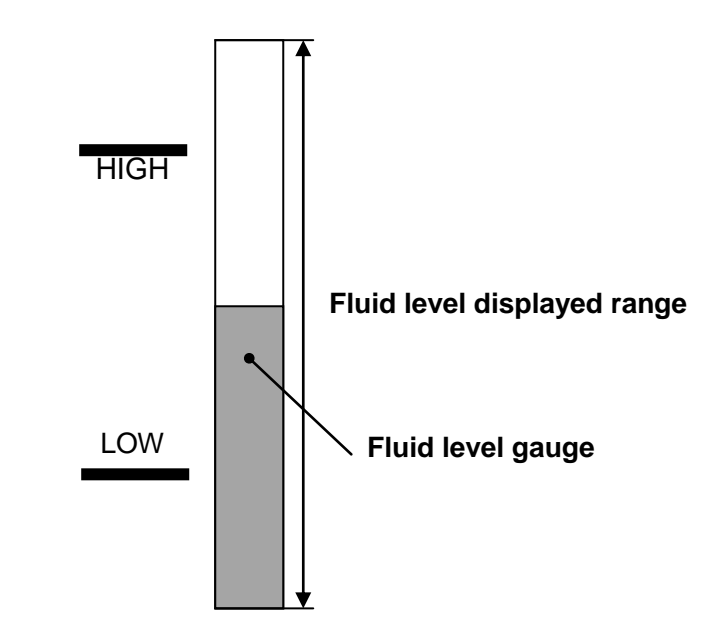

Fig. 3-26 Fluid level gauge

Open the supply port cap and put the circulating fluid within the display range of "HIGH" and "LOW".

<sup>3.5</sup> Circulating Fluid Supply

# **Chapter 4 Starting the Product**

# CAUTION

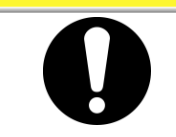

Only people who have sufficient knowledge and experience about the product and its accessories are allowed to start and stop the product.

# 4.1 Before Starting

Check the following points before starting the product.

#### Installation state

- Check that the product is installed horizontally.
- Check that there are no heavy objects on the product, and the external piping is not applying excessive force to the product.

#### Connection of cables

- Check that the power, ground and I/O signal cables (to be supplied by user) are correctly connected.
- Circulating fluid piping
  - Check that the circulating fluid piping is correctly connected to the inlet and outlet.
- Fluid level gauge
  - Confirm that the fluid level is between "HIGH" and "LOW" levels of the fluid level gauge.

# 4.2 Preparation for Start

# 4.2.1 Power supply

Turn ON the facility power supply breaker.

Turn ON the breaker handle.

If the product is powered on properly, the touch panel of the product operates as follows.

• The startup screen first appears on the touch panel and then switches to the operation screen (home screen).

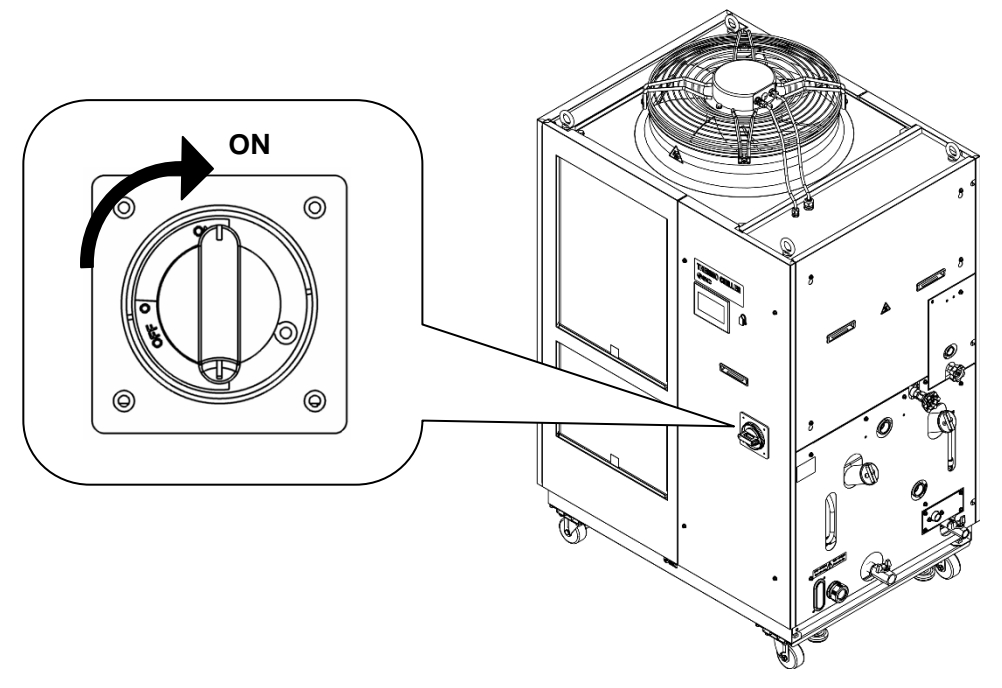

Fig. 4-1 Position of the breaker handle(the figure shows HRL200-A-40)

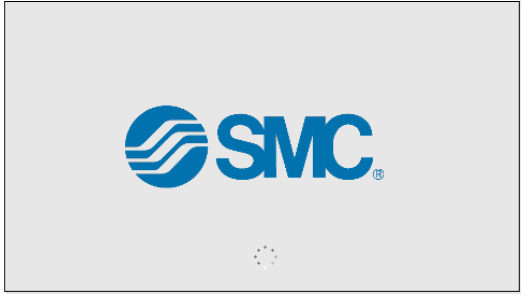

Fig.4-2 Startup screen

|                | 2019/03/3      | 1 12:00:00 | )              |
|----------------|----------------|------------|----------------|
| CH1 PV         | Ready P. Limit | CH2 PV     | Ready P. Limit |
| 20             | <b>). ()</b> ℃ | 3          | 0. 0°c         |
| SP             | <b>20.0</b> °c | SP         | <b>30.0</b> °c |
| Press. PV      | 0.45 MPa       | Press. PV  | 0.45 MPa       |
| Flow PV        | 45.0 LPM       | Flow PV    | 10.0 LPM       |
|                |                | DI PV      | 25.0 μS/cm     |
| Pump<br>CH1 CH | np<br>I2 LOCAL | RUN        | Run / Stop     |

Fig.4-3 Operation screen (home screen)

# 4.2.2 Operation screen (home screen)

Items displayed on the home screen are listed in Table 4.2-1 Items displayed on the home screen.

Refer to Chapter 5 Display and Setting of Various Functions for details.

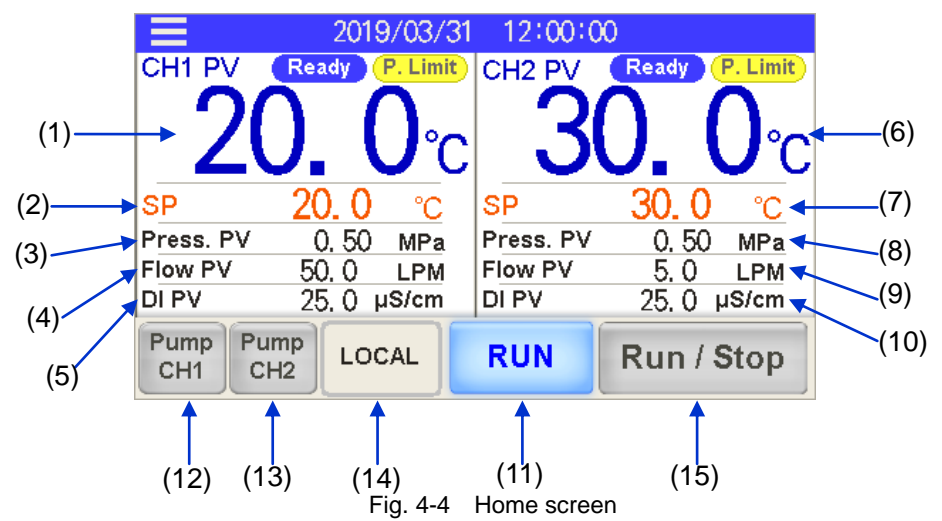

| No.  | Classification  | CH number | ltem                                       | Explanation                                                                                                    |  |  |
|------|-----------------|-----------|--------------------------------------------|----------------------------------------------------------------------------------------------------|--|--|
| (1)  |                 |           | Circulating fluid<br>temperature           | It indicates the current temperature.                                                                                                    |  |  |
| (2)  |                 |           | Circulating fluid set temperature          | It indicates the set temperature.                                                                                                    |  |  |
| (3)  |                 | CH1       | Circulating fluid<br>Discharge pressure    | It indicates the discharge pressure.                                                                                                    |  |  |
| (4)  |                 | om        | Circulating fluid<br>flow rate             | It indicates the fluid flow rate. This value is<br>not measured by a flow meter. It should be<br>used as a reference value (rough indication).<br>It includes the flow rate in the bypass circuit. |  |  |
| (5)  | ~               |           | Circulating fluid<br>electric conductivity | It indicates the electric conductivity. *1                                                                                                    |  |  |
| (6)  | Displayed value |           | Circulating fluid<br>temperature           | It indicates the current temperature.                                                                                                    |  |  |
| (7)  |                 | CH2       | Circulating fluid<br>set temperature       | It indicates the set temperature.                                                                                                    |  |  |
| (8)  |                 |           | Circulating fluid<br>discharge pressure    | It indicates the discharge pressure.                                                                                                    |  |  |
| (9)  |                 |           | Circulating fluid<br>flow rate             | t indicates the flow rate measured by a flow meter.<br>It does not include the flow rate in the bypass circuit.                                                                                    |  |  |
| (10) |                 |           | Circulating fluid<br>electric conductivity | It indicates the electric conductivity.                                                                                                    |  |  |
| (11) |                 | Common    | Operating condition<br>display             | It indicates the run and stop status of the product.                                                                                                    |  |  |
| (12) |                 | CH1       | Independent pump operation                 | CH1 pump operates independently while the button is pressed.                                                                                                    |  |  |
| (13) |                 | CH2       | Independent pump operation                 | CH2 pump operates independently while the button is pressed.                                                                                                    |  |  |
| (14) | Button          | Common    | Operatrion mode                            | To select a operatrion mode from the touch panel<br>( LOCAL mode), contact input ( DIO mode) or<br>serial communication ( SERIAL mode).                                                            |  |  |
| (15) |                 | Common    | Run/Stop                                   | To run/stop the product.                                                                                                    |  |  |

| Table 4.2-1 | Items displayed on the home screen |
|-------------|------------------------------------|
|-------------|------------------------------------|

\*1 When option D1 "CH1 Electric conductivity control" is purchased, a numerical value is displayed.

# 4.3 Preparation of Circulating Fluid Supply to User's Equipment

Circulating fluid is supplied only inside the product at the time of installation of the thermo-chiller. If the operation is started under this condition, the product circulating fluid is supplied to user's device and the piping. This lowers the fluid level of the product so additional fluid must be supplied. Follow the instructions below to supply additional fluid.

**1.** Touch [ Pump ] button or [ Pump ] button on the touch panel.

Pump operates independently while pressing the [ Pump CH1 Pump CH2 ] button.

[ Pump CH2 ] button (blue) lights up during independent pump operation. The circulating

fluid is then supplied to user's device and the piping to bleed the air inside the piping.

#### [Tips]

Independent pump operation is carried out at the following pump rotations: 50% for CH1 and 45% for CH2 (minimum rotation). The product does not operate at maximum rotation.

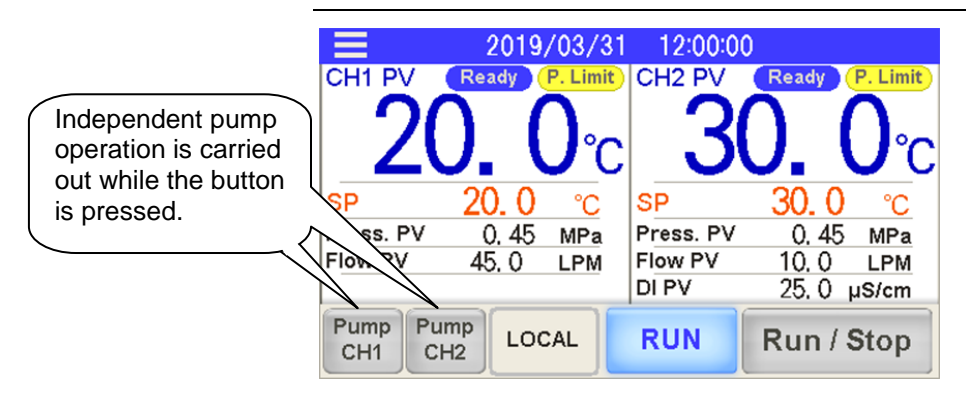

Fig.4-5 Pump independent operation

If the fluid level in the tank drops, an alarm is activated and "AL02 CH1 Low Level WRN" or "AL04 CH2 Low Level WRN" is displayed on the screen.

**2.** Supply circulating fluid in the range between HIGH and LOW to turn off the alarm. After supplying the circulating fluid, press [ Alarm Reset ] button to turn off the alarm.

The displayed alarm will be turned off. 2019/03/31 12:00:00 Message Warning After supplying the ALO2 CH1 Low WRN. Alarm Reset Level fluid, press [ ] ALO4 CH2 Low WRN Leve button to turn off the alarm. V Display Alarm Alarm Maint. History Alarm Reset Maint.

Fig. 4-6 Turning off the low tank fluid level alarm

**4.3** Preparation of Circulating Fluid Supply to User's Equipment

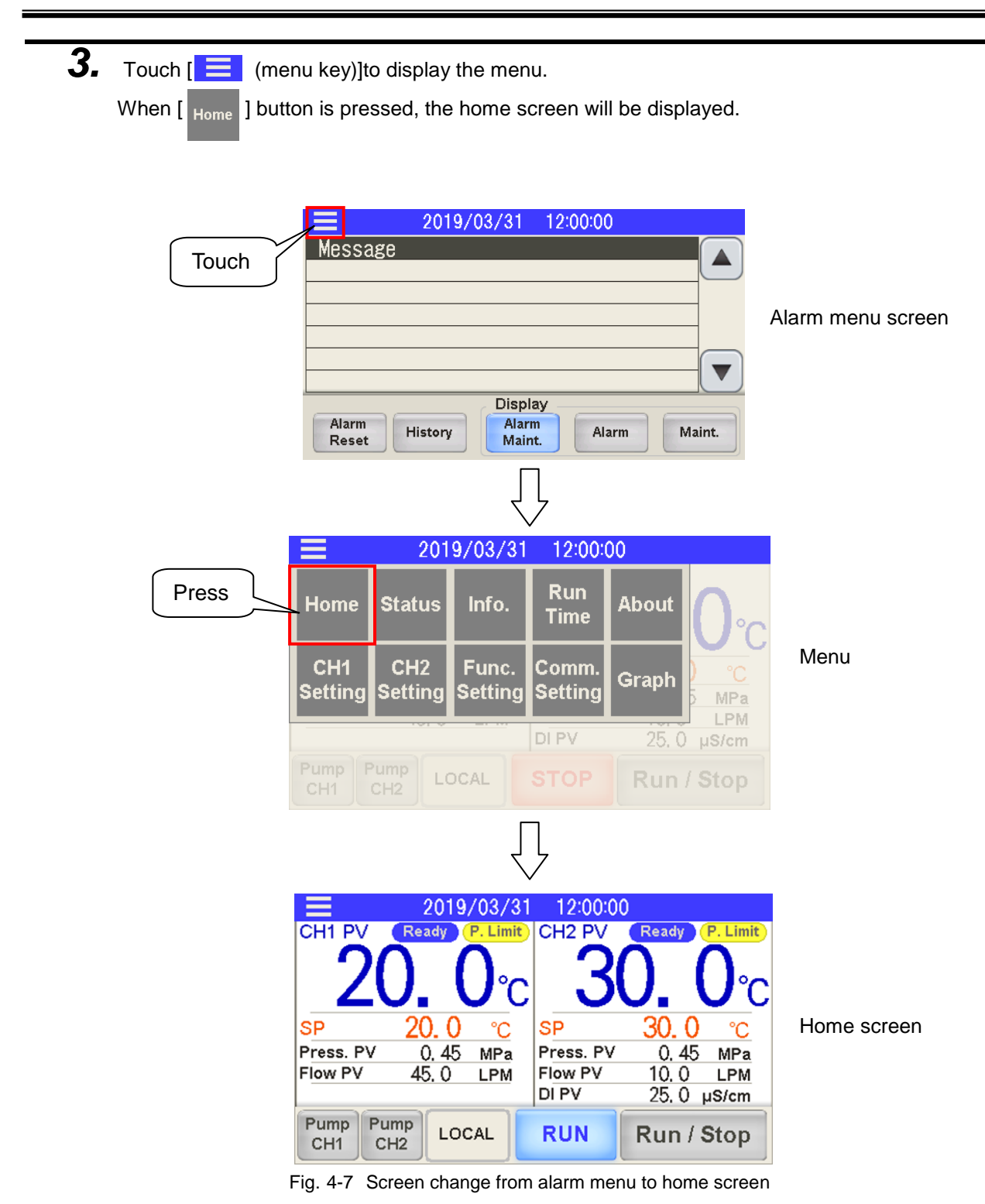

**4.** Repeat the procedures 1–3 until the fluid level of the product stops dropping.

#### [Tips]

While the low tank fluid level alarm (AL02/AL04) is still on (without turning off the alarm), the home screen can be displayed to carry out independent pump operation. If the fluid level continues to drop, the alarm "AL01 CH1 LOW level FLT" or "AL03 CH2 LOW level FLT" is activated.

# 4.4 Operation Start and Stop

# 4.4.1 Setting of circulating fluid temperature

Press the [SP] value on the touch panel (home screen) to display numeric keys to set the circulating fluid set temperature. Enter the set temperature for CH1 and CH2.

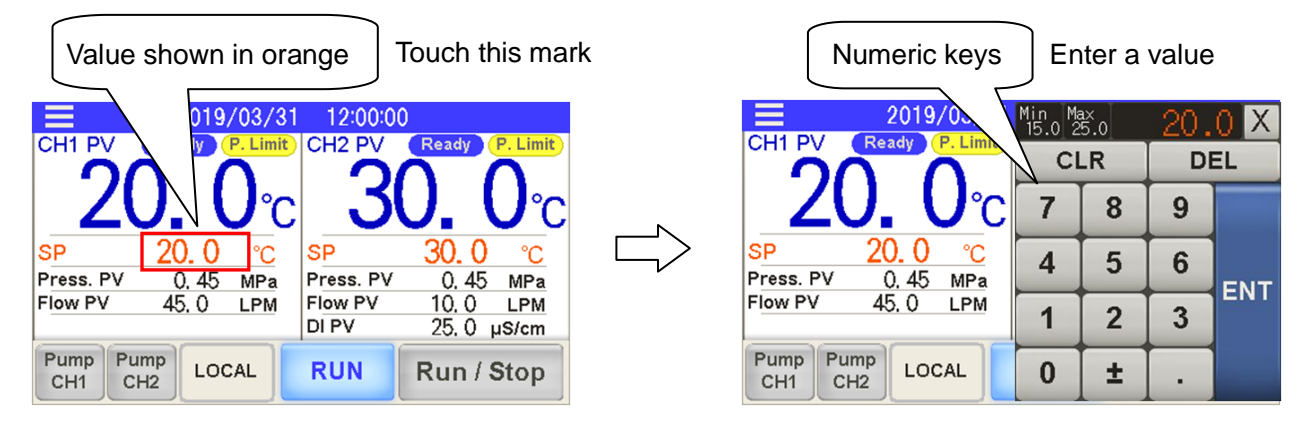

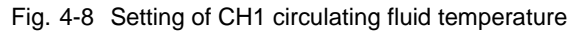

<sup>4.4</sup> Operation Start and Stop

# 4.4.2 Setting of pump operation mode

Pump operation mode is set in the pressure control mode by default. Refer to "Pump operation mode" (P.5-31) for setting.

[By default] Pressure control mode

• CH1: The pump output (rotation) is controlled to maintain the circulating fluid discharge pressure at below.

 $\mathsf{HRL100}: 0.43 \mathsf{MPa}, \ \mathsf{HRL200}: 0.45 \mathsf{MPa}, \ \mathsf{HRL300}: 0.45 \mathsf{MPa}$ 

• CH2: The pump output (rotation) is controlled to maintain the circulating fluid discharge pressure at 0.45 MPa.

# 4.4.3 Starting the Product

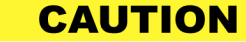

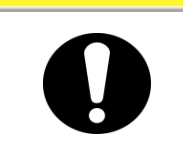

• Allow at least 5 minutes before restarting the product.

Operation and suspension frequency should not exceed 10 times per day. Frequently switching between operation and suspension may result in the malfunction of the refrigeration circuit.

When the alarm is activated, refer to "Chapter 6 Alarm Notification and Troubleshooting" to turn off the applicable alarm.

1. Press [ Run / Stop ] button on the home screen.

CH1 and CH2 will start operation.

The operating condition display switches from [ **STOP**] to [ **RUN**] and flashes during the operation preparation.

The display turns on [ RUN ] when it starts operating.

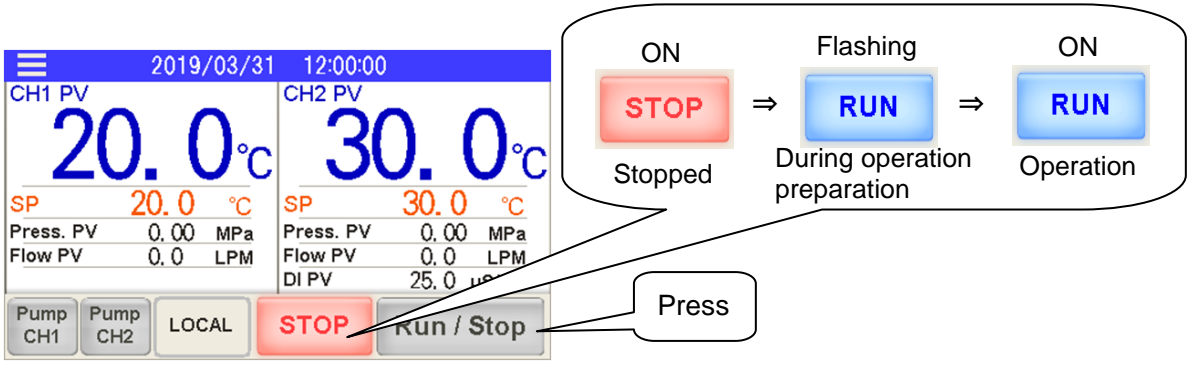

Fig.4-9 Starting the product

CAUTION

When the alarm is activated, refer to "Chapter 6 Alarm Notification and Troubleshooting".

**2.** Ensure that the circulating fluid flow is at least the minimum required flow rate of applicable types.

| 4.4.4                                     | Stopping                                                                                             | g the p                                                                | roduct                                                                           |                                  |                                |        |                                              |          |               |     |
|-------------------------------------------|----------------------------------------------------------------------------------------------------|------------------------------------------------------------------------|----------------------------------------------------------------------------------|----------------------------------|--------------------------------|--------|----------------------------------------------|----------|---------------|-----|
| 1.                                        | Press [ Run / S<br>CH1 and CH2 s<br>The operating c<br>stop preparation<br>[ STOP ] displa           | Stop ] bu<br>top runnin<br>ondition d<br>period.<br>ay turns o         | utton on the ho<br>ig.<br>isplay switche<br>n when it has                        | ome scre<br>s from [<br>stops ru | een.<br>RUN<br>nning.          | ] to [ | STOP ]                                       | and flas | shes during   | the |
| CH1 P<br>SP<br>Press. F<br>Flow PV<br>CH1 | 2019/03/31<br>V Ready P. Limit<br>20.0°C<br>20.0°C<br>PV 0,45 MPa<br>V 45.0 LPM<br>Pump<br>CH2 LOCAL | 12:00:00<br>CH2 PV<br>30<br>SP<br>Press. PV<br>Flow PV<br>DI PV<br>RUN | Ready (P. Limit)<br>Ready (P. Limit)<br>C. C. C. C. C. C. C. C. C. C. C. C. C. C | Ope                              | ON<br>CUN<br>Peration<br>Press | ⇒      | Flashing<br>STOP<br>During sto<br>opreparati | p<br>on  | ON<br>Stopped |     |

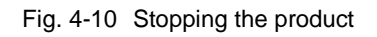

**2.** Please turn OFF the breaker. The touch panel turns off.

# CAUTION

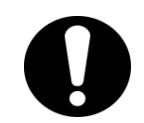

Except in case of an emergency, do not turn OFF the breaker before the thermo-chiller operation will completely stop. It will cause damage to the product.

# 4.5 Check Items during Startup

Check the following items after starting the product.

### 🛕 WARNING

If abnormality is detected, press [ Run / Stop ] key and turn OFF the facility power supply (power supply of the user's equipment) breaker.

- Confirm that there is leakage from the piping.
- Confirm that no circulating fluid is discharged from the tank drain port.
- Confirm that the circulating fluid pressure is within the specification range.
- The fluid level is within the range.

# 4.6 Adjustment of Circulating Fluid Flow Rate

If the circulating fluid flow rate is smaller than the minimum required, the product may fail to maintain performance, making it impossible for the compressor to operate. Refer to Figure 3-17 to find the recommended piping circuit fluid flow rate for adjustment, and adjust the manual valve while monitoring the pressure and flow rate of the user's equipment to achieve the required pressure or flow rate.

#### [Tips]

Refer to "8.1 Specifications" for the minimum required flow rate.

<sup>4.6</sup> Adjustment of Circulating Fluid Flow Rate

# **Chapter 5 Display and Setting of Various Functions**

# \Lambda WARNING

Thoroughly read and understand this manual before changing settings.

#### **Basic Operation** 5.1

#### 5.1.1 **Touch panel**

The basic operations of the product are controlled by the touch panel on the front of the product.

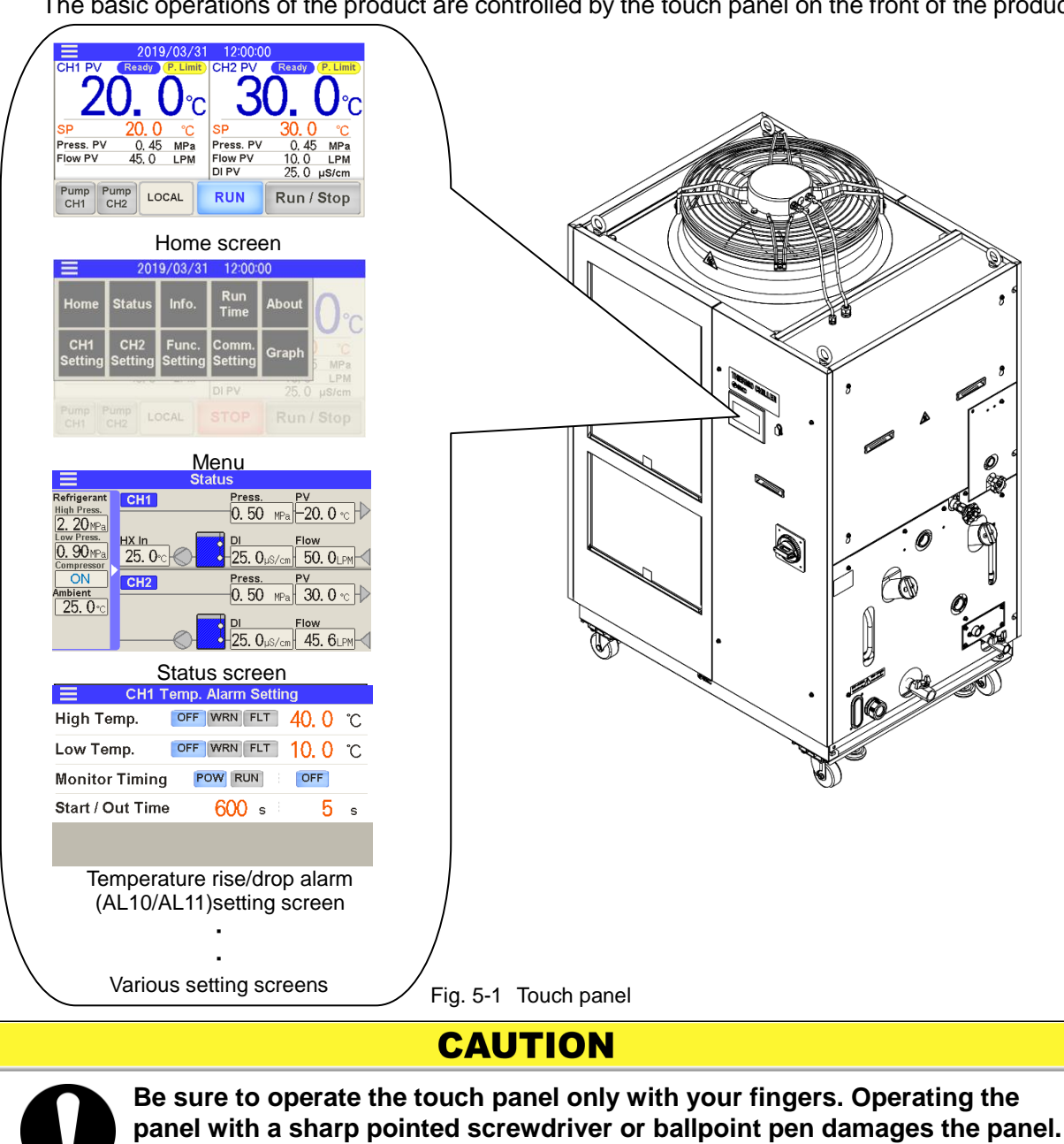

# 5.1.2 Basic operating instructions

Basic operating instructions for the touch panel of the product are described below.

**1.** After turning on the power, the startup screen appears on the display and changes to the home screen.

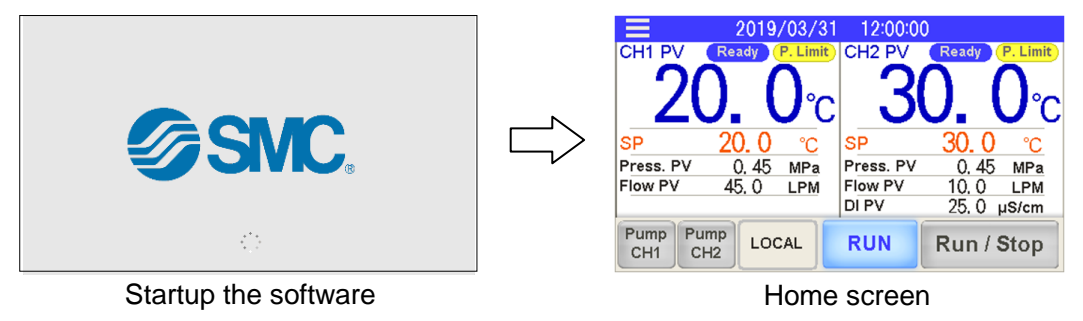

2. Settings and screen display can be reviewed after the home screen changes to the respective screen. The menu is displayed when [ ] (menu key) located upper left on the screen is touched. Go to the respective screen from the menu to check the settings and screen display content.

Essentially use [ ] key to change the screen. [ ] key is located on every screen. The menu is closed when [ ] key is touched while the menu is displayed.

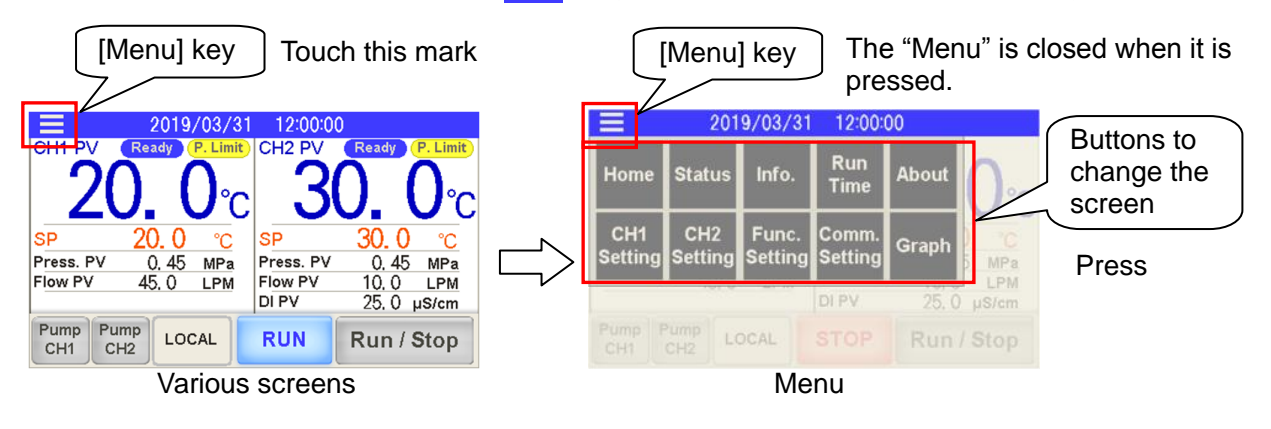

**3.** Press a button for example to carry out "Run/Stop," "Selection of function" or "Change the screen.

Any button-shaped section on the screen can be pressed to operate it.

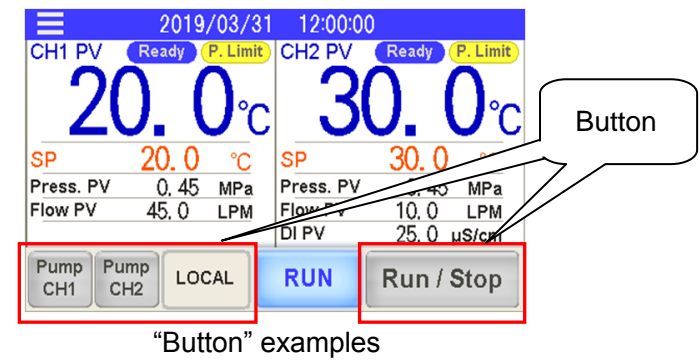

**4.** Touch the value in orange to display numeric keys to enter a value.Enter a set value.

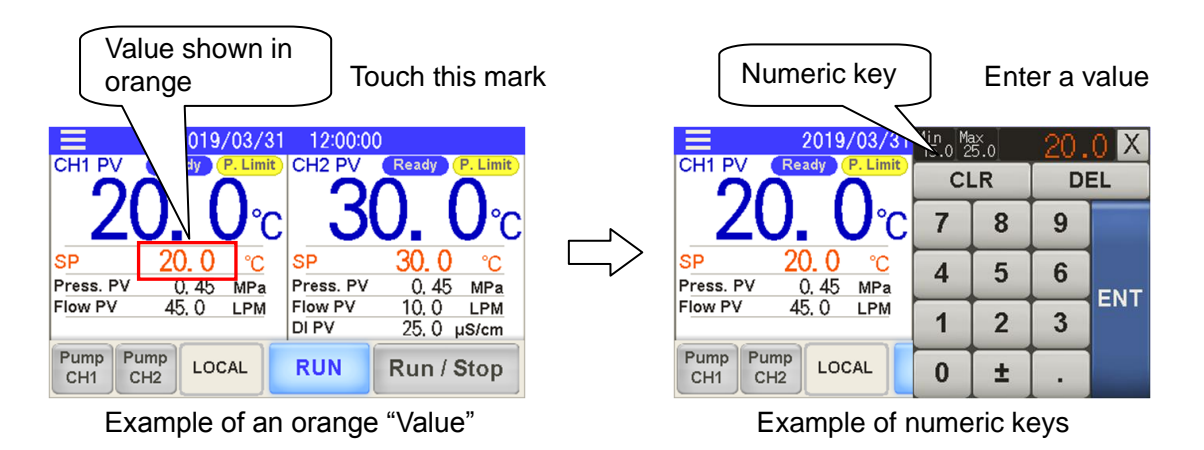

# 5.2 Flow Chart of Operation Screen

# 5.2.1 Flow Chart of Operation Screen

Flow chart of operation screens (touch panels) of the product are shown in from Fig.5-2 Flow chart of operation screen (1/3) to Fig.5-4 Flow chart of operation screen (3/3).

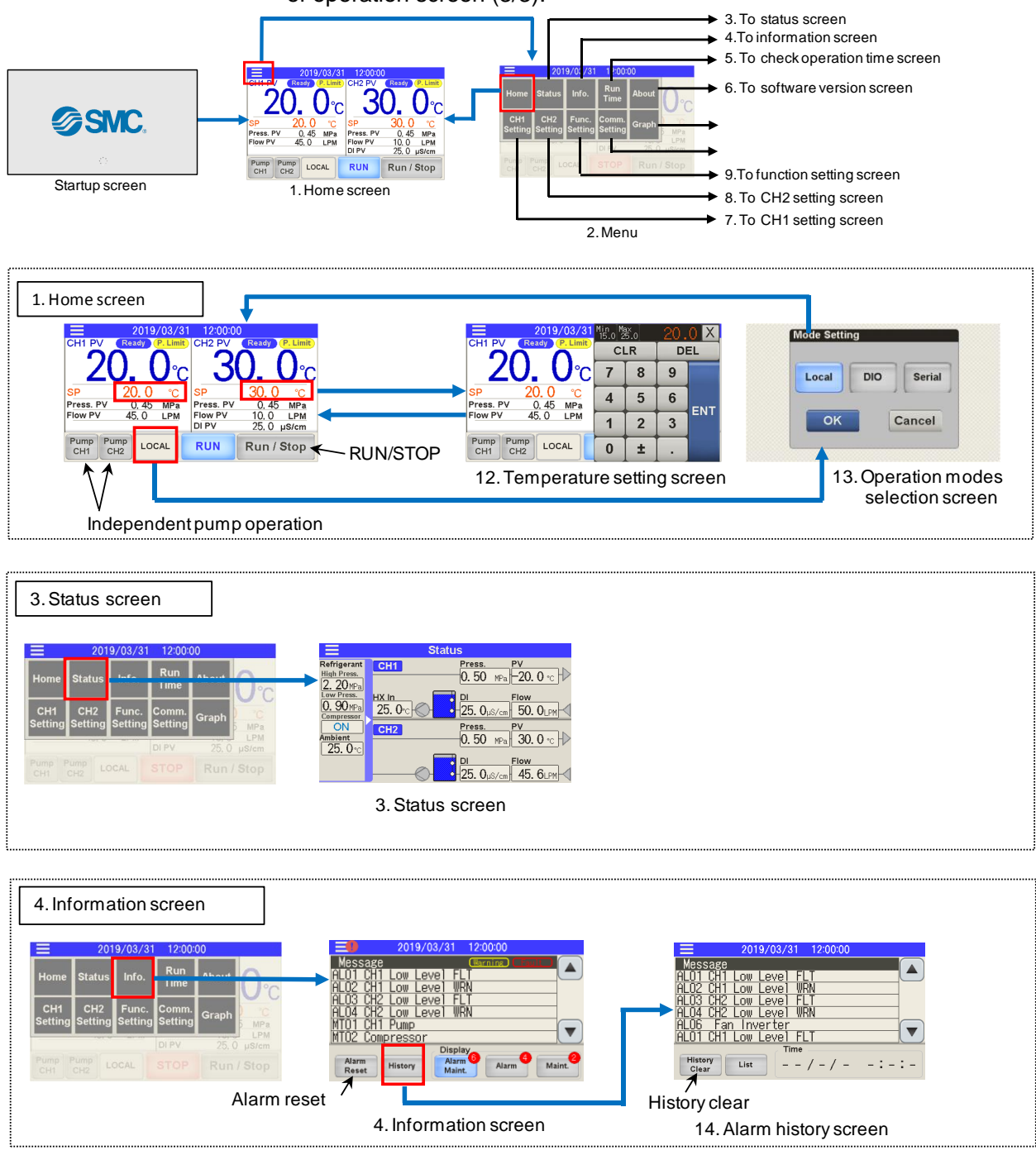

Fig.5-2 Flow chart of operation screen (1/3)

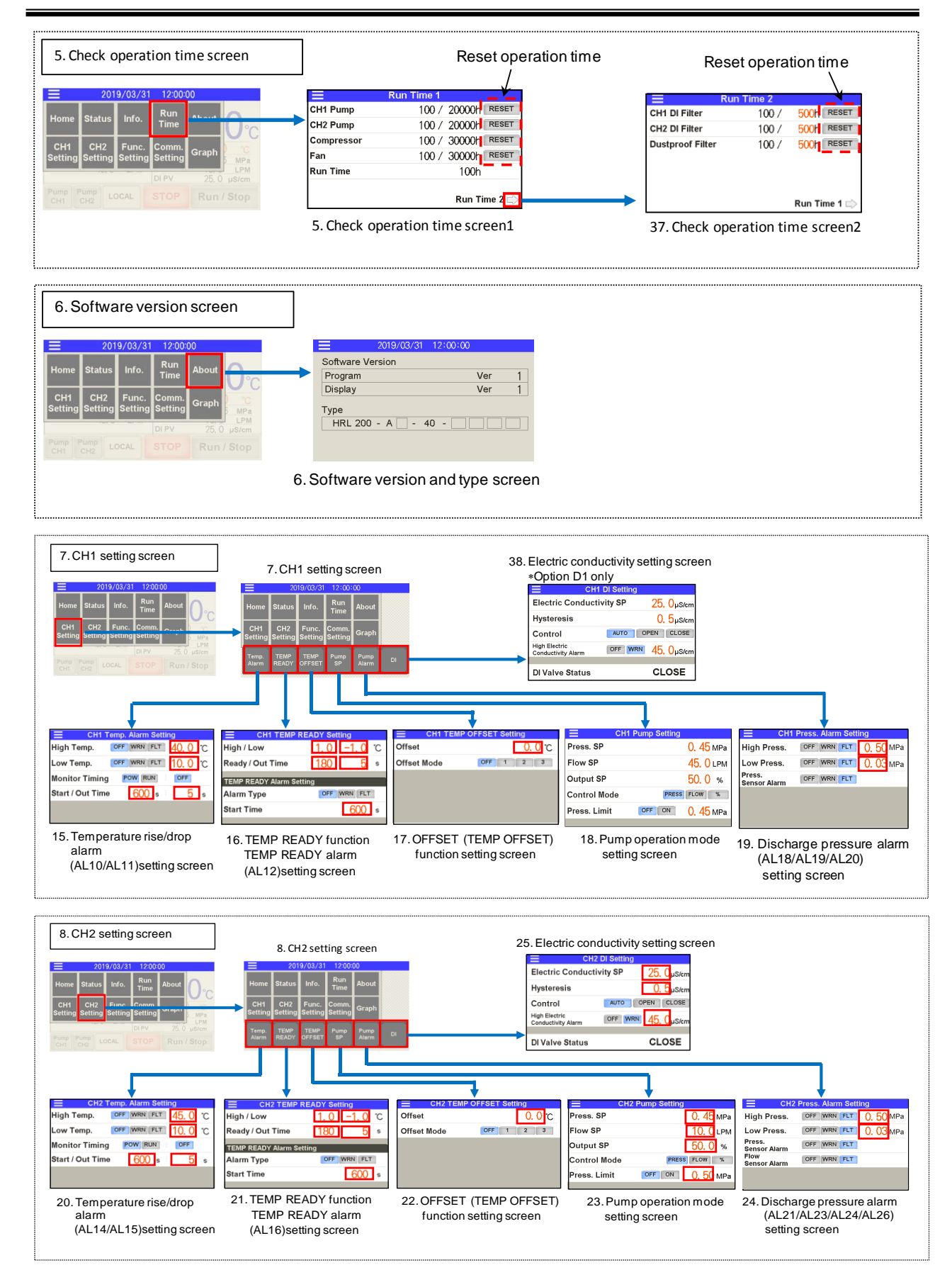

Fig.5-3 Flow chart of operation screen (2/3)

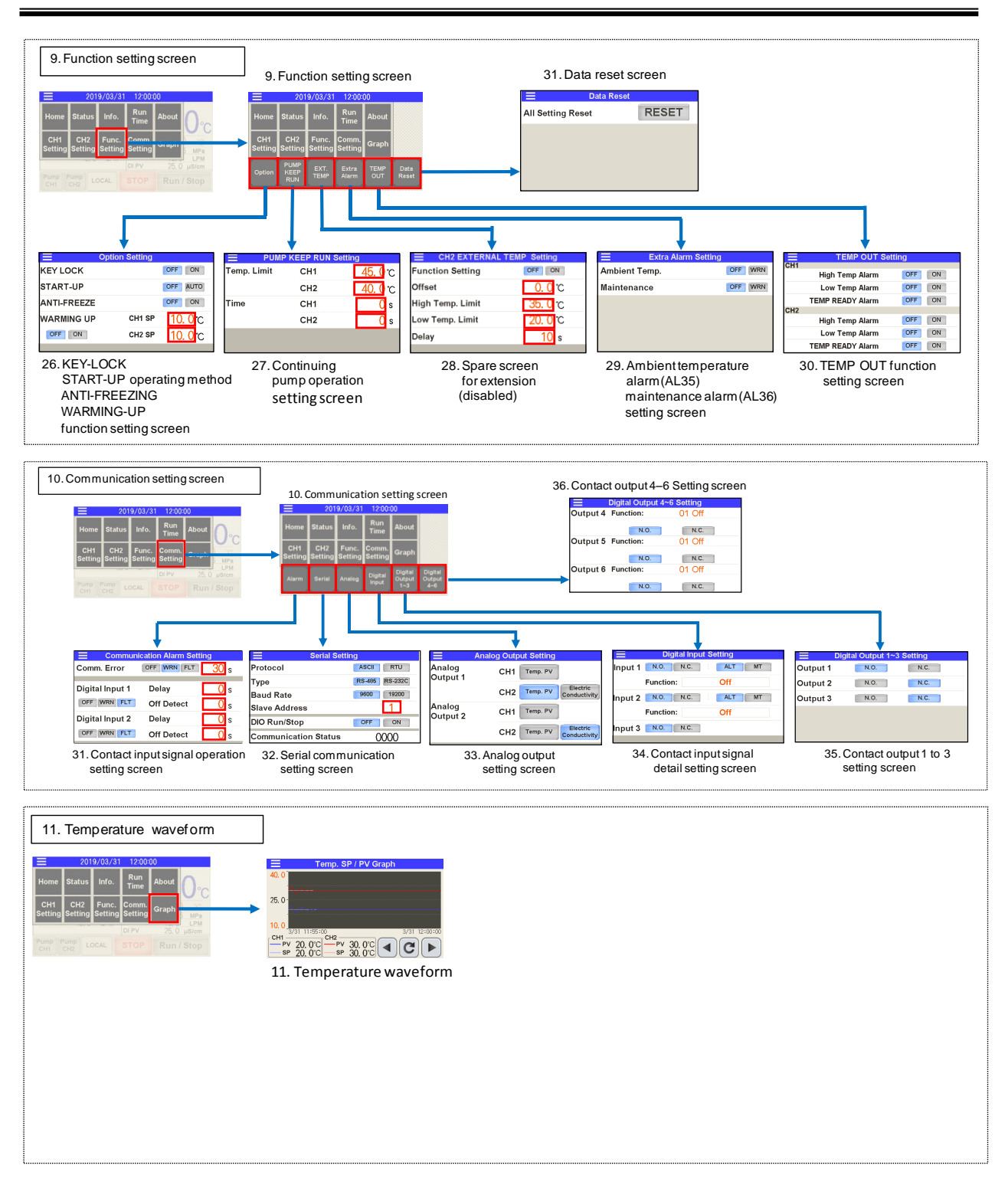

Fig. 5-4 Flow chart of operation screen (3/3)

# 5.3 List of Functions

Function of the product can be set as shown in Table 5.3-1 List of functions.

| No.      | Classification               | Function                                                             | Outline                                                        | Reference<br>page |  |  |
|----------|------------------------------|----------------------------------------------------------------------|----------------------------------------------------------------|-------------------|--|--|
|          |                              | Temperature setting                                                  | Allows change of the set circulating fluid temperature.        |                   |  |  |
|          |                              | Temperature display                                                  | Displays the circulating fluid temperature.                    |                   |  |  |
|          |                              | Pressure display                                                     | Displays the circulating fluid discharge pressure.             |                   |  |  |
|          |                              |                                                                      | Displays the circulating fluid flow rate.                      |                   |  |  |
|          |                              |                                                                      | A rough indication of the flow rate of [CH1]. It includes the  |                   |  |  |
|          |                              | Flow rate display                                                    | bypass circuit.                                                |                   |  |  |
|          |                              |                                                                      | The flowmeter value of [CH2]. It does not include the bypass   | Chapter           |  |  |
| 1        | Home screen                  |                                                                      | circuit.                                                       | 5.4.1             |  |  |
|          |                              | Run/Stop                                                             | Run/stop the product.                                          |                   |  |  |
|          |                              | Pump independent operation                                           | Independently operates the pump of CH1 or CH2.                 |                   |  |  |
|          |                              |                                                                      | Displays the operation mode.                                   |                   |  |  |
|          |                              | Operation mode selection                                             | •Selects the operation from touch panel or communication.      |                   |  |  |
|          |                              |                                                                      |                                                                |                   |  |  |
|          |                              | Operating condition display                                          | Displays the operating status.                                 |                   |  |  |
| 0        | N                            |                                                                      | Selects a menu for various settings.                           | Chapter           |  |  |
| 2        | Ivienu                       | Menu display                                                         | , i i i i i i i i i i i i i i i i i i i                        | 5.4.2             |  |  |
| 2        | Status agrees                |                                                                      | Displays the sensor value of the product                       | Chapter           |  |  |
| 3        | Status screen                | Sensor value display                                                 | Displays the sensor value of the product.                      | 5.4.3             |  |  |
|          |                              |                                                                      | Displays an alarm name when the alarm goes off.                |                   |  |  |
| 4        | Information coroon           | Alarm/maintananaa display                                            | Displays a maintenance reminder.                               | Chapter           |  |  |
| 4        | mornation screen             | Alam/maintenance display                                             | Displays previously activated alarms.                          | 5.4.4             |  |  |
|          |                              |                                                                      |                                                                |                   |  |  |
|          |                              |                                                                      | Following operation times can be checked:                      |                   |  |  |
|          |                              |                                                                      | The operation time can be reset.                               |                   |  |  |
|          |                              | Check operation time                                                 | •Pump                                                          | Chapter           |  |  |
| 5        | Check operation time screen  | Check operation time                                                 | · Compressor                                                   | 5 4 5             |  |  |
|          |                              |                                                                      | ·Fan                                                           | 5.4.5             |  |  |
|          |                              |                                                                      | · Time of use of DI filter                                     |                   |  |  |
|          |                              |                                                                      | ·Time of use of dustproof filter                               |                   |  |  |
| 6        | Software version screen      | Display of software version                                          | Software version can be checked                                | Chapter           |  |  |
| 0        | Soltware version screen      | Display of soleware version                                          | Soliware version can be checked.                               | 5.4.6             |  |  |
|          |                              | Temperature rise/drop alarm                                          | Sets the temperature rise/drop alarm (AL10/AL11).              |                   |  |  |
|          |                              | TEMP READY function                                                  | Sets TEMP READY signal and alarm (AL12).                       |                   |  |  |
|          |                              | TEMP OFFSET                                                          | Sets the offset mode.                                          | Chapter           |  |  |
| 7        | CH1 setting screen           | Pump operation mode                                                  | Sets the pump operation mode and set value.                    | 547               |  |  |
|          |                              | Discharge pressure rise/drop alarm                                   | Sets the pump discharge pressure rise/drop alarm (AL19/AL20)   | 0                 |  |  |
|          |                              |                                                                      | and discharge pressure sensor failure (AL18).                  |                   |  |  |
|          |                              | Electric conductivity                                                | Sets the electric conductivity. *1                             |                   |  |  |
|          |                              | Temperature rise/drop alarm                                          | Sets the temperature rise/drop alarm (AL14/AL15).              |                   |  |  |
|          |                              | TEMP READY function                                                  | Sets TEMP READY signal and alarm (AL16).                       |                   |  |  |
|          |                              | TEMP OFFSET                                                          | Sets the offset mode.                                          |                   |  |  |
| 8        | CH2 setting screen           | Pump operation mode                                                  | Sets the pump operation mode and set value.                    | Chapter           |  |  |
|          |                              |                                                                      | Sets the pump discharge pressure rise/drop alarm (AL23/AL24)   | 5.4.8             |  |  |
|          |                              | Discharge pressure rise/drop alarm                                   | and discharge pressure sensor failure/flow rate sensor failure |                   |  |  |
|          |                              | Electric conductivity                                                | (AL21/AL26).                                                   |                   |  |  |
| <u> </u> |                              |                                                                      | Dets the electric conductivity.                                |                   |  |  |
| 1        |                              | KEY LOCK                                                             | "alarm reset"                                                  |                   |  |  |
| 1        |                              | START-UP                                                             | Selects the operating method to turn on the power              |                   |  |  |
|          |                              |                                                                      | Sets the anti-freezing operation                               |                   |  |  |
|          |                              | WARMING UP                                                           | Sets the warming up                                            |                   |  |  |
|          |                              |                                                                      | Sets the nump continuing operation function                    | Chapter           |  |  |
| 9        | Function setting screen      |                                                                      | Selects the enabling/disableing of ambient temperature alarm   | 549               |  |  |
|          |                              | Ambient temperature alarm                                            | (AI 35)                                                        | 0.1.0             |  |  |
|          |                              |                                                                      | Sets the assignment of "maintenance reminder" as an alarm      |                   |  |  |
| 1        |                              | Maintenance alarm                                                    | signal (AL36).                                                 |                   |  |  |
| 1        |                              | TEMP OUT function setting                                            | Sets TEMP OUT function.                                        | 1                 |  |  |
| 1        |                              | Data reset                                                           | Resets set values to default settings.                         |                   |  |  |
|          |                              |                                                                      | Sets the communication error (AL34) and contact input 1 and 2  | 1                 |  |  |
| 1        |                              | Communication alarm                                                  | signal detection (AL30/AL31).                                  |                   |  |  |
|          |                              | Serial communication                                                 | Sets RS-232C and RS-485.                                       | Chapter           |  |  |
| 10       | Communication setting screen | mmunication setting screen Analogue output Sets the analogue output. |                                                                | 5.4.10            |  |  |
| 1        |                              | Contact input signal                                                 | Sets the contact input signal.                                 | 1                 |  |  |
| 1        |                              | Contact output signal                                                | Sets the contact output signal.                                | 1                 |  |  |
| L        |                              |                                                                      |                                                                |                   |  |  |

| Table | 5.3-1 | List of | functions |
|-------|-------|---------|-----------|
|       |       |         |           |

\*1 Only for Option D1 "CH1 with electric conductivity control".

# 5.4 Description of Screen

# 5.4.1 Home screen

Items displayed on the home screen and setting items are shown in Table 5.4-1 List of check items in inspection monitor menu.

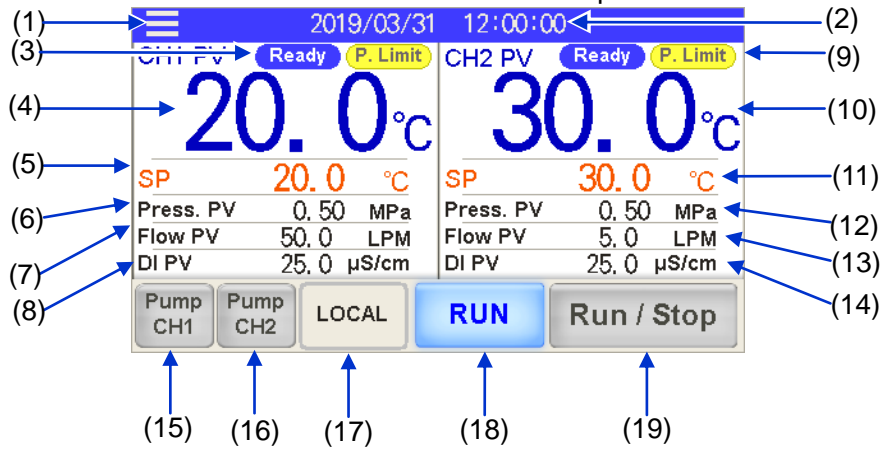

Home screen

Table 5.4-1 List of check items in inspection monitor menu

| No   |        | tom                                       | Evaluation                                                        | Reference |  |
|------|--------|-------------------------------------------|-------------------------------------------------------------------|-----------|--|
| INO. |        | item                                      | Explanation                                                       | page      |  |
| (1)  |        | Menu key                                  | Touch the key to display the menu.                                | P.5-9     |  |
| (2)  | Common | Data and time display                     | Displays the date and time.                                       | DEO       |  |
| (2)  |        | Date and time display                     | Press the numeric section to set the date and time.               | F.0-9     |  |
| (2)  |        | Operating condition display               | Displays TEMP READY status.                                       | P 5 0     |  |
| (3)  |        | Operating condition display               | Displays the control status of the circulating fluid temperature. | F.J-9     |  |
| (4)  |        | Current circulating fluid temperature     | Displays the current temperature of circulating fluid.            | P.5-10    |  |
| (5)  |        | Circulating fluid set temporature         | It indicates the set temperature.                                 | D 5 10    |  |
| (5)  |        |                                           | Press the numeric section to change the set temperature.          | F.3-10    |  |
| (6)  | CH1    | Circulating fluid discharge pressure      | It indicates the discharge pressure.                              | P.5-11    |  |
|      |        |                                           | It indicates the fluid flow rate. This value is not               |           |  |
| (7)  |        | Circulating fluid flow rate               | measured by a flowmeter. It should be used as                     |           |  |
| (7)  |        |                                           | a reference value (rough indication).                             | P.5-11    |  |
|      |        |                                           | It includes the flow rate in the bypass circuit.                  |           |  |
| (8)  |        | Circulating fluid electrical conductivity | It indicates the electrical conductivity. *1                      |           |  |
| (0)  |        | Operating condition display               | Displays TEMP READY status.                                       | P 5 0     |  |
| (9)  |        | Operating condition display               | Displays the control status of the circulating fluid pressure.    | F.0-9     |  |
| (10) |        | Current circulating fluid temperature     | Displays the circulating fluid temperature.                       | P.5-10    |  |
| (11) |        | Circulating fluid act tomporature         | It indicates the set temperature.                                 | D 5 10    |  |
| (11) | CH2    | Circulating indu set temperature          | Press the numeric section to change the set temperature.          | F.5-10    |  |
| (12) |        | Circulating fluid discharge pressure      | It indicates the discharge pressure.                              | P.5-11    |  |
| (10) |        | Circulating fluid flow rate               | It indicates the flow rate measured by a flowmeter.               | D 5 11    |  |
| (13) |        |                                           | It does not include the flow rate in the bypass circuit.          | P.5-11    |  |
| (14) |        | Circulating fluid electrical conductivity | It indicates the electrical conductivity.                         | P.5-11    |  |
| (15) | CH1    | Independent pump operation                | CH1 pump operates independently while the button is pressed.      | P.5-12    |  |
| (16) | CH2    | Independent pump operation                | CH2 pump operates independently while the button is pressed.      | P.5-12    |  |
|      |        |                                           | To select a operation mode from the touch panel                   |           |  |
| (17) |        | Operation mode                            |                                                                   | D 5 12    |  |
| (17) | Common | Operation mode                            |                                                                   | F.0-12    |  |
|      | Common |                                           | or serial communication ( SERIAL mode).                           |           |  |
| (18) |        | Operating condition display               | It indicates the run and stop status of the product.              | P.5-12    |  |
| (19) |        | Run/Stop                                  | To run/stop the product.                                          | P.5-13    |  |

\*1 In the case of option D1 "CH1 with electrical conductivity control", it will display.
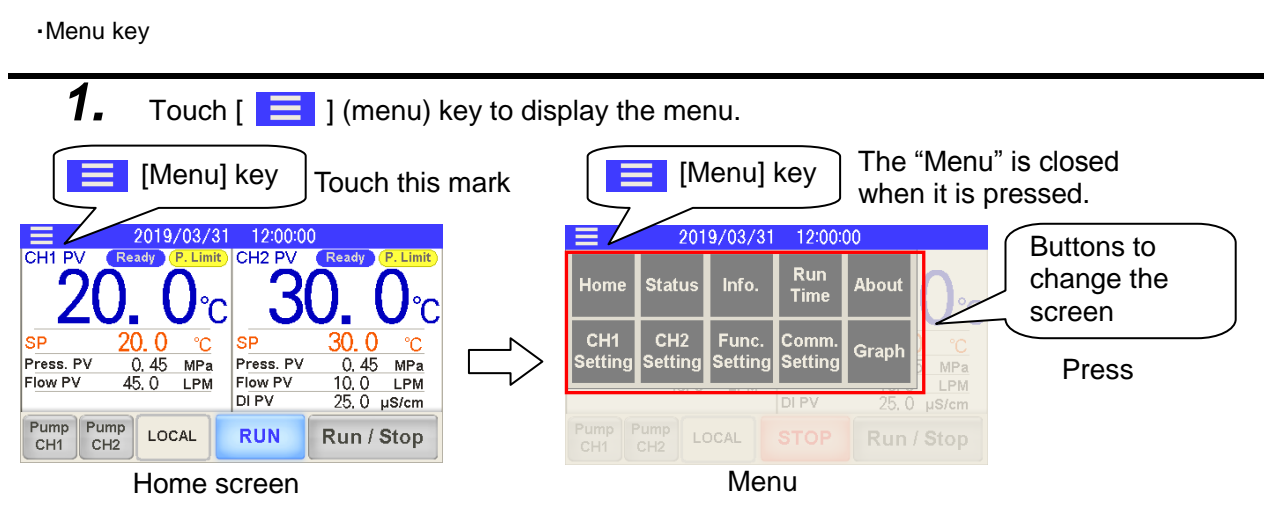

·Display and setting of date and time

**2.** Touch the date and time display to set the date and time.

| $ \begin{array}{c c c c c c c c c c c c c c c c c c c $ |                          |
|---------------------------------------------------------|--------------------------|
| Pump Pump Local RUN Run / Stop                          | nter the<br>ate and time |

Operating condition display

**3.** Display "TEMP READY status" and "PRESS LIMIT status" of CH1 and CH2.

Display [Ready] if the current temperature is within a certain range. (Refer to ■ About TEMP READY function (P.5–27) for "TEMP READY function".) Display [P.Limit] if the circulating fluid discharge pressure has reached the pressure limit value. (Refer to ■About control function of circulating fluid discharge pressure (P.5-32) for details of "PRESS LIMIT".)

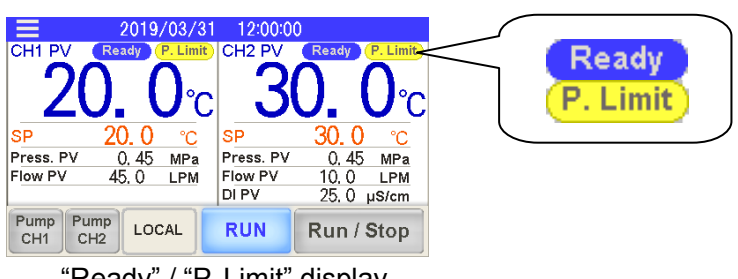

•Current circulating fluid temperature [PV]

4. Display the current circulating fluid temperature of CH1 and CH2. Current circulating fluid Current circulating fluid temperature of CH1 temperature of CH2 0, 4 45, 0 45 Press. 0,45 MPa MPa Press Flow PV DI PV 10, 0 25, 0 Flow PV LPM LPM uS/cm Pump CH1 Pump CH2 LOCAL RUN Run / Stop Current circulating fluid temperature

·Circulating fluid set temperature [SP]

**5.** Display the circulating fluid set temperature of CH1 and CH2. Touch the numeric part to change the set temperature.

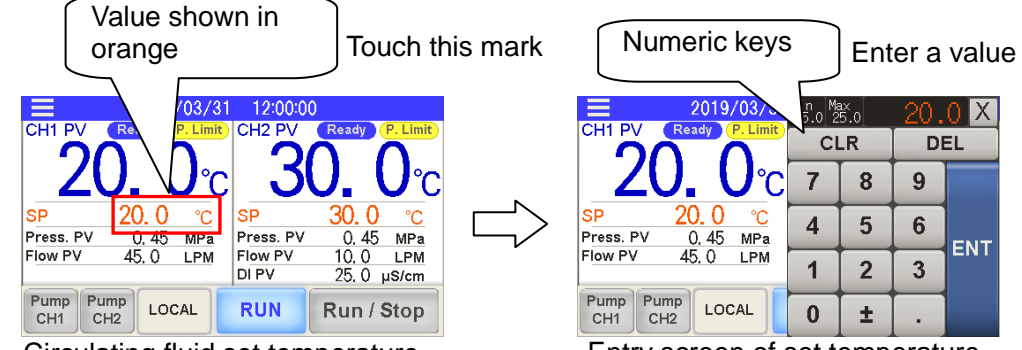

Circulating fluid set temperature

Entry screen of set temperature

The set temperature ranges of CH1 and CH2 are as follows:

The set temperature of CH2 will be higher than CH1. The set temperature of CH2 must not be set lower than that of CH1.

| Item          | CH1         | CH2            |                              |
|---------------|-------------|----------------|------------------------------|
| Setting range | 5°C to 35°C | 10°C to 40°C * | ★CH2 set temperature ≧CH1set |
| By default    | 20°C        | 25°C           | temperature                  |

### [Tips]

Sample set temperature:

- To change from CH1SP: 25°C and CH2SP: 30°C status, to CH2SP: 15°C, first set CH1SP to 15°C and then CH2SP to 15°C. If CH2SP is set to 15°C before setting CH1SP to 15°C, then the following message appears: Please set CH1SP first.
- Likewise, if a temperature higher than that of CH2SP is entered when setting CH1SP, then the following message appears: Please set CH2SP first in this case.

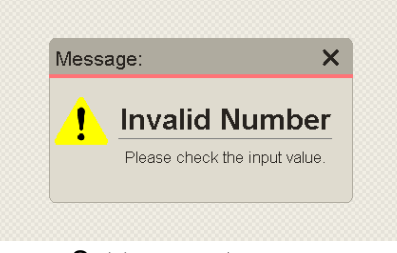

Set temperature error

·Circulating fluid discharge pressure [Press PV]

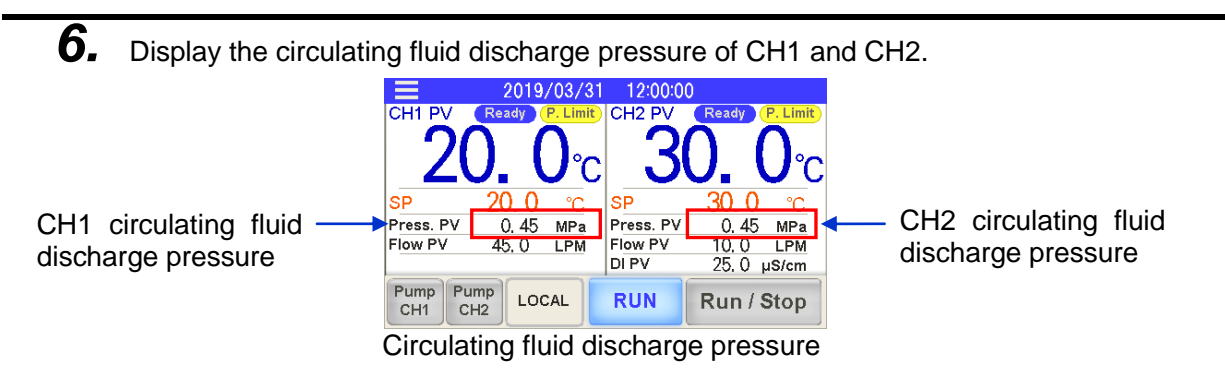

Circulating fluid flow rate [Flow PV]

**7.** Display the circulating fluid flow rate of CH1 and CH2.

- \* A rough indication including the bypass circuit is shown for the flow rate of CH1.
- \* The flow rate measured by a flowmeter is shown for CH2. The bypass circuit is not included.

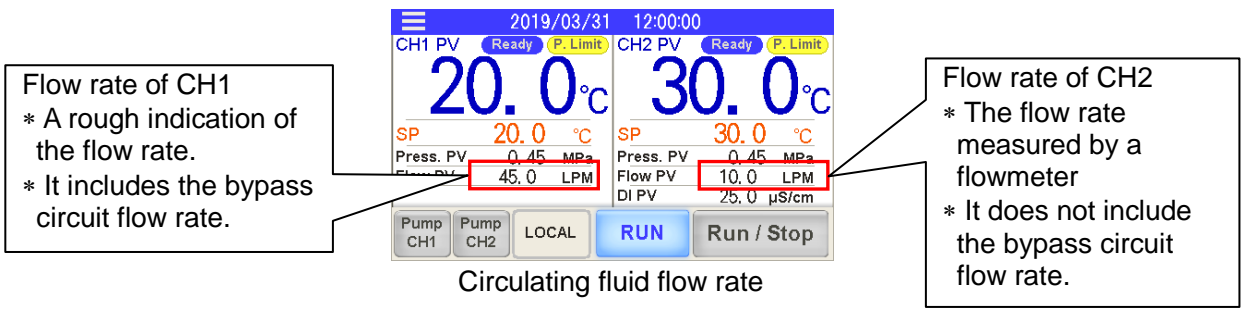

·Circulating fluid flow rate [DI PV]

Display the electric conductivity of CH1,CH2.

In the case of option D1 "CH1 with electrical conductivity control", it will display.

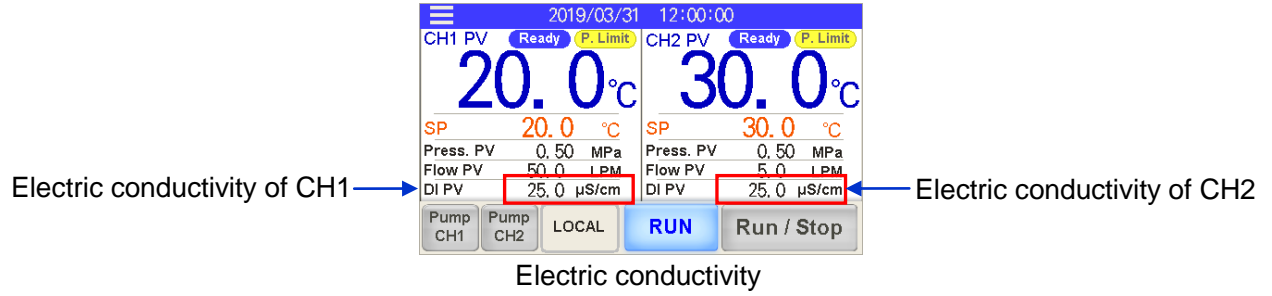

8.

 Independent pump operation [Pump] 9. Pump CH1 Pump CH2 The pump operates independently while [ ] button is pressed. ] or [ 2019/03/31 12:00:00 CH1 PV Ready CH2 PV Ready P. Lin P Limit Pump Pump CH1 CH<sub>2</sub> 0.0 0 SP 0 0.45 MPa Press. PV 0.45 MPa 45, 0 Flow PV 10, 0 LPM LPM The pump operates DI PV 25.0 µS/cm independently while the Pump Pump LOCAL RUN Run / Stop button is pressed CH1 CH2 Independent pump operation •Operation mode [MODE] **10.** Display the current run mode. Set the operation mode. [ LOCAL ]mode is set by default. Operation mode can be selected from the following three modes: • [ LOCAL ] mode: The operation is performed by the touch panel. Imode: The operation is performed by contact input signal. ſ DIO (Refer to "5.4.10 Communication setting screen" for the setting of contact input signal.) [ SERIAL ]mode: The operation is performed by the serial communication RS-232C/RS-485. (Refer to "5.4.10 Communication setting screen " for serial communication.) Mode Setting

LOCAL DIO Local Serial 0 0 45 MPa Press. 0. 45 MPa LPM µS/cm Flow P 0 LPM Flow PV 10. 25. 0 0 ок Press Cancel DI PV Pump CH1 Pump CH2 LOCAL RUN Run / Stop Operation mode

Operation mode selection screen

•RUN/STOP display

**11.** Indicates whether the product is running or has stopped running.

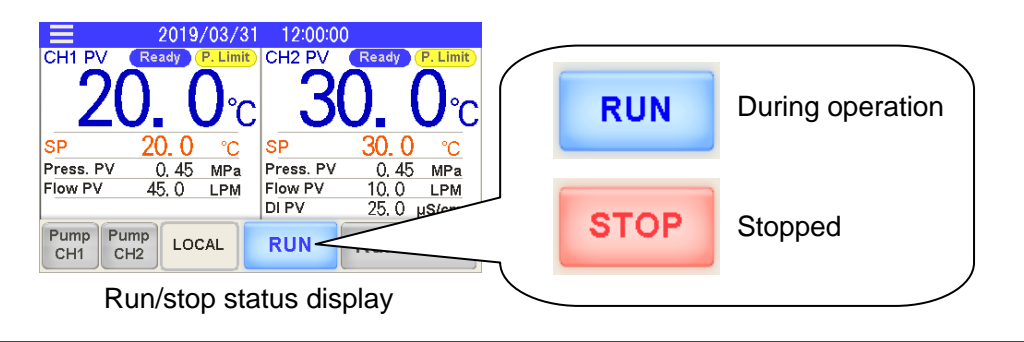

```
5.4 Description of Screen
```

Run/stop operation

**12.** Run/Stop the product. Press [ Run / Stop ] button when the product has stopped running to display "Operation check screen". Press [ OK ] button to start operation.

The "Operating condition display" described in 11 flashes to indicate the period before operation starts (operation preparation period).

Press [ Run / Stop ] button when the product is running to display "Stop check screen". Press [ ok ] button to stop the operation. "Operating condition display" described in 11 flashes during the period before the operations stops (stop preparation period)

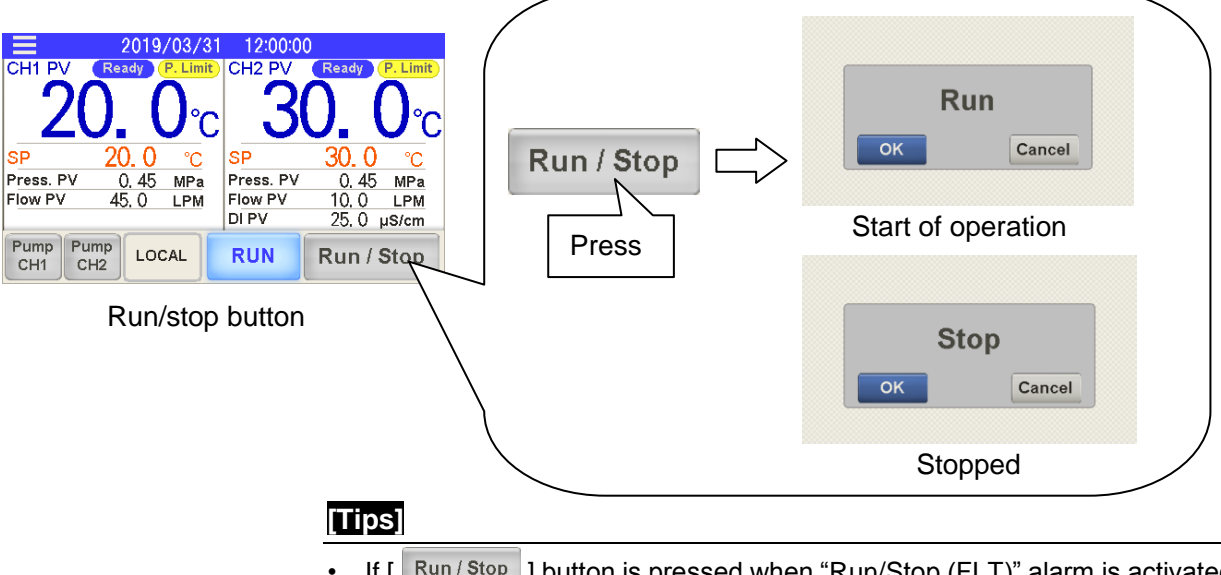

If [ Run / Stop ] button is pressed when "Run/Stop (FLT)" alarm is activated, the "Cannot Run" message appears. Please turn off the alarm. Refer to "Chapter 6 Alarm Notification and

Please turn off the alarm. Refer to "Chapter 6 Alarm Notification and Troubleshooting" for turning off the alarm.

 If the "Operation mode" is set to anything other than "LOCAL", a "Switch to the local mode" message appears. Set the running mode to the "LOCAL" mode.

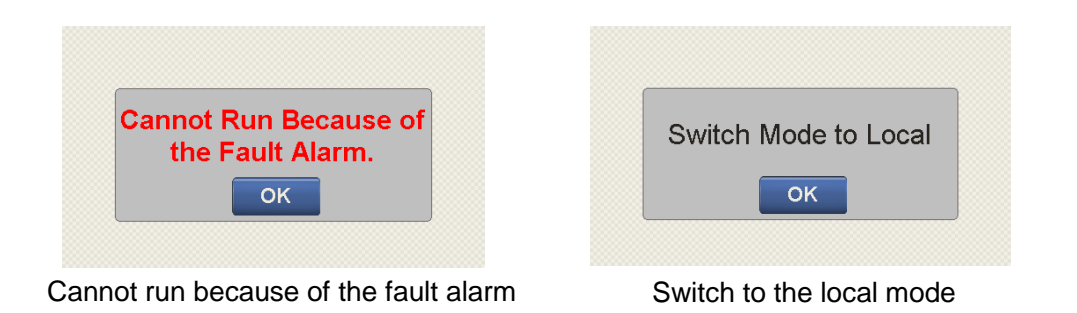

# 5.4.2 Menu

[ ] (menu) key is located upper left on the applicable screen. Touch [ ] key to display the menu. Go to the applicable setting screen from the menu.

The menu is closed when [ ] key is touched while the menu is displayed.

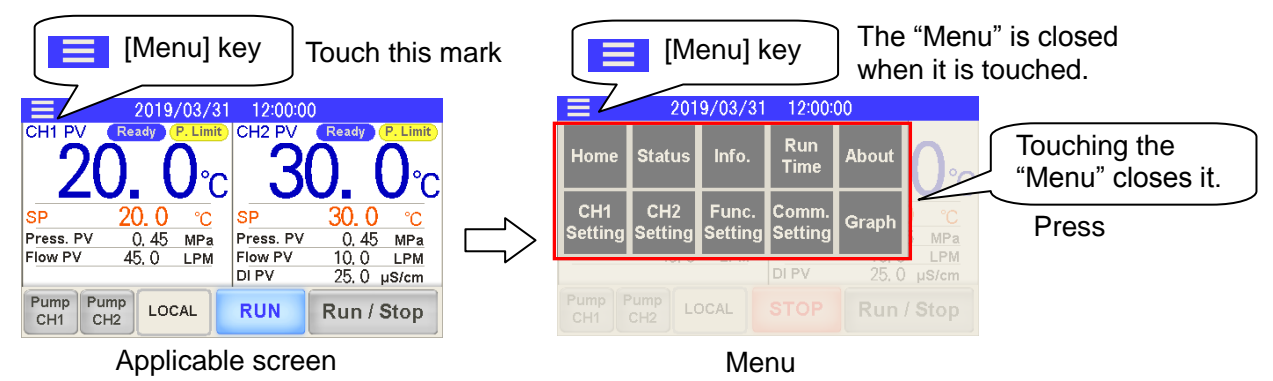

## 5.4.3 Status screen

Press [ Status ] button on the menu to display "Status" screen. The screen display of the "Status" screen is shown in Table 5.4-2 Screen display of status screen.

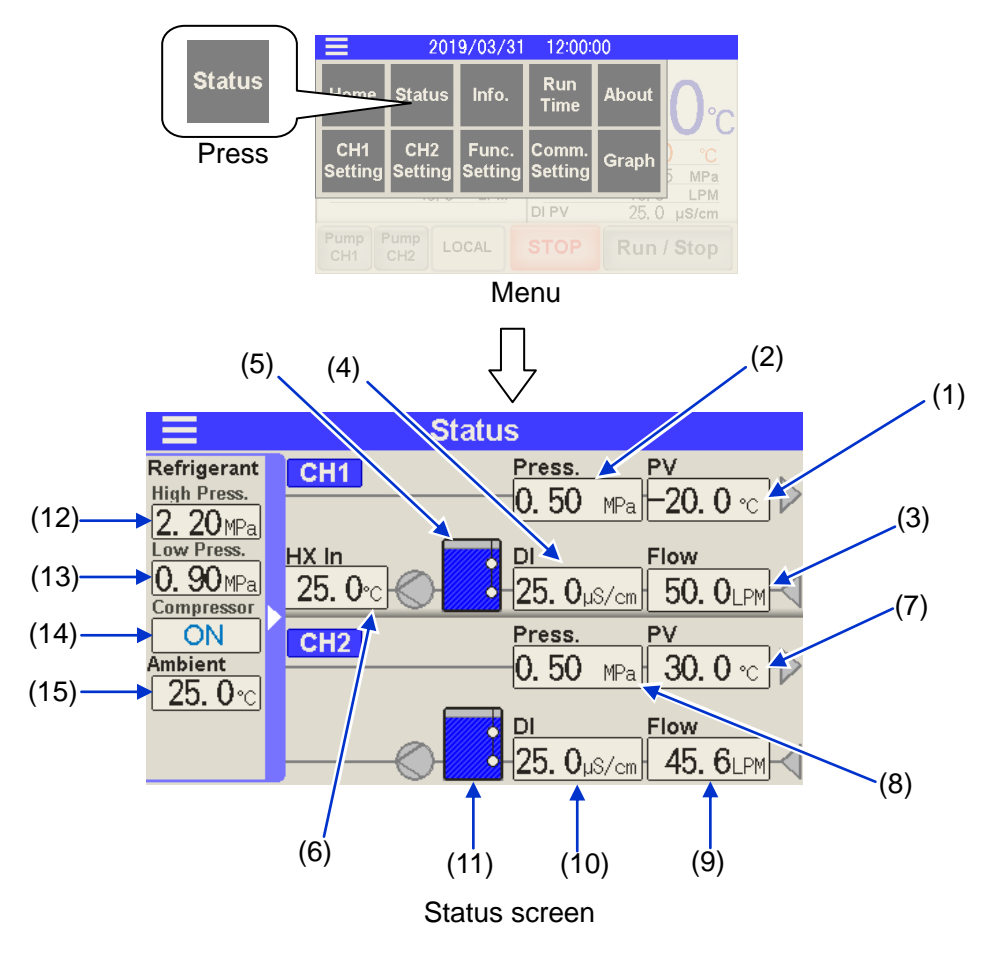

| No.                 | number                      | Item                           | Explanation                                       |  |  |
|---------------------|-----------------------------|--------------------------------|---------------------------------------------------|--|--|
| (1)                 |                             | Current circulating fluid      | Displays the current temperature of the           |  |  |
| (')                 | -                           | temperature                    | circulating fluid outlet port.                    |  |  |
| (2)                 |                             | Circulating fluid discharge    | Displays the circulating fluid                    |  |  |
| (-)                 | pressure                    |                                | discharge pressure.                               |  |  |
| $\langle 0 \rangle$ |                             |                                | Displays the circulating fluid flow rate.         |  |  |
| (3)                 |                             | Circulating fluid flow rate    | "A rough indication of the flow rate.             |  |  |
|                     | -                           |                                | Tit includes the bypass circuit.                  |  |  |
| (4)                 |                             | Electrical conductivity        | displays the electrical conductivity of the       |  |  |
|                     |                             |                                | Indicatos the tank fluid level with three levels: |  |  |
|                     | Спі                         |                                | "Sufficient " "Low" or "Insufficient "            |  |  |
|                     |                             |                                |                                                   |  |  |
|                     |                             |                                |                                                   |  |  |
| (5)                 |                             | Tank fluid level               |                                                   |  |  |
|                     |                             |                                |                                                   |  |  |
|                     |                             |                                | "Sufficient" "Low" "Insufficient"                 |  |  |
|                     |                             |                                | Blue Yellow Red                                   |  |  |
|                     |                             | Heat exchanger inlet           | Displays the inlet temperature of the heat        |  |  |
| (6)                 |                             | temperature                    | exchanger for the circulating fluid.              |  |  |
| (7)                 |                             | Current circulating fluid      | Displays the current temperature of the           |  |  |
| (')                 | -                           | temperature                    | circulating fluid outlet port.                    |  |  |
| (8)                 |                             | Displays the circulating fluid |                                                   |  |  |
| (0)                 | -                           | pressure                       | discharge pressure.                               |  |  |
| $\langle 0 \rangle$ |                             |                                | Displays the circulating fluid flow rate.         |  |  |
| (9)                 |                             | Circulating fluid flow rate    | *The bypass circuit is not included               |  |  |
|                     |                             |                                | Displays the electrical conductivity of the       |  |  |
| (10)                | CH2 Electrical conductivity |                                |                                                   |  |  |
|                     | 0112                        |                                | Indicates the tank fluid level with three levels: |  |  |
|                     |                             |                                | "Sufficient." "Low." or "Insufficient."           |  |  |
|                     |                             |                                |                                                   |  |  |
| (11)                |                             | Tank fluid loval               |                                                   |  |  |
| (11)                |                             |                                |                                                   |  |  |
|                     |                             |                                |                                                   |  |  |
|                     |                             |                                | "Sufficient" "Low" "Insufficient"                 |  |  |
|                     |                             |                                | Biue Yellow Kea                                   |  |  |
| (10)                |                             | Pressure gauge on              | Displays the pressure gauge on high-pressure      |  |  |
| (12)                |                             | nign-pressure side of          | side of refrigerant circuit.                      |  |  |
|                     | 1                           |                                |                                                   |  |  |
| (13)                | Common                      | low-pressure side of the       | isplays the pressure gauge on low-pressure        |  |  |
| (13)                | Common                      | compressor circuit             | side of the refrigerant circuit.                  |  |  |
| (14)                | 1                           | Compressor output              | Displays the compressor output.                   |  |  |
|                     | 1                           |                                | Displays the ambient temperature                  |  |  |
| (15)                |                             | Ambient temperature            | of the product.                                   |  |  |

Table 5.4-2 Screen display of status screen

\*1 In the case of option D1 "CH1 with electrical conductivity control", to display the value.

## 5.4.4 Information screen

Information screen is displayed when [ <sup>Info.</sup>] button on the menu is pressed. The "Information" screen has the following functions:

- To show the content of currently activated "Alarms".
- Displays the content of currently issued "Maintenance reminders".
- (Refer to "5.4.5 Check operation time screen and maintenance reminder" for details.)
- To reset an alarm. (An alarm cannot be reset without first eliminating the cause.) Refer to "Chapter 6 Alarm Notification and Troubleshooting" for details.)

•To display previously activated alarms (alarm history).

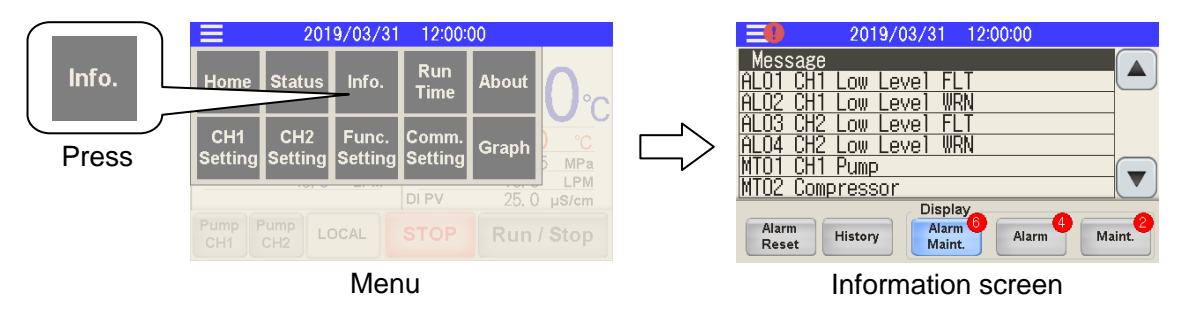

[Tips]

If an "Alarm" is activated when the product is operating, the screen automatically switches to the "Information".

However, if the "Maintenance reminder" is issued, the screen will not switch. [] = ] is displayed upper right on the screen if an "Alarm" is activated or a "Maintenance reminder" is issued.

| 2019/03/31<br>CH1 PV (Ready (P. Limit) | 1 12:00:00 🔒 🕖<br>CH2 PV (Ready (P. Limit) |
|----------------------------------------|--------------------------------------------|
| 2 <b>0</b> ₋0℃                         | <b>30, 0</b> °C                            |
| S <u>P 20.0 °C</u><br>Press. PV MPa    | SP <u>30.0</u> °C<br>Press. PV MPa         |
| Flow PV LPM                            | Flow PV LPM<br>DI PV 25, 0 μS/cm           |
| Pump<br>CH1 CH2 LOCAL                  | RUN Run / Stop                             |

Display when an "Alarm" is activated or "Maintenance reminder" is issued

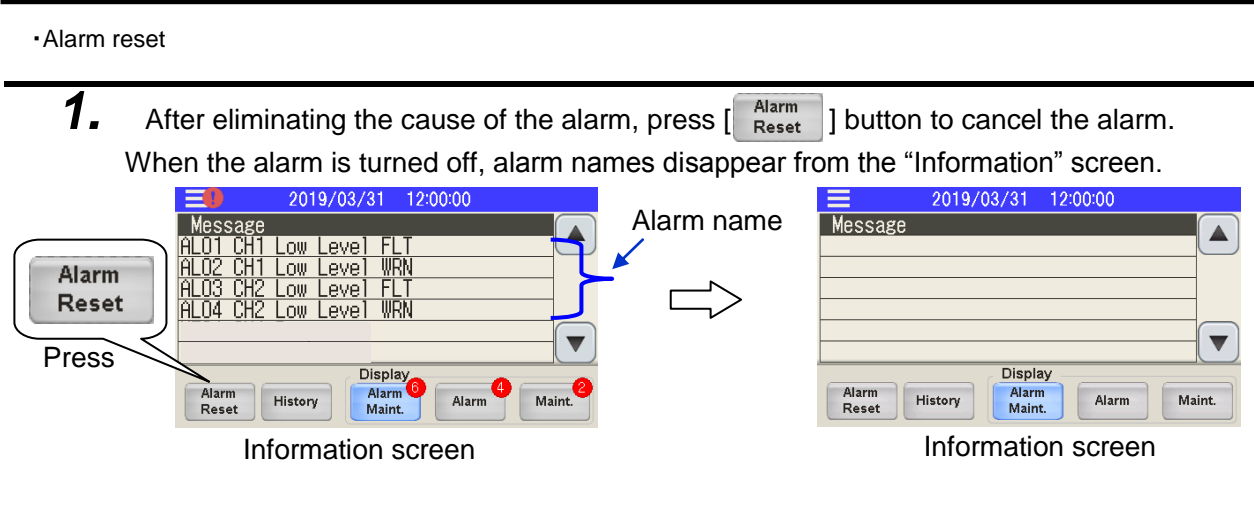

<sup>·</sup>Alarm name

2. Touch the "Alarm" or "Maintenance reminder" on the "Information" screen to display details of the alarm. Touching alarm one time displays the alarm information. Touching alarm twice displays alarm information details. If the alarm utilizes a sub-code, this is displayed in the alarm information details.

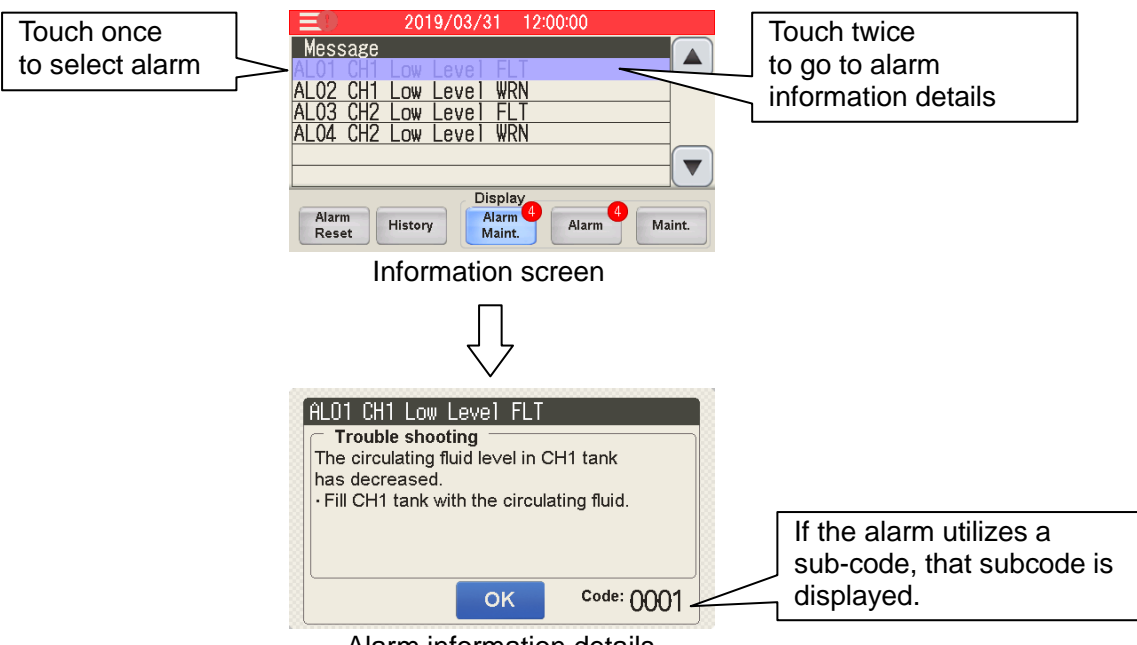

Alarm information details

·Alarm log record

**3.** Previously activated "Alarm contents" are displayed if [History] button is pressed. A maximum of 300 records can be displayed. The date and time of an alarm are displayed if the alarm is touched on the "Alarm history" screen. A subcode is displayed when an alarm with a subcode is touched twice.

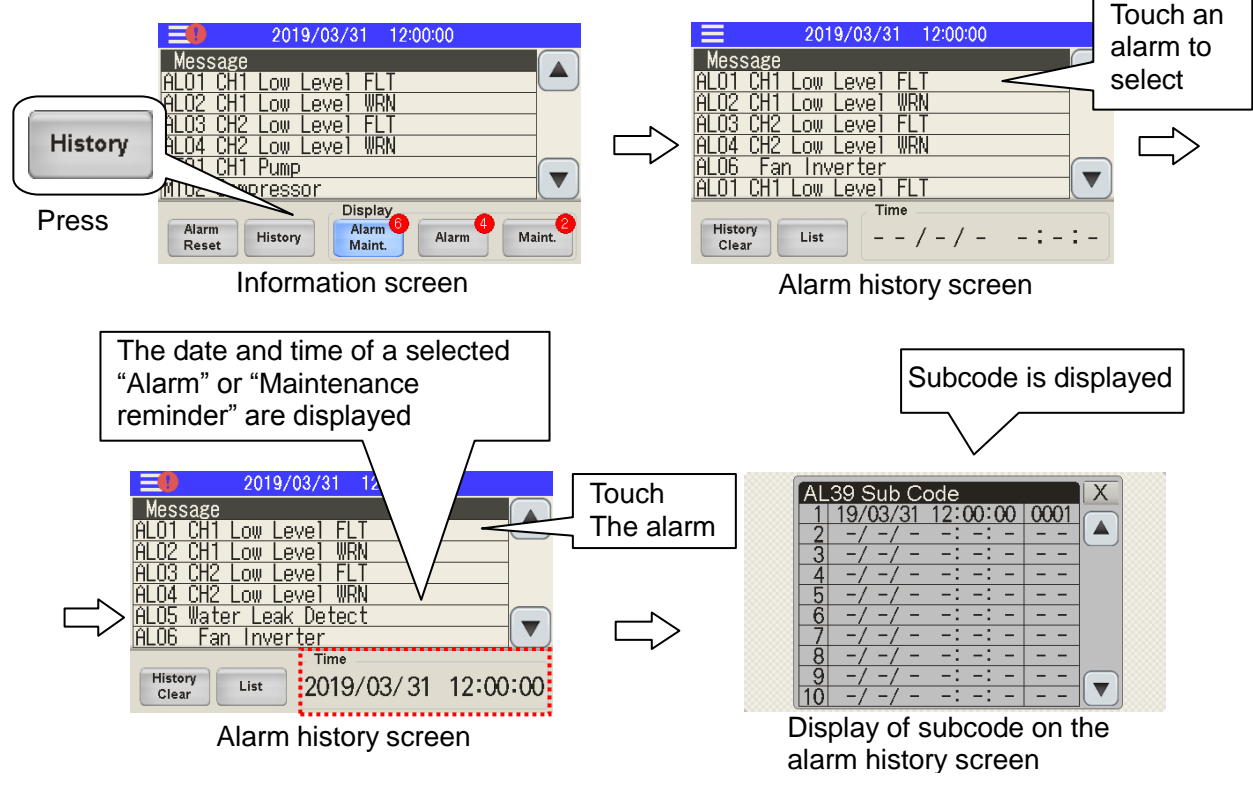

Cleaning of alarm history

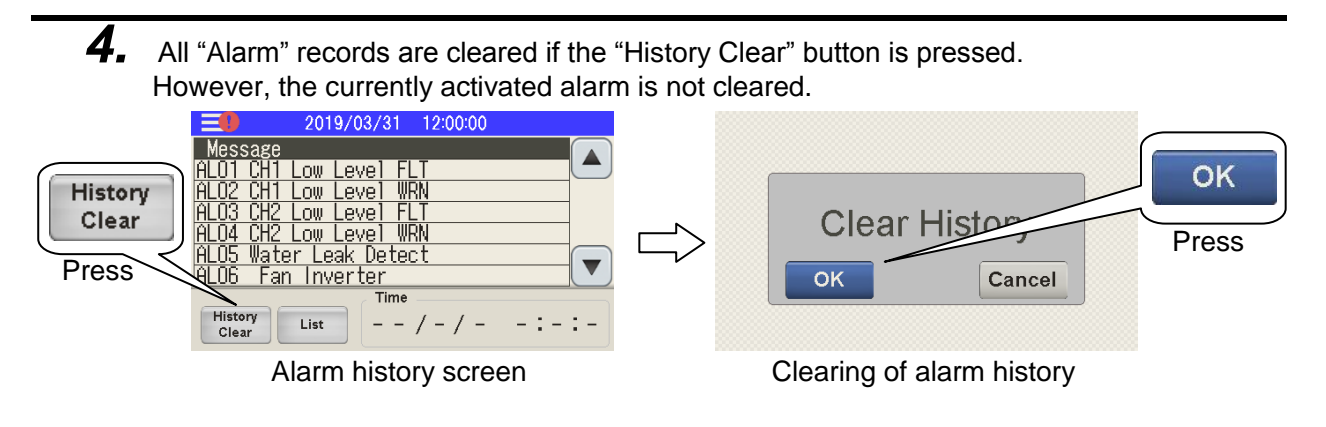

·Display of alarm/maintenance reminder

**5.** The "Alarm" and "Maintenance reminder" on the "Information" screen can each be individually displayed.

| Alarm Alarm Maint. Pre                                                                      | SS                  |                                               |
|---------------------------------------------------------------------------------------------|---------------------|-----------------------------------------------|
|                                                                                             | Button              | Description                                   |
| 2019/03/31 1<br>Message<br>ALOI CHI Low Level FLI                                           | [ Alarm<br>Maint. ] | Displays both alarm and maintenance reminder. |
| HLUZ CHI LOW Level WKN<br>ALO3 CH2 Low Level FLT<br>ALO4 CH2 Low Level WKN<br>MTOI CHI Pump | [ Alarm ]           | Displays alarm only.                          |
| MT02 Compressor                                                                             | [ Maint. ]          | Displays maintenance reminder only.           |
| Information screen                                                                          | By default: It is   | set to "Alarm Maint."                         |

## 5.4.5 Check operation time screen and maintenance reminder

The "Check operation time" screen is displayed if [ Run Time ] button on the menu is pressed.

Screen display and function of the "Check operation time" screen are shown in Table 5.4-3 Screen display of check operation time screen.

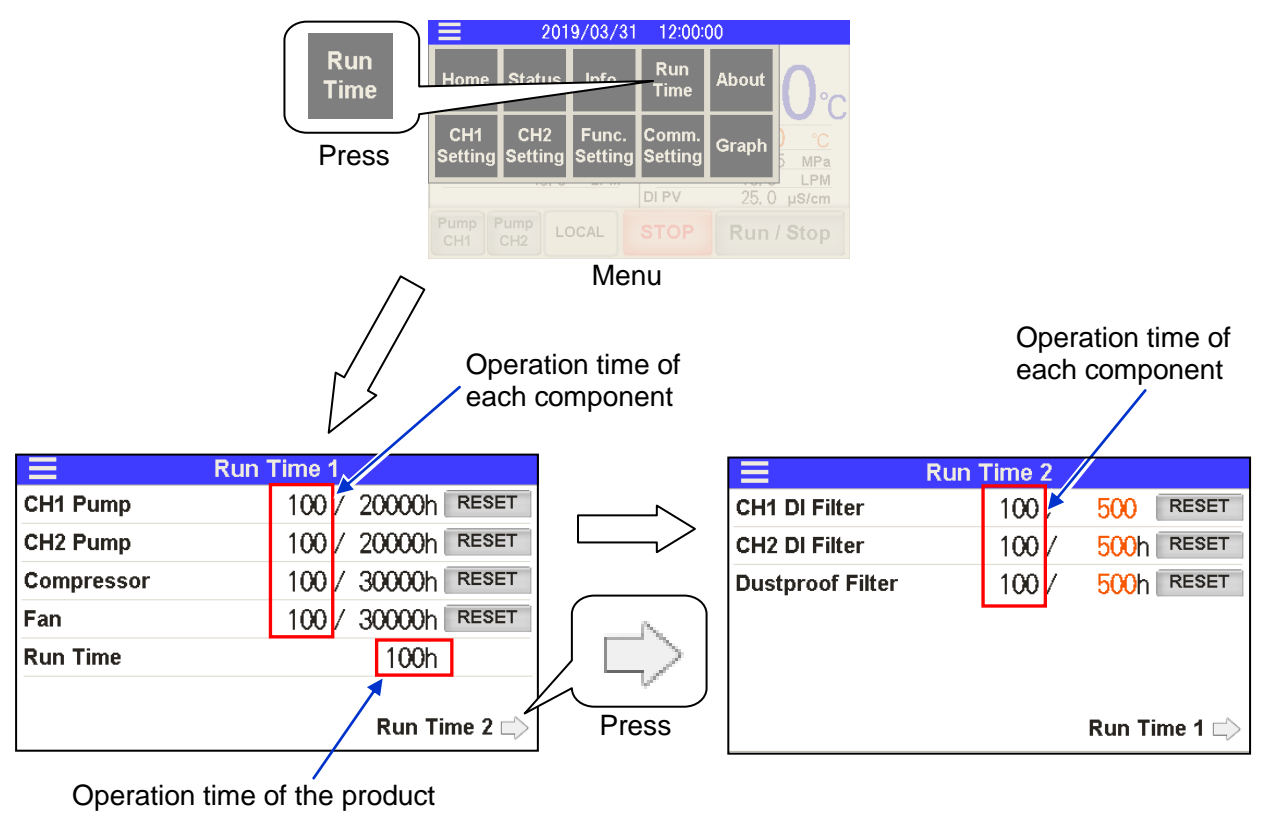

Check operation time screen 1

Check operation time screen 2

<sup>5.4</sup> Description of Screen

|     | Table 5.4-3 Screen display of check operation time screen |                         |                                                              |  |  |
|-----|-----------------------------------------------------------|-------------------------|--------------------------------------------------------------|--|--|
| No. | Indication                                                | Item/replacement cycle  | Explanation                                                  |  |  |
|     |                                                           | Operating time          | Displays the operating time for CH1 pump.                    |  |  |
| 1   | Pump CH1                                                  | 20000hour               | Displays the recommended replacement cycle for CH1 pump.     |  |  |
|     |                                                           | Operating time          | Displays the operating time for CH2 pump.                    |  |  |
| 2   | Pump CH2                                                  | 20000hour               | Displays the recommended replacement cycle for CH2 pump.     |  |  |
|     |                                                           | Operating time          | Displays the operating time for compressor.                  |  |  |
| 3   | Compressor                                                | 30000hour               | Displays the recommended replacement cycle for a compressor. |  |  |
|     |                                                           | Operating time          | Displays the operating time of a fan.                        |  |  |
| 4   | Fan                                                       | 30000bour               | Displays the recommended replacement                         |  |  |
|     |                                                           | 3000011001              | cycle for a fan.                                             |  |  |
|     | CH1 DI Filter                                             | Operating time          | Displays the usage time of a DI filter.                      |  |  |
| 5   | *1                                                        | 1 to 9999hour           | The "Maintenance reminder" is issued if the usage            |  |  |
|     | *1                                                        | By default: 500 hour    | time has reached the hours specified by the user.            |  |  |
|     |                                                           | Usage time              | Displays the usage time of a DI filter.                      |  |  |
| 6   | CH2 DI Filter                                             | 1 to 9999hour           | The "Maintenance reminder" is issued if the usage            |  |  |
|     |                                                           | By default: 500 hour    | time has reached the hours specified by the user.            |  |  |
|     | Dustproof                                                 | Usage time              | Displays the usage time of a dustproof filter.               |  |  |
| 7   | Filter                                                    | 1 to 9999hour           | The "Maintenance reminder" is issued if the usage            |  |  |
|     |                                                           | By default: 500 hour    | time has reached the hours specified by the user.            |  |  |
| 8   | Run Time                                                  | Operating time          | Displays the operation time of a chiller.                    |  |  |
| 9   | Reset                                                     | [ <b>RESET</b> ] button | The operation time is reset to "0 hour" when                 |  |  |

\*1 In the case of option D1 "CH1 with electrical conductivity control", to display the value.

■About "Maintenance reminder" function

- "Maintenance reminder" is displayed on the "Information" screen if a product part in use has reached its recommended replacement cycle.
- "Maintenance reminder" is always issued if a part of the product has reached the recommended replacement cycle.
- •A "Maintenance reminder" signal can be output by contact signal and by serial communication.
- (Refer to "5.4.10 Communication setting screen" for details.)
- A "Maintenance reminder" signal can be output as "The AL36: Maintenance alarm". (Refer to "5.4.9 Function setting screen Ambient temperature alarm [AL35] and Maintenance Alarm [AL36]".)

·Setting the usage time of DI filter

 The replacement period (usage time) for a DI filter can be set.
 "Maintenance reminder" is always issued when the filter reaches the specified time. Touch the numeric section of DI filter to set the time of use.

Setting range: 1 to 9999 hours (by default: 500 hours)

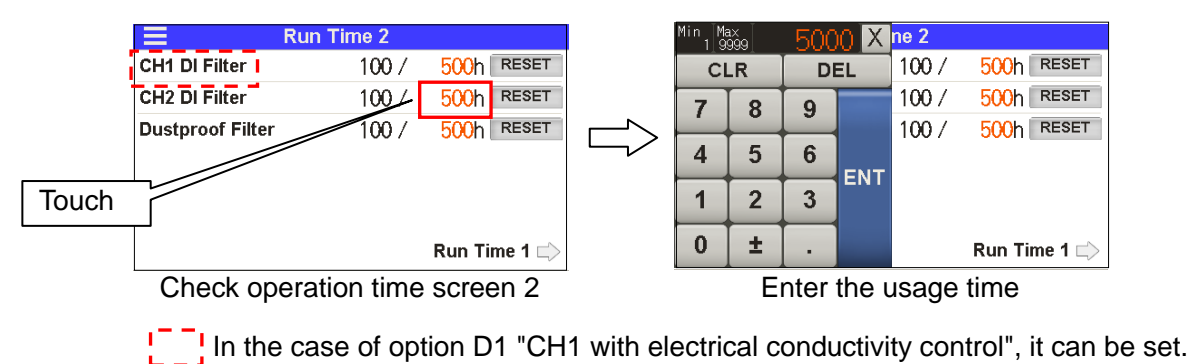

· Setting of the usage time of dustproof filter

2. The replacement period (usage time) for a dustproof filter can be set. "Maintenance reminder" is always issued when the filter reaches the specified time. Touch the numeric section of a dustproof filter to set the usage time.

Setting range: 1 to 9999 hours (by default: 500 hours)

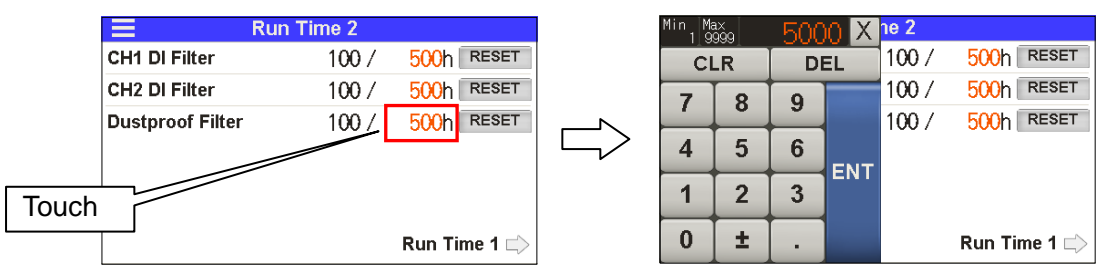

Check operation time screen 2

Enter the usage time

<sup>5.4</sup> Description of Screen

## 5.4.6 Software version screen

"Software version" screen is displayed if [ ] button on the menu is pressed. The software number and version number are displayed.

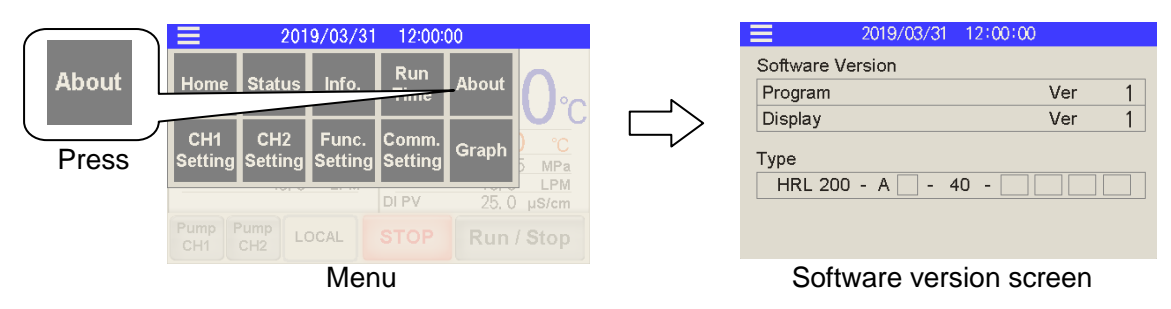

# 5.4.7 CH1 setting screen

A screen for shifting to the following setting screens is displayed if

- [ setting ] button on the menu is pressed.
  - Setting screen for temperature rise/drop alarm (AL10/AL11)
- Setting screen for TEMP READY alarm (AL12) of TEMP READY function
- Setting screen for TEMP OFFSET
- · Setting screen for pump operation mode
- Setting screen for discharge pressure alarm (AL18/AL19/AL20)
- Setting screen for electric conductivity (AL28)

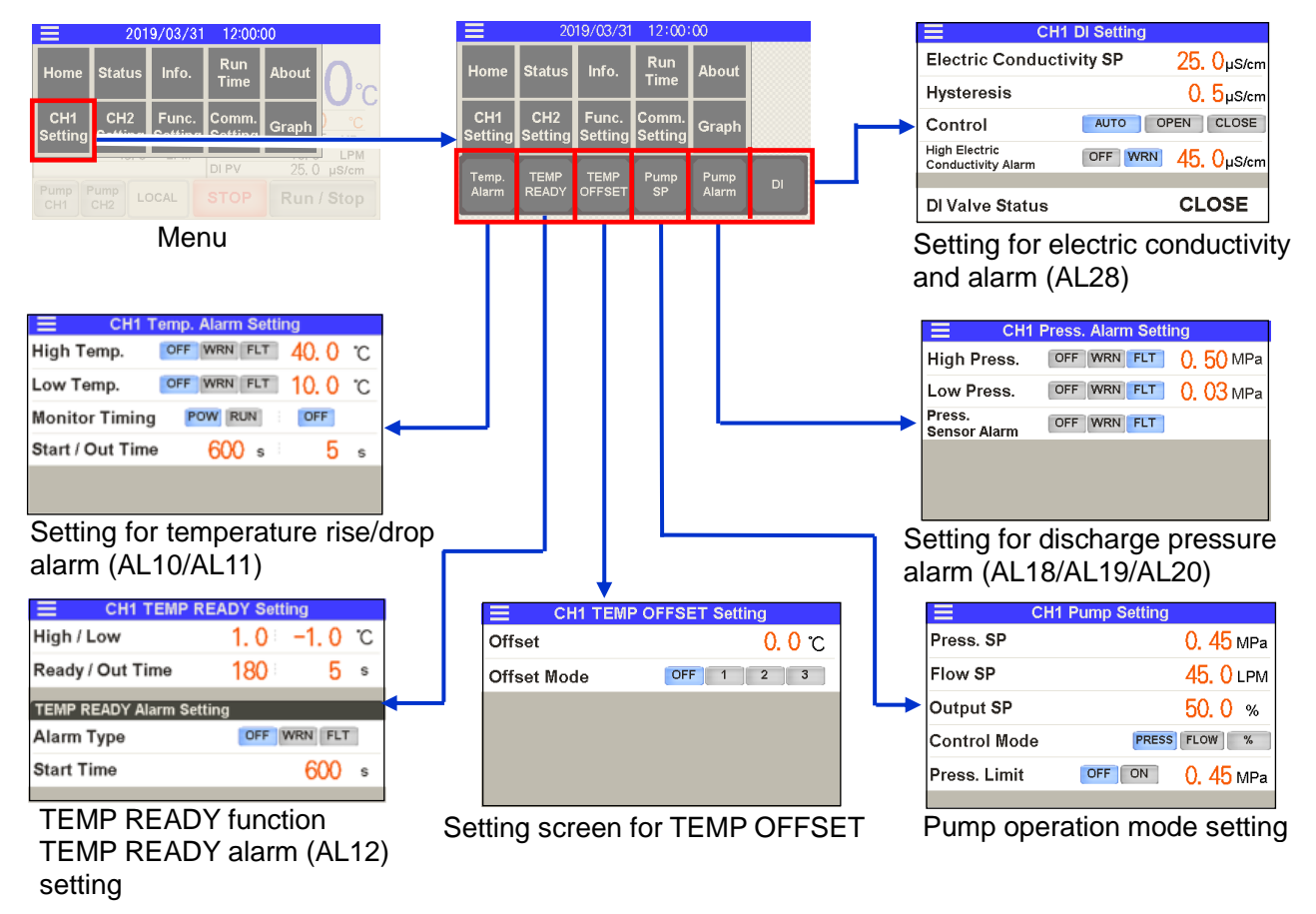

•Temperature rise/drop alarm (AL10/AL11)

**1.** An alarm can be activated when the current temperature of circulating fluid rises/drops outside of the setting range.

This function is OFF (deactivated) by default.

The following two types of alarm can be set on the "Temperature rise/drop alarm setting" screen:

- AL10: Alarm for CH1 circulating fluid temperature rise/drop—the alarm activates if the temperature rises above the set temperature.
- AL11: Alarm for CH1 circulating fluid temperature drop—the alarm activates if the temperature drops below the set temperature.

Following settings can also be selected: Refer to Table 5.4-4 Settings of AL10/AL11.

- Operation of the product at the time of alarm
- Conditions to start alarm monitoring
- Start time for alarm monitoring

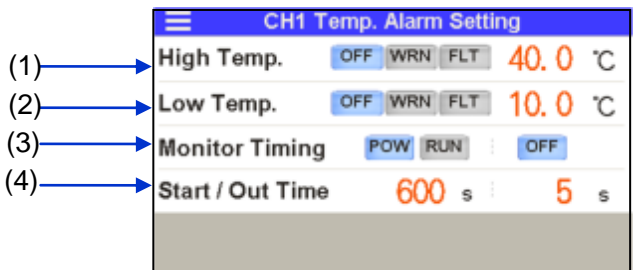

Setting for temperature rise/drop alarm (AL10/AL11)

| No.                    | Indication         | Item                        | Setting and selection                |                                                                                                    | Setting<br>range        |
|------------------------|--------------------|-----------------------------|--------------------------------------|----------------------------------------------------------------------------------------------------|-------------------------|
|                        |                    |                             | OFF *                                | Disabled                                                                                                    |                         |
| (1) High<br>Temp       | Circulating fluid  | WRN                         | Operation continues during the alarm | 5 to 55°C<br>∗45°C                                                                                                    |                         |
|                        | •                  | temperature rise            | FLT                                  | Operation stops during alarm                                                                                                    |                         |
|                        |                    | AI 11 · CH1                 | OFF *                                | Disabled                                                                                                    |                         |
| (2)                    | Low<br>Temp.       | Circulating fluid           | WRN                                  | Operation continues during the alarm                                                                                                    | 1 to 35°C<br>∗5°C       |
| i cinpi                | ·                  | temperature drop            | FLT                                  | Operation stops during alarm                                                                                                    |                         |
|                        |                    |                             | POW *                                | Continuous monitoring (monitoring continues even when the operation is stopped)                                                                                                   | -                       |
| (3)                    | Monitor<br>Timing  | Alarm monitoring conditions | RUN                                  | Monitoring continues only during<br>operation.<br>If [RUN] is selected, [OFF] or<br>[AUTO] should be selected. Refer to<br>About alarm monitoring timing<br>(P.5–25) for details. | _                       |
| (4) Start/<br>Out Time | Stort/             |                             | [Start Time]                         | Alarm monitoring starts when the set time has passed after the start of operation.                                                                                                | 0 to 9999sec<br>*600sec |
|                        | Start/<br>Out Time | time/out time               | [Out Time]                           | The alarm is activated when the set<br>time has passed after the<br>temperature rises/drops out of the<br>alarm setting range.                                                    | 0 to 600sec<br>*5sec    |

Table 5.4-4 Settings of AL10/AL11

\* By default.

<sup>5.4</sup> Description of Screen

About <u>alarm</u> monitoring timing

If [RUN] is selected as (3) "Monitor Timing" alarm monitoring condition, [OFF] and [AUTO] can be additionally selected. [AUTO] is a function to start alarm monitoring when the circulating fluid temperature rises/drops within the alarm setting temperature range in the time period specified by (4) "Start Time" (no monitoring time). Specific alarm monitoring timing is shown in Figure 5-5 Alarm monitoring timing.

[Example of setting]

- Circulating fluid SP: 20°C
- (1) "High Temp." CH1 circulating fluid temperature rise (AL10): 22°C
- (2) "Low Temp." CH1 circulating fluid temperature drop (AL11): 18°C
- (3) "Monitor Timing" Alarm monitoring conditions: [RUN] and [AUTO]
- (4) "Start Time" No monitoring time: 1200 sec / "Out Time" : 600 sec

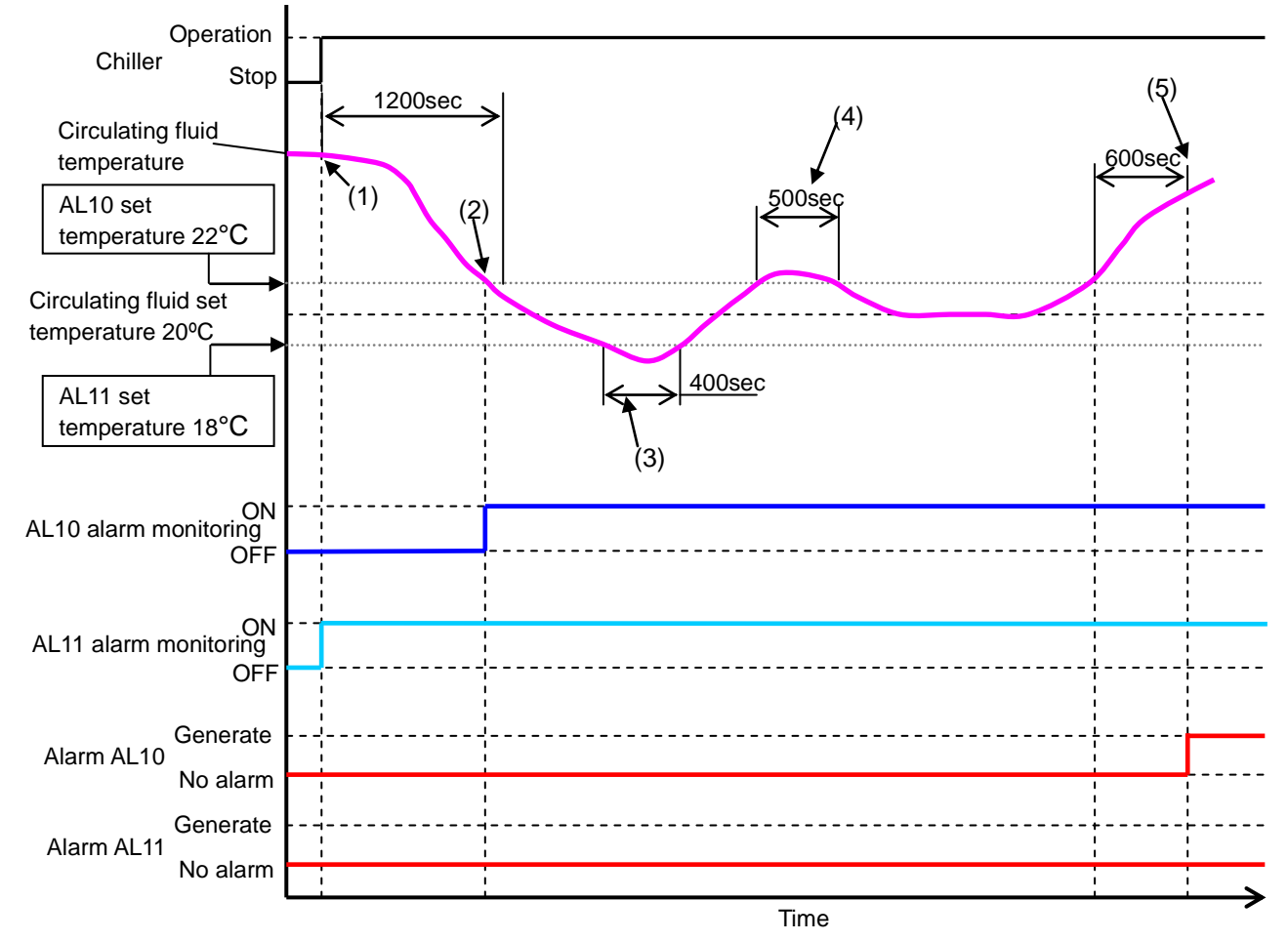

Fig. 5-5 Alarm monitoring timing

- Status (1): Start operation of the chiller. Monitoring of "AL11" starts since the temperature is 18°C or higher which is the value set for "AL11."
- Status (2): Monitoring of "AL10" starts since the temperature falls below 22°C, which is the value set for "AL10."
- Status (3): No alarm is activated since the temperature returns to the range within "Out Time" 600 seconds even though it is below 18°C, which is the value set for "AL11."
- Status (4): No alarm is activated since the temperature returns to the range within "Out Time" 600 seconds even though it is above 22°C, which is the value set for "AL10."
- Status (5): "AL10" is activated 600 seconds after the temperature rises above 22°C, which is the value set for "AL10."

•TEMP READY alarm (AL12) of TEMP READY function

2. "TEMP READY" signal can be output by signal contact and serial communication if the circulating fluid temperature is within the range set for the time and temperature. "TEMP READY" signal cannot be "Disabled".

[ **Ready** ] is displayed on the "Home" screen if "TEMP READY" conditions are met. (Refer to 5.4.1 Home screen Operation condition display)

The alarm "AL12: TEMP READY alarm" can be output if the temperature does not meet the TEMP READY conditions. This function is OFF (deactivated) by default.

It can be set on "TEMP READY function setting" screen.

Refer to Table 5.4-5 TEMP READY signal setting and ■ About TEMP READY function (P.5–27) for details.

|      | CH1 TEMP READY Setting   |                          |  |  |
|------|--------------------------|--------------------------|--|--|
| (1)  | High / Low               | 1.0 <sup>⊨</sup> −1.0 °C |  |  |
| (2)> | Ready / Out Time         | 180 5 s                  |  |  |
|      | TEMP READY Alarm Setting | g                        |  |  |
| (3)> | Alarm Type               | OFF WRN FLT              |  |  |
| (4)  | Start Time               | <mark>600</mark> ₅       |  |  |
|      |                          |                          |  |  |

TEMP READY signal (AL12) setting

| Table 5.4-5 TEMP READY signal setting |                                 |                                           |                                                                                                    |                                                                                                    |                                  |
|---------------------------------------|---------------------------------|-------------------------------------------|----------------------------------------------------------------------------------------------------|----------------------------------------------------------------------------------------------------|----------------------------------|
| No.                                   | Indication                      | Item                                      | Setting and selection                                                                                                    |                                                                                                    | Setting range                    |
| (1) High/<br>Low                      | High/                           | Upper/lower                               | [High]                                                                                                    | Sets the upper<br>temperature limit for<br>circulating fluid SP.                                                                                                    | +0.1 °C to +10.0 °C<br>* +1.0 °C |
|                                       | Low                             | limit                                     | [Low]                                                                                                    | Sets the lower<br>temperature limit for<br>circulating fluid SP.                                                                                                    | -0.1 °C to -10.0 °C<br>* -1.0 °C |
|                                       | Stable                          |                                           | [Ready Time]                                                                                                    | "TEMP READY" signal<br>is output when the set time<br>has passed after the<br>circulating fluid temperature<br>rises/drops within the range<br>of (1) "Upper/Lower<br>temperature limit." | 10sec to 9999sec<br>* 180sec     |
| (2) Ready/<br>Out Time                | temperature<br>time/out<br>time | [Out Time]                                | "TEMP READY" is cleared<br>when the set time has<br>passed after the circulating<br>fluid temperature rises/drops<br>outside the range of (1)<br>"Upper/Lower temperature<br>limit" in the "TEMP READY"<br>condition. | Osec to 600sec<br>* 5sec                                                                                                    |                                  |
|                                       |                                 |                                           | OFF *                                                                                                    | Disabled                                                                                                    | -                                |
| (3)                                   | Alarm<br>Type                   | Alarm AL12 alarm operation                | WRN                                                                                                    | Operation continues<br>during the alarm                                                                                                    | —                                |
|                                       |                                 |                                           | FLT                                                                                                    | Operation stops<br>during alarm                                                                                                    |                                  |
| (4)                                   | Start Time                      | Start time of<br>AL12 alarm<br>monitoring | [Start Time]                                                                                                    | Monitoring of "AL12: TEMP<br>READY alarm" starts when<br>the set time has passed<br>after the start of operation.                                                                         | 0sec to 9999sec<br>* 600sec      |

\* By default.

### ■ About TEMP READY function

The operation chart of "TEMP READY" signal is shown in Fig. 4-2 TEMP READY signal chart.

[Example of setting]

- (1) "High" Upper temperature limit: +2°C and "Low" Lower temperature limit: -2°C
- (2) "Ready Time" Stable temperature time: 300 sec and "Out Time" extra temperature time: 200 sec
- (3) "Alarm Type" Alarm operation (AL12): "WRN"
- (4) "Start Time" Start time of alarm monitoring (AL12): 1000 sec

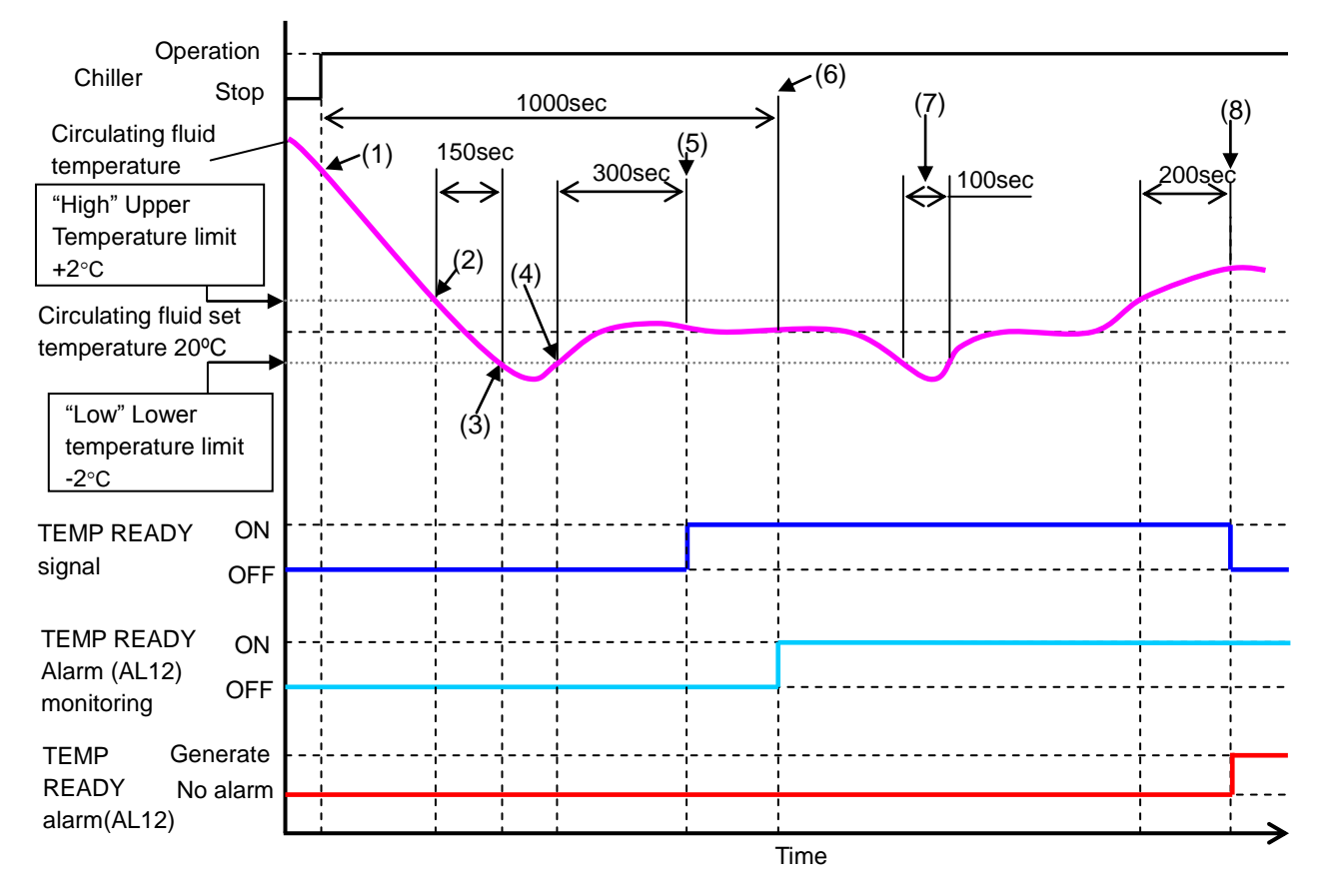

Fig. 5-6 TEMP READY signal chart

- Status (1): Start operation of the chiller.
- Status (2): The temperature is in the "High/Low" range, but no "TEMP READY" signal is generated since "Ready Time" is set at 300 sec at this point.
- Status (3): The 300 sec count for "Ready Time" is reset since the temperature is now outside of the "Low" range.
- Status (4): The 300 sec count for "Ready Time" starts since the temperature is now within the "High/Low" range.
- Status (5): "TEMP READY" signal is generated at this point since the temperature remains in the "High/Low" range for 300 sec of "Ready Time." Monitoring of "TEMP READY alarm (AL12)" does not start since "Start Time" is set at 1000 sec.
- Status (6): Monitoring of "TEMP READY alarm (AL12)" starts at this point where 1000 sec of "Start Time" has elapsed.
- Status (7): "TEMP READY" signal output continues since the temperature is now back within the "Out Time" range of 200 sec even though it was temporarily outside the "Low" range.
- Status (8): "TEMP READY" signal turns OFF when 200 sec has passed after the temperature rises above the "High" range. "TEMP READY alarm (AL12)" is simultaneously activated.

#### Offset (TEMP OFFSET) function

**3.** The circulating fluid temperature can be offset. Refer to ■ About offset function (P.5–29) for details.

This function can be set on "Offset setting" screen. Refer to Table 5.4-6 Offset setting for details.

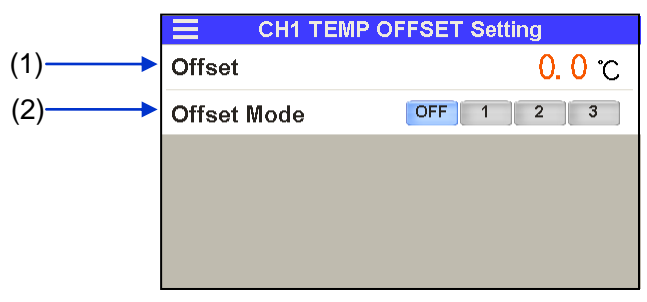

Offset setting

| Table 5.4-6 Offset setting |              |                       |                                                                                                    |                                             |  |  |
|----------------------------|--------------|-----------------------|----------------------------------------------------------------------------------------------------|---------------------------------------------|--|--|
| No.                        | Indication   | Item                  | Explanation                                                                                                    | Setting range                               |  |  |
| (1)                        | Offset Temp. | Offset<br>temperature | Sets offset temperature.                                                                                                    | -20.0 °C to +20.0 °C<br>[By default] 0.0 °C |  |  |
| (2)                        | Offset Mode  | Offset mode           | Selects the offset mode.         [ OFF ]       Disabled         [ 1 ]       MODE 1         [ 2 ]       MODE 2         [ 3 ]       MODE 3 | OFF / 1 / 2 / 3<br>[By default] OFF         |  |  |

About offset function

This function controls the circulating fluid discharge temperature with offset.

Temperature offset may occur between the thermo-chiller and the customer's device depending on the installation environment. To correct the temperature offset, three types of offset functions are available (MODE1 to 3). The default setting of this function is "OFF".

### [When communication is used]

The circulating fluid temperature sent by serial communication is the circulating fluid temperature which is displayed on the thermo-chiller (the circulating fluid temperature after offset).

#### •Example of temperature offset

The discharge temperature of the circulating fluid is 30°C, but the fluid temperature in the customer's device is 29°C because of heat radiation during sending of the fluid.

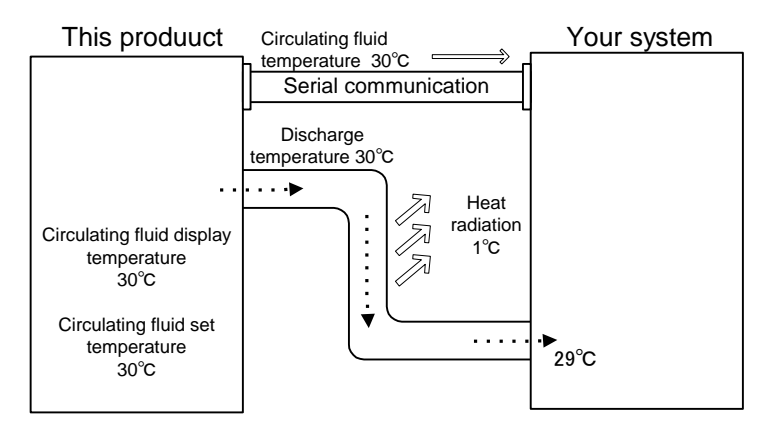

| MODE  | Explanation                                                                                                    |
|-------|----------------------------------------------------------------------------------------------------|
| MODE1 | Control the temperature so that the discharge temperature of<br>the circulating fluid is circulating fluid set temperature + offset<br>temperature. Circulating fluid temperature indicates the<br>circulating fluid discharge temperature.                         |
| MODE2 | Control the temperature so that the discharge temperature<br>of the circulating fluid is circulating fluid set temperature.<br>Circulating fluid temperature indicates the circulating fluid<br>discharge temperature + offset temperature.                         |
| MODE3 | Control the temperature so that the discharge temperature<br>of the circulating fluid is circulating fluid set temperature +<br>offset temperature. Circulating fluid temperature indicates<br>the circulating fluid discharge temperature - offset<br>temperature. |
| OFF   | Control the temperature so that the discharge temperature of the circulating fluid is circulating fluid temperature set value.                                                                                                    |

### Example of MODE 1

When the offset temperature is  $1^{\circ}$ C, the thermo-chiller controls the temperature at  $31^{\circ}$ C (circulating fluid set temperature + offset temperature.) Even if the discharge temperature is  $31^{\circ}$ C, the circulating fluid temperature is  $30^{\circ}$ C at the customer's device because of  $1^{\circ}$ C of heat radiation during sending of the fluid. Circualting fluid display temperature and communication data is  $31^{\circ}$ C.

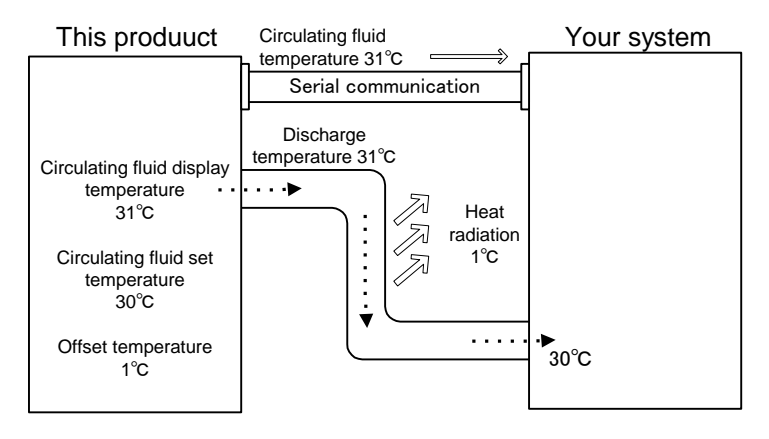

### Example of MODE 2

When the offset temperature is -1°C, circulating fluid display temperature and the communication data is 29°C (circulating fluid discharge temperature + offset temperature), and matches the circulating fluid temperature at the customer's device.

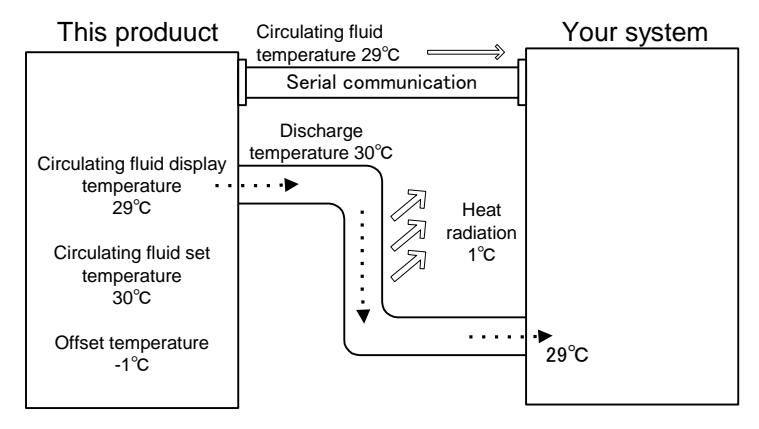

### Example of MODE 3

When the offset temperature is 1°C, the thermo-chiller controls the temperature at 31°C (circulating fluid set temperature + offset temperature) Even if the discharge temperature is 31°C, the circulating fluid temperature is 30°C at the customer's device because of 1°C of heat radiation during sending of the fluid. The circulating fluid display temperature and the communication data is 30°C (circulating fluid discharge temp. - offset temp.), and matches the circulating fluid temperature at the customer's device.

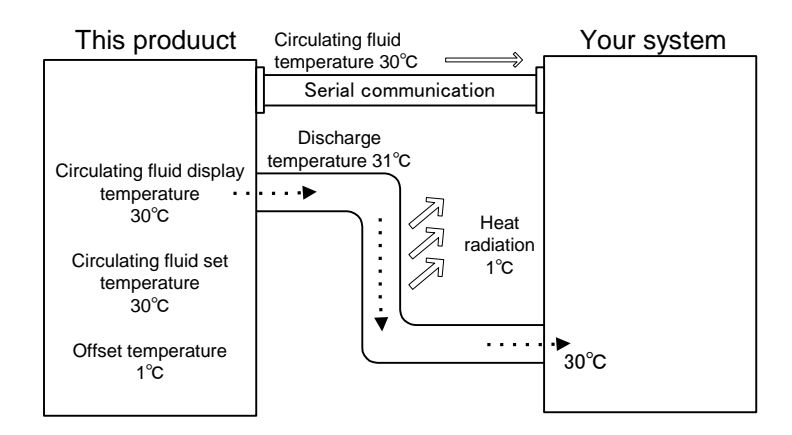

Pump operation mode

Pump operation mode can be set up.Pump operation mode can be selected from the following three modes:

Pressure control mode—Operates to maintain the circulating fluid discharge pressure at the set pressure. This mode is set by default.

The pressure might not rise to the set pressure if the piping resistance in the user's device and piping is too small.

Flow control mode——Operates to maintain the circulating fluid flow rate at the set flow rate. (However, CH1 flow rate serves as a rough indication.)

The flow rate might not reach the set flow rate if the piping resistance in the user's device and piping is too large.

- Pump output setting mode—Operates to maintain the pump output (rotation) at the set output.
- About the control function of circulating fluid discharge pressure

This is a function to control the pump output to maintain the circulating fluid discharge pressure within the set pressure.

This function is "Disabled" by default. If this function is "Enabled", the control pressure set by this function gets priority over the pressure, flow rate and output set by the pump operation mode.

[P.Limit] is displayed on the upper screen when the pump discharge pressure is controlled during operation.

(Refer to 5.4.1 Operation condition display on home screen.)

This can be set on "Pump operation mode setting" screen.

Refer to Table 5.4-7 Pump operation settings for details.

|     | Е СН1        | Pump Setting |                        |
|-----|--------------|--------------|------------------------|
| (1) | Press. SP    |              | <mark>0. 45</mark> MPa |
| (2) | Flow SP      |              | <b>45.</b> 0 lpm       |
| (3) | Output SP    |              | 50.0 %                 |
| (4) | Control Mode | PRESS        | FLOW %                 |
| (5) | Press. Limit | OFF ON       | <mark>0. 45</mark> MPa |
|     |              |              |                        |

Pump operation mode setting

Table 5.4-7 Pump operation mode setting

<sup>5.4</sup> Description of Screen

#### HRX-OM-X037 Chapter 5 Display and Setting of Various Functions

| No. | Indication   | ltem                                                             |                                                                                                    | Explanation                                                                                   | Se     | etting range                    |
|-----|--------------|------------------------------------------------------------------|----------------------------------------------------------------------------------------------------|-----------------------------------------------------------------------------------------------|--------|---------------------------------|
|     |              |                                                                  |                                                                                                    |                                                                                               | HRL100 | 0.10 to 0.50 MPa<br>*0.43 MPa   |
| (1) | Press.SP     | while in pressure                                                | (4) The pum<br>maintain the                                                                                                    | p operation is controlled to<br>e set pressure when "Control<br>ration mode) is set [ PRESS ] | HRL200 | 0.10 to 0.55 MPa<br>*0.45 MPa   |
|     |              |                                                                  |                                                                                                    |                                                                                               | HRL300 | 0.10 to 0.68 MPa<br>*0.45 MPa   |
|     |              |                                                                  | HRL100                                                                                                    | 20.0 to 120.0 LPM<br>*45.0 LPM                                                                |        |                                 |
| (2) | Flow SP      | Set flow rate in the flow rate control mode                      | (4) The pump operation is controlled to maintain the set pressure when "Control mode" (operation mode) is set [ FLOW ].                              |                                                                                               | HRL200 | 25.0 to 130.0 LPM<br>*45.0 LPM  |
|     |              |                                                                  |                                                                                                    |                                                                                               | HRL300 | 40.0 to 180.0 LPM<br>*125.0 LPM |
| (2) | Output SD    | Set the output in the                                            | <ul> <li>(4) The pump operation is controlled to maintain the set output (rotation) when "Control mode" (operation mode) is set to [ % ].</li> </ul> |                                                                                               | HRL100 | 50.0 to 100.0%                  |
| (3) | Output SP    | output setting mode                                              |                                                                                                    |                                                                                               | HRL200 | *50.0%                          |
|     |              |                                                                  |                                                                                                    |                                                                                               | HRL300 |                                 |
|     |              | Central Made Selection of pump                                   | Selects the                                                                                                    | pump operation mode                                                                           |        |                                 |
| (4) | Control Mode |                                                                  | PRESS *                                                                                                    | Pressure control mode                                                                         | _      | _                               |
| ()  | Control Mode | operation mode                                                   | FLOW                                                                                                    | Flow rate control mode                                                                        |        | _                               |
|     |              |                                                                  | %                                                                                                    | Pump output setting mode                                                                      |        |                                 |
|     |              |                                                                  | Selects ena<br>control.                                                                                                    | Selects enabling/disabling of the pressure control.                                           |        | 0.10 to 0.68 MPa<br>*0.45 MPa   |
| (5) | Press.Limit  | Pressure setting for<br>Press.Limit pressure control<br>function | OFF *                                                                                                    | Function disabled                                                                             | HRL200 | 0.10 to 0.68 MPa<br>*0.50 MPa   |
|     |              |                                                                  | ON                                                                                                    | Function enabled                                                                              | HRL300 | 0.10 to 0.68 MPa<br>*0.50 MPa   |

\* By default

• Discharge pressure alarm (AL18/AL19/AL20)

5.

An alarm can be activated when the circulating fluid discharge pressure rises/drops outside the setting range. This function is set to " [ FLT ] (stop) at the time of alarm" by default. The following two alarms can be set on "Discharge pressure alarm setting" screen:

- AL19: Alarm for CH1 circulating fluid discharge pressure rise—this alarm activates when the pressure rises above the set pressure.
- AL20: Alarm for CH1 circulating fluid discharge pressure drop—this alarm activates when the pressure drops below the set pressure.

Following settings can also be selected:

Selection of product operation when an alarm occurs

The alarm "AL18: CH1 failure of circulating fluid discharge pressure sensor" activates when a failure is detected in the circulating fluid discharge pressure sensor. This allows selecting the product operation when the alarm "AL18" is activated.

This function is set to "Operation stops at time of alarm" by default. If the operation at the time of the alarm "AL18" is set to become [ OFF ] (disabled) or [ WRN ] (operation continues at time of alarm), the pump operation mode switches to the "Pump output setting mode" (50% output) to continue operation when a pressure sensor failure is detected.

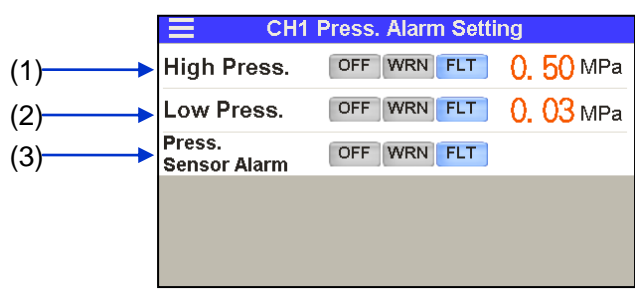

Setting of discharge pressure alarm (AL18/AL19/AL20)

| Table 5 4-8 | Settings for AI 18/AI 19/AI 20 |
|-------------|--------------------------------|
| 10010 0.4 0 |                                |

| No. | Indication       | Item                                            | S     | etting and selection                    | Setting range               |
|-----|------------------|-------------------------------------------------|-------|-----------------------------------------|-----------------------------|
|     |                  | AL19 : CH1                                      | OFF   | Disabled                                |                             |
| (1) | High<br>Press    | Circulating                                     | WRN   | Operation continues<br>during the alarm | 0.03 to 0.68MPa<br>*0.50MPa |
|     | F1655.           | pressure rise                                   | FLT * | Operation stops during alarm            | •0.00mm a                   |
|     |                  | AL20 : CH1                                      | OFF   | Disabled                                |                             |
| (2) | Low<br>Press.    | Circulating<br>fluid discharge<br>pressure drop | WRN   | Operation continues<br>during the alarm | 0.03 to 0.68MPa<br>*0.03MPa |
|     |                  |                                                 | FLT * | Operation stops during alarm            |                             |
|     | _                | AL18: Failure                                   | OFF   | Disabled                                |                             |
| (3) | Press.<br>Sensor | Alarm Alarm                                     | WRN   | Operation continues                     | _                           |
|     | Alarm            |                                                 |       | during the alarm                        |                             |
|     |                  |                                                 | FLT * | alarm                                   |                             |

\* By default

**6.** Entering value settings for electrical conductivity of circulating fluid and hysteresis causes circulating fluid to flow from the solenoid valve through to the DI filter to control the electrical conductivity.

\*Only in the case of option D1 "CH1 with electrical conductivity control", it can be set.

The following items can be set on "Electrical conductivity and alarm (AL28) setting" screen:

- Target electric conductivity value
- Electric conductivity hysteresis
- Setting of solenoid valve operation during the operation of the product: "Control"/"Normally open"/"Normally closed".
- "Enabling"/"Disabling" of "AL28: CH2 electric conductivity increase" alarm function

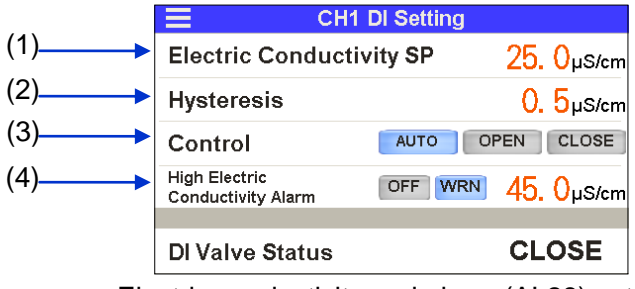

Electric conductivity and alarm (AL28) setting

| No. | Indication                             | Item                                                                    |                                                                                                    | Explanation                                                                                                    | Setting range                  |
|-----|----------------------------------------|-------------------------------------------------------------------------|----------------------------------------------------------------------------------------------------|----------------------------------------------------------------------------------------------------|--------------------------------|
| (1) | Electric<br>Conductivity<br>SP         | Target electric<br>conductivity<br>value                                | Sets a target                                                                                                    | 0.5 to 45.0µS/cm<br>∗25.0µS/cm                                                                                                    |                                |
| (2) | Hysteresis                             | Electric<br>conductivity<br>hysteresis                                  | Sets an elect<br>Refer to ■ Ab<br>control (P.5–4                                                                                                    | 0.1 to 10.0µS/cm<br>∗0.5µS/cm                                                                                                    |                                |
| (3) | Control                                | Solenoid valve<br>operating<br>method                                   | AUTO *<br>OPEN<br>CLOSE                                                                                                    | Controls the solenoid valve<br>to achieve the target value.<br>Normally open (remains<br>open when product is<br>stopped)<br>Normally close | _                              |
| (4) | High Electric<br>Conductivity<br>Alarm | AL28: Setting<br>of CH1<br>electrical<br>conductivity<br>increase alarm | "AL28" activates when electrical conductivity increases above the set value. This sets the setting value and operation when an alarm occurs.         "AL28" automatically turns off the alarm when the electrical conductivity falls below the set value.         OFF       Disabled         WRN       *         Operation continues during the alarm |                                                                                                    | 0.4 to 46.0µS/cm<br>∗45.0µS/cm |

|  | Fable 5.4-9 Settings | of electric | conductivity | (AL28) | ) |
|--|----------------------|-------------|--------------|--------|---|
|--|----------------------|-------------|--------------|--------|---|

\*By default

For more information on electric conductivity control, refer to "■ Electrical conductivity" (P.5-44).

<sup>·</sup>Electric conductivity and alarm setting (AL28)

# 5.4.8 CH2 setting screen

A screen for shifting to the following setting screens is displayed if

- [Setting] button on the menu is pressed.
  - Setting screen for circulating fluid temperature rise/drop alarm (AL14/AL15)
  - Setting screen for TEMP READY alarm (AL16) of TEMP READY function
- Setting screen for TEMP OFFSET
- Setting screen for pump operation mode
- Setting screen for discharge pressure alarm (AL21/AL23/AL24/AL26)
- Setting screen for electric conductivity (AL27)

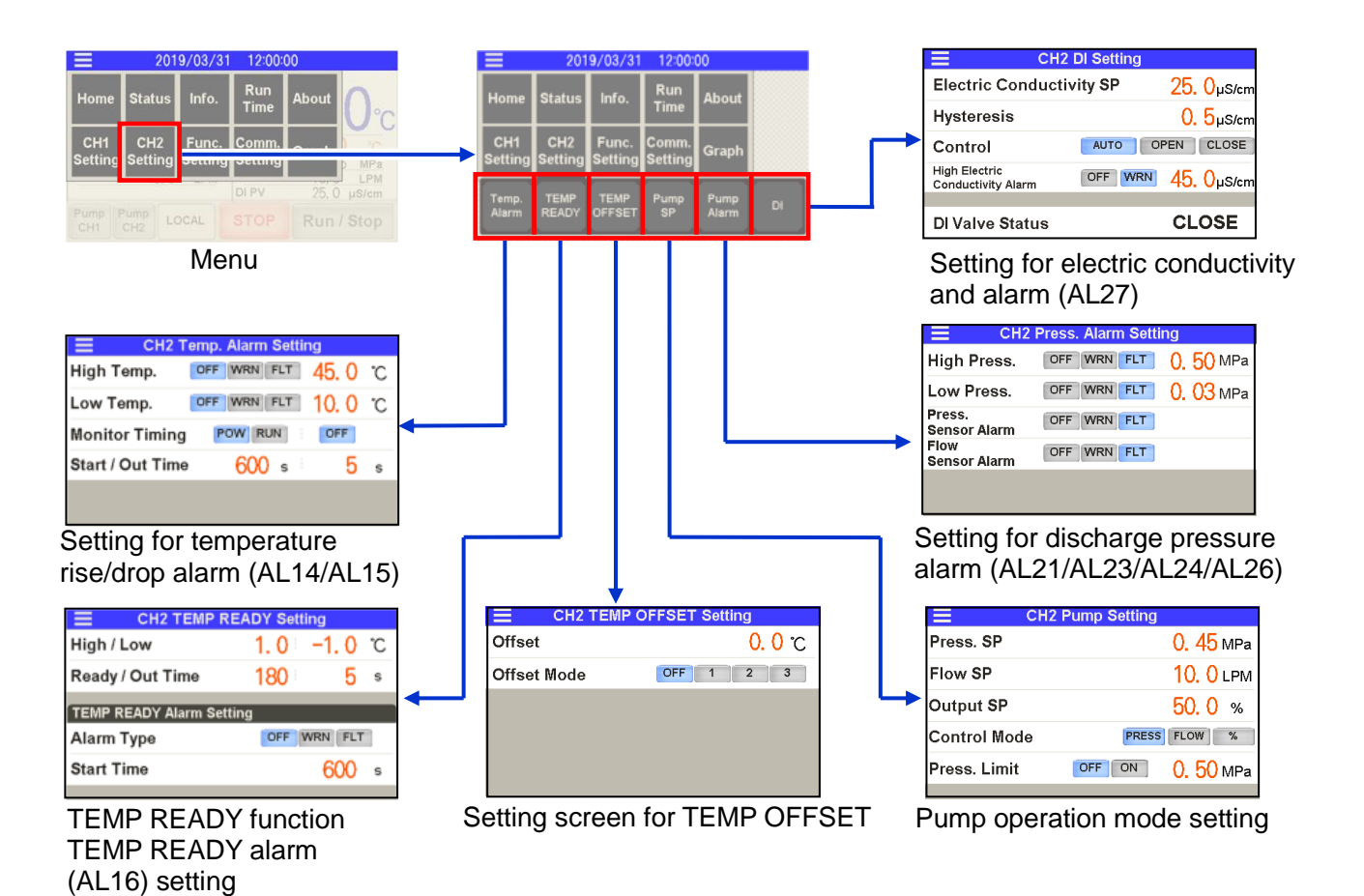

Temperature rise/drop alarm (AL14/AL15) setting

**1.** An alarm can be activated when the current temperature of circulating fluid rises/drops outside of the setting range.

This function is OFF (deactivated) by default.

The following two types of alarm can be set on the "Temperature rise/drop alarm setting" screen:

- AL14: Alarm for CH2 circulating fluid temperature rise—this alarm activates when the temperature rises above the set temperature.
- AL15: Alarm for CH2 circulating fluid temperature drop—this alarm activates when the temperature drops below the set temperature.

Following settings can also be selected: Refer to Table 5.4-10 Settings of AL14/AL15 for details.

- Operation of the product at the time of alarm
- Conditions to start alarm monitoring
- Start time for alarm monitoring

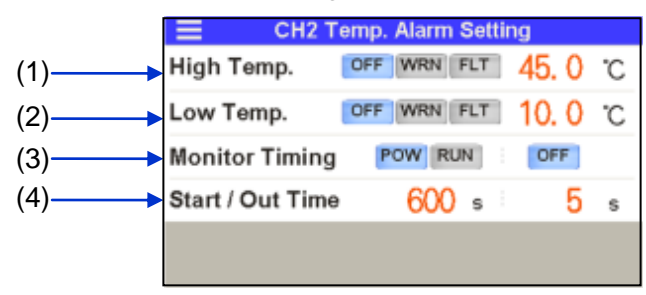

Temperature rise/drop alarm (AL14/AL15) setting

#### HRX-OM-X037 Chapter 5 Display and Setting of Various Functions

| Table 5.4-10 Settings of AL14/AL15 |                    |                                                 |              |                                                                                                    |                         |
|------------------------------------|--------------------|-------------------------------------------------|--------------|----------------------------------------------------------------------------------------------------|-------------------------|
| No.                                | Indication         | Item                                            |              | Setting and selection                                                                                                    | Setting                 |
|                                    |                    |                                                 |              |                                                                                                    | range                   |
|                                    |                    |                                                 | OFF *        | Disabled                                                                                                    |                         |
| (1)                                | High<br>Temp.      | Circulating fluid                               | WRN          | Operation continues during the<br>alarm                                                                                                    | 10 to 50 ⁰C<br>∗45 ⁰C   |
|                                    |                    |                                                 | FLT          | Operation stops during alarm                                                                                                    |                         |
|                                    |                    | AL15 : CH2                                      | OFF *        | Disabled                                                                                                    |                         |
| (2)                                | Low<br>Temp.       | Circulating fluid temperature                   | WRN          | Operation continues during the alarm                                                                                                    | 1 to 40 ⁰C<br>∗5⁰C      |
|                                    |                    | drop                                            | FLT          | Operation stops during alarm                                                                                                    |                         |
|                                    |                    |                                                 | POW *        | Continuous monitoring<br>(monitoring continues even when<br>the operation stops)                                                                                      | -                       |
| (3)                                | Monitor<br>Timing  | Alarm<br>monitoring<br>conditions               | RUN          | Monitoring continues only during<br>operation. If [RUN] is selected,<br>[OFF] or [AUTO] should be<br>selected. Refer to About alarm<br>monitoring timing (P.5–25) for | _                       |
| (4)                                | Start/<br>Out Time | Start/ No monitoring<br>ut Time time/extra time | [Start Time] | Alarm monitoring starts when the set time has passed after start of operation.                                                                                        | 0 to 9999sec<br>*600sec |
|                                    |                    |                                                 | [Out Time]   | The alarm is activated when the set time has passed after the temperature rises/drops out of the alarm setting range.                                                 | 0 to 600sec<br>*5sec    |

\* By default.

•TEMP READY alarm (AL16) and TEMP READY function

2. "TEMP READY" signal can be output by signal contact and serial communication if the circulating fluid temperature is within the range set for the time and temperature.

"TEMP READY" signal cannot be "Disabled".

[Ready] is displayed on the "home" screen if "TEMP READY" conditions are met. (Refer to 5.4.1 Home screen Operating condition display.)

If the TEMP READY conditions are not met, alarm can be activated as "AL16 : TEMP READY alarm". This function is OFF (deactivated) by default.

It can be set on "TEMP READY function setting" screen. Refer to Table 5.4-11 TEMP READY signal setting and ■ About TEMP READY function (P.5–27) for details.

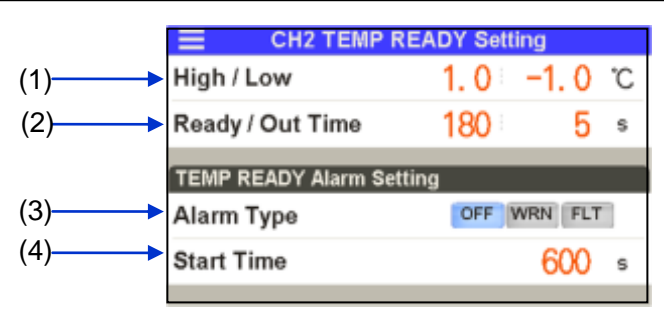

TEMP READY signal (AL16) setting

| Table 5 4-11  | TEMP | READY | signal | setting |
|---------------|------|-------|--------|---------|
| 1 abie 5.4-11 |      | NLADI | Signai | seung   |

| No.            | Indication         | Item                                       | S            | Setting and selection                                                                                                    | Setting range                    |
|----------------|--------------------|--------------------------------------------|--------------|----------------------------------------------------------------------------------------------------|----------------------------------|
| (1)            | High/              | Upper/lower                                | [High]       | Set the temperature range of the circulating fluid SP.                                                                                                    | +0.1 °C to +10.0 °C<br>* +1.0 °C |
| (1)            | Low                | limit                                      | [Low]        | Set the temperature range of the circulating fluid SP.                                                                                                    | -0.1 °C to -10.0 °C<br>* -1.0 °C |
| (2) Rea<br>Out | Poodu/             | Stable                                     | [Ready]      | "TEMP READY" signal is output<br>when the set time has passed<br>after the circulating fluid<br>temperature rises/drops within<br>the range of (1) "Upper/Lower<br>temperature limit."                             | 10sec to 9999sec<br>* 180sec     |
|                | Ready/<br>Out Time | time/extra<br>time                         | [Out Time]   | "TEMP READY" is cleared<br>when the set time has passed<br>after the circulating fluid<br>temperature rises/drops outside<br>the range of (1) "Upper/Lower<br>temperature limit" in the "TEMP<br>READY" condition. | Osec to 600sec<br>* 5sec         |
|                |                    |                                            | OFF *        | Disabled                                                                                                    | —                                |
| (3)            | Alarm<br>Type      | Alarm AL16 alarm<br>Type operation         | WRN          | Operation continues during the<br>alarm                                                                                                    | —                                |
|                |                    |                                            | FLT          | Operation stops during alarm                                                                                                    | —                                |
| (4)            | Start Time         | Start time for<br>AL16 alarm<br>monitoring | [Start Time] | Monitoring of "AL16: TEMP<br>READY alarm" starts when the<br>set time has passed after the<br>start of operation.                                                                                                  | 0sec to 9999sec<br>* 600sec      |

\* By default

Offset (TEMP OFFSET) function

**3.** The circulating fluid temperature can be offset. Refer to ■ About offset function (P.5–29) for details.

This function can be set on "Offset setting" screen. Refer to Table 5.4-12 Offset setting for details.

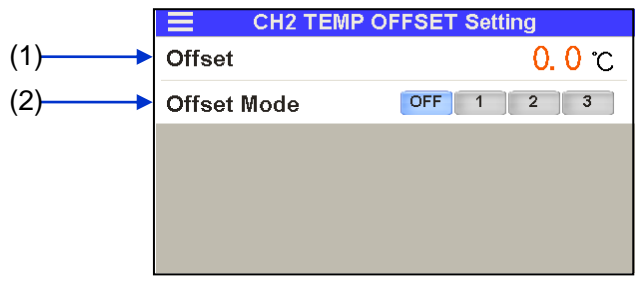

Offset setting

| No. | Indication   | Item                  | Explanation                                                              | Setting range                             |
|-----|--------------|-----------------------|--------------------------------------------------------------------------|-------------------------------------------|
| (1) | Offset Temp. | Offset<br>temperature | Sets offset temperature.                                                 | -20.0 °C to +20.0°C<br>[By default] 0.0°C |
| (2) | Offset Mode  | Offset mode           | Selects the offset mode.[ OFF ]Disabled[ 1 ]MODE 1[ 2 ]MODE 2[ 3 ]MODE 3 | OFF / 1 / 2 / 3<br>[By default] OFF       |

| Table  | 5.4-12 | Offset | setting |
|--------|--------|--------|---------|
| 1 abic | 0.7 12 | Onset  | Sound   |

#### Pump operation mode

4.

Pump operation mode can be set up.

Setting method is the same as "CH1 pump operation mode." Refer to "CH1 pump operation mode" (P.5–32). Setting range and default settings are shown in Table 5.4-13 Pump operation mode setting.

|     | ЕСН          | 2 Pump Setting |                        |
|-----|--------------|----------------|------------------------|
| (1) | Press. SP    |                | <mark>0. 45</mark> мРа |
| (2) | Flow SP      |                | 10. 0 lpm              |
| (3) | Output SP    |                | 50.0 %                 |
| (4) | Control Mode | PRESS          | FLOW %                 |
| (5) | Press. Limit | OFFON          | <mark>0. 50</mark> мРа |
|     |              |                |                        |

Pump operation mode setting

|     |              |                                                       |                                                                                                    | -                                                                                         |                               |
|-----|--------------|-------------------------------------------------------|----------------------------------------------------------------------------------------------------|-------------------------------------------------------------------------------------------|-------------------------------|
| No. | Indication   | ltem                                                  |                                                                                                    | Explanation                                                                               | Setting range                 |
| (1) | Press.SP     | Set the pressure while<br>in pressure control<br>mode | (4) The pum<br>maintain the<br>mode" (oper<br>[ PRESS ].                                                                         | p operation is controlled to<br>set pressure when "control<br>ation mode) is set to       | 0.10 to 0.49 MPa<br>*0.45 MPa |
| (2) | Flow SP      | Set flow rate in the flow rate control mode           | (4) The pum<br>maintain the<br>mode" (oper<br>[ <b>FLOW</b> ].                                                                   | p operation is controlled to<br>set flow rate when "control<br>ation mode) is set to      | 2.0 to 10.0 LPM<br>*10.0 LPM  |
| (3) | Output SP    | Set the output in the output setting mode             | (4) The pump operation is controlled to maintain the set output (rotation) when "control mode" (operation mode) is set to [ % ]. |                                                                                           | 45.0 to 100.0%<br>*45.0%      |
| (4) | Control Mode | Selection of pump<br>operation mode                   | Selects the p<br>PRESS *<br>FLOW                                                                                                 | oump operation mode<br>Pressure control mode<br>Flow rate control mode<br>Set output mode | -                             |
| (5) | PressLimit   | Pressure setting for<br>pressure control<br>function  | Selects enab<br>pressure col<br>OFF *                                                                                            | oling/disabling of the<br>htrol.<br>Function disabled<br>Function enabled                 | 0.10 to 0.50 MPa<br>*0.50 MPa |

| Table 5.4-13 | Pump o   | operation | mode | setting |
|--------------|----------|-----------|------|---------|
| 10010 0.4 10 | i unip c | peration  | mouc | Soung   |

\*By default

• Discharge pressure alarm (AL21/AL23/AL24/AL26)

**5.** An alarm can be activated when the circulating fluid discharge pressure rises/drops outside the setting range.

This function is set to "[FLT] (stop) at the time of alarm" by default.

The following two alarms can be set on "Discharge pressure alarm setting" screen:

- AL23: Alarm for CH2 circulating fluid discharge pressure rise—the alarm activates if the pressure rises above the set pressure.
- AL24: Alarm for CH2 circulating fluid discharge pressure drop—the alarm activates if the pressure drops below the set pressure.

Following settings can also be selected.

· Selection of product operation when an alarm occurs

"AL21: CH2 failure in circulating fluid discharge pressure sensor" is activated if a failure is detected in the circulating fluid discharge pressure sensor. The product operation at the time of alarm "AL21" can be selected.

This function is set to "[FLT] (stop) at the time of alarm" by default.

If the operation at the time of the alarm "AL21" is set to be [ OFF ] (disabled) or [ WRN ](operation continues at the time of alarm), the pump operation mode switches to the "pump output setting mode" (45% output) to continue operation when a failure is detected in the circulating fluid discharge pressure sensor.

Alarm "AL26: CH2 failure of circulating fluid flow sensor" is activated if failure is detected in the circulating fluid flow sensor. The product operation at the time of alarm "AL26" can be selected.

This function is set to "Operation stops at time of alarm" by default.

If the operation at the time of the alarm "AL26" is set to be [ OFF ] (disabled) or [ WRN ](operation continues at the time of alarm), the pump operation mode switches to "Pump output setting mode" (45% output) to continue operation when a failure is detected in circulating fluid discharge pressure flow sensor.

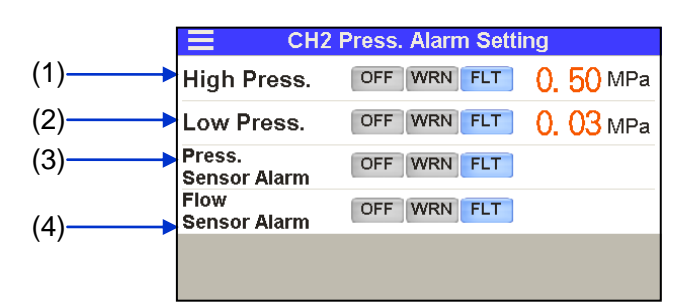

Discharge pressure alarm (AL21/AL23/AL24/AL26)

<sup>5.4</sup> Description of Screen

| Table 5.4-14 Settings of AL21/AL23/AL24/AL26 |                                              |                                                                                   |                                      |                                      |                             |  |  |
|----------------------------------------------|----------------------------------------------|-----------------------------------------------------------------------------------|--------------------------------------|--------------------------------------|-----------------------------|--|--|
| No.                                          | Indication                                   | Item                                                                              | Setting and selection                |                                      | Setting range               |  |  |
| (1) Hi<br>Pre                                |                                              | High<br>Press.<br>AL23 : CH2<br>Circulating<br>fluid discharge<br>pressure rise   | OFF                                  | Disabled                             |                             |  |  |
|                                              | High<br>Press.                               |                                                                                   | WRN                                  | Operation continues during the alarm | 0.03 to 0.50MPa<br>*0.50MPa |  |  |
|                                              |                                              |                                                                                   | FLT *                                | Operation stops during alarm         |                             |  |  |
| (2) Low<br>Press.                            | AL24 : CH2                                   | OFF                                                                               | Disabled                             |                                      |                             |  |  |
|                                              | Low<br>Press.                                | Circulating fluid discharge                                                       | WRN                                  | Operation continues during the alarm | 0.03 to 0.50MPa<br>*0.03MPa |  |  |
|                                              | pressure drop                                | FLT *                                                                             | Operation stops during alarm         |                                      |                             |  |  |
| (3) Press.<br>Sensor<br>Alarm                | AL21 : CH2<br>Circulating<br>fluid discharge | OFF                                                                               | Disabled                             |                                      |                             |  |  |
|                                              |                                              | WRN                                                                               | Operation continues during the alarm | _                                    |                             |  |  |
|                                              | Λίαπη                                        | sensor failure                                                                    | FLT *                                | Operation stops during alarm         |                             |  |  |
| (4) Flow<br>(4) Senso<br>Alarm               | -                                            | Flow<br>Sensor<br>Alarm AL26 : CH2<br>circulating fluid<br>flow sensor<br>failure | OFF                                  | Disabled                             |                             |  |  |
|                                              | Flow<br>Sensor<br>Alarm                      |                                                                                   | WRN                                  | Operation continues during the alarm | _                           |  |  |
|                                              |                                              |                                                                                   | FLT *                                | Operation stops during alarm         |                             |  |  |

\*By default

• Electric conductivity and alarm setting (AL27)

**6.** Entering value settings for electrical conductivity of circulating fluid and hysteresis causes circulating fluid to flow from the solenoid value through to the DI filter to control the electrical conductivity.

The following items can be set on "Electrical conductivity and alarm (AL27) setting" screen:

- Target electric conductivity value
- Electric conductivity hysteresis
- Setting of solenoid valve operation during the operation of the product: "Control"/"Normally open"/"Normally closed".
- "Enabling"/"Disabling" of "AL27: CH2 electric conductivity increase" alarm function

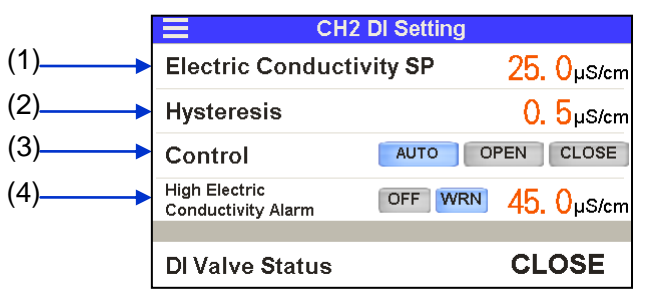

Electric conductivity and alarm (AL27) setting

#### HRX-OM-X037 Chapter 5 Display and Setting of Various Functions

| Table 5.4-15 Settings of electric conductivity (AL27) |                                        |                                                                         |                                                                                                    |                                                                                                    |                                |  |  |
|-------------------------------------------------------|----------------------------------------|-------------------------------------------------------------------------|----------------------------------------------------------------------------------------------------|----------------------------------------------------------------------------------------------------|--------------------------------|--|--|
| No.                                                   | Indication                             | Item                                                                    | Explanation                                                                                                    |                                                                                                    | Setting range                  |  |  |
| (1)                                                   | Electric<br>Conductivity<br>SP         | Target electric<br>conductivity<br>value                                | Sets a target electric conductivity value.                                                                                                    |                                                                                                    | 0.5 to 45.0µS/cm<br>*25.0µS/cm |  |  |
| (2)                                                   | Hysteresis                             | Electric<br>conductivity<br>hysteresis                                  | Sets an electric conductivity hysteresis.<br>Refer to ■ About electric conductivity<br>control (P.5–44) for details.                                                                                                    |                                                                                                    | 0.1 to 10.0µS/cm<br>∗0.5µS/cm  |  |  |
| (3)                                                   | Control                                | Solenoid valve<br>operating<br>method                                   | AUTO *<br>OPEN<br>CLOSE                                                                                                    | Controls the solenoid valve<br>to achieve the target value.<br>Normally open (remains<br>open when product is<br>stopped)<br>Normally close | _                              |  |  |
| (4)                                                   | High Electric<br>Conductivity<br>Alarm | AL27: Setting<br>of CH2<br>electrical<br>conductivity<br>increase alarm | "AL27" activates when electrical<br>conductivity increases above the set<br>value. This sets the setting value and<br>operation when an alarm occurs.<br>"AL27" automatically turns off the alarm<br>when the electrical conductivity falls below<br>the set value.OFFDisabledWRN*operation continues during<br>the alarm |                                                                                                    | 0.4 to 46.0µS/cm<br>∗45.0µS/cm |  |  |

\*By default

About electric conductivity

An example of control of electrical conductivity control is shown in Figure 5-7 Example of electrical conductivity control.

### Example operation of electric conductivity control

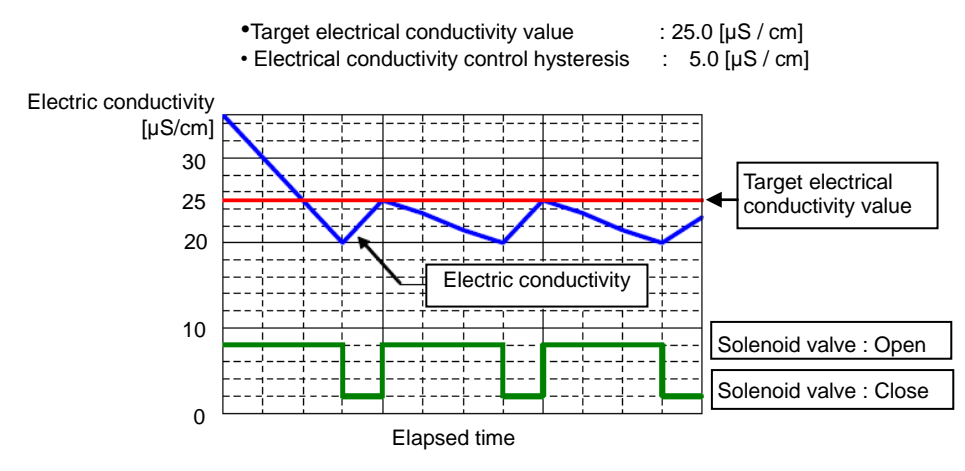

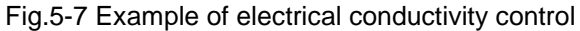
#### 5.4.9 Function setting screen

A screen for shifting to the following setting screens is displayed if

- [ Setting ]button on the menu is pressed.
  - Setting screen of KEY-LOCK/START-UP operating method/ANTI-FREEZING/WARMING-UP
- Setting screen for continuing pump operation
- Setting screen for ambient temperature alarm (AL35) and maintenance alarm (AL36)
- Setting screen for TEMP OUT signal
- Setting screen for data reset

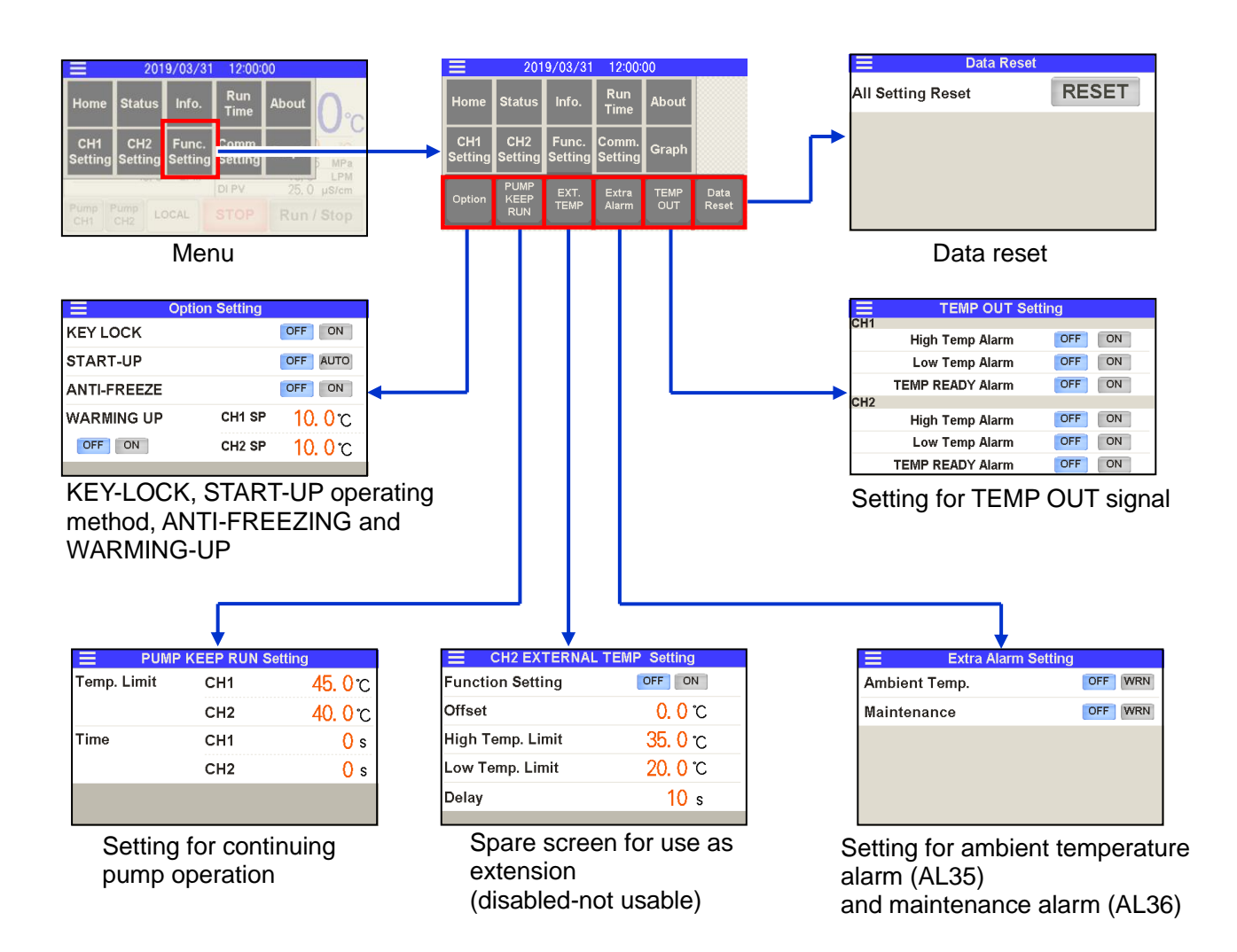

·KEY-LOCK, START-UP operating method, ANTI-FREEZING and WARMING-UP

| 1. | Following settings can be made of              | on this product:                                                                                                    |
|----|------------------------------------------------|----------------------------------------------------------------------------------------------------|
|    | • KEY-LOCK                                     | <ul> <li>prevents all operations other than "Run/Stop," "Change<br/>screen" and "Alarm reset."</li> </ul>                                                                                                    |
|    | <ul> <li>START-UP operation setting</li> </ul> | g— a function to restore back to the state prior to power<br>shutdown, after the power supply is restored, when<br>power supply had been cut off due to a power<br>outage.                                                                                                    |
|    | • ANTI-FREEZING                                | <ul> <li>a function to prevent freezing of circulating fluid when the operation was stopped during winter time by automatic operation and by heating the circulating fluid with heat generated by pump. Pump automatic running and stopping is repeated to prevent freezing by maintaining circulating fluid temperature at 3°C to 5°C.</li> <li>Pump automatically starts operating if the circulating fluid temperature drops below 3°C.</li> <li>Circulating fluid is heated by the pump power generated by pump operation. When the circulating fluid temperature reaches 5°C or higher, the pump will stop operating automatically.</li> </ul>                                                                       |
|    | • WARMING-UP                                   | <ul> <li>a function to maintain the circulating fluid at the warming-up setting temperature when operation is stopped during winter time or at night by conducting automatic operation and heating the circulating fluid with heat generated by the pump.</li> <li>Pump automatically continues operating until the circulating fluid temperature rises up to +2°C, which is the warming-up setting temperature.</li> <li>Pump automatically stops operating when the circulating fluid temperature rises up to +2°C which is the warming-up setting temperature.</li> <li>Pump automatically restarts operation when the circulating fluid temperature drops to -2°C which is the warming-up set temperature.</li> </ul> |
|    |                                                |                                                                                                    |

## 

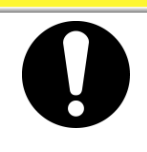

The "ANTI-FREEZING" and "WARMING-UP" functions operate when the power supply is ON and the product operation is stopped.
Fully open the valve or manual by-pass valve that was installed by the user to let the circulating fluid circulate when the pump

operation automatically starts.

|     |             | Option Setting |                      |
|-----|-------------|----------------|----------------------|
| (1) | KEY LOCK    |                | OFF ON               |
| (2) | START-UP    | OFF AUTO       |                      |
| (3) | ANTI-FREEZE |                | OFF ON               |
| (4) | WARMING UP  | CH1 SP         | <mark>10.</mark> 0℃  |
|     | OFF ON      | CH2 SP         | <mark>10. 0</mark> ℃ |
|     |             |                |                      |

Setting of KEY-LOCK, START-UP operation, ANTI-FREEZING and WARMING-UP

5.4 Description of Screen

|     | Table 5.4-16 Settings of key-lock, startup operation, anti-freezing and warming-up |                      |        |                     |                             |  |
|-----|------------------------------------------------------------------------------------|----------------------|--------|---------------------|-----------------------------|--|
| No. | Indication                                                                         | Item                 |        | Explanation         | Setting range               |  |
| (1) | KEVIOCK                                                                            | Key-lock             | OFF *  | Disabled            | _                           |  |
| (1) | KET LOOK                                                                           | Ney-lock             | ON     | Enabled             |                             |  |
| (2) |                                                                                    | Startup              | OFF *  | Disabled            | _                           |  |
| (2) | UTAILT-01                                                                          | operation            | ON     | Enabled             |                             |  |
| (3) | ANTI-FREEZE                                                                        | Anti-freezing        | OFF *  | Disabled            | _                           |  |
| (3) |                                                                                    |                      | ON     | Enabled             |                             |  |
|     |                                                                                    | ARMING UP Warming-up | OFF *  | Disabled            |                             |  |
|     |                                                                                    |                      | ON     | Enabled             |                             |  |
| (4) | WARMING UP                                                                         |                      | CH1 SP | CH1 set temperature | 5.0 to 35.0 ⁰C<br>∗5.0 ⁰C   |  |
|     |                                                                                    |                      | CH2 SP | CH2 set temperature | 10.0 to 40.0 °C<br>*10.0 °C |  |

\*By default

·Continuing pump operation

2. Continuing pump operation can be set.

Refer to ■ About continuous pump operation function (P.5–48) for this function. This function is set to "Disabled" by default.

Following items can be set on "Continuous pump operation" setting screen:

Pump operation sustainable temperature .

• Pump operation sustainable time

|     | E PUMP      | <b>KEEP RUN S</b> | etting              |
|-----|-------------|-------------------|---------------------|
| (4) | Temp. Limit | CH1               | <mark>45.0</mark> ℃ |
| (1) |             | CH2               | <mark>40.0</mark> ℃ |
| 2)  | Time        | CH1               | <mark>()</mark> s   |
| 2)  |             | CH2               | <mark>0</mark> s    |
|     |             |                   |                     |
|     |             |                   |                     |

Setting for continuous pump operation

|     | Table 5.4-17 Settings for continuous pump operation |                            |     |                                                                      |                             |  |  |
|-----|-----------------------------------------------------|----------------------------|-----|----------------------------------------------------------------------|-----------------------------|--|--|
| No. | Indication                                          | Item                       |     | Explanation                                                          |                             |  |  |
| (1) | Tomp Limit                                          | Pump<br>operation          | CH1 | "Continuous pump operation"                                          | 5.0 to 50.0 ⁰C<br>∗45.0 ⁰C  |  |  |
| (1) | Temp. Limit                                         | sustainable<br>temperature | CH2 | reaches the set temperature.                                         | 10.0 to 45.0 °C<br>*40.0 °C |  |  |
| (2) | Time                                                | Pump<br>operation          | CH1 | "Continuous pump operation"<br>ends when the set time has<br>elapsed | 0 to 9999sec                |  |  |
| (2) | 1                                                   | sustainable<br>time        | CH2 | Set time: 0 sec—this function is<br>"Disabled"                       | *0sec                       |  |  |

| able 5.4-17 | 7 Settings for continuous pu | mp operation |
|-------------|------------------------------|--------------|
|             |                              |              |

\*By default

#### About continuous pump operation function

This function allows just the pump to continue operating after some alarms are activated. Alarms that allow continuous pump operation are shown in Table 5.4-18 Alarms that allow continuous pump operation (1/2) and Table 5.4-19 Alarms that allow continuous pump operation (2/2).

"Continuous pump operation" ends if any one of the following conditions is met, and the product stops operating:

- (1) After activation of the alarm, the temperature has reached the "Pump operation sustainable temperature" from the temperature at which pump-only operation starts.
- (2) After activation of the alarm, the time reached the "Pump operation sustainable time" starting from the time at which pump-only-operation started.

| Alarm | Alarm name               |                | Alarms that allow continuous<br>pump operation |     |  |
|-------|--------------------------|----------------|------------------------------------------------|-----|--|
| No.   |                          | Operation      | CH1                                            | CH2 |  |
| AL01  | CH1 Low Level FLT        | [FLT]          | ×                                              | 0   |  |
| AL02  | CH1 Low Level WRN        | [WRN]          | -                                              | -   |  |
| AL03  | CH2 Low Level FLT        | [FLT]          | 0                                              | ×   |  |
| AL04  | CH2 Low Level WRN        | [WRN]          | -                                              | -   |  |
| AL06  | Fan Inverter             | [FLT]          | 0                                              | 0   |  |
| AL09  | CH1 Hgih Temp. FLT       | [FLT]          | ×                                              | 0   |  |
| 41.40 | CH1 Haib Tomp            | [OFF]* / [WRN] | -                                              | -   |  |
| AL10  |                          | [FLT]          | 0                                              | 0   |  |
|       |                          | [OFF]* / [WRN] | -                                              | -   |  |
| ALTI  | Crifi Low Temp.          | [FLT]          | 0                                              | 0   |  |
| AL 40 |                          | [OFF]*/[WRN]   | -                                              | -   |  |
| AL12  |                          | [FLT]          | 0                                              | 0   |  |
| AL13  | CH2 High Temp. FLT       | [FLT]          | 0                                              | ×   |  |
| AL14  | CH2 High Temp.           | [OFF]* / [WRN] | -                                              | -   |  |
|       |                          | [FLT]          | 0                                              | 0   |  |
|       | CH2 Low Temp.            | [OFF]* / [WRN] | -                                              | -   |  |
| ALIS  |                          | [FLT]          | 0                                              | 0   |  |
|       | CH2 TEMP READY ALARM     | [OFF]* / [WRN] | -                                              | -   |  |
| ALIO  |                          | [FLT]          | 0                                              | 0   |  |
| AL17  | CH1 HX In High Temp. FLT | [FLT]          | ×                                              | 0   |  |
| AL 10 | CH1 Press. Sensor        | [OFF] / [WRN]  | -                                              | -   |  |
| ALIO  |                          | [FLT]*         | ×                                              | 0   |  |
| AL 10 | CH1 High Press           | [OFF] / [WRN]  | -                                              | -   |  |
| ALI9  | Citt High Liess.         | [FLT]*         | ×                                              | 0   |  |
| AL 20 | CH1 Low Press            | [OFF] / [WRN]  | -                                              | -   |  |
| ALZU  | Citt Low Fress.          | [FLT]*         | 0                                              | 0   |  |
| AL 21 | CH2 Press Sensor         | [OFF]/[WRN]    | -                                              | -   |  |
|       |                          | [FLT] *        | 0                                              | ×   |  |
| AL22  | CH2 High Press. Error    | [FLT]          | 0                                              | ×   |  |

 Table 5.4-18
 Alarms that allow continuous pump operation (1/2)

| Alarm | Alarm name                                         | ·····          | Alarms that allo<br>pump op | ow continuous<br>eration |
|-------|----------------------------------------------------|----------------|-----------------------------|--------------------------|
| NO.   |                                                    | Operation      | CH1                         | CH2                      |
| 41.00 | CH2 High Droop                                     | [OFF] / [WRN]  | -                           | -                        |
| AL23  | CH2 High Pless.                                    | [FLT]*         | 0                           | ×                        |
| AL 04 |                                                    | [OFF] / [WRN]  | -                           | -                        |
| AL24  | Chiz Low Fless.                                    | [FLT]*         | 0                           | 0                        |
| AL25  | CH2 Low Press. Error                               | [FLT]          | 0                           | ×                        |
| AL 26 | CH2 Flow Sensor                                    | [OFF] / [WRN]  | -                           | -                        |
| ALZO  |                                                    | [FLT]*         | 0                           | 0                        |
| AL27  | CH2 High Electric conductivity                     | [OFF] / [WRN]* | -                           | -                        |
| AL28  | CH1 High Electric conductivity<br>(Option D1 only) | [OFF] / [WRN]* | -                           | -                        |
| AL 20 | Digital input 1                                    | [OFF] / [WRN]  | -                           | -                        |
| AL30  |                                                    | [FLT]*         | 0                           | 0                        |
| AL 04 | Digital input 2                                    | [OFF] / [WRN]  | -                           | -                        |
| ALST  |                                                    | [FLT] *        | 0                           | 0                        |
| AL 34 | Communication                                      | [OFF] / [WRN]* | -                           | -                        |
| AL34  |                                                    | [FLT]          | 0                           | 0                        |
| AL35  | Ambient Temp.                                      | [OFF]* / [WRN] | -                           | -                        |
| AL36  | Maintenance                                        | [OFF]* / [WRN] | -                           | -                        |
| AL37  | Refrigeration Circuit                              | [FLT]          | 0                           | 0                        |
| AL38  | Sensor                                             | [FLT]          | ×                           | ×                        |
| AL39  | Controller                                         | [FLT]          | ×                           | ×                        |
| AL40  | Compressor Inverter                                | [FLT]          | 0                           | 0                        |
| AL41  | Compressor Inverter Comm.                          | [FLT]          | 0                           | 0                        |
| AL42  | CH1 Pump Inverter                                  | [FLT]          | ×                           | 0                        |
| AL43  | CH1 Pump Inverter Comm.                            | [FLT]          | ×                           | ×                        |
| AL44  | CH2 Pump Inverter                                  | [FLT]          | 0                           | ×                        |
| AL45  | CH2 Pump Inverter Comm.                            | [FLT]          | ×                           | ×                        |

 Table 5.4-19
 Alarms that allow continuous pump operation (2/2)

\* Default setting.

• "FLT" : Operation stops when alarm occurs; "WRN": operation continues when alarm occurs; "OFF": alarm is disabled.

•Ambient temperature alarm (AL35) and maintenance alarm (AL36)

**3.** Following alarms can be set for this product:

- AL35: Ambient temperature alarm— the alarm "AL35" activates when the ambient temperature value of the product rises/drops out of the range between 2°C and 45°C. This function is set to "OFF" (disabled) by default.
   AL36: Maintenance alarm—— "Maintenance reminder" can be assigned to
  - alarm "AL36" as an alarm signal. This function is set to "Disabled" by default.

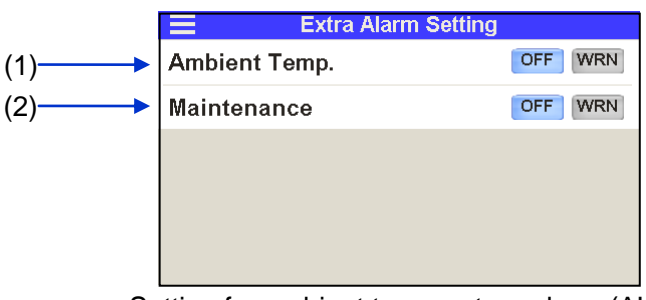

Setting for ambient temperature alarm (AL35) and maintenance alarm (AL36)

| No. | Indication       | İtem                                     | E     | xplanation                                 | Remarks                                              |
|-----|------------------|------------------------------------------|-------|--------------------------------------------|------------------------------------------------------|
|     | Ambient<br>Temp. | AL35:<br>Ambient<br>temperature<br>alarm | OFF * | Disabled                                   | The alarm activates when the ambient temperature     |
| (1) |                  |                                          | WRN   | Operation<br>continues during<br>the alarm | sensor is outside of the range between 2°C and 45°C. |
|     |                  | AL36:                                    | OFF * | Disabled                                   | If "WRN" is selected, the alarm "AI 36" activates    |
| (2) | Maintenance      | Maintenance<br>alarm                     | WRN   | Operation<br>continues during<br>the alarm | when "Maintenance<br>reminder" is issued.            |

| Table 5.4-20 S | Settings for ambient temp | perature alarm (AL35 | ) and maintenance alarm ( | (AL36) |
|----------------|---------------------------|----------------------|---------------------------|--------|
|----------------|---------------------------|----------------------|---------------------------|--------|

\*By default

•TEMP OUT signal

**4.** Set "TEMP OUT" signal.

"TEMP OUT" signal has a function to make an arbitrary selection from the following six alarm signals to output a "TEMP OUT" signal from a contact or serial communication. This function is set to "OFF" (disabled) by default.

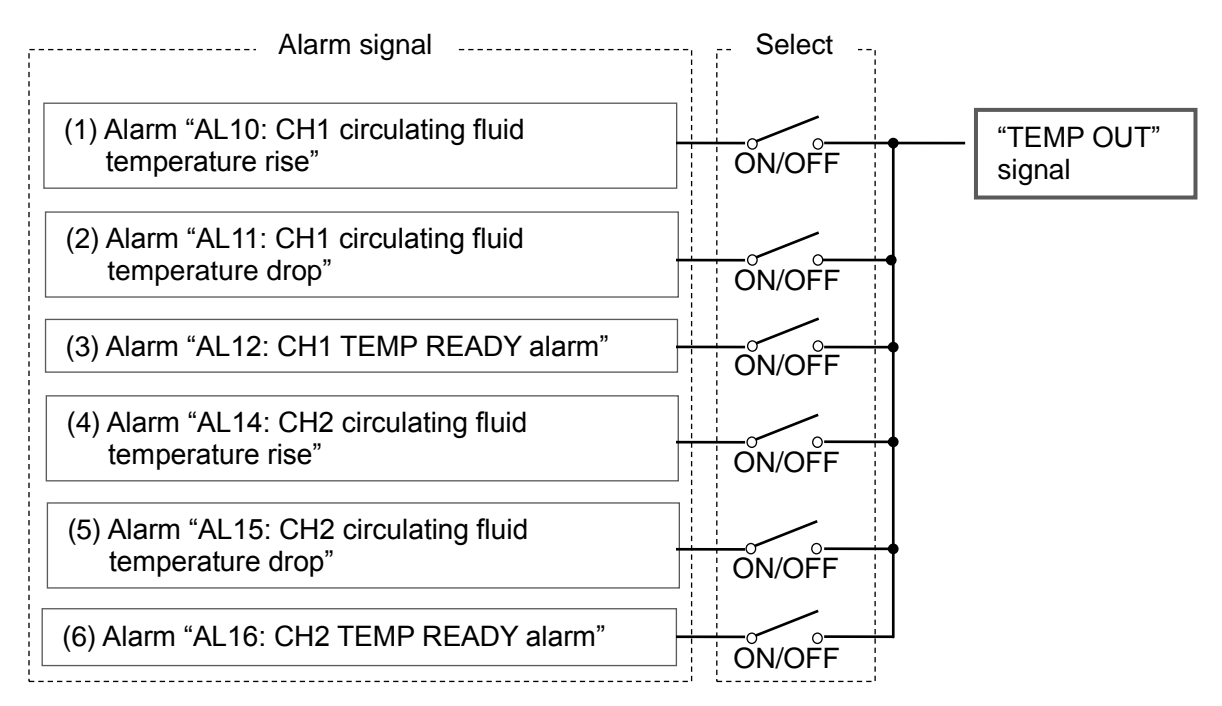

TEMP OUT signal output chart

|             | TEMP OUT Setting |        |  |  |  |
|-------------|------------------|--------|--|--|--|
| C           | :H1              |        |  |  |  |
| (1)         | High Temp Alarm  | OFF ON |  |  |  |
| (2)         | Low Temp Alarm   | OFF ON |  |  |  |
| (3) <b></b> | TEMP READY Alarm | OFF ON |  |  |  |
| C           | H2               |        |  |  |  |
| (4)         | High Temp Alarm  | OFF ON |  |  |  |
| (5)         | Low Temp Alarm   | OFF ON |  |  |  |
| (6)         | TEMP READY Alarm | OFF ON |  |  |  |

Setting screen of TEMP OUT signal

#### HRX-OM-X037 Chapter 5 Display and Setting of Various Functions

|     | Table 5.4-21 Settings for TEMP OUT signal |            |                                                      |       |          |  |  |
|-----|-------------------------------------------|------------|------------------------------------------------------|-------|----------|--|--|
| No. | Ir                                        | ndication  | Explanation                                          | Set   | Setting  |  |  |
| (1) |                                           | High Temp. | Alarm "AL10: CH1 circulating fluid                   | OFF * | Disabled |  |  |
| (1) |                                           | Alarm      | temperature rise"                                    | ON    | Enabled  |  |  |
| (2) | CH1                                       | Low Temp.  | Alarm "AL11: CH1 circulating fluid                   | OFF * | Disabled |  |  |
| (2) | CITI                                      | Alarm      | temperature drop"                                    | ON    | Enabled  |  |  |
| (2) |                                           | TEMP READY | Alarm "AL12: CH1 TEMP READY alarm"                   | OFF * | Disabled |  |  |
| (3) |                                           | Alarm      |                                                      | ON    | Enabled  |  |  |
| (4) |                                           | High Temp. | Alarm "AL14: CH2 circulating fluid temperature rise" | OFF * | Disabled |  |  |
| (4) |                                           | Alarm      |                                                      | ON    | Enabled  |  |  |
| (5) | CHO                                       | Low Temp.  | Alarm "AL15: CH2 circulating fluid                   | OFF * | Disabled |  |  |
| (5) | (5) CH2                                   | Alarm      | temperature drop"                                    | ON    | Enabled  |  |  |
| (6) |                                           | TEMP READY |                                                      | OFF * | Disabled |  |  |
| (0) |                                           | Alarm      | AIDIN ALTO, ONZ TEIVIF READT AIDIN                   | ON    | Enabled  |  |  |

\* By default

Data reset

5. Reset the product settings to the default settings. The settings can be reset on "Data reset" setting screen. "Date and time," "Operation time" and "Alarm history" are not reset.

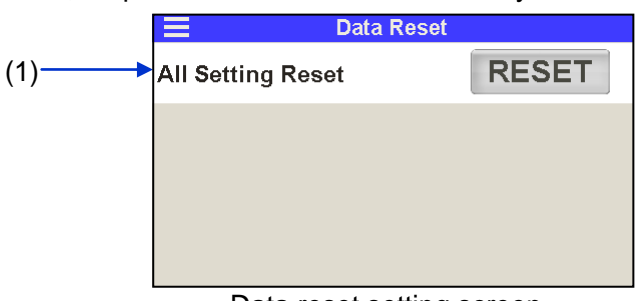

Data reset setting screen

| Table 5.4-22 Data reset setting | J |
|---------------------------------|---|
|---------------------------------|---|

| No. | Indication           | Item       | Explanation |                                           |  |  |  |  |
|-----|----------------------|------------|-------------|-------------------------------------------|--|--|--|--|
| (1) | All Setting<br>Reset | Data reset | RESET       | Set values are reset to default settings. |  |  |  |  |

HRL Series

<sup>5.4</sup> Description of Screen

#### 5.4.10 Communication setting screen

A screen for shifting to the following setting screens is displayed if [ Setting ] button on the menu is pressed.

- Setting screen for communication error (AL34) and contact input signal detection alarm (AL30 and AL31)
- Setting screen for serial communication
- Setting screen for analog output
- Setting screen for contact input signal form
- Setting screen for contact output signal 1 to 3
- Setting screen for contact output signal 4 to 6

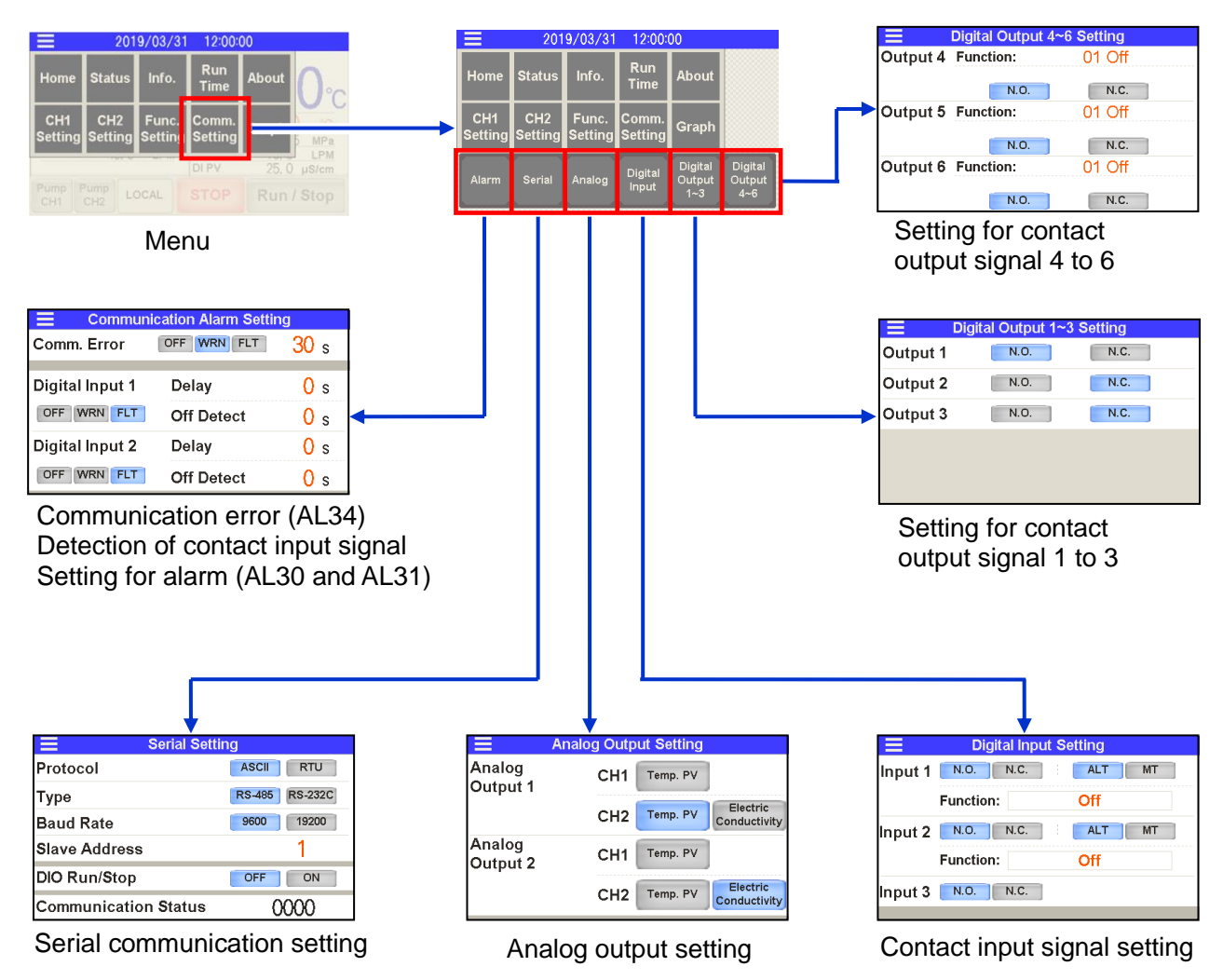

• Setting for communication error (AL34)/contact input signal detection (AL30 and AL31)

**1.** Set communication error (AL34) and contact input signal detection.

Communication error (AL34)

The alarm "AL34: communication error" is activated if no request message from the host computer arrives within the wait time during use of serial communication. Operation at the time of alarm and message waiting time can be set.

• Detection of contact input signal (AL30 and AL31)

The product has two contact inputs available to detect the contact input signal. This allows reading and monitoring the contact signal from an external switch. If abnormality is detected in an external switch, this can activate an alarm. Options to select "Continuous monitoring" or "Monitoring during operation" are available. Also, the detection start time after the start of operation and the detection end time can be set.

- If the signal of "Contact input 1" is detected: the alarm "AL30: Detection of contact input 1 signal" is activated.
- If the signal of "Contact input 2" is detected: the alarm "AL31: Detection of contact input 2 signal" is activated.
- "Delay" time: sets the start time to detect the contact input signal after the start of operation.
- "Off detect" time: sets the time between the detection of the contact input OFF signal and the activation of the alarm.

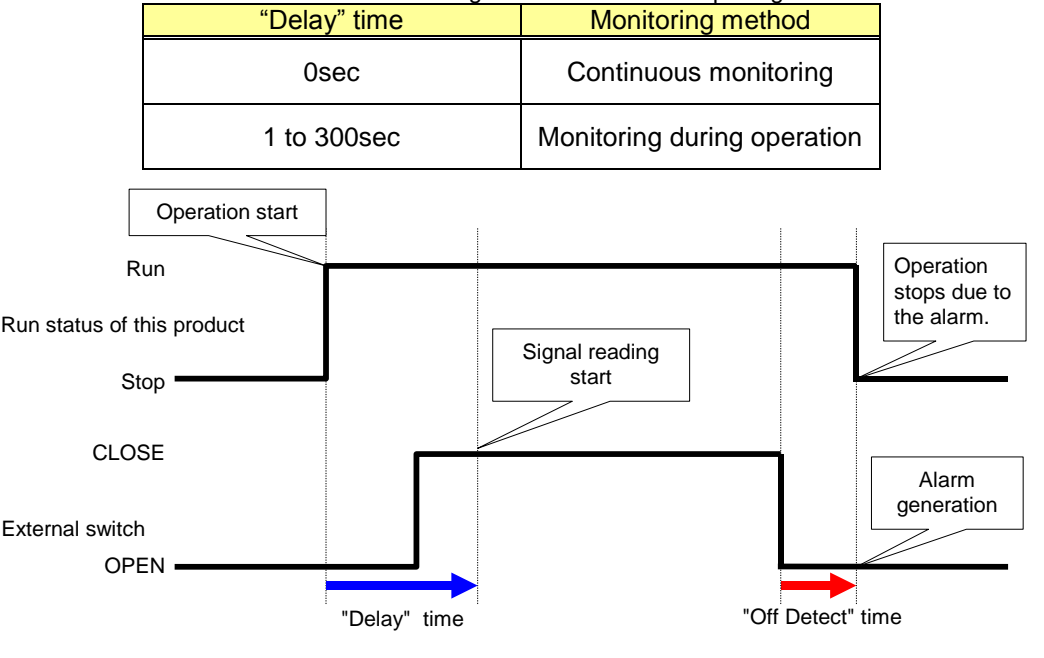

 Table 5.4-23
 Monitoring method for contact input signal

"Delay" time and "Off detect" time

This function is set to "Disabled" by default. Refer to "Setting of contact input signal form" (P.5–57) for details.Contact input signal can be used to perform the "Run/Stop" of the product. Refer to "Setting of contact input signal form" (P.5–57) for the setting method.

<sup>5.4</sup> Description of Screen

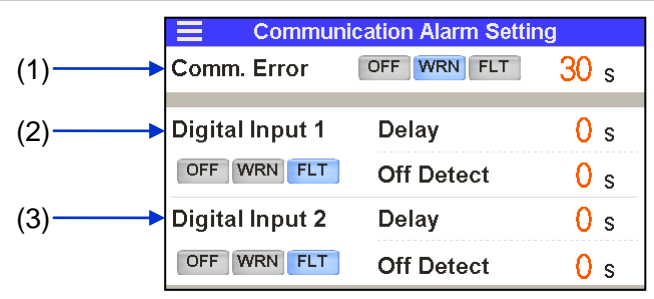

Communication error, detection of contact input signal and operation setting

|     | Table 5.4-2     | 24 Communication error, de                                              | etection of cor | tact input signal and o                    | peration settir | ng                     |
|-----|-----------------|-------------------------------------------------------------------------|-----------------|--------------------------------------------|-----------------|------------------------|
| No. | Indication      | Item                                                                    | Setting         | Setting and selection                      |                 | ig range               |
|     |                 |                                                                         | OFF             | Disabled                                   |                 |                        |
| (1) | Comm.<br>Error  | Alarm "AL34:<br>Communication<br>error"                                 | WRN *           | Operation<br>continues during<br>the alarm | Waiting<br>time | 30 to 600sec<br>*30sec |
|     |                 |                                                                         | FLT             | Operation stops<br>during alarm            |                 |                        |
|     |                 |                                                                         | OFF             | Disabled                                   | Delay           | 0 to 300sec            |
|     |                 | Alarm "AL30:<br>Digital Input 1 Detection of contact<br>input 1 signal" |                 | Operation                                  |                 | *USEC                  |
| (2) | Digital Input 1 |                                                                         | WRN             | continues during the alarm                 |                 | 0 to 10sec             |
|     |                 |                                                                         | FLT *           | Operation stops<br>during alarm            | OII Detect      | *0sec                  |
|     |                 |                                                                         | OFF             | Disabled                                   | Delav           | 0 to 300sec            |
| (3) |                 | Alarm "AL31:                                                            |                 | Operation                                  | ,               | *Usec                  |
|     | Digital Input 2 | Digital Input 2 Detection of contact input 2 signal"                    | WRN             | continues during the alarm                 |                 | 0 to10sec              |
|     |                 |                                                                         | FLT *           | Operation stops during alarm               | Off Detect      | *0sec                  |

\* By default

Serial communication setting

**2.** Set serial communication.

The following operations can be performed by the serial communication RS-232C/RS-485:

- To run/stop the product
- To change the set value of circulating fluid temperature
- To readout the circulating fluid temperature, pressure, flow rate and electrical conductivity (CH2)
- To readout the status of respective parts of the product (e.g., operation status and content of alarm)

This section describes the operation of the "Serial communication setting" screen. Refer to "Communication Function" of Operation Manual for details such as for communication messages.

|     | Serial Setting    |                |  |  |  |
|-----|-------------------|----------------|--|--|--|
| (1) | Protocol          | ASCII RTU      |  |  |  |
| (2) | Туре              | RS-485 RS-232C |  |  |  |
| (3) | Baud Rate         | 9600 19200     |  |  |  |
| (4) | Slave Address     | 1              |  |  |  |
| (5) | DIO Run/Stop      | OFF ON         |  |  |  |
| (6) | Communication Sta | atus 0000      |  |  |  |

#### Serial communication setting

Table 5.4-25 Setting of serial communication

| No.          | Indication              | Item                        | Setting, selection and display |                                         |
|--------------|-------------------------|-----------------------------|--------------------------------|-----------------------------------------|
| (1)          | Protocol                |                             | ASCII *1                       | ASCII code                              |
| (')          | 11010001                | Communication format        | RTU                            | Binary data                             |
| ( <b>0</b> ) | Time                    | Chandard                    | RS-485 *1                      | EIA RS-485                              |
| (2)          | Туре                    | Standard                    | RS-232C                        | EIA RS-232C                             |
| (2)          | Doud Data               | Communication encod         | 9600                           | 9600 bps                                |
| (3)          | Baud Rale               | Communication speed         | 19200 ×1                       | 19200 bps                               |
| (4)          | Slave Address           | Slave address               | 1 to 32<br>1 *1                | Select from<br>1 to 32                  |
| (5)          | DIO Pun/Stop *2         | "Run/ston" by contact input | OFF *1                         | Disabled                                |
| (0)          |                         |                             | ON                             | Enabled                                 |
| (6)          | Communication<br>Status | Communication status        | 0000                           | Displays the<br>communication<br>status |

\*1 By default

\*2 "Run/stop" operation of the product is carried out by the contact input signal, and by reading/writing the "Change in set value of circulating fluid temperature" and "Operation status" by serial communication.

·Setting of analog output signal

The product has two analog outputs. The following signals can be output as analog signals:
 Analog output signal 1— "CH1 circulating fluid temperature" or "Electric conductivity

- \*1", "CH2 circulating fluid temperature" or "Electric conductivity".
- Analog output signal 2— "CH1 circulating fluid temperature" or "Electric conductivity \*1", "CH2 circulating fluid temperature" or "Electric conductivity".

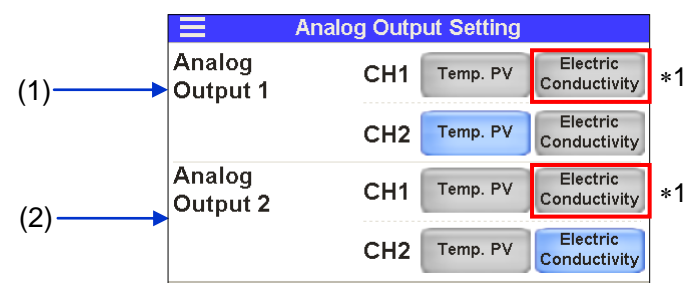

Setting of analog output signal

\*1 In the case of option D1 "CH1 with electrical conductivity control", it can be set.

| No. | Indication | Item                   | Setting, sele                   | ction and display                    | Output                       |
|-----|------------|------------------------|---------------------------------|--------------------------------------|------------------------------|
| (1) |            |                        | CH1 Temp. PV                    | CH1 circulating fluid<br>temperature | 0°C-100°C: 0-10 V            |
|     | Analog     | Angles output sized 1  | CH1 Electric *2<br>Conductivity | CH1 electric conductivity            | 0.1−50.0 µ S/cm: 0.02−10.0 V |
|     | Output 1   | Analog output signal I | CH2 Temp. PV *1                 | CH2 circulating fluid<br>temperature | 0°C-100°C: 0-10 V            |
|     |            |                        | CH2 Electric<br>Conductivity    | CH2 electric conductivity            | 0.1−50.0 µ S/cm: 0.02−10.0 V |
|     |            | Analog output signal 2 | CH1 Temp. PV                    | CH1 circulating fluid<br>temperature | 0°C-100°C: 0-10 V            |
| (2) | Analog     |                        | CH1 Electric *2<br>Conductivity | CH1 electric conductivity            | 0.1−50.0 µ S/cm: 0.02−10.0 V |
|     | Output 2   |                        | CH2 Temp. PV                    | CH2 circulating fluid<br>temperature | 0°C-100°C: 0-10 V            |
|     |            |                        | CH2 Electric *1<br>Conductivity | CH2 electric conductivity            | 0.1−50.0 µ S/cm: 0.02−10.0 V |

| Table 5.4-26 | Setting of analog output signal |
|--------------|---------------------------------|
|--------------|---------------------------------|

\*1: By default.

\*2:

·Setting of contact input signal form

**4.** The type and form of contact input signal are set. Following items can be set for contact input signal 1 and 2:

- Contact type --- selects [ N.O. ] (A contact) or [ N.C. ] (B contact)
- Signal form ···· selects [ ALT ] (alternate) or [ MT ] (momentary)
- Signal type····selects "OFF" (disabled), "External switch" (external switch signal) or "Run/Stop" (run/stop) signal.

"Operation mode" can be switched from "Local mode/Serial mode" to "DIO mode" by inputting a contact signal in contact input 3. Refer to the "Communication Function" of Operation Manual for details.

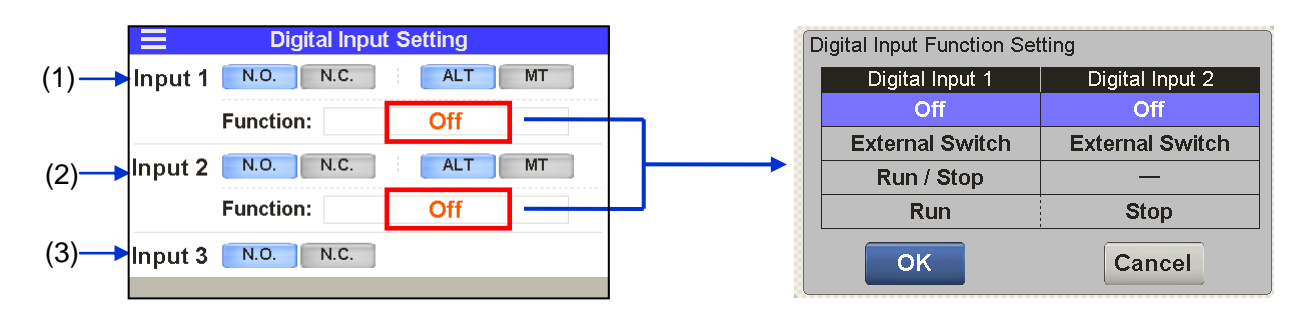

#### Setting of contact input signal form

| No.          | Indication | Item                   | <u> </u>        | Setting              | and selection                  |
|--------------|------------|------------------------|-----------------|----------------------|--------------------------------|
|              |            |                        | Contact         | N.O. *1              | A contact (normally open)      |
|              |            |                        | type            | N.C.                 | B contact<br>(normally closed) |
| (1)          | Input 1    | Contact input          | Signal          | ALT *1               | Alternate                      |
| (1)          | input i    | signal 1               | form            | MT                   | Momentary                      |
|              |            |                        |                 | [Off]                | Disabled                       |
|              |            |                        | Signal          | [External Switch]    | External switch signal         |
|              |            |                        | type            | [Run/Stop] *1        | Run/stop signal                |
|              |            |                        |                 | [Run] *2             | Run signal                     |
|              |            | Contact input signal 2 | Contact<br>type | N.O. *1              | A contact (normally open)      |
|              |            |                        |                 | NC                   | B contact                      |
|              |            |                        |                 | 14.0.                | (normally closed)              |
| ( <b>0</b> ) |            |                        | Signal<br>form  | ALT *1               | Alternate                      |
| (2)          | Input 2    |                        |                 | MT                   | Momentary                      |
|              |            |                        |                 | [Off]                | Disabled                       |
|              |            |                        | Signal          | [External Switch] *1 | External switch signal         |
|              |            |                        | type            | [Run/Stop]           | Run/stop signal                |
|              |            |                        |                 | [Stop] *2            | Stop signal                    |
| (2)          | loout 2    | Contact input          | Contact         | N.O. *1              | A contact (normally open)      |
| (3)          | Input 3    | Input 3 signal 3 *3    | type            | N.C.                 | B contact<br>(normally closed) |

#### Table 5.4-27 Setting of contact input signal form

\*1 : By default.

\*2 : This setting assigns "Run" signal to "Contact input 1" and "Stop" signal to "Contact input 2".

\*3 : The signal form of contact input 3 is "Momentary".

<sup>5.4</sup> Description of Screen

•Setting of contact output signal 1 to 3

- **5.** Set contact output signal 1 to 3. Contact output signal is continuously output. The signal type of contact output signal 1 to 3 is fixed. Contact output signal 4 to 6 can be used to change the signal type. The contact type of the following contact output signals can be set:
  - · Contact output signal 1 "Operation status" selects "N.O." (A contact) or

"N.C." (B contact).

- Contact output signal 2 "FLT alarm" ———selects "N.O." (A contact) or "N.C." (B contact).
- Contact output signal 3 "WRN alarm" ———selects "N.O." (A contact) or "N.C." (B contact).

|     | <b>■</b> D | igital Output 1~3 | 3 Setting |  |
|-----|------------|-------------------|-----------|--|
| (1) | Output 1   | N.O.              | N.C.      |  |
| (2) | Output 2   | N.O.              | N.C.      |  |
| (3) | Output 3   | N.O.              | N.C.      |  |
|     |            |                   |           |  |
|     |            |                   |           |  |
|     |            |                   |           |  |

Setting of contact output signal 1 to 3

| No.                      | Indication                              | 1              | tem                            | Settin | g and selection                |
|--------------------------|-----------------------------------------|----------------|--------------------------------|--------|--------------------------------|
| (1)                      | Output 1                                | Contact output | Operation status               | N.O. * | A contact<br>(normally open)   |
| (1) Output 1 signal 1 si | signal                                  | N.C.           | B contact<br>(normally closed) |        |                                |
| (2)                      | (2) Output 2 Contact output Operation s |                | Operation stop                 | N.O.   | A contact<br>(normally open)   |
|                          | Output 2                                | signal 2       | signal                         | N.C. * | B contact<br>(normally closed) |
| (2)                      | Output 2                                | Contact output | Continuous                     | N.O.   | A contact<br>(normally open)   |
| (3)                      | Output 3                                | signal 3       | alarm status signal            | N.C. * | B contact<br>(normally closed) |

#### Table 5.4-28 Setting of contact output signal 1 to 3

\* By default

·Setting of contact output signal 4 to 6

**6.** Set contact output signal 4 to 6. Contact output signal is continuously output. A "Signal type" for contact output signal 4 to 6 can be selected by the customer. Refer to "5.4-30 Signal type for contact output signals 4 to 6."

Select the "Contact type" and "Signal type" for contact output signals 4 to 6.

- Contact output signal 4—selects "Signal type" and "N.O." (A contact ) or "N.C." (B contact).
- Contact output signal 5—selects "Signal type" and "N.O." (A contact ) or "N.C." (B contact).
- Contact output signal 6—selects "Signal type" and "N.O." (A contact) or "N.C." (B contact).

#### HRX-OM-X037 Chapter 5 Display and Setting of Various Functions

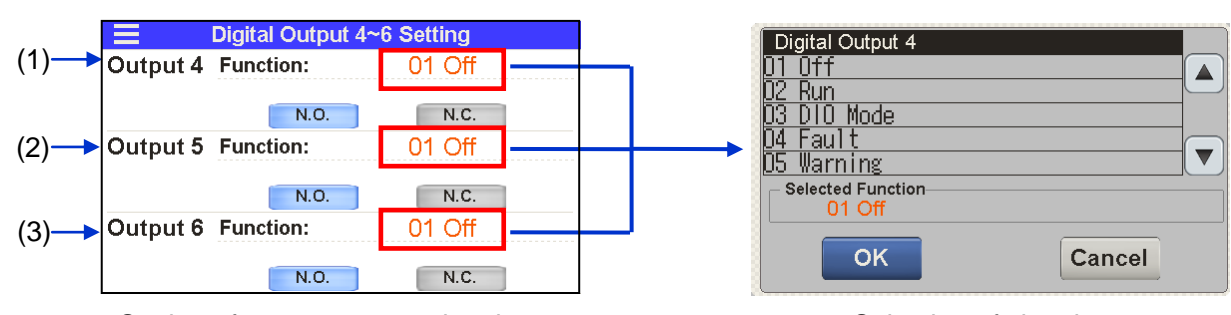

Setting of contact output signal 4 to 6

Selection of signal type

|              | Table 5.4-29         Setting of contact output signal 4 to 6 |                |                                                                                          |        |                                |  |  |  |
|--------------|--------------------------------------------------------------|----------------|------------------------------------------------------------------------------------------|--------|--------------------------------|--|--|--|
| No.          | Indication                                                   | Item           | Signal type                                                                              |        | Contact type                   |  |  |  |
| (1)          | Output 4                                                     | Contact output |                                                                                          | N.O. * | A contact (normally open)      |  |  |  |
| (1)          | Function                                                     | signal 4       |                                                                                          | N.C.   | B contact<br>(normally closed) |  |  |  |
| ( <b>0</b> ) | Output 5                                                     | Contact output | Select from "Table<br>5.4-29 Signal type for<br>contact output signal<br>4 to 6" * [OFF] | N.O. * | A contact (normally open)      |  |  |  |
| (2)          | Function                                                     | signal 5       |                                                                                          | N.C.   | B contact<br>(normally closed) |  |  |  |
| (2)          | Output 6                                                     | Contact output |                                                                                          | N.O. * | A contact (normally open)      |  |  |  |
| (3)          | Function                                                     | signal 6       |                                                                                          | N.C.   | B contact<br>(normally closed) |  |  |  |

\*By default

<sup>5.4</sup> Description of Screen

| No. | Indication         | ltem                                                   | Contact type     | Explanation                             |  |  |
|-----|--------------------|--------------------------------------------------------|------------------|-----------------------------------------|--|--|
| 4   | 0#                 | Dischleing                                             | N.O.             | Normally open                           |  |  |
| '   | Oli                | Disableing                                             | N.C.             | Normally closed                         |  |  |
|     | Dura               |                                                        | N.O.             | Operation : closed                      |  |  |
| 2   | Run                | Operation status signal                                | N.C.             | Stop : closed                           |  |  |
|     |                    |                                                        | N.O.             | DIO mode : closed                       |  |  |
| 3   | DIO Mode           | DIO mode signal                                        | N.C.             | DIO mode : open                         |  |  |
|     | Fault              | Operation stop "FLT" alarm                             | N.O.             | the time of alarm : closed              |  |  |
| 4   | Fault              | status signal                                          | N.C.             | the time of alarm : open                |  |  |
| Б   | Warping            | Continuing operation "WRN"                             | N.O.             | the time of alarm : closed              |  |  |
| 5   | wanning            | alarm status signal                                    | N.C.             | the time of alarm : open                |  |  |
| 6   | Alorm              | alarm status signal                                    | N.O.             | the time of alarm : closed              |  |  |
| 0   | Aldini             | alaini status signal                                   | N.C.             | the time of alarm : open                |  |  |
| 7   | Maintonanco        | maintenance reminder                                   | N.O.             | Maintenance reminders occurred : closed |  |  |
| Ĺ   | Maintenance        | status signal                                          | N.C.             | Maintenance reminders occurred : open   |  |  |
|     |                    |                                                        | N.O.             | TEMP READY status : closed              |  |  |
| 0   | CHT TEMP READT     |                                                        | N.C.             | TEMP READY status : open                |  |  |
| 0   |                    |                                                        | N.O.             | TEMP READY status : closed              |  |  |
| 9   | CHZ TEIMF READT    | CH2 TEIMF READT Signal                                 | N.C.             | TEMP READY status : open                |  |  |
| 10  |                    |                                                        | N.O.             | TEMP READY status : closed              |  |  |
| 10  |                    |                                                        | N.C.             | TEMP READY status : open                |  |  |
| 11  | EXTERNAL TEMP      | None                                                   | _                | _                                       |  |  |
| 12  | STARTUR            | Startup setting                                        | N.O.             | Enabled : closed                        |  |  |
| 12  | START OF           | status signal                                          | N.C.             | Enabled : open                          |  |  |
| 13  |                    | Anti-freezing setting                                  | N.O.             | Enabled : closed                        |  |  |
|     |                    | status signal                                          | N.C.             | Enabled : open                          |  |  |
| 14  |                    | Warming up setting                                     | N.O.             | Enabled : closed                        |  |  |
|     |                    | status signal                                          | N.C.             | Enabled : open                          |  |  |
| 15  | Digital Input 1    | Pass through signal of the                             | N.O.             | Output the input signal as it is        |  |  |
|     | Digital input i    | contact input signal 1                                 | N.C.             | Reverse output of the input signal      |  |  |
| 16  | Digital Input 2    | Pass through signal of the                             | N.O.             | Output the input signal as it is        |  |  |
|     | Digital input 2    | contact input signal 2                                 | N.C.             | Reverse output of the input signal      |  |  |
| 17  | Mode Request Input | Mode request input signal(DIO)                         | N.O.             | Output the input signal as it is        |  |  |
| 17  |                    | contact input signal 3)                                | N.C.             | Reverse output of the input signal      |  |  |
|     |                    | Selected alarm status signal                           | N.O.             | Selected alarm occurrence : closed      |  |  |
| 18  | Select Alarm       |                                                        | N.C.             | Selected alarm occurrence : open        |  |  |
|     |                    | Refer to "Table 5.4-31 List of alar                    | n selection" for | selectable alarms.                      |  |  |
|     |                    |                                                        | N.O.             | Selected maintenance                    |  |  |
|     |                    | Iviaintenance reminders                                |                  | Selected maintenance                    |  |  |
| 19  | Select Maintenance | sialus signal                                          | N.C.             | reminders occurred : open               |  |  |
|     |                    | About selectable maintenance re                        | minders          |                                         |  |  |
|     |                    | Refer to "Table 5.4-32 List of maintenance reminders". |                  |                                         |  |  |

Table 5.4-30 Signal type for contact output signal 4 to 6

|           | Table 5.4                      | I-31 List of alarm selection                               |
|-----------|--------------------------------|------------------------------------------------------------|
| Alarm No. | Indication                     | Explanation                                                |
| AL01      | CH1 Low Level FLT              | CH1 abnormal low tank fluid level                          |
| AL02      | CH1 Low Level WRN              | CH1 low tank fluid level                                   |
| AL03      | CH2 Low Level FLT              | CH2 abnormal low tank fluid level                          |
| AL04      | CH2 Low Level WRN              | CH2 low tank fluid level                                   |
| AL06      | Fan Inverter                   | Fan failure                                                |
| AL09      | CH1 High Temp. FLT             | CH1 abnormal rise of circulating fluid temperature         |
| AL10      | CH1 High Temp.                 | CH1 circulating fluid temperature rise                     |
| AL11      | CH1 Low Temp.                  | CH1 circulating fluid temperature drop                     |
| AL12      | CH1 TEMP READY Alarm           | CH1 TEMP READY alarm                                       |
| AL13      | CH2 High Temp. FLT             | CH2 abnormal rise in circulating fluid temperature         |
| AL14      | CH2 High Temp.                 | CH2 circulating fluid temperature rise                     |
| AL15      | CH2 Low Temp.                  | CH2 circulating fluid temperature drop                     |
| AL16      | CH2 TEMP READY Alarm           | CH2 TEMP READY alarm                                       |
| AL17      | CH1 HX In High Temp. FLT       | CH1 abnormal rise in heat exchanger inlet temperature      |
| AL18      | CH1 Press. Sensor              | CH1 failure of circulating fluid discharge pressure sensor |
| AL19      | CH1 High Press.                | CH1 circulating fluid discharge pressure rise              |
| AL20      | CH1 Low Press.                 | CH1 circulating fluid discharge pressure drop              |
| AL21      | CH2 Press. Sensor              | CH2 failure of circulating fluid discharge pressure sensor |
| AL22      | CH2 High Press. Error          | CH2 abnormal rise in circulating fluid discharge pressure  |
| AL23      | CH2 High Press.                | CH2 circulating fluid discharge pressure rise              |
| AL24      | CH2 Low Press.                 | CH2 circulating fluid discharge pressure drop              |
| AL25      | CH2 Low Press. Error           | CH2 abnormal drop in circulating fluid discharge pressure  |
| AL26      | CH2 Flow Sensor                | CH2 failure of circulating fluid discharge flow sensor     |
| AL27      | CH2 High Electric Conductivity | CH2 electric conductivity increase                         |
| AL28      | CH1 High Electric Conductivity | CH1 electric conductivity increase(Option D1 only)         |
| AL30      | Digital Input 1                | Contact input 1 signal detection                           |
| AL31      | Digital Input 2                | Contact input 2 signal detection                           |
| AL34      | Communication                  | Communication error                                        |
| AL35      | Ambient Temp.                  | Outside of the ambient temperature range                   |
| AL36      | Maintenance                    | Maintenance alarm                                          |
| AL37      | Refrigeration Circuit          | Compressor circuit failure                                 |
| AL38      | Sensor                         | Sensor failure                                             |
| AL39      | Controller                     | Controller failure                                         |
| AL40      | Compressor Inverter            | Compressor inverter error                                  |
| AL41      | Compressor Inverter Comm.      | Compressor inverter communication error                    |
| AL42      | CH1 Pump Inverter              | CH1 pump inverter error                                    |
| AL43      | CH1 Pump Inverter Comm.        | CH1 pump inverter communication error                      |
| AL44      | CH2 Pump Inverter              | CH2 pump inverter error                                    |
| AL45      | CH2 Pump Inverter Comm.        | CH2 pump inverter communication error                      |

\*Refer to Chapter 6 Alarm Notification and Troubleshooting.

| Table 5.4-32 List of maintenance reminders |                        |                                            |  |  |
|--------------------------------------------|------------------------|--------------------------------------------|--|--|
| Maintenance No.                            | Indication             | Explanation                                |  |  |
| MT01                                       | CH1 Pump               | CH1 pump maintenance                       |  |  |
| MT02                                       | Compressor             | Compressor maintenance                     |  |  |
| MT03                                       | Fan                    | Fan maintenance                            |  |  |
| MT04                                       | Dustproof Filter       | Dust-proof filter maintenance              |  |  |
| MT05                                       | CH2 DI Filter          | CH2 DI filter maintenance                  |  |  |
| MT06                                       | CH2 Pump               | CH2 pump maintenance                       |  |  |
| MT07                                       | Low Battery            | Battery maintenance                        |  |  |
| MT08                                       | CH1 Pressure Sensor    | Maintenance for CH1 circulating fluid      |  |  |
| IVIT OO                                    | CITI T lessure Deliser | discharge pressure sensor                  |  |  |
| ΜΤΟΟ                                       | CH2 Pressure Sensor    | Maintenance for CH2 circulating fluid      |  |  |
| 101103                                     | Chiz i lessure deliser | discharge pressure sensor                  |  |  |
| MT10                                       | CH2 Flow Sensor        | Maintenance for CH2 circulating fluid      |  |  |
|                                            |                        | flow sensor                                |  |  |
| MT11                                       | CH1 DI Filter          | CH1 DI filter maintenance (Option D1 only) |  |  |

\* Refer to "5.4.5 Check operation time screen and maintenance reminder" for "Maintenance reminder".

#### 5.4.11 Temperature waveform screen

Press [ Graph ] button on the menu to display "Temperature waveform" screen.

The "Temperature waveform" screen has following functions:

- Displays "CH1 circulating fluid temperature waveform". The sampling cycles are 1 sec. each.
- Displays "CH2 circulating fluid temperature waveform". The sampling cycles are 1 sec. each.
- "Temperature waveform" can be displayed up to approximately last 9 hours.

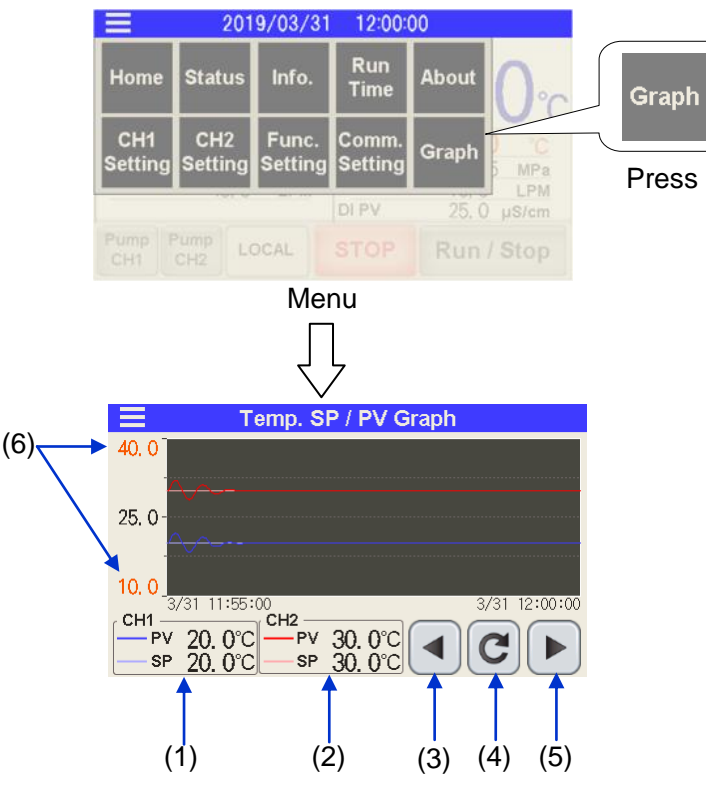

Temperature waveform screen

<sup>5.4</sup> Description of Screen

| Table 5.4-33 Temperature waveform screen |                      |                  |                                          | ture waveform screen                                                                                                    |
|------------------------------------------|----------------------|------------------|------------------------------------------|----------------------------------------------------------------------------------------------------|
| No.                                      | Item                 |                  | Function                                 | Explanation                                                                                                    |
| (1)                                      | (1) CH1              | PV               | CH1 circulating fluid temperature        | Displays the current circulating fluid temperature of CH1.                                                                                                    |
| (1)                                      |                      | SP               | CH1 set circulating<br>fluid temperature | Displays the set circulating fluid temperature<br>of CH1.                                                                                                    |
| (2)                                      | CHO                  | PV CH2 circulati |                                          | Displays the current circulating fluid temperature of CH2.                                                                                                    |
| (2)                                      | GHZ                  | SP               | CH2 set circulating<br>fluid temperature | Displays the set circulating fluid temperature of CH2.                                                                                                    |
| (3)                                      | (3) Button           |                  | Time scroll                              | Press the button to shift the time axis<br>to the past.<br>This can be displayed up to approximately the<br>last 9 hours.                                                                                                    |
| (4)                                      | C Button             |                  | Update of temperature waveform           | Press "Time scroll" button to stop updating the<br>temperature waveform. Press this button to<br>update the temperature waveform.<br>* Collection of temperature data can continue<br>even while the update of temperature<br>waveform is stopped, by pressing "Time scroll"<br>button. |
| (5)                                      | Button               |                  | Time scroll                              | Press this button to shift the time axis forward.                                                                                                    |
| (6)                                      | Temperature<br>range |                  | Change of temperature range              | A value can be entered to change the temperature range for temperature waveform.                                                                                                    |

HRL Series

<sup>5.4</sup> Description of Screen

# Chapter 6 Alarm Notification and Troubleshooting

## 6.1 Alarm Notification

The product makes notification in the order shown below when any alarm is generated.

- The screen automatically moves to the "Information" screen and displays alarm codes and alarm contents. (Refer to "5.4.4 Information screen" for the operation method of "Information" screen.)
- Contact signal of the contact input/output communication is output.
- It is possible to read the alarm status using serial communication. Refer to the Operation Manual Communication Function for more details.

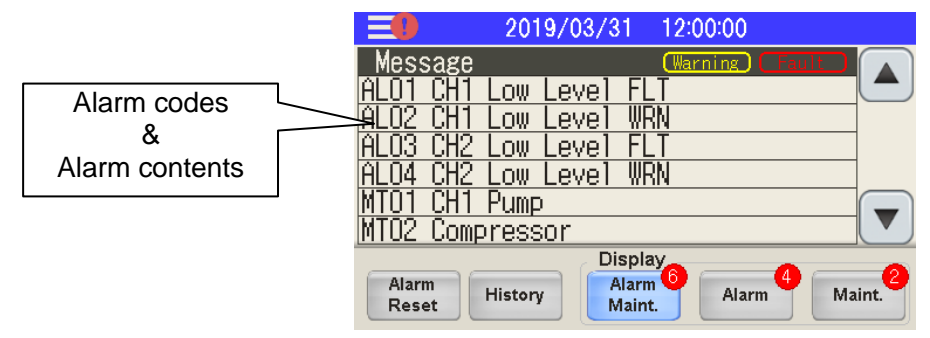

Information screen

## 6.2 Operation of this product when an alarm occurs

When an alarm occurs, this product operates in two ways depending on the content of the alarm.

- Operation continuation alarm : When an alarm occurs, this product continues to operate. The alarm content will display "WRN".
- Operation stop alarm : When an alarm occurs, this product stops. The alarm content will display "FLT".

There is an alarm content that allows you to select the action when an alarm occurs. There are also alarm contents that can disable (turn off) the alarm function. Refer to "Table 6.3-1 and 6.3-2 Alarm codes and troubleshooting".

## 6.3 Troubleshooting

### 6.3.1 Alarm contents, causes, and troubleshooting

Troubleshooting method varies depending on which alarm has been generated. Refer to "Table 6.3-1 and 6.3-2 Alarm codes and troubleshooting".

Instructions to reset the alarms after eliminating the causes of the alarms explained below.

• Check the alarm contents displayed on the "Information" screen and remove the cause. Alarms can not be canceled except this screen.

The alarm can be reset by serial communication. Refer to the Operation Manual Communication Function for more details.

- Alarm Reset
  ]Press the button
- The alarm is reset.

Confirm that the alarm content on the "Information" screen has disappeared. The alarm signal of contact output and serial communication turns off.

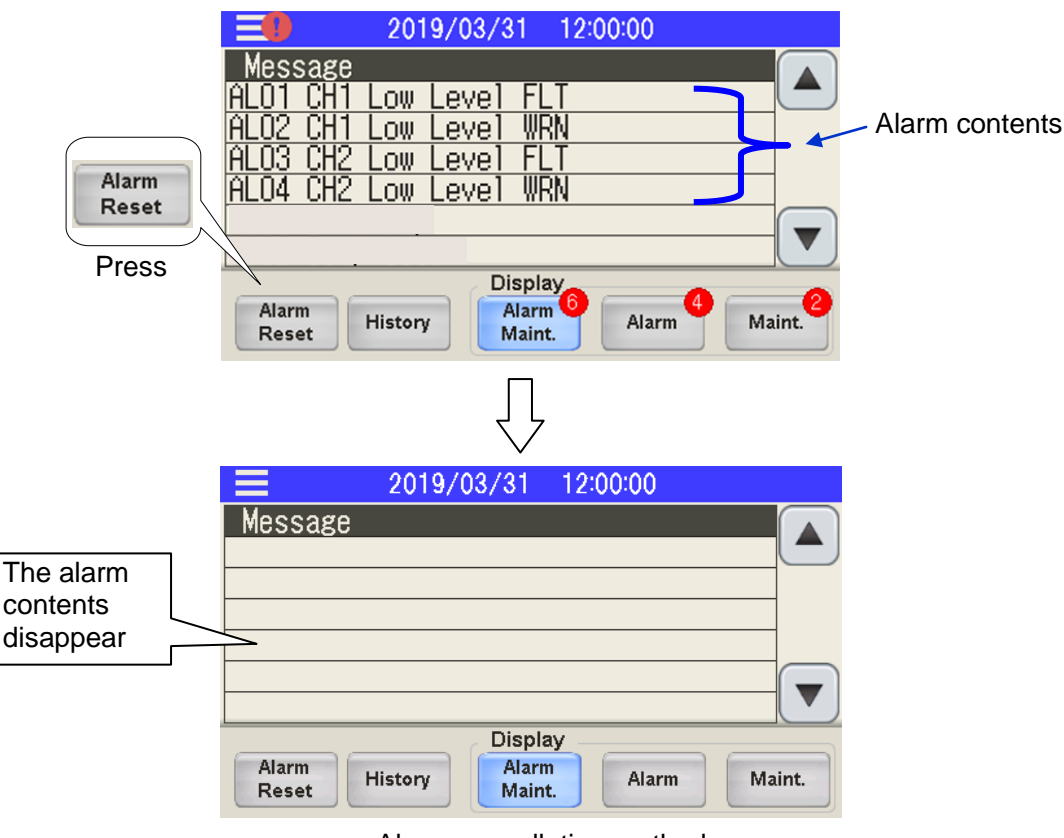

Alarm cancellation method

| Alarm   | Alarm content                  | Defa      | ult setting  | Cause/Countermeasure                                                                                                    |
|---------|--------------------------------|-----------|--------------|----------------------------------------------------------------------------------------------------|
| code    | Sub code                       | Operation | Threshold    | (Please reset the alarm after eliminating the cause.)                                                                                                    |
| AL01    | CH1 Low Level FLT              | FLT       | _            | The circulating fluid level of CH1 has decreased.                                                                                                    |
| AL02    | CH1 Low Level WRN              | WRN       | _            | Refilling circulating fluid.                                                                                                    |
| AL03    | CH2 Low Level FL1              |           |              | Ine circulating fluid level of CH2 has decreased.                                                                                                    |
| AL04    |                                | WKIN      |              | Check that there is no abnormality                                                                                                    |
| AL06    | Fan Inverter                   | FLT       | _            | with the power supply system<br>(e.g. ground fault, short-circuit, voltage<br>fluctuation, abnormal interphase voltage,<br>open phase, surge).                              |
| AL09    | CH1 Hgih Temp. FLT             | FLT       | 55°C         | <ul> <li>Check that the ambient temperature,<br/>and heat load satisfy the specifications,</li> </ul>                                                                       |
| AL10    | CH1 Hgih Temp.                 | OFF *1    | 45ºC *3      | and that the circulating fluid flow rate is<br>more than the minimum flow rate.<br>• Please review the setting value.                                                       |
| AL11    | CH1 Low Temp.                  | OFF *1    | 5ºC ∗3       | Check the effect of ambient temperature.     Please review the setting value.                                                                                               |
| AL12    | CH1 TEMP READY ALARM           | OFF *1    | +1/-1ºC *3   | <ul> <li>There may be causes such as large<br/>load fluctuation and flow rate fluctuation.</li> <li>Please review the setting value.</li> </ul>                             |
| AL13    | CH2 High Temp. FLT             | FLT       | 50ºC         | Check that the ambient temperature,<br>and heat load satisfy the specifications,<br>and that the circulating fluid flow rate is more                                        |
| AL14    | CH2 High Temp.                 | OFF *1    | 45ºC ∗3      | than the minimum flow rate.<br>• Please review the setting value.                                                                                                    |
| AL15    | CH2 Low Temp.                  | OFF *1    | 5°C ∗3       | <ul> <li>Check the effect of ambient temperature.</li> <li>Please review the setting value.</li> </ul>                                                                      |
| AL16    | CH2 TEMP READY ALARM           | OFF *1    | +1/-1ºC *3   | <ul> <li>There may be causes such as large load<br/>fluctuation and flow rate fluctuation.</li> <li>Please review the setting value.</li> </ul>                             |
| AL17    | CH1 HX In High Temp. FLT       | FLT       | 60ºC         | <ul> <li>Check that the circulating fluid flow rate<br/>is more than the minimum flow rate.</li> <li>Check that the heat load is within<br/>the specified range.</li> </ul> |
| AL18    | CH1 Press. Sensor              | FLT *1    | _            | Short-circuit or broken wire of the pressure<br>sensor.Ask for the service.                                                                                                 |
| AL19    | CH1 High Press.                | FLT *1    | 0.50MPa *3   | Check that there is no bending, collapse,<br>or clogging with the external piping.<br>Check that there is no clogging of the particle filter.                               |
| AL20    | CH1 Low Press.                 | FLT *1    | 0.03MPa *3   | Restart the thermo-chiller and check if the pump runs.                                                                                                    |
| AL21    | CH2 Press. Sensor              | FLT *1    | Ι            | Short-circuit or broken wire of the pressure sensor.<br>Ask for the service.                                                                                                |
| AL22    | CH2 High Press. Error          | FLT       | 0.50MPa      | Check that there is no bending, collapse,                                                                                                    |
| AL23    | CH2 High Press.                | FLT *1    | 0.50MPa *3   | Check that there is no clogging of the particle filter.                                                                                                    |
| AL24    | CH2 Low Press.                 | FLT *1    | 0.03MPa *3   | Restart the thermo-chiller and check if the pump runs.                                                                                                    |
| AL25    | CH2 Low Press. Error           | FLT       | 0.03MPa      | (Check the flow rate display value.)                                                                                                    |
| AL26    | CH2 Flow Sensor                | FLT *1    | -            | Short-circuit or broken wire of the flow rate sensor.<br>Ask for the service.                                                                                               |
| AL27    | CH2 High Electric conductivity | WRN *2    | 45.0µS/cm *3 | Replace CH2 DI filter.                                                                                                    |
| AL28 *4 | CH1 High Electric conductivity | WRN *2    | 45.0µS/cm *3 | Replace CH1 DI filter.                                                                                                    |
| AL30    | Digital input 1                |           | _            | Contact input has been detected.                                                                                                    |
| AL31    | Communication                  | WRN *1    |              | No request message from the host computer.<br>Try to send the request message again.                                                                                        |
| AL35    | Ambient Temp.                  | OFF *2    | 2ºC/45ºC     | Check the environment.                                                                                                    |

#### Table 6.3-1 Alarm codes and troubleshooting (1/2)

| Alarm | Alarm content                              | Defa      | ult setting | Cause/Countermeasure                                  |  |
|-------|--------------------------------------------|-----------|-------------|-------------------------------------------------------|--|
| code  | Sub code                                   | Operation | Threshold   | (Please reset the alarm after eliminating the cause.) |  |
|       | Maintenance                                |           | _           |                                                       |  |
|       | 1 CH1 Pump maintenance                     | -         | 20.000h     | 4                                                     |  |
|       | 2 Compressor maintenance                   |           | 30,000h     |                                                       |  |
|       | 3 Fan maintenance                          |           | 30,000h     |                                                       |  |
|       | 4 Dust-proof filter maintenance            |           | 500h *3     |                                                       |  |
|       | 5 CH2 DI filter maintenance                | -         | 500h *3     |                                                       |  |
|       | 6 CH2 Pump maintenance                     |           | 20.000h     |                                                       |  |
| AL36  | 7 Battery maintenance                      | OFF *2    | 20,00011    | "Maintenance reminder" occurred.                      |  |
|       | 8 Maintenance of CH1 circulating fluid     |           |             | Please maintain the corresponding part.               |  |
|       | discharge pressure sensor                  |           |             |                                                       |  |
|       | 9 Maintenance of CH2 circulating fluid     |           | Abnormal    |                                                       |  |
|       | discharge pressure sensor                  |           | occurrence  |                                                       |  |
|       | 10 Maintenance of CH2                      |           |             |                                                       |  |
|       | circulating fluid flow sensor              |           |             |                                                       |  |
|       | 11 CH1 DI filter maintenance *4            |           | 500h *3     |                                                       |  |
|       | Refrigeration Circuit                      |           | _           |                                                       |  |
|       | 1 High compressor intake temp.             |           | 60°C        |                                                       |  |
|       | 2 Low compressor intake temp.              |           | 0°C         | Refrigerant circuit failed.                           |  |
|       | 3 Super heat temp.                         |           | 0°C         | • Check that the ambient temperature.                 |  |
|       | 5 Refrigeration circuit high press, rise   |           | _           | heat load satisfy the specifications.                 |  |
| AL37  | 6 Refrigeration circuit high press. drop   | FLT       | _           | Check that the circulating fluid flow rate            |  |
|       | 8 Refrigeration circuit low press. drop    |           | _           | is more than the minimum flow rate.                   |  |
|       | 9 Refrigeration circuit low press, rise    |           | _           | Ask for the service.                                  |  |
|       | 11 Compressor running failure              |           | _           |                                                       |  |
|       | 12 Compressor discharge temp, rise         |           | _           |                                                       |  |
|       | Sensor                                     |           | _           |                                                       |  |
|       | 1 CH1 Circulating fluid temp. sensor       |           | _           |                                                       |  |
|       | 2 CH1 Heat exchanger inlet temp, sensor    |           | _           |                                                       |  |
|       | 3 Compressor discharge temp, sensor        |           | _           |                                                       |  |
|       | 4 Compressor intake temp, sensor           |           | _           |                                                       |  |
|       | 5 CH2 Heat exchanger outlet temp, sensor   |           | _           | Short-circuit or broken wire of the sensor            |  |
| AL38  | 6 Ambient temp, sensor                     | FLT       | _           | Ask for the service.                                  |  |
|       | 9 Refrigeration circuit high press, sensor | -         | _           |                                                       |  |
|       | 10 Refrigeration circuit low press, sensor |           | _           |                                                       |  |
|       | 12 CH2 DI sensor                           |           | _           |                                                       |  |
|       | 13 CH2 Circulating fluid temp, sensor      |           | _           |                                                       |  |
|       | 15 CH1 Disensor *4                         |           | _           |                                                       |  |
|       | Controller                                 |           |             |                                                       |  |
|       | 1 EEPROM error                             |           | _           | -                                                     |  |
|       | 2 Internal communication error             |           | _           | Controller failed.                                    |  |
| AL39  | 3 FRAM error                               | FLT       | _           | Shut off the power to this product and restart it.    |  |
|       | 5 Ref. memory error                        | -         | _           | If it does not return to normal, ask for service.     |  |
|       | 6 Cir. memory error                        |           | _           | 1                                                     |  |
| AI 40 | Compressor Inverter                        | FLT       |             |                                                       |  |
|       | Compressor Inverter Comm                   | FIT       |             | Check that there is no abnormality with               |  |
|       | CH1 Pump Inverter                          | FIT       |             | the nower supply system (e.g. ground fault            |  |
| AL 43 | CH1 Pump Inverter Comm                     | FIT       |             | short-circuit, voltage fluctuation, abnormal          |  |
| AI 44 | CH2 Pump Inverter                          | FIT       |             | interphase voltage, open phase, surge).               |  |
| AI 45 | CH2 Pump Inverter Comm                     | FIT       |             | · · · · · · · · · · · · · · · · · · ·                 |  |
|       |                                            | 1 1 2 1   | _           |                                                       |  |

Table 6.3-2 Alarm codes and troubleshooting (2/2)

\*1 : Selectable from "OFF" / "WRN" / "FLT" \*2 : Selectable from "OFF" / "WRN"

- \*3 : The setting value can be changed.

\*4 : In the case of option D1 "CH1 with electrical conductivity control", it can be set.

## 6.4 Other Errors

### How to check other errors

Possible causes and countermeasures for failures with no alarm code display are shown in "Table6.4-1".

| Content of<br>failure                                                            | Possible cause                                                                                                    | Countermeasure                                                   |
|----------------------------------------------------------------------------------|----------------------------------------------------------------------------------------------------|------------------------------------------------------------------|
|                                                                                  | The breaker of the user's power supply<br>or/and the optional breaker is/are not<br>turned ON.                          | Turn ON the breaker.                                             |
|                                                                                  | Breaker of this product is broken                                                                                       | Replace the breaker.                                             |
| Touch panel displays nothing.                                                    | No power supply.<br>(e.g. Breaker(s) in the power supplying<br>route has not been turned ON.)                           | Supply the power.                                                |
|                                                                                  | The breaker for the user's facility or the optional breaker has tripped due to short-circuit or leakage of electricity. | Repair the short-circuited part or the electricity leaking part. |
|                                                                                  | The DC power supply has failed.                                                                                         | Replace the DC power.                                            |
| The product<br>does not operate<br>after pressing<br>the [ Run/Stop ]<br>button. | Communication setting has been turned ON.                                                                               | Check the setting of the operation mode.                         |

Table 6.4-1 Possible causes and countermeasures for failures without alarm code

<sup>6.4</sup> Other Errors

# Chapter 7 Control, Inspection and Cleaning

7.1 Quality Control of Circulating Fluid and Facility Water

WARNING Use specified fluids only. If other fluids are used, they may damage the product, causing fluid leakage, or result in hazards such as electric shock or leakage of electricity.

When using clear water (tap water), ensure that it satisfies the water quality criteria shown in the table below.

If the water quality standards are not met, clogging or leakage in the facility water piping, or other problems such as refrigerant leakage, etc., may result.

|             |                                 |         | Criterion         |                |  |
|-------------|---------------------------------|---------|-------------------|----------------|--|
|             | ltem                            | Unit    | Chilehon          |                |  |
|             |                                 |         | Circulating fluid | Facility water |  |
|             | pH (at 25 °C)                   | —       | 6.0 to 8.0        | 6.5 to 8.2     |  |
|             | Electric conductance (at 25 °C) | [µS/cm] | 100 to 300        | 100 to 800     |  |
|             | Chloride ion                    | [mg/L]  | 50 or less        | 200 or less    |  |
| Standard    | Sulphate ion                    | [mg/L]  | 50 or less        | 200 or less    |  |
| item        | Acid consumption (at pH 4.8)    | [mg/L]  | 50 or less        | 100 or less    |  |
|             | Total hardness                  | [mg/L]  | 70 or less        | 200 or less    |  |
|             | Calcium hardness                | [mg/L]  | 50 or less        | 150 or less    |  |
|             | lonic silica                    | [mg/L]  | 30 or less        | 50 or less     |  |
|             | Iron                            | [mg/L]  | 0.3 or less       | 1.0 or less    |  |
|             | Copper                          | [mg/L]  | 0.1 or less       | 0.3 or less    |  |
| Poforantial | Sulfido ion                     | [ma/L]  | Should not be     | Should not be  |  |
| itom        | Sunde Ion                       | [mg/L]  | detected any      | detected any   |  |
| llem        | Ammonium ion                    | [mg/L]  | 0.1 or less       | 1.0 or less    |  |
|             | Residual chlorine               | [mg/L]  | 0.3 or less       | 0.3 or less    |  |
|             | Free carbon dioxide             | [mg/L]  | 4.0 or less       | 4.0 or less    |  |

Table 7.1-1 Quality criteria for clean water (tap water)

\* Quoted from the standard "JRA-GL-02-1994", The Japan Refrigeration and Air Conditioning Industry Association.

## CAUTION

Replace the circulating fluid and/or the facility water if any problems are found in the regular check. Even if no problems are found, some of the water in the tank evaporates and impurity concentration in the circulating fluid increases. Replace the circulating fluid on the tank once in every 3 months. Refer to the section "7.2 Inspection and Cleaning" for regular inspection.

## 7.2 Inspection and Cleaning

#### WARNING

- Do not perform key operation or setting of this equipment with wet hands. Do not touch the electrical parts such as the power supply plug. It may cause an electric shock.
  - Do not splash water directly on the product or do not wash with water. It might cause electric shock, fire, or etc.
  - Do not touch the fins directly when cleaning the dust-proof filter. It may cause injury.

#### **WARNING**

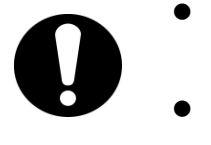

- Shut off the power supply to this product before performing cleaning, maintenance or inspection, or it may cause electric shock, injury, burn, or etc.
- When the panel has been removed for the purpose of inspection or cleaning, mount the panel after the work is completed. If the product is operated with the panel removed or open, it may cause injury or electric shock.

## 7.2.1 Daily check

Check the items listed below. If any abnormality is found, stop the operation of the product and turn the power supply OFF, and ask for service.

| ltem                                       | Contents of check                                |                                                                                                    |  |
|--------------------------------------------|--------------------------------------------------|----------------------------------------------------------------------------------------------------|--|
| Installation<br>condition                  | Check the installation condition of the product. | <ul> <li>-Check that there is no heavy object on the product or excessive force appying to the piping.</li> <li>-Temperature should be within the specification range of the product.</li> <li>-Make sure the ventilation grille is not obstructed. (For air-cooled type)</li> </ul> |  |
| Fluid leakage                              | Check the connected parts of the piping.         | Check that there is no fluid leakage from the connected parts of the piping.                                                                                                    |  |
| Amount of<br>circulating fluid             | Check the liquid level<br>indicator.             | Fluid level should be between "HIGH" and "LOW" levels of the fluid level meter.                                                                                                    |  |
| touch panel                                | Check the indications on the display.            | The display on the screen is clear.                                                                                                    |  |
| Circulating fluid temperature              | Check on the touch panel.                        | There should be no problem for operation.                                                                                                    |  |
| Circulating fluid<br>discharge<br>pressure | Check on the touch panel.                        | There should be no problem for operation.                                                                                                    |  |
| Circulating fluid flow rate                | Check on the touch panel.                        | There should be no problem for operation. If flow rate has become smaller, check for any clogged of the particle filters.                                                                                                    |  |
| Operating condition                        | Check the operating condition of the product     | <ul> <li>There should be no abnormality with noise, vibration, smell, or generation of smoke.</li> <li>That the alarm has not occurred</li> </ul>                                                                                                    |  |

| Table | 7.2-1 | Daily | check | items |
|-------|-------|-------|-------|-------|

## 7.2.2 Monthly check

| Table 7.2-2 Contents of monthly check   |                                |                                                                   |  |  |
|-----------------------------------------|--------------------------------|-------------------------------------------------------------------|--|--|
| ltem                                    | Contents of check              |                                                                   |  |  |
| Ventilating condition (air cooled type) | Clean the ventilating grilles. | Make sure the ventilating grilles are not clogged with dust, etc. |  |  |

#### Cleaning of air ventilation port (Air cooled type.)

#### CAUTION

If the fins of the air-cooled condenser become clogged with dust or debris, heat radiation performance declines. This will result in the reduction of cooling performance, and may stop the operation because the safety device is triggered.

Clean the dust-proof filters with a long bristled brush or by air blow to prevent the fins from being deformed or damaged.

#### Removal of the dust-proof filter

- **1.** The dust-proof filters are installed on the front and left sides of the product.
- They can be removed as shown in the drawing below.
   Care should be taken not to deform or scratch the air cooled condenser (fins) while removing the filters.

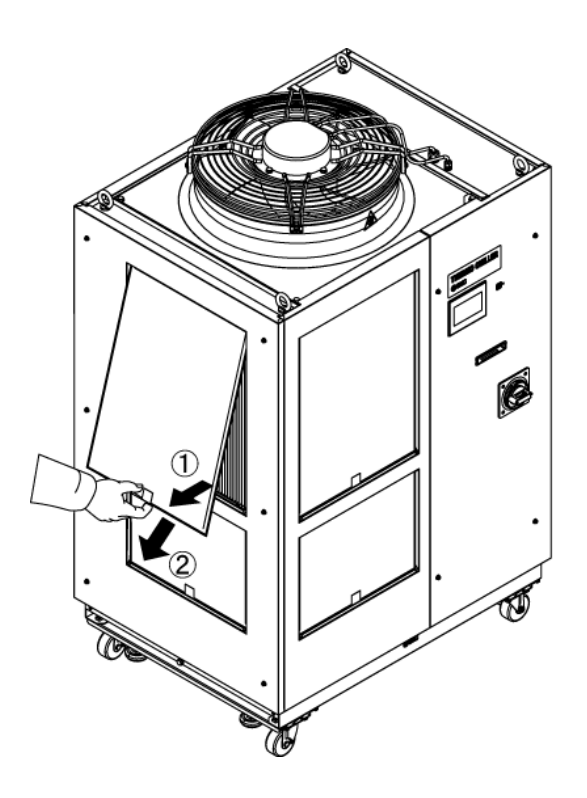

Fig. 7-1 Removal of the dust-proof filter

#### Cleaning of dust-proof filter

Clean the dust-proof filters with a long bristled brush or by air blow.

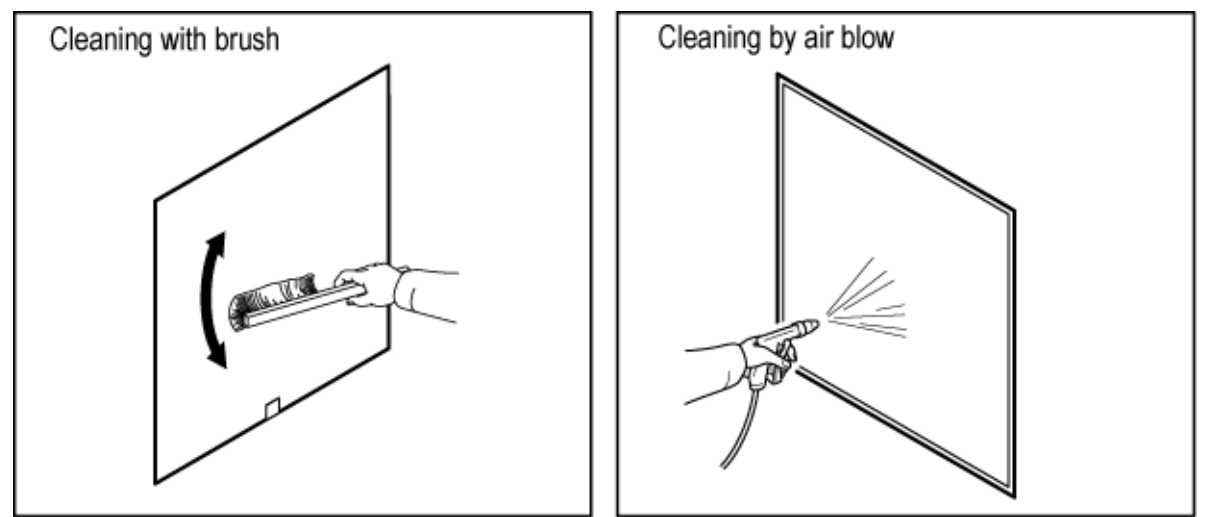

Fig. 7-2 Cleaning of the dust-proof filter

#### Mounting of dust-proof filters

Reassemble the filters in the reverse order to the removing procedure.

#### 7.2.3 Inspection every 3 months

Table 7.2-3 Contents of every 3 months check

| ltem              | Contents of check                                               |                                                                                                    |  |
|-------------------|-----------------------------------------------------------------|----------------------------------------------------------------------------------------------------|--|
| Power supply      | Check the power supply voltage.                                 | Make sure the supply voltage is within the specification range.                                                                                                    |  |
| Circulating fluid | Replace the circulating<br>fluid (clean water)<br>periodically. | <ul> <li>Ensure that the water has not been<br/>contaminated and that there is no algae growth.</li> <li>Circulating water inside the tank must be clean<br/>and there must not be foreign matter inside.</li> <li>Use clean water or pure water. The water quality<br/>must be within the range shown in Table 7.1-1<br/>Quality criteria for clean water (tap water).</li> <li>* It is recommended to replace the circulating fluid<br/>every 3 months when periodic maintenance is<br/>performed.</li> </ul> |  |

#### Replacement of circulating fluid

- Replace the circulating fluid with new clean fluid periodically, or it may get algae or decompose.
- Circulating fluid to be supplied in the tank should satisfy the water quality specified in "Table 7.1-1 Quality criteria for clean water (tap water)".
- If the particle filter element is dirty, replace the element. (Refer to "7.4.1 Replacing Particle Filter".)

## 7.3 Operation Stop for an Extended Period of Time

If there is a concern that the product will not be operated for an extended period of time or there is a possibility of freezing in the winter time, take the measures according to the instructions shown below.

- **1.** Turn OFF the earth leakage breaker of the user's power supply. Turn off the power supply breaker of this product.
- **2.** Discharge all the circulating fluid completely from the thermo-chiller. Refer to "7.3.1 Discharge of the circulating fluid" for the method of drain the circulating fluid from the product.
- **3.** After discharging the circulating fluid, cover the product with a sheet (to be prepared by user) before storing the product.

### 7.3.1 Discharge of the circulating fluid

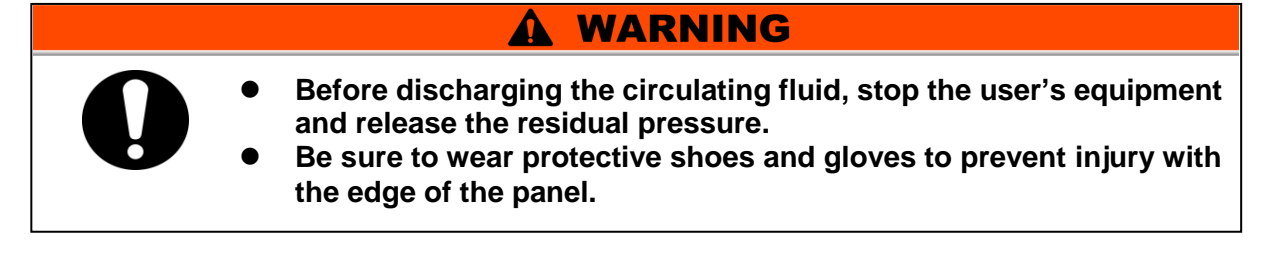

- **1**. Turn OFF the breaker of the user's power supply.
- **2.** Open the supply port cap.
- **3.** Open the ball valve of the tank drain port to drain the circulating fluid.

**4** Remove the particle filter element.

1) Use the maintenance handle, remove the filter case.

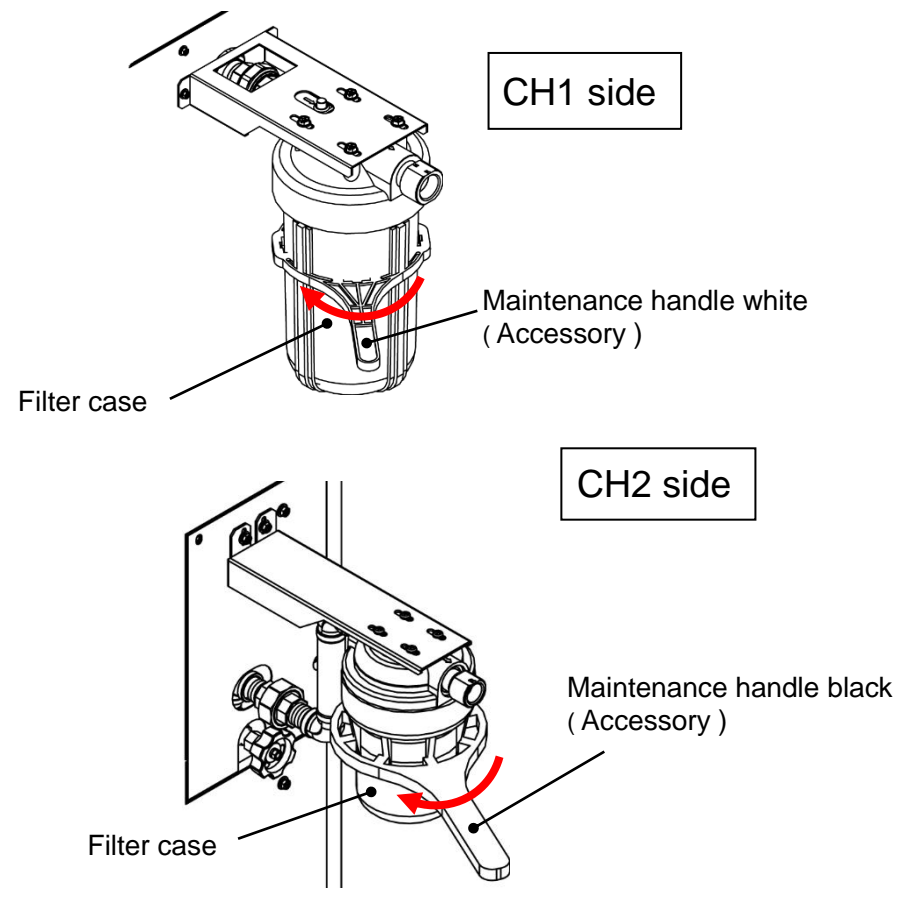

Fig. 7-3 Particle filter removal

- 2) Drain the circulating fluid in the filter case and take out the element. When reusing the removed element, dry it and store it separately.
- 3) Attach the filter case by hand tighten.

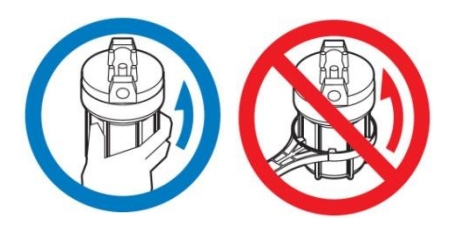

## **A** CAUTION

- Mounting of the case should be performed by hand-tighten. When the case is tightened excessively by tools or handle, the case might crack or be damaged.
- Make sure that the case is held manually by hand when removing and mounting the case. If the case is dropped, it may result in cracking or breakage.

#### 7.3 Operation Stop for an Extended Period of Time

**5.** Remove the DI filter.

- Remove the maintenance panel and remove the DI filter. (Refer to "7.4.2 Replacing the DI filter".) Store the removed DI filter separately.
- 2) Install the DI filter temporary piping that was installed at the time of delivery.

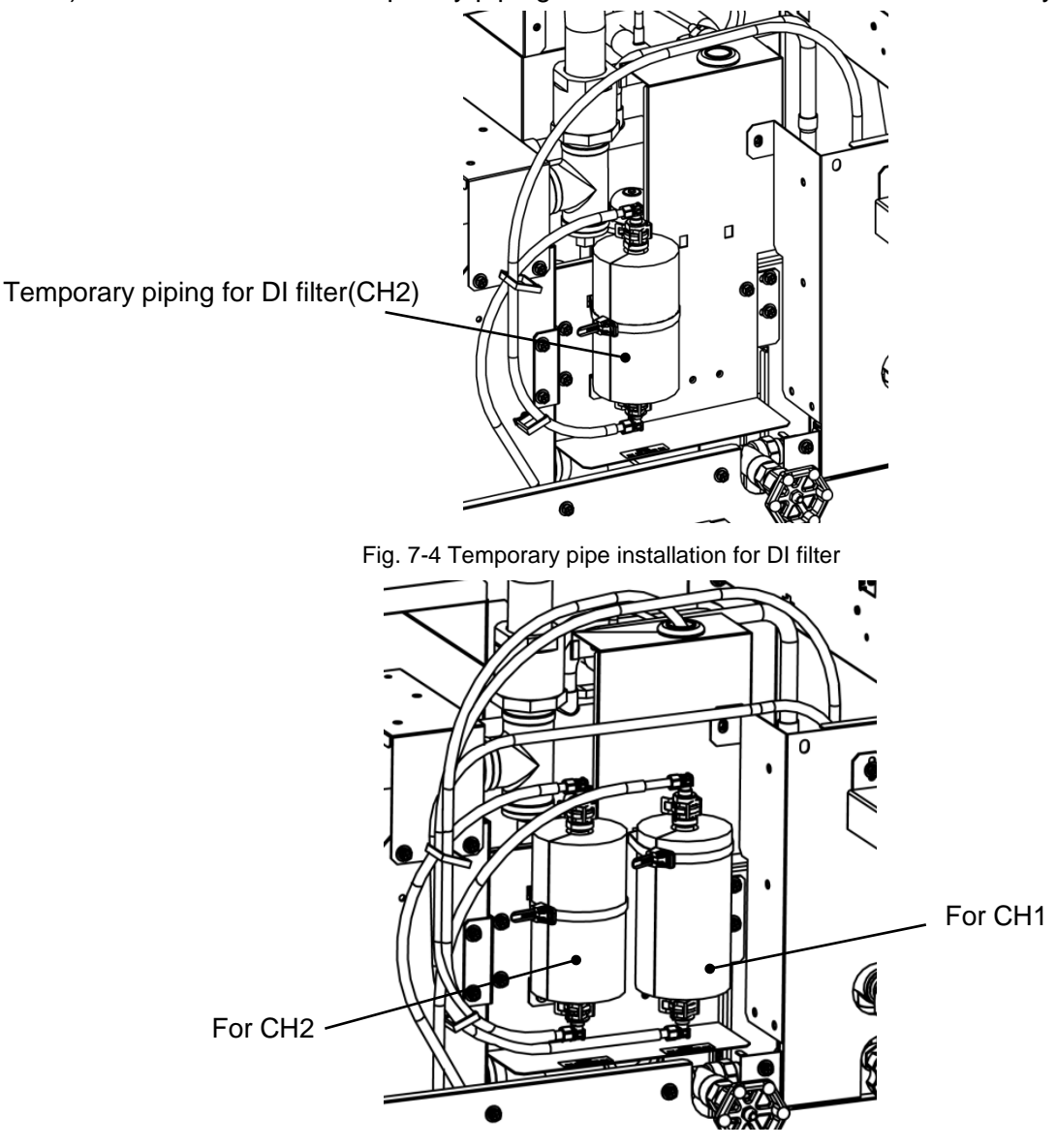

Fig. 7-5 Temporary pipe installation for DI filter(For option D1)

**6.** After confirming that the circulating fluid has been sufficiently discharged from the product, customer's facilities and piping, perform an air purge (pressure less than 0.1 MPa, about 1 minute) from the circulating fluid outlet of the product.

 $\label{eq:purgeboth} \mbox{Purge both CH1 and CH2, Circulating fluid is drained from the drain port.}$ 

- **7**. Close the ball valve after draining the circulating fluid.
- **8.** Close the supply port cap.

## 7.4 Replacement of consumables

#### WARNING

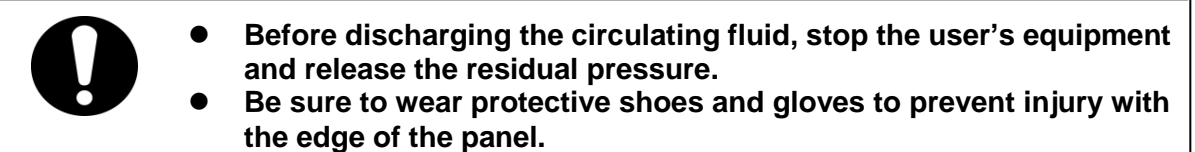

### 7.4.1 Replacing Particle Filters

To replacing the element of the particle filter, it is necessary to discharge the circulating fluid.

Remove the filter case and replace the element according to steps 1 to 4 of "7.3.1 Discharge of the circulating fluid".

### 7.4.2 Replacing the DI filter

Connect DI filter inside this product. In the delivery state, "Temporary piping for DI filter" is connected.Install the attached "DI filter" according to the following procedure.

**1**. Turn off the earth leakage breaker of this product.

**2.** Remove the maintenance panel. Loosen the 4 fixing screws. Also, remove the 2 fixing screws.

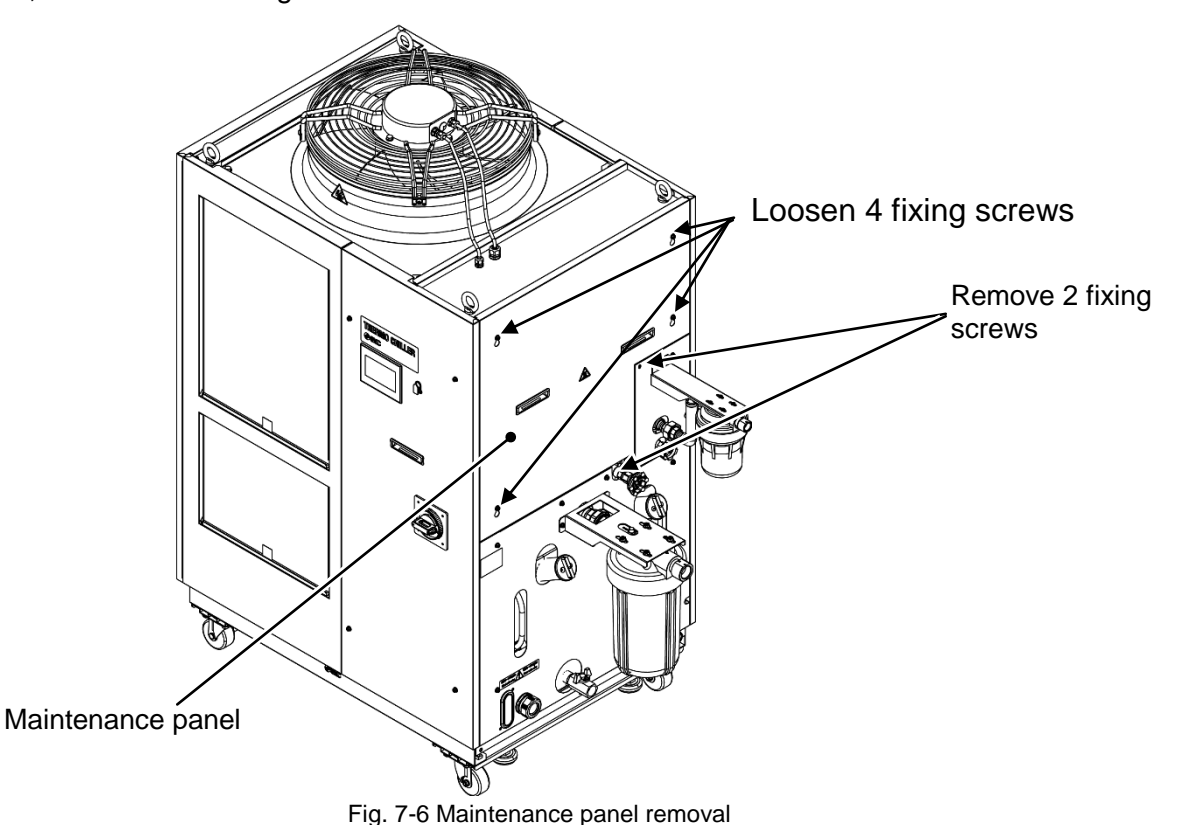

7.4 Replacement of consumables
**3.** Remove DI filter fixed band by pushing lever on the band.

(The temporary piping for DI filter is connected at the time of delivery. "Temporary piping for DI filter" is used for long term storage of this product. Please keep it in a safe place.)

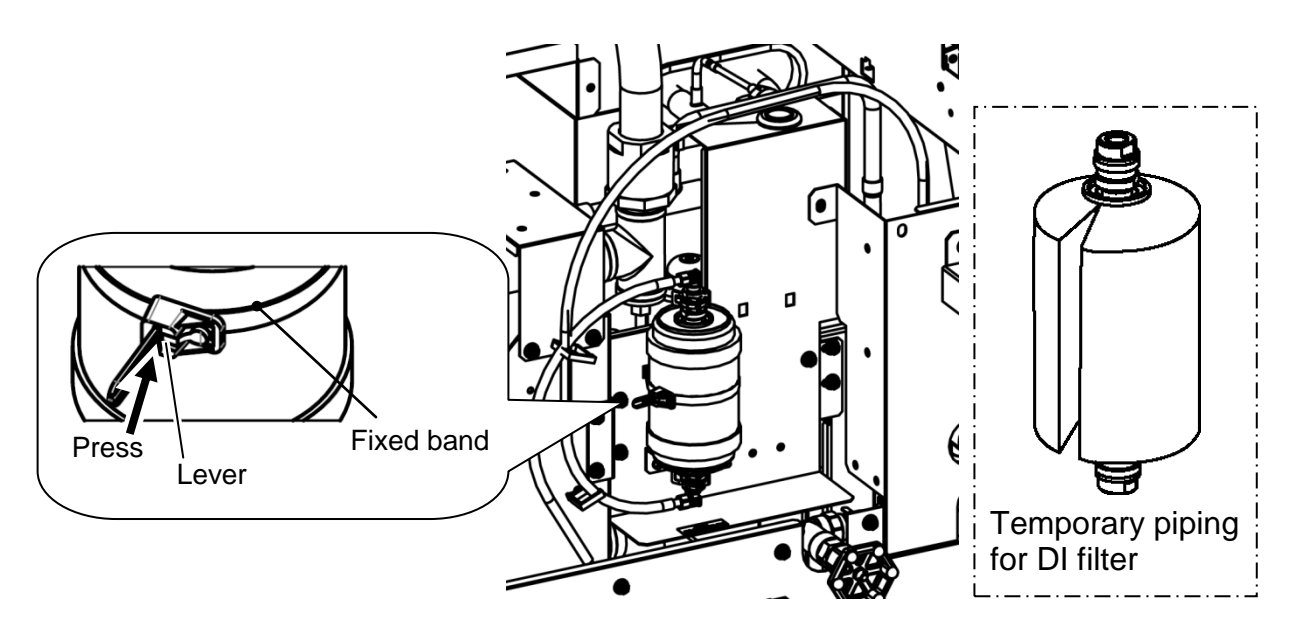

 For option D1 "CH1 with electrical conductivity control" In the case of option D1, DI filters are located as shown in the figure below.

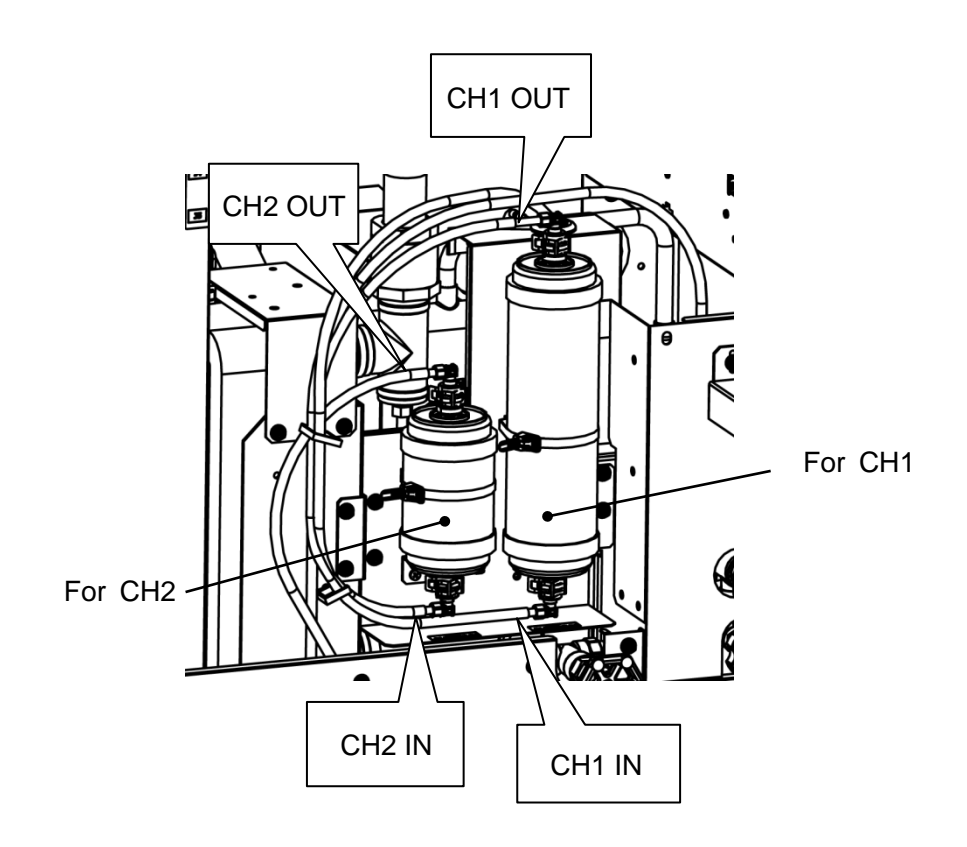

**4.** Pull out the DI filter to the front. The DI filter has been connected to the tube. Please allow excessive force is not applied to the tube.

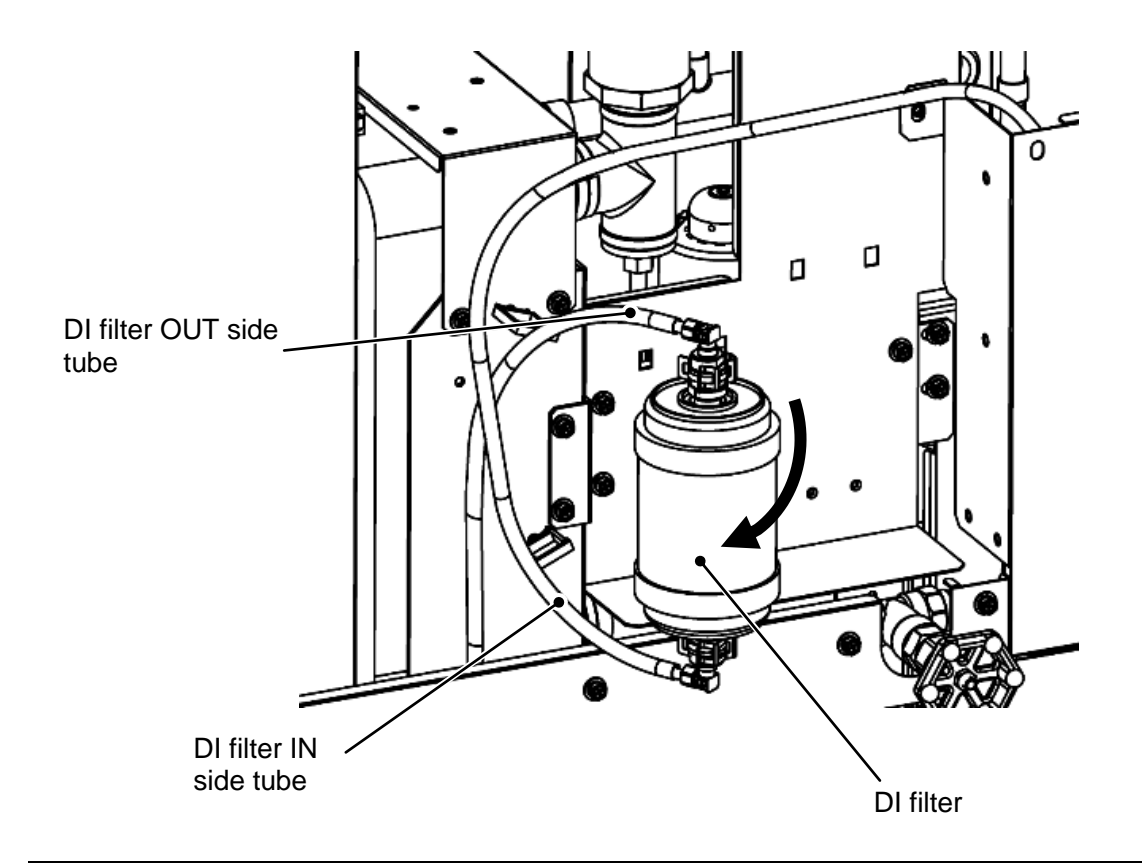

**5.** The connection fitting of the DI filter and the tube is connected by a fastener. O ring is used for the connection fitting. After removing the fastener, remove the connection fitting. Be careful not to apply force to the tube at this time. Also, please be careful not to damage the Oring.

Both the IN side and the OUT side have the same shape. Remove the connection fitting onboth sides and remove the DI filter.

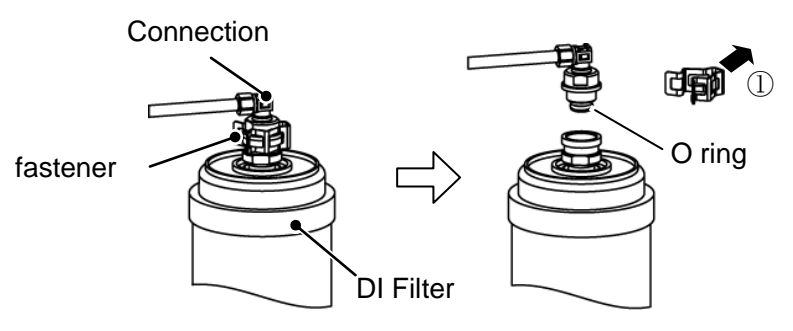

- 6. Install the DI filter in the reverse order of removal. The DI filter has no flow direction. The DI filter IN-side tube on the lower side of the DI filter, please connect the DI filter OUT-side tube on the upper side. If connected reversely, the air in the DI filter will not escape, The DI filter function may not work properly.
- **7**. Secure the DI filter in a fixed band.
- 8. Install the maintenance panel. (Recommended tightening torque: 3.0N·m)

#### 7.4.3 Consumables

| Table 7.4-1 Consumables |                                    |       |                                                   |  |  |  |  |  |  |
|-------------------------|------------------------------------|-------|---------------------------------------------------|--|--|--|--|--|--|
| Part number Name        |                                    |       | Remarks                                           |  |  |  |  |  |  |
| HRS-S0213               | Dust-proof filter (Lower)          | 1 pc. | HRL200-A: 2 pcs. are used per unit                |  |  |  |  |  |  |
| HRS-S0214               | Dust-proof filter (Upper)          | 1 pc. | HRL100/200-A: 2 pcs. are used per unit            |  |  |  |  |  |  |
| HRS-S0185               | Dust-proof filter                  | 1 pc. | HRL300-A: 4 pcs. are used per unit                |  |  |  |  |  |  |
| HRS-PF006               | Particle filter element            | 1 pc. | Common to each model: For CH1                     |  |  |  |  |  |  |
| EJ202S-005X11           | Particle filter element            | 1 pc. | Common to each model: For CH2                     |  |  |  |  |  |  |
| HRR-DF001               | DI filter replacement<br>cartridge | 1 pc. | Common to each model: For CH2                     |  |  |  |  |  |  |
| HRR-DF002               | DI filter replacement<br>cartridge | 1 pc. | Common to each model: For CH1<br>(Option D1 only) |  |  |  |  |  |  |

<sup>7.4</sup> Replacement of consumables

# **Chapter 8 Documents**

## 8.1 Specifications

### 8.1.1 HRL100/200/300-A\*-40

|                               |                                                                                                    |                           |             | Tab       | le 8.1-1 Spe                                                                                               | ecifications                                  |                       |                                                                                                    |                  |                 |  |  |  |
|-------------------------------|----------------------------------------------------------------------------------------------------|---------------------------|-------------|-----------|----------------------------------------------------------------------------------------------------|-----------------------------------------------|-----------------------|----------------------------------------------------------------------------------------------------|------------------|-----------------|--|--|--|
| Model                         |                                                                                                    |                           |             |           | HRL10                                                                                                    | 0-A*-40                                       | HRL20                 | D-A*-40                                                                                                    | HRL300-A*-40     |                 |  |  |  |
| Cooling method                |                                                                                                    |                           |             |           | CH1 CH2 CH1 CH2 CH1 CH2                                                                                    |                                               |                       |                                                                                                    |                  |                 |  |  |  |
| Cooling metho                 | Da                                                                                                    |                           |             |           |                                                                                                    |                                               |                       |                                                                                                    |                  |                 |  |  |  |
| Reingerant                    | rigorant                                                                                                    |                           |             | ka        |                                                                                                    |                                               |                       |                                                                                                    |                  |                 |  |  |  |
| Control metho                 | d                                                                                                    |                           |             | <u> </u>  | PID control                                                                                                |                                               |                       |                                                                                                    |                  |                 |  |  |  |
| Ambient temp                  |                                                                                                    |                           | °C          | 2 to 45   |                                                                                                    |                                               |                       |                                                                                                    |                  |                 |  |  |  |
|                               |                                                                                                    |                           |             | -         |                                                                                                    | CH1 : Clear water *1 DI water (pure water) *9 |                       |                                                                                                    |                  |                 |  |  |  |
|                               | Circulatin                                                                                                    | ig fluid                  |             | 1         |                                                                                                    | CH2 : Clear water *1,DI water (pure water)    |                       |                                                                                                    |                  |                 |  |  |  |
|                               | Set temp                                                                                                    | erature range             |             | °C        |                                                                                                    | CH1 : 5 to 35 / CH2 : 10 to 40                |                       |                                                                                                    |                  |                 |  |  |  |
|                               | Cooling c                                                                                                    | apacity*2                 |             | kW        | 9                                                                                                    | 1 *8                                          | 26                    | 1 *8                                                                                                    |                  |                 |  |  |  |
|                               | Heating c                                                                                                    | apacity*3                 |             | kW        | 1.5                                                                                                    | 1                                             | 4.0                   | 1                                                                                                    | 6.0              | 1               |  |  |  |
|                               | Temperat                                                                                                    | ture stability *          | 4           | °C        |                                                                                                    | CH1 : ±0.1<br>CH2 : ±0.5                      |                       |                                                                                                    |                  |                 |  |  |  |
|                               |                                                                                                    | Rated flow ra<br>(Outlet) | ate         | L/min     | 45<br>(0.43MPa)                                                                                            | 10<br>(0.45MPa)                               | 45<br>(0.45MPa)       | 10<br>(0.45MPa)                                                                                                    | 125<br>(0.45MPa) | 10<br>(0.45MPa) |  |  |  |
|                               | Pump<br>capacity                                                                                                    | Maximum flo               | w           | L/min     | 120                                                                                                    | 16 *12                                        | 130                   | 16 *12                                                                                                    | 180              | 16 *12          |  |  |  |
|                               |                                                                                                    | Maximum lift              | ling        | m         | 50                                                                                                    | 49                                            | 55                    | 49                                                                                                    | 68               | 49              |  |  |  |
|                               |                                                                                                    | noight                    |             |           | 0.10                                                                                                    | 0.10                                          | 0.10                  | 0.10                                                                                                    | 0.10             | 0.10            |  |  |  |
|                               | Settable                                                                                                    | pressure rang             | e *5        | MPa       | to                                                                                                    | to                                            | to                    | to                                                                                                    | to               | to              |  |  |  |
| Circulating<br>fluid          |                                                                                                    |                           |             |           | 0.50                                                                                                    | 0.49                                          | 0.55                  | 0.49                                                                                                    | 0.68             | 0.49            |  |  |  |
| fluid                         | Minimum                                                                                                    | operating flow            | w rate *6   | L/min     | 20                                                                                                    | 2                                             | 25                    | 2                                                                                                    | 40               | 2               |  |  |  |
| system                        | Tank cap                                                                                                    | ank capacity              |             |           | 42                                                                                                    | 7                                             | 42                    | cooled refrigeration     R410A(HFC)     1.8   2.5     PID control   2 to 45     er *1, DI water (pure water) *9   ater *1, DI water (pure water)     to 35 / CH2 : 10 to 40   9     9   1 *8   26   1 *8     .0   1   6.0   1     CH1 : ±0.1   CH2 : ±0.5   10   125   10     30   16 *12   180   16 *12   15     30   16 *12   180   16 *12   15     10   0.10   0.10   0.10   0.10     to to to to to to to 55   0.49   0.68   0.49     25   2   40   2   12     7   60   7   5   5     5   5   5   5   5     10   0.5 to 45   0.5 to 45 *9   0.5 to 45     5   5   5   5   5     5   5   5   5   5     10   12.3 (MOR) N: NPT1/2) | 7                |                 |  |  |  |
|                               | nperature   Circulating fluid   Set temperature   Cooling capaci   Heating capaci   Temperature s   Pump   Capacity   Rate   Pump   capacity   Rate   Out   Settable press   Minimum oper   Tank capacity   By-pass (With   Electric conduct   setting range   Particle filter filt   (Accessory)   Circulating fluid   Tank drain port   Wetted materia   Power supply   Applicable ear   leakage break   Rated operatir   Rated power c   (Front: 1m, height: | (With valve)              |             |           | built-in                                                                                                   |                                               |                       |                                                                                                    |                  |                 |  |  |  |
|                               | Electric c<br>setting ra                                                                                                    | onductivity<br>nae        |             | μS/<br>cm | 0.5 to 45 *9                                                                                               | 0.5 to 45                                     | 0.5 to 45 *9          | 0.5 to 45                                                                                                    | 0.5 to 45 *9     | 0.5 to 45       |  |  |  |
|                               | Particle fi                                                                                                    | Iter filtration a         | ccuracy     | μm        | 5                                                                                                    | 5                                             | 5                     | 5                                                                                                    | 5                | 5               |  |  |  |
|                               | Circulatin                                                                                                    | ig fluid outlet,          |             |           | CH1 : Rc1 (Symbol F:G1,Symbol N:NPT1)                                                                      |                                               |                       |                                                                                                    |                  |                 |  |  |  |
|                               | Circulatin                                                                                                    | g fluid return            | port        |           |                                                                                                    | CH2 : Rc1/                                    | /2 (Symbol F:         | G1/2,Symbol                                                                                                    | N:NPT1/2)        |                 |  |  |  |
|                               | Tank drai                                                                                                    | n port                    |             |           | CH1 : Rc3/4 (Symbol F:G3/4,Symbol N:NPT3/4)<br>CH2 : Rc1/2 (Symbol F:G1/2 Symbol N:NPT1/2)                 |                                               |                       |                                                                                                    |                  |                 |  |  |  |
|                               |                                                                                                    |                           |             |           | CH1 : Stainless steel Copper (Brazing filler metal for the best evelopmen) +10                             |                                               |                       |                                                                                                    |                  |                 |  |  |  |
|                               |                                                                                                    |                           |             |           | Brass *10 Bronze *10 Eluoronolymer PP PRT POM PLI PC PV/C                                                  |                                               |                       |                                                                                                    |                  |                 |  |  |  |
|                               | Wetted m                                                                                                    | naterial                  |             |           | EPDM.NBR. Ion-exchange resin *9                                                                            |                                               |                       |                                                                                                    |                  |                 |  |  |  |
|                               |                                                                                                    |                           |             |           | CH2 : Stainless, Alumina ceramic, Carbon, Fluoropolymer, PP, PBT, POM, PU,                                 |                                               |                       |                                                                                                    |                  |                 |  |  |  |
|                               |                                                                                                    |                           |             |           | PVC,I                                                                                                    | PVC,PPS,AS,PS,EPDM,NBR, Ion-exchange resin    |                       |                                                                                                    |                  |                 |  |  |  |
|                               |                                                                                                    |                           |             |           |                                                                                                    | 3-р                                           | hase 380 to 4         | 15VAC(50/60                                                                                                    | .0Hz)            |                 |  |  |  |
|                               | Devier ev                                                                                                    | and a                     |             |           | Allowable voltage range ±10%(No continuous voltage fluctuation)                                            |                                               |                       |                                                                                                    |                  |                 |  |  |  |
|                               | Power su                                                                                                    | ірріу                     |             |           | 3-priase 400 to 400 VAC(00TZ)<br>Allowable voltage range $\pm 4\%$ -10%/Max, voltage less than 500V and no |                                               |                       |                                                                                                    |                  |                 |  |  |  |
|                               |                                                                                                    |                           |             |           | Allowable                                                                                                  | e voltage ranț                                | ontinuous volt        | age fluctuatio                                                                                                    | n)               | vanuno          |  |  |  |
| Electrical                    |                                                                                                    |                           | Rated       | Α         | 20                                                                                                    |                                               | 30                    |                                                                                                    | 4                | 0               |  |  |  |
| system                        | Applicabl<br>leakage b                                                                                                    | e earth<br>oreaker        | Sensitivity | m A       | _                                                                                                    |                                               | 2                     | 30 40                                                                                                    |                  |                 |  |  |  |
|                               | Dated on                                                                                                    | oroting ourror            | current     |           | 0                                                                                                    | 5                                             | 3                     | 5                                                                                                    | 1                | 0               |  |  |  |
|                               | Rated operating current *4                                                                                                    |                           |             |           | 0.0                                                                                                    |                                               | 10                    |                                                                                                    | 13               |                 |  |  |  |
| Rated power consumption *4    |                                                                                                    |                           |             | (kVA)     | 5.6 (5.9)                                                                                                  |                                               | 9.4 (10.2)            |                                                                                                    | 12.3 (13.0)      |                 |  |  |  |
| Noise level (Fi               | Noise level (Front: 1m, height: 1m) *4 dB(A)                                                                                                    |                           |             |           |                                                                                                    | 5                                             | <u> </u>              | 5                                                                                                    | 7 7 7            | 1               |  |  |  |
|                               |                                                                                                    |                           |             |           | Operat                                                                                                    | ion manual (fe                                | Dr Installation/      | operation) (Ei                                                                                                    | nglish 1, Japai  | nese 1)         |  |  |  |
| Accessories                   |                                                                                                    |                           |             |           | Particle filter set for CH2                                                                                |                                               |                       |                                                                                                    |                  |                 |  |  |  |
|                               |                                                                                                    |                           |             |           |                                                                                                    | Anchor brack                                  | ket 2pcs. (inclu      | iding 6 pcs. o                                                                                                    | f M8 bolts) *7   |                 |  |  |  |
| Weight (in the dry state) *11 |                                                                                                    |                           |             | kg        | Appro                                                                                                    | ox.240                                        | Approx.260 Approx.330 |                                                                                                    |                  |                 |  |  |  |

\*1 Use fluid for circulating fluid that conforms to:

- Clean water: Water Quality Standards of the Japan Refrigeration and Air Conditioning Industrial Association (JRA GL-02-1994)
- \*2 (1) Facility water temperature: 32°C, (2) Circulating fluid: Clean water, (3) Circulating fluid temperature: CH1 20°C /CH2 25°C, (4) Circulating fluid flow rate: Rated flow rate, (5) Power supply: 400 VAC
- \*3 (1) Facility water temperature: 32°C, (2) Circulating fluid: Clean water, (3) Circulating fluid flow rate: Rated flow rate, (4) Power supply: 400 VAC
- \*4 (1) Facility water temperature: 32°C, (2) Circulating fluid: Clean water, (3) Circulating fluid temperature: CH1 20°C /CH2 25°C, (4) Load: Refer to the specified cooling capacity, (5) Circulating fluid flow rate: Rated flow rate, (6) Power supply: 400 VAC,
  - (7) Piping length: Minimum
- \*5 With the pressure control mode that controls the pressure automatically with the inverter. If the pressure control mode is not necessary.use the flow control function or the pump output setting function.
- \*6 Required flow rate to maintain the cooling capacity. When the flow rate is lower than the rated flow, use a by-pass piping set.
- \*7 The anchor brackets (including M8 bolt x 6pcs.) are used for fixation with the skid when this product is packed. The anchor bolts are not attached. \*8 Up to 1.5kW. However, when 1.5kW heat load is applied, the colling capacity of CH1 will decrease by 0.5kW.
- \*9 Option D1 "with electrical conductivity control function" only
- \*10 In the case of option D1 " with electrical conductivity control function", it is not included.
- \*11 The weight will increase by 1kg when option D1 "with electrical conductivity control" is selected. \*12 The usable flow rate range is varied depending on the Pump control mode. Refer to Pump capacity curve (Fig.8-12) for details.

#### 8.1.2 **Refrigerant with GWP reference**

| Ta          | able 8.1-2 Refrigerant with GWP re                     | eference                                                                |
|-------------|--------------------------------------------------------|-------------------------------------------------------------------------|
|             | Global Warming                                         | Potential (GWP)                                                         |
| Refrigerant | Regulation (EU) No 517/2014<br>(Based on the IPCC AR4) | Revised Fluorocarbons<br>Recovery and Destruction Law<br>(Japanese law) |
| R134a       | 1,430                                                  | 1,430                                                                   |
| R404A       | 3,922                                                  | 3,920                                                                   |
| R407C       | 1,774                                                  | 1,770                                                                   |
| R410A       | 2,088                                                  | 2,090                                                                   |

Note:

1. This product is hermetically sealed and contains fluorinated greenhouse gases.

2. See specification table for refrigerant used in the product.

#### 8.1.3 **Communication specifications**

- For contact input/output communicatins, refer to 3.3.4 Contact input/output communicatin wiring
- For serial communication specifications, refer to Operation Manual Communication Function, HRX-OM-W069.

## 8.2 Dimensions

### 8.2.1 HRL100-A\*-40

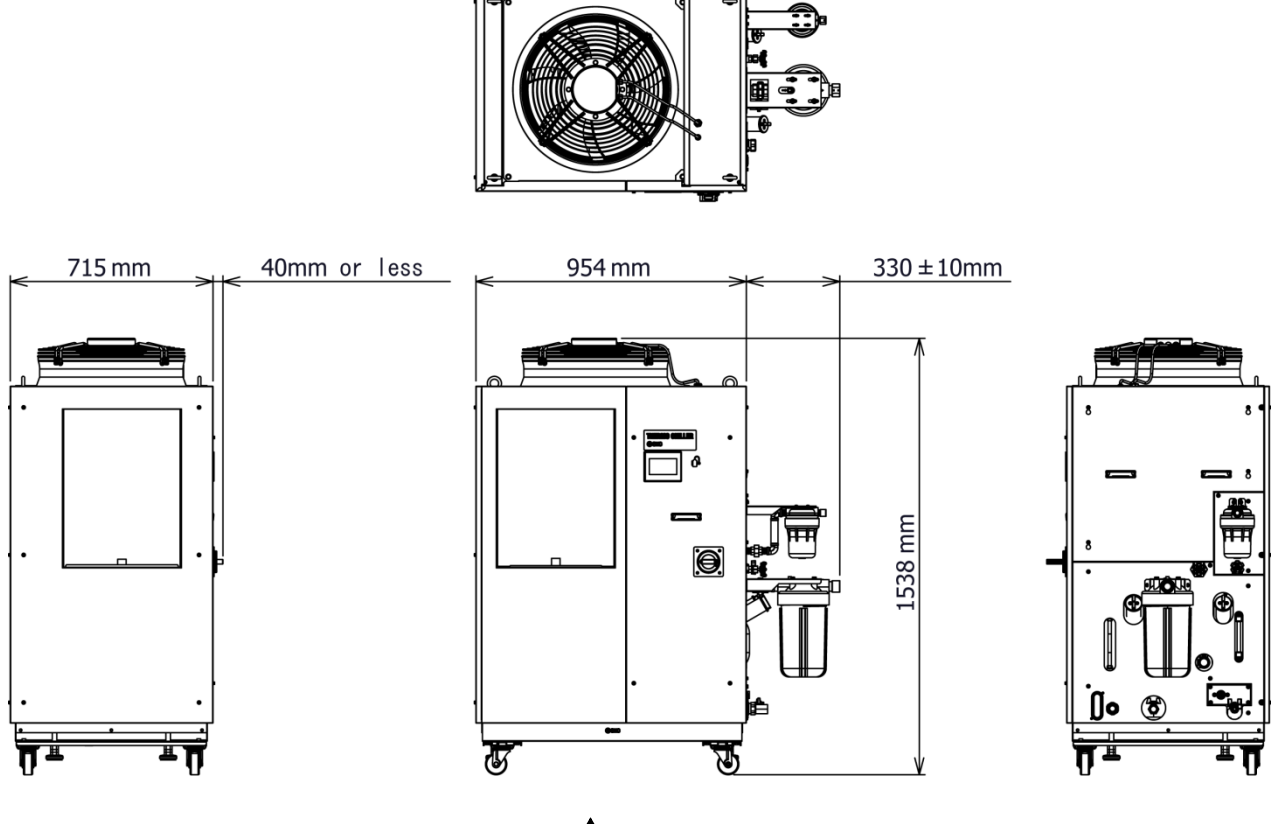

1 A

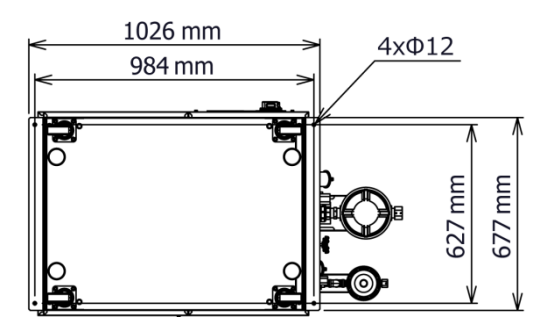

Dimensions for the positions of the anchor bolts (View A)

Fig. 8-1 Dimensions

### 8.2.2 HRL200-A\*-40

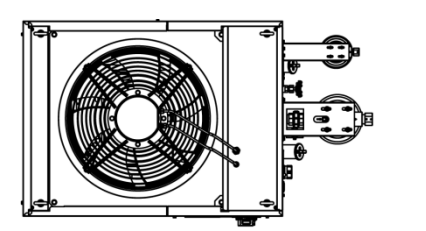

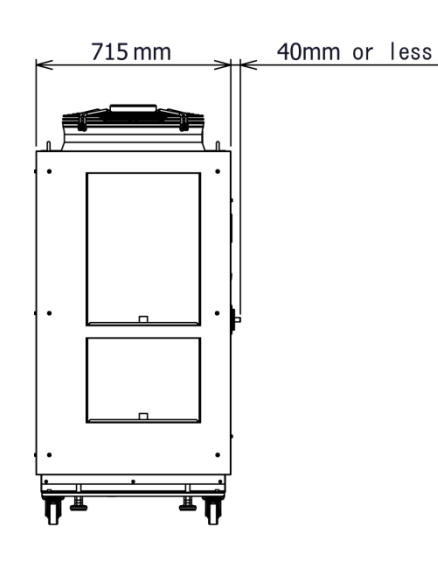

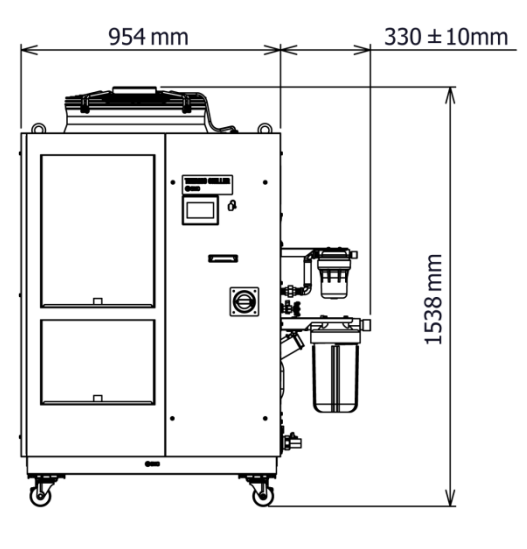

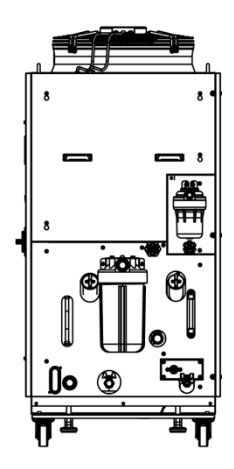

↑ A

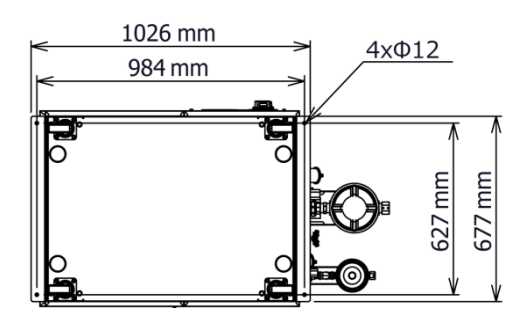

Dimensions for the positions of the anchor bolts (View A)

Fig. 8-2 Dimensions

### 8.2.3 HRL300-A\*-40

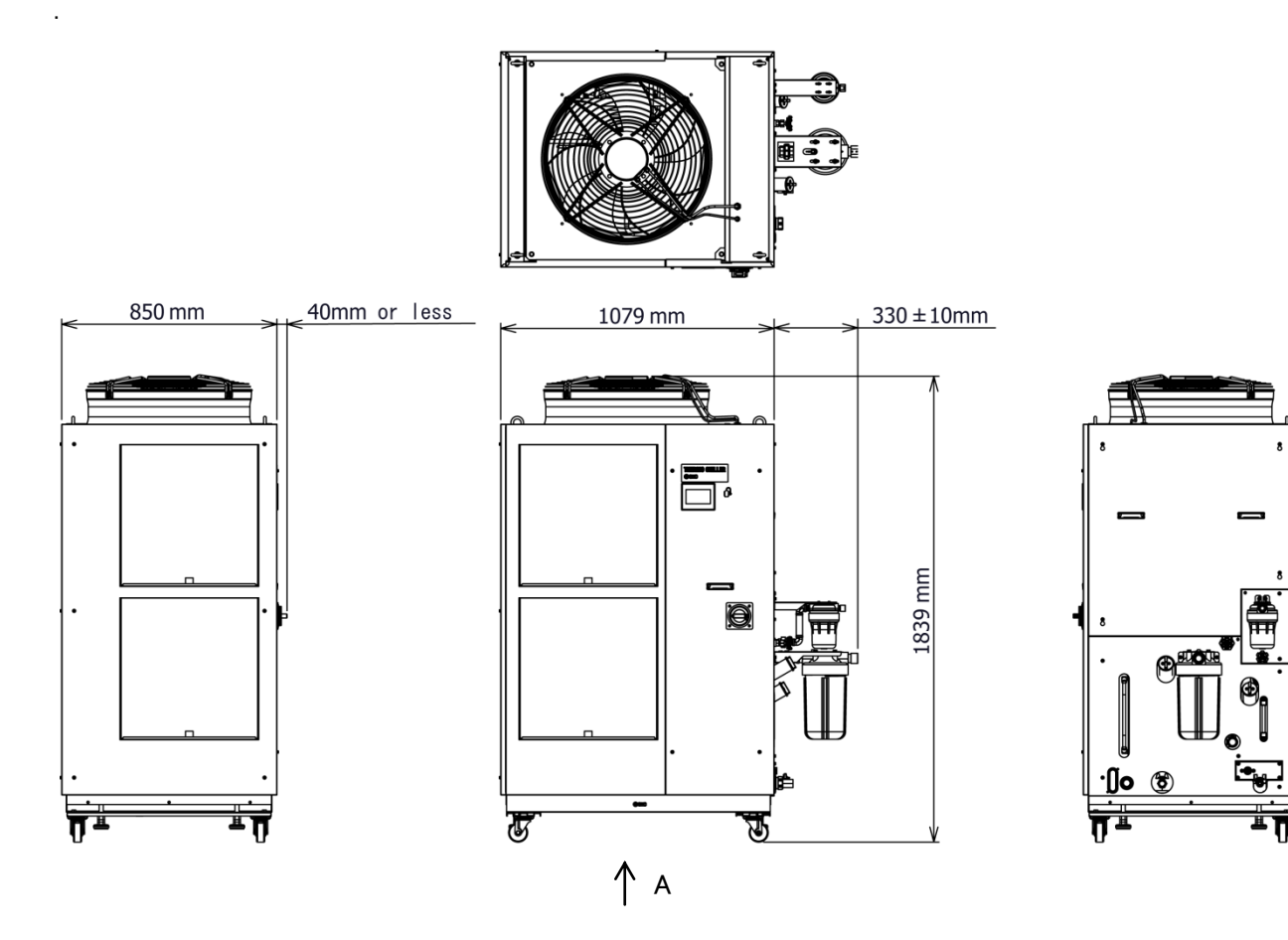

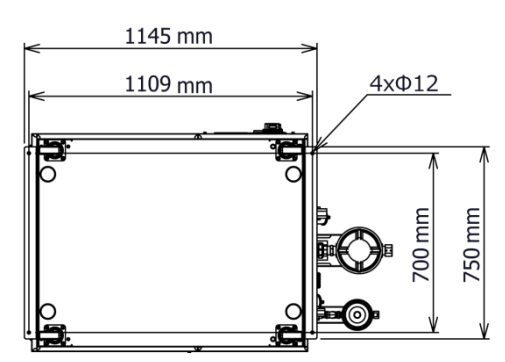

Dimensions for the positions of the anchor bolts (View A)

Fig. 8-3 Dimensions

## 8.3 Flow Diagram

#### 8.3.1 HRL\*\*\*-A\*-40-\*

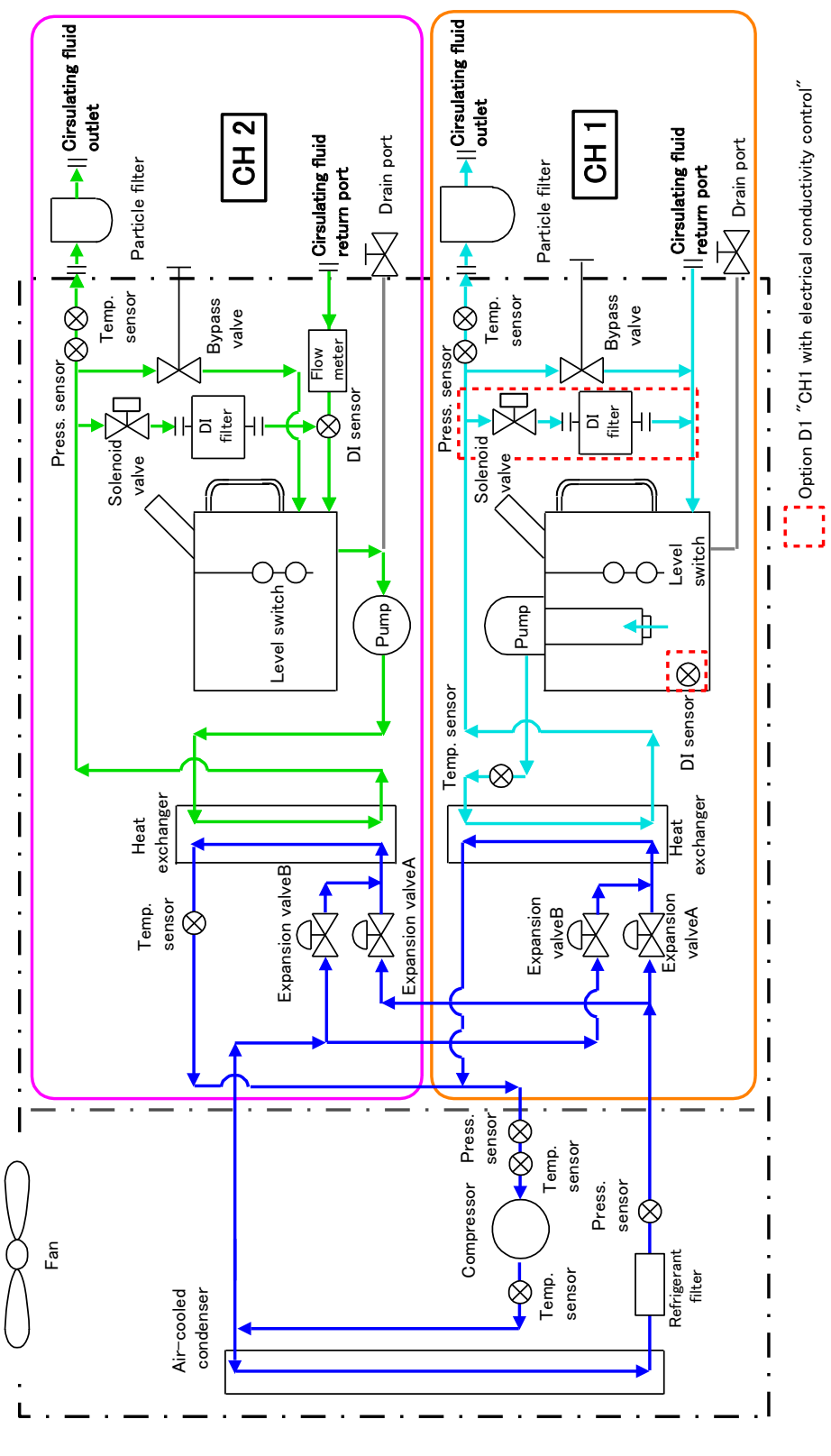

Fig. 8-4 Flow Diagram (HRL\*\*\*-A\*-40)

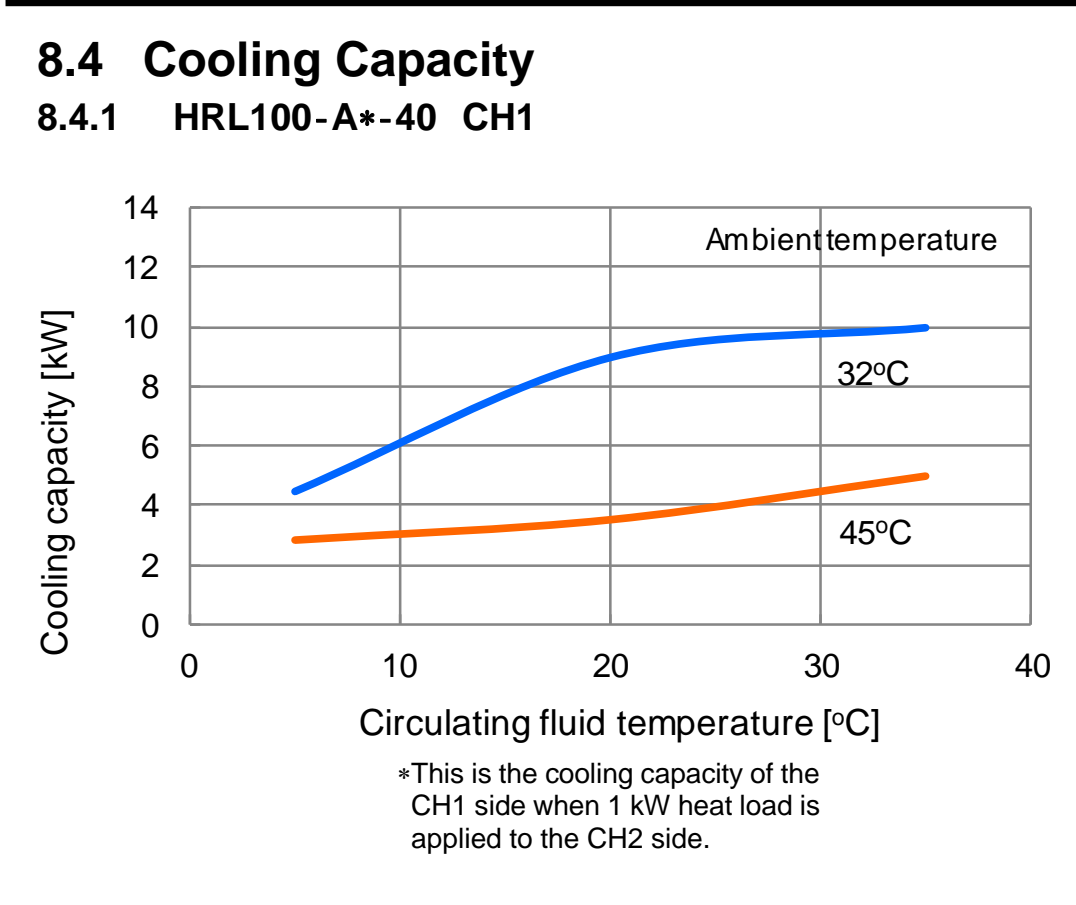

Fig. 8-5 Cooling Capacity (HRL100-A\*-40)

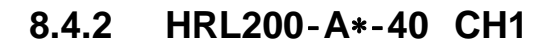

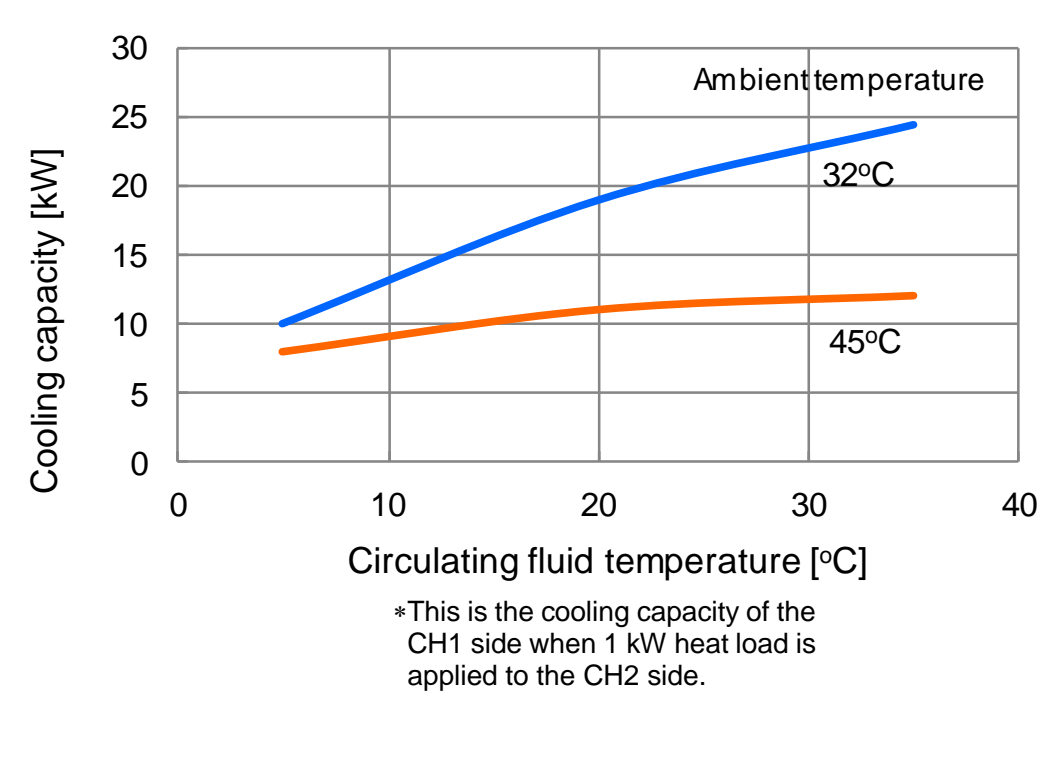

Fig. 8-6 Cooling Capacity (HRL200-A\*-40)

### 8.4.3 HRL300-A\*-40 CH1

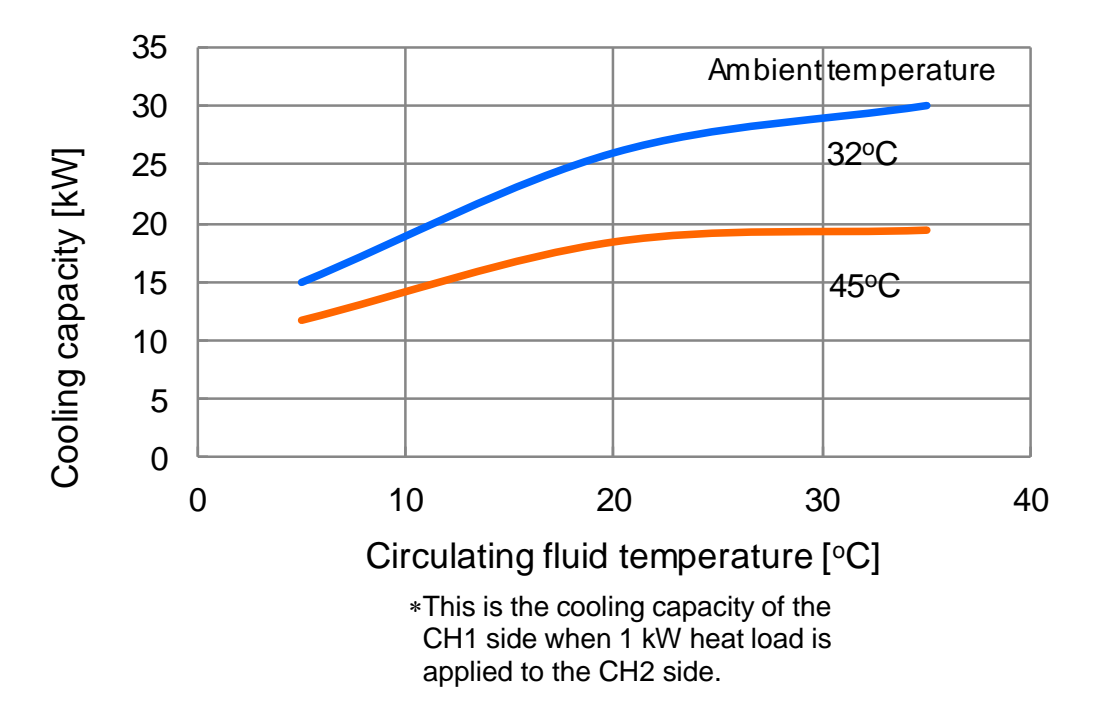

Fig. 8-7 Cooling Capacity (HRL300-A\*-40)

### 8.4.4 HRL100/200/300-A\*-40 CH2

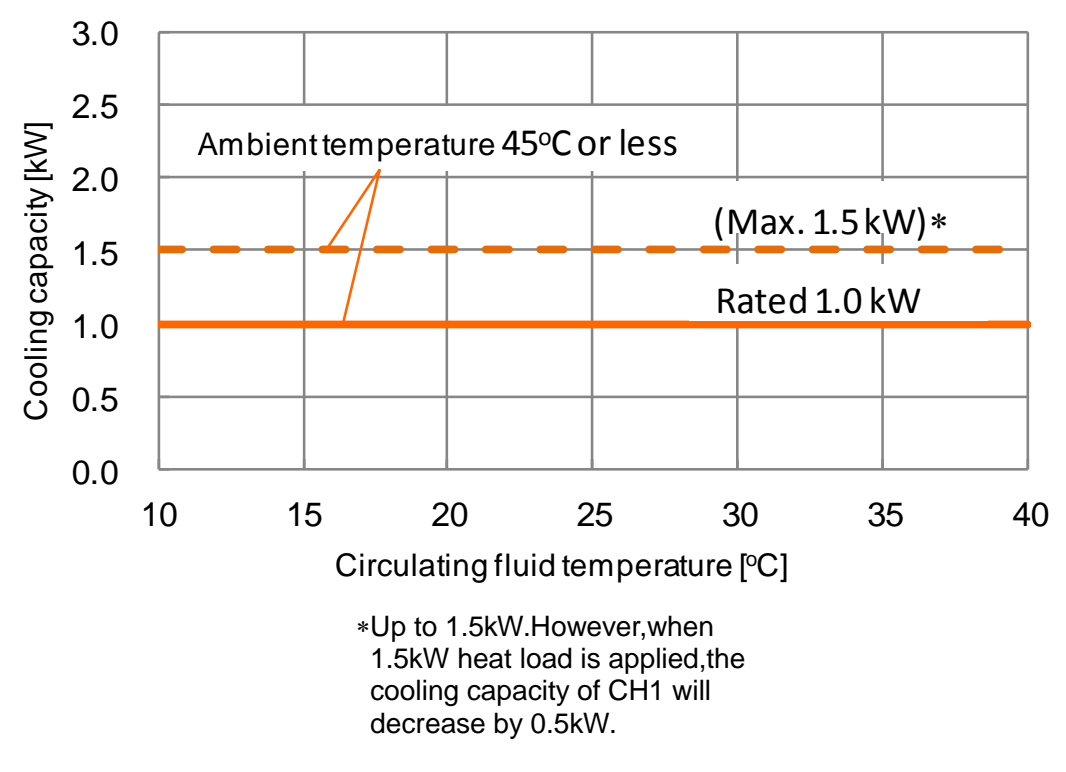

Fig. 8-8 Cooling Capacity (HRL100/200/300-A\*-40)

### 8.5 Pump Capacity 8.5.1 HRL100-A\*-40 CH1

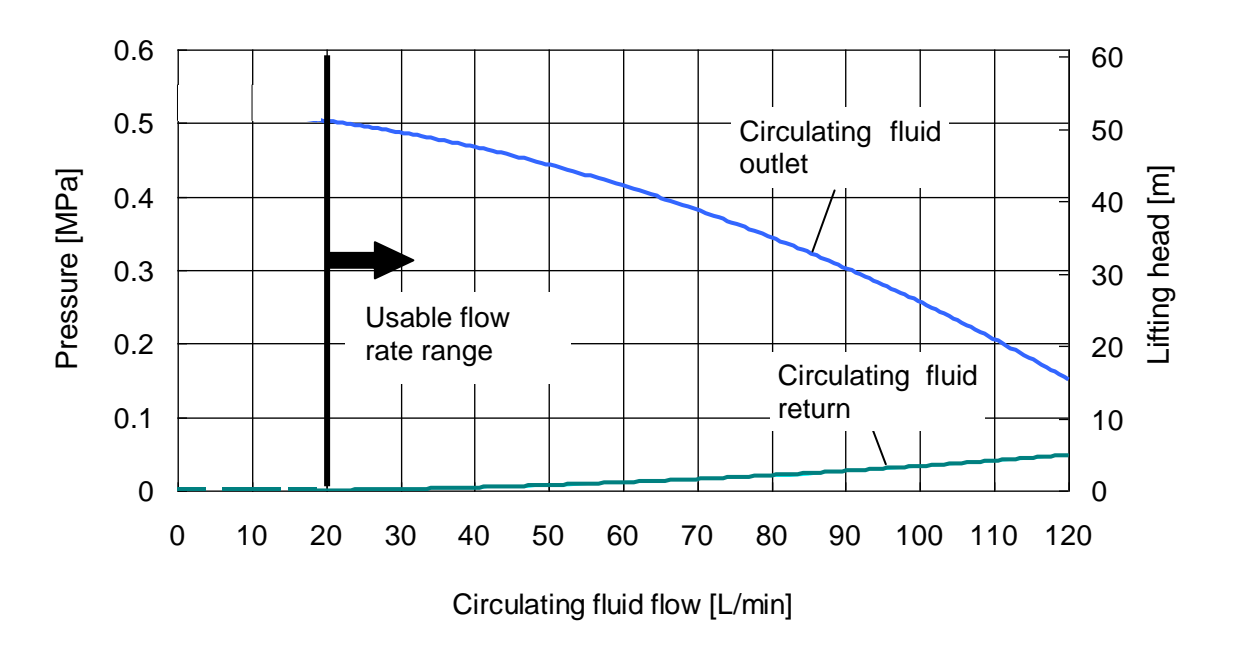

Fig. 8-9 Pump capacity(HRL100-A\*-40 CH1)

#### 8.5.2 HRL200-A\*-40 CH1

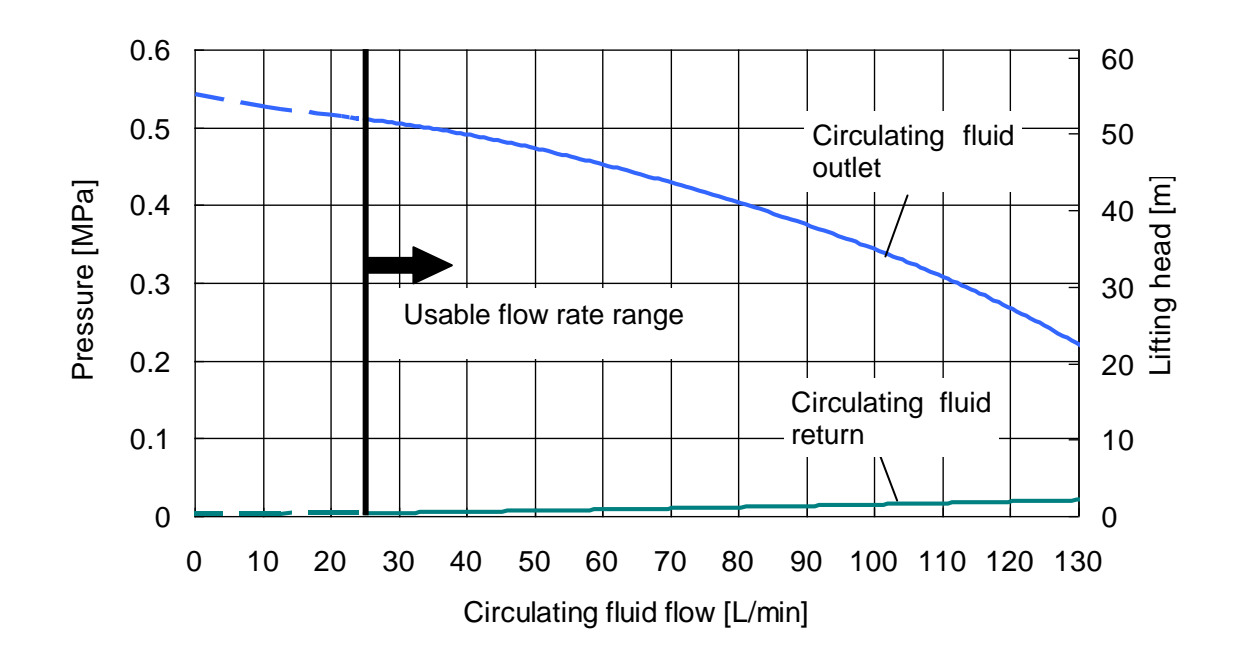

Fig. 8-10 Pump capacity(HRL200-A\*-40 CH1)

### 8.5.3 HRL300-A\*-40 CH1

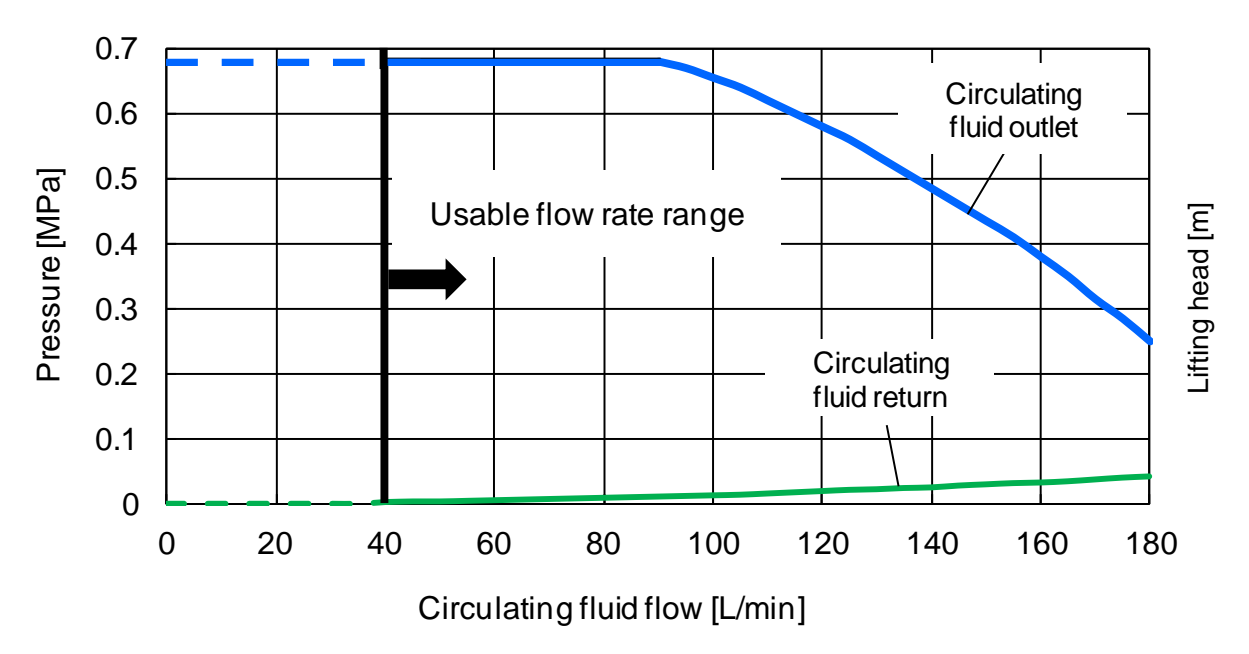

Fig. 8-11 Pump capacity(HRL300-A\*-40 CH1)

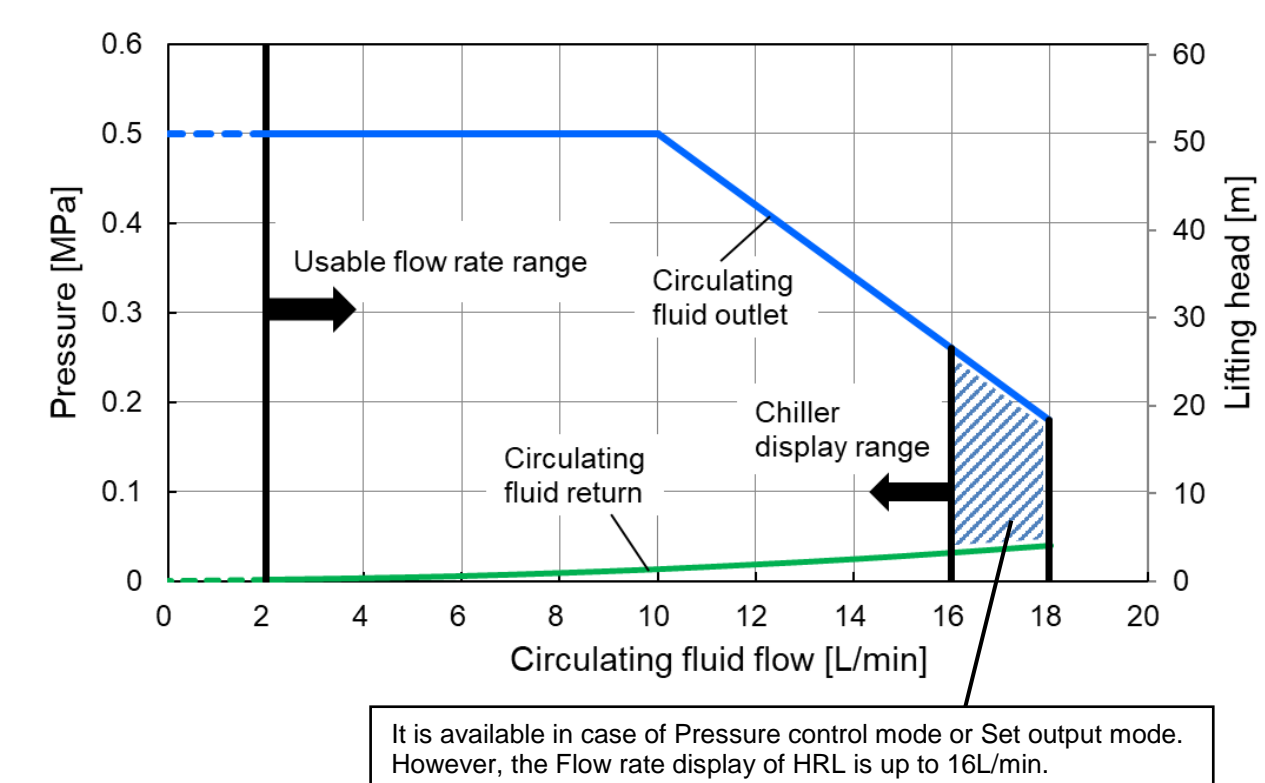

#### 8.5.4 HRL\*\*\*-A\*-40 CH2

Fig. 8-12 Pump capacity(HRL100/200/300-A\*-40 CH2)

## 8.6 Types of Hazard Labels

To ensure the safety of the operators, potential hazards are classified and marked with warning labels.

- marked with warning labels. Read this section before starting any work on the product. Electric shock warning WARNING This symbol stands for danger of electric shock. The product has some uncovered terminals applied with high voltage inside. Do NOT operate the product without the cover panels mounted. Do NOT work on the parts inside the product unless you have been trained for the product service. Do NOT work inside this product unless you have been trained to do so. High temperature warning WARNING This symbol stands for danger of burns. The product has surfaces that can reach high temperatures during operation. Even after the power is turned off, there can still be residual heat in the product., which causes burns. Do NOT operate the product without cover panels fitted. • Do NOT start working on the parts inside the product until the temperature has decreased sufficiently. Rotating objects warning (Air-cooled type only) WARNING This symbol stands for a danger of your fingers/hand being cut or getting caught by the rotating objects. The product contains a cooling fan that rotates during operation of the product (for air-cooled type). The fan may stop and restart intermittently during operation. Do NOT operate the product without the cover panels mounted. Warning related to those other than shown above WARNING This symbol stands for a multiplex danger. Electric shock: The product has some uncovered terminals applied with high voltage. Rotary fan: This product has a rotating object inside the cover panel. <Water-cooled refrigerated type> High pressure inside: This product contains high pressure liquid in the piping and the tank.
  - Do not operate the product without the cover panels mounted.

### 8.6.1 Positions of danger warning label

Confirm the positions of the danger warning labels on the product to show the potential danger before starting operation.

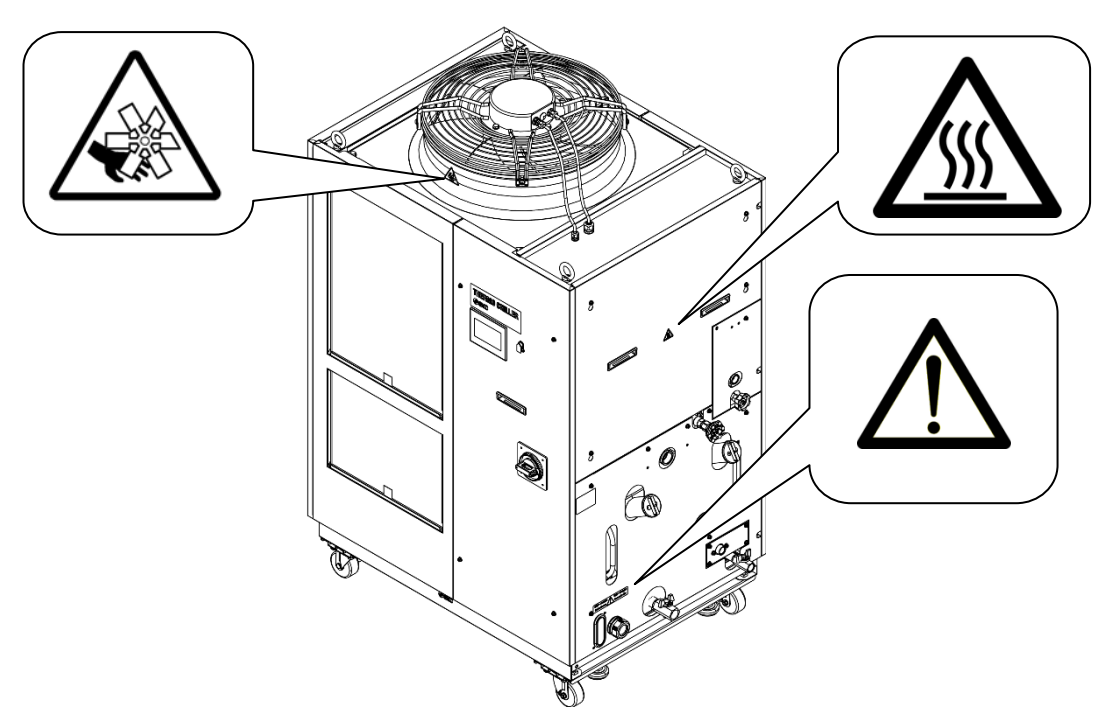

Fig. 8-13 Positions of danger warning label

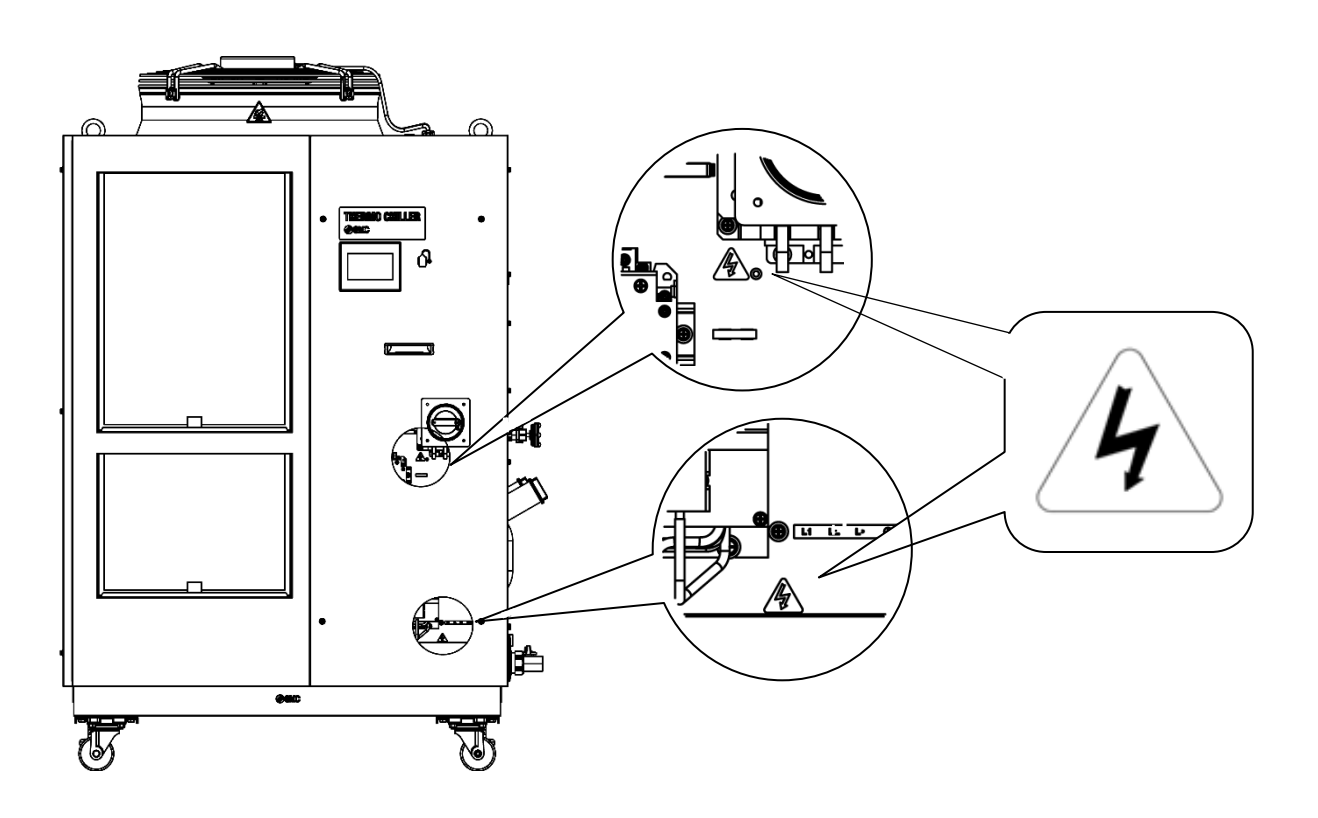

Fig. 8-14 Positions of danger warning label

## 8.7 Standards

| Table 8.7-1 Standards |                                      |                          |  |  |  |  |  |  |
|-----------------------|--------------------------------------|--------------------------|--|--|--|--|--|--|
| Standard              |                                      |                          |  |  |  |  |  |  |
| CE Mark               | EMC Directive<br>Machinery Directive | 2014/30/EU<br>2006/42/EC |  |  |  |  |  |  |

This product complies with the standards shown below.

For information about how to perform daily checks of the thermo chiller, refer to section "7.2.1 Daily check" of the operation manual. Check and record the condition at start right after setting up.

|               | esult                              |                               |               |     |     |     |     |     |     |     |     |     |     |     |     |     |
|---------------|------------------------------------|-------------------------------|---------------|-----|-----|-----|-----|-----|-----|-----|-----|-----|-----|-----|-----|-----|
| suo           | ence Re                            | ent                           |               |     |     |     |     |     |     |     |     |     |     |     |     |     |
| r conditic    | conditio<br>y occurre<br>lot prese |                               |               |     |     |     |     |     |     |     |     |     |     |     |     |     |
| Operation     | bnormali                           | Present/                      |               |     |     |     |     |     |     |     |     |     |     |     |     |     |
|               | Electric<br>conductivity A         | µS/cm                         |               |     |     |     |     |     |     |     |     |     |     |     |     |     |
| ng fluid      | Discharge<br>press.                | MPa                           |               |     |     |     |     |     |     |     |     |     |     |     |     |     |
| Circulati     | Flow rate                          | L/min                         |               |     |     |     |     |     |     |     |     |     |     |     |     |     |
|               | Temperature                        | ç                             |               |     |     |     |     |     |     |     |     |     |     |     |     |     |
| 4000          | panel<br>panel                     | conditions                    |               |     |     |     |     |     |     |     |     |     |     |     |     |     |
| Liquid level  | Low/High display                   | In a range ∕∕<br>Out of range |               |     |     |     |     |     |     |     |     |     |     |     |     |     |
| Fluid leakage | Present/                           | Not present                   |               |     |     |     |     |     |     |     |     |     |     |     |     |     |
| nditions      | Humidity                           | %                             |               |     |     |     |     |     |     |     |     |     |     |     |     |     |
| Setting up co | Temperature                        | °c                            |               |     |     |     |     |     |     |     |     |     |     |     |     |     |
|               | сH                                 |                               | CH1           | CH2 | CH1 | CH2 | CH1 | CH2 | CH1 | CH2 | CH1 | CH2 | CH1 | CH2 | CH1 | CH2 |
|               | Performed by                       |                               |               |     |     |     |     |     |     |     |     |     |     |     |     |     |
|               | Date                               |                               | loitiol voluo |     |     |     |     |     |     |     |     |     |     |     |     |     |

Model no. Mfg. code

# **Chapter 9 Product Warranty**

#### 1. Period

The warranty period of the product is 1 year in service or 1.5 years after the product is delivered whichever comes first.

#### 2. Scope

For any failure reported within the warranty period which is clearly SMC's responsibility, replacement parts will be provided. In that case, removed parts shall become the property of SMC. This guarantee applies only to SMC's product independently, and not to any other damage incurred due to the failure of the product.

#### 3. Contents

- 1. SMC guarantees that the product will operate normally if it is installed under maintenance and control in accordance with the Operation Manual, and operated under the conditions specified in the catalog or contracted separately.
- 2. SMC guarantees that the product does not have any defects in components, materials or assembly.
- 3. SMC guarantees that the product complies with the outline dimensions provided.
- 4. The following situations are out of scope of this warranty.
  - (1) The product was incorrectly installed or connected with other equipment.
  - (2) The product was under insufficient maintenance and control or incorrectly handled.
  - (3) The product was operated outside of the specifications.
  - (4) The product was modified or altered in construction.
  - (5) The failure was a secondary failure of the product caused by the failure of equipment connected to the product.
  - (6) The failure was caused by a natural disaster such as an earthquake, typhoon, or flood, or by an accident or fire.
  - (7) The failure was caused by operation different from that shown in the Operation Manual or outside of the specifications.
  - (8) The checks and maintenance specified (daily checks and regular checks) were not performed.
  - (9) The failure was caused by the use of circulating fluid or facility water other than those specified.
  - (10) The failure occurred naturally over time (such as discoloration of a painted or plated face).
  - (11) The failure does not affect the functioning of the product (such as new sounds, noises and vibrations).
  - (12) The failure was due to the "Installation Environment" specified in the Operation Manual.
  - (13) The failure was caused by the customer disregarding "6. Request to Customers".

#### 4. Agreement

If there is any doubt about anything specified in "2. Scope" and "3. Contents", it shall be resolved by agreement between the customer and SMC.

#### 5. Disclaimer

- (1) Expenses for daily and regular checks
- (2) Expenses for repairs performed by other companies
- (3) Expenses for transfer, installation and removal of the product
- (4) Expenses for replacement of parts other than those in this product, or for the supply of liquids
- (5) Inconvenience and loss due to product failure (such as telephone bills, compensation for workplace closure, and commercial losses)
- (6) Expenses and compensation not covered in "2. Scope".

#### 6. Request to Customers

Proper use and maintenance are essential to assure safe use of this product. Be sure to satisfy the following preconditions. Please note that SMC may refuse to carry out warranted repair if these preconditions have been disregarded.

- (1) Use the product following the instructions for handling described in the Operation Manual.
- (2) Perform checks and maintenance (daily checks and regular checks) specified in the Operation Manual and Maintenance Manual.
- (3) Record the check and maintenance results on the daily check sheet attached to the Operation Manual and Maintenance Manual.

#### 7. Request for Warranted Repair

For warranted repair, please contact the supplier you purchased this product from. Warranted repair shall be on a request basis.

Repair shall be provided free of charge in accordance with the warranty period, preconditions and terms defined above. Therefore, a fee will be charged for any repairs if a failure is detected after the end of the warranty period.

Revision history

Revision A : [Jul.2020]

## **SMC** Corporation

4-14-1, Sotokanda, Chiyoda-ku, Tokyo 101-0021 JAPAN Tel: + 81 3 5207 8249 Fax: +81 3 5298 5362 URL <u>https://www.smcworld.com</u>

Note: Specifications are subject to change without prior notice and any obligation on the part of the manufacturer. © 2020 SMC Corporation All Rights Reserved